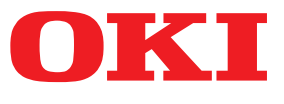

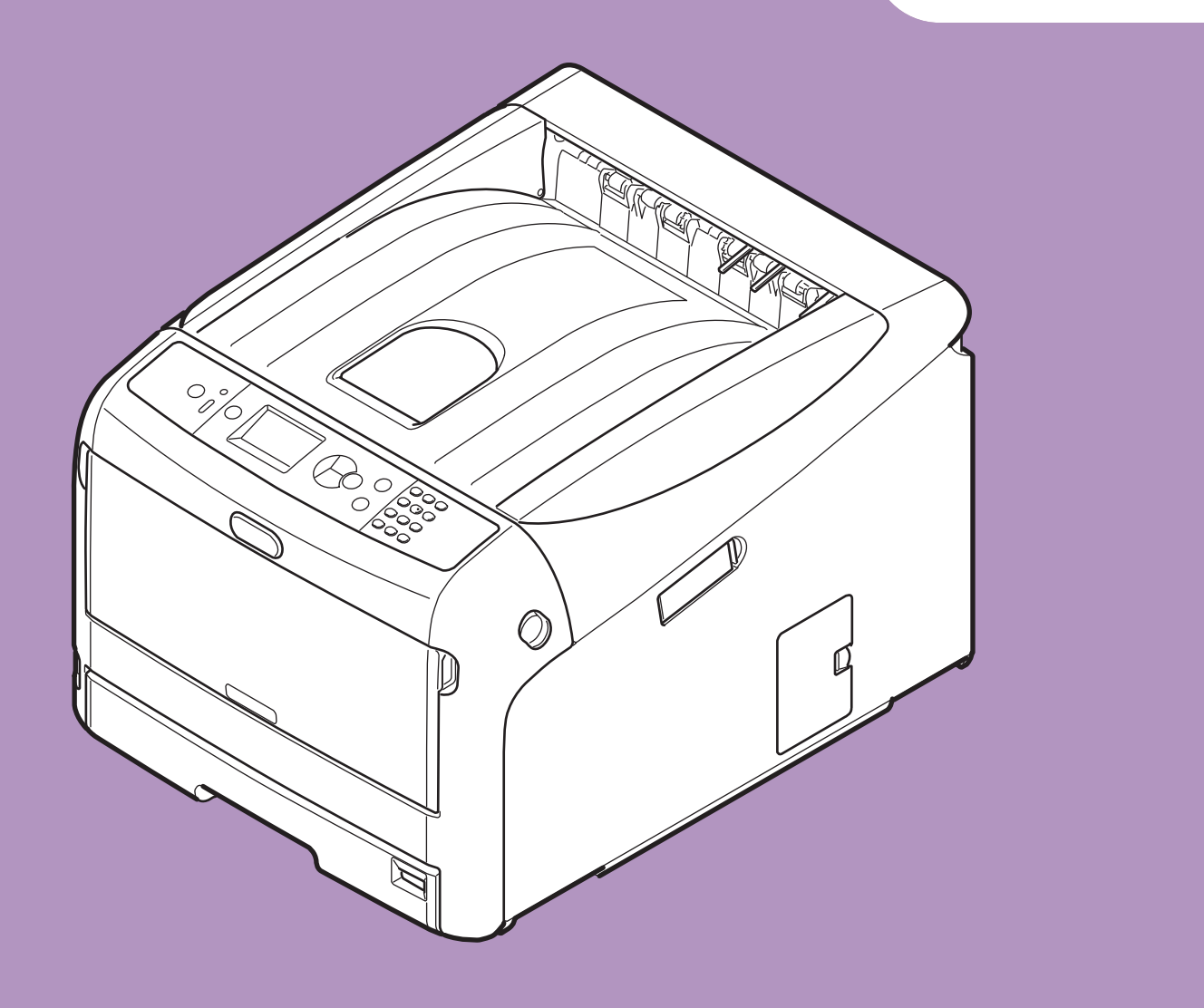

# Gebruikershandleiding

# Instellingen

Deze handleiding is van toepassing op de volgende modellen.

C813n C823n/C823dn C833n/C833dn C843n/C843dn ES8433 ES8443

 Deze handleiding bevat waarschuwingen over hoe u dit product veilig gebruikt.

Zorg dat u deze handleiding leest voordat u dit product in gebruik neemt.

# • Over de productgarantie

We hebben ernaar gestreefd de informatie in dit document volledig, accuraat en up-to-date weer te geven. De fabrikant is niet aansprakelijk voor de gevolgen van fouten waarvoor deze niet verantwoordelijk is. De fabrikant kan ook niet garanderen dat wijzigingen in software en apparatuur die zijn aangebracht door andere fabrikanten en waarnaar in deze handleiding wordt verwezen, geen invloed hebben op de toepasbaarheid van de informatie in de handleiding. De fabrikant is niet noodzakelijkerwijs aansprakelijk voor softwareproducten die door andere bedrijven zijn gemaakt en die in deze handleiding worden genoemd.

Hoewel we redelijkerwijs alles hebben gedaan om dit document zo accuraat en nuttig mogelijk te maken, verlenen we geen expliciete of impliciete garantie met betrekking tot de accuratesse of volledigheid van de betreffende informatie.

Alle rechten zijn voorbehouden aan Oki Electric Industry Co., Ltd. U mag de inhoud van de handleiding niet zonder toestemming kopiëren, doorgeven, vertalen enz. U moet schriftelijke toestemming verkrijgen van Oki Electric Industry Co., Ltd. voordat u een van de bovenstaande handelingen uitvoert.

© 2016 Oki Electric Industry Co., Ltd.

OKI is een gedeponeerd handelsmerk van Oki Electric Industry Co., Ltd.

Energy Star is een handelsmerk van het United States Environmental Protection Agency.

Microsoft, Windows, Windows Server en Windows Vista zijn gedeponeerde handelsmerken van Microsoft Corporation.

Apple, Mac en OS X zijn gedeponeerde handelsmerken van Apple Inc.

Andere product- en merknamen zijn gedeponeerde handelsmerken of handelsmerken van de betreffende rechthebbenden.

Dit product voldoet aan de vereisten van de Directiven 2014/30/EU (EMC), 2014/35/EU (LVD), 2014/53/EU (RED), 2009/125/EC (ErP) en 2011/65/EU (RoHS), zoals ingevoerd waa r van toepassing,op de schatting van de wetten van de lidstaten gerelateerd aan Elektromechanische compatibiliteit, Lage wattage, Radio & telecommunicatieapparatuur, Energiegerelateerde producten en Restricties met betrekking tot het gebruik van bepaalde schadelijke stoffen in elektronische apparatuur.

De volgend kabels werden gebruikt om dit product te evalueren voor EMC richtlijn 2014/30/EU overeenstemming, en configuratie anders dan dit kan effect hebben op deze overeenstemming.

| type kabel | lengte<br>(meter) | kern | afgeschermd |
|------------|-------------------|------|-------------|
| Netsnoer   | 1,8               | ×    | ×           |
| USB-kabel  | 5,0               | ×    | V           |
| LAN-kabel  | 15,0              | ×    | ×           |

# • **EB9F**; **MGH5F**

Doellanden van het ENERGY STAR-programma zijn de Verenigde Staten, Canada en Japan. Het is niet van toepassing op andere landen. Dit product is alleen in overeenstemming met ENERGY STAR v2.0.

# Eerste hulp bij ongevallen

Wees behoedzaam met tonerpoeder:

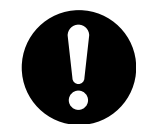

Laat indien ingeslikt kleine hoeveelheden water drinken en schakel medische hulp in. NIET laten braken.

Indien er tonerpoeder wordt ingeademd, moet de persoon naar buiten worden gebracht voor frisse lucht. Raadpleeg onmiddellijk een arts.

Indien er tonerpoeder in de ogen is terechtgekomen, dienen deze gedurende ten minste 15 minuten met veel water te worden uitgespoeld terwijl de ogen geopend blijven. Raadpleeg onmiddellijk een arts.

Indien er tonerpoeder wordt gemorst, moet dit met koud water en zeep worden verwijderd om vlekken op de huid of kleding te voorkomen.

# Milieu-informatie

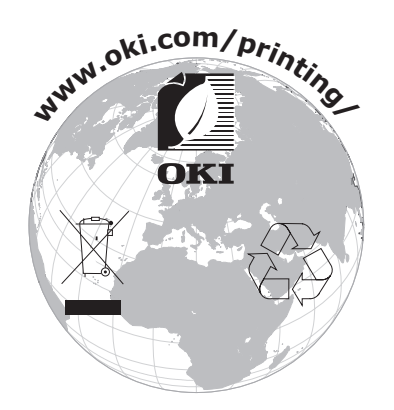

# Voor uw veiligheid

Lees de Gebruikershandleiding voor uw eigen veiligheid voordat u het product in gebruik neemt.

#### Veiligheidswaarschuwingen

|          | Deze tekst bevat extra informatie die, indien deze wordt genegeerd, kan leiden tot een risico op persoonlijk letsel.    |
|----------|----------------------------------------------------------------------------------------------------|
| 🕂 LET OP | Deze tekst bevat extra informatie die, indien deze wordt genegeerd, tot schade of storingen in het apparaat kan leiden. |

#### Algemene waarschuwingen

| WAARSCHUWING                                     |                                                                                                    |            |                                                                                                    |           |                                                                                                    |
|--------------------------------------------------|----------------------------------------------------------------------------------------------------|------------|----------------------------------------------------------------------------------------------------|-----------|----------------------------------------------------------------------------------------------------|
| Raa<br>in o<br>om<br>hoo<br>Dra<br>kui<br>ver    | ak de veiligheidsschakelaar<br>de printer niet aan<br>n elektrocutie door<br>ogspanning te vermijden.<br>aaiende tandwielen<br>nnen bovendien letsels<br>roorzaken.                                           |            | Gebruik geen sterk<br>ontvlambare sprays in<br>de buurt van de printer.<br>Sommige onderdelen worden<br>heel warm en zouden brand<br>kunnen veroorzaken.                                                                                                    |           | Trek de stekker uit het<br>stopcontact en contacteer een<br>service center als het deksel<br>abnormaal warm wordt, rookt,<br>vreemd ruikt of rare geluiden<br>maakt. Indien u dat niet doet,<br>kan er brand ontstaan. |
| treesto<br>eer<br>vlo<br>pri<br>u d<br>ont       | ek de stekker uit het<br>opcontact en contacteer<br>n service center als er<br>peistof zoals bv. water in de<br>nter terechtkomt. Indien<br>dat niet doet, kan er brand<br>tstaan.                            |            | Trek de stekker uit het<br>stopcontact en haal vreemde<br>voorwerpen zoals bv.<br>paper clips uit de printer.<br>Indien u dat niet doet, kan<br>men gewond raken door<br>elektrocutie en/of brand.                                                                   |           | De printer mag niet anders<br>worden bediend en/of<br>gedemonteerd dan op de<br>manier die beschreven<br>staat in de handleiding.<br>Indien u dat niet doet, kan<br>men gewond raken door<br>elektrocutie en/of brand. |
| Free sto<br>eer<br>de<br>het<br>Inc<br>me<br>ele | ek de stekker uit het<br>opcontact en contacteer<br>n service center als<br>printer is gevallen of<br>t deksel is beschadigd.<br>dien u dat niet doet, kan<br>en gewond raken door<br>ektrocutie en/of brand. |            | Trek regelmatig de stekker<br>uit het stopcontact om de<br>pennen zelf en de stekker<br>ertussenin te reinigen. Als<br>de stekker lange tijd in een<br>stopcontact blijft zitten, kan<br>er zich stof op verzamelen<br>dat kortsluiting en brand kan<br>veroorzaken. | $\oslash$ | Verwijder geen gemorste<br>toner met een stofzuiger.<br>Indien u dat toch doet,<br>kan de stofzuiger in brand<br>vliegen door elektrische<br>contactvonken. Verwijder<br>gemorste toner met een<br>natte doek.         |
| Slu<br>nie<br>doe<br>rak<br>bra                  | uit verluchtingsopeningen<br>et af. Indien u dat toch<br>et, kan men gewond<br>ken door elektrocutie en/of<br>and.                                                                                            | $\bigcirc$ | Plaats geen recipiënt met<br>vloeistof op de printer.<br>Indien u dat toch doet, kan<br>men gewond raken door<br>elektrocutie en/of brand.                                                                                                    |           | Raak de fuser en andere<br>onderdelen niet aan bij het<br>openen van het printerdeksel<br>om brandwonden te<br>vermijden.                                                                                              |
| Go<br>en<br>Dit<br>ver<br>tot                    | ooi geen tonercartridges<br>image drums in vuur.<br>t kan een stofexplosie<br>roorzaken, wat kan leiden<br>t brandwonden.                                                                                     | $\bigcirc$ | Gebruik geen ander netsnoer,<br>andere kabel of andere<br>aardleiding dan deze die<br>zijn aangegeven in de<br>Gebruikershandleiding.<br>Dit kan brand veroorzaken.                                                                                                  | $\oslash$ | De werking van de printer<br>bij het gebruik van een<br>noodstroomvoeding (UPS)<br>of omvormers is niet<br>gegarandeerd. Gebruik<br>geen noodstroomvoeding of<br>omvormers.<br>Dit kan brand veroorzaken.              |

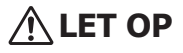

M

Kom niet dichter bij het papieruitvoergedeelte wanneer de printer wordt ingeschakeld en terwijl de printer afdrukt. Dit kan leiden tot persoonlijk letsel. Raak een beschadigd LCD-scherm niet aan. Als er vloeistof (vloeibaar kristal) lekt uit het LCD-scherm en deze terechtkomt in de ogen of mond, dienen de ogen of mond te worden uitgespoeld met veel water. Volg indien nodig de aanwijzingen van een arts.

# • Informatie over de handleidingen

De volgende handleidingen zijn meegeleverd bij dit product.

• Gebruikershandleiding (Ingebruikneming) ---- Dit document

Hierin worden de basisbediening en basishandelingen beschreven, zodat u vertrouwd raakt met deze printer. Deze beschrijving van de eerste stappen voor ingebruikneming omvat naast informatie over het opstellen van de printer en de eerste netwerkinstellingen ook procedures om problemen te verhelpen en de printer te onderhouden.

# Over deze handleiding

## Termen in dit document

In deze handleiding worden de volgende termen gebruikt.

#### ( Opmerking

• Biedt belangrijke informatie over handelingen. Zorg ervoor dat u secties met deze markering leest.

#### *[*∕∕ Memo

• Biedt extra informatie over handelingen. Het is raadzaam secties met deze markering te lezen.

#### Meer info

• Geeft aan waar u terechtkunt voor meer informatie of gerelateerde informatie.

#### MAARSCHUWING

• Deze tekst bevat extra informatie die, indien deze wordt genegeerd, kan leiden tot een risico op persoonlijk letsel.

#### \land LET OP

• Deze tekst bevat extra informatie die, indien deze wordt genegeerd, tot schade of storingen in het apparaat kan leiden.

# Symbolen in dit document

In deze handleiding worden de volgende symbolen gebruikt.

| Symbolen       | Beschrijving                                                                                                    |  |
|----------------|----------------------------------------------------------------------------------------------------|--|
| []             | <ul> <li>Verwijst naar namen van menu's op het scherm.</li> <li>Verwijst naar namen van menu's, vensters en dialoogvensters op de computer.</li> </ul>                                 |  |
| п п            | <ul> <li>Verwijst naar berichten en invoertekst op het scherm.</li> <li>Verwijst naar bestandsnamen op de computer.</li> <li>Verwijst naar rubrieken die u kunt raadplegen.</li> </ul> |  |
| Knop/toets < > | Verwijst naar een hardwareknop op het bedieningspaneel of een toets op het toetsenbord van de computer.                                                                                |  |
| >              | Geeft aan hoe u naar het gewenste onderdeel kunt gaan in het menu van deze printer of op de computer.                                                                                  |  |
| Uw printer     | Verwijst naar de printer die u wilt gebruiken of selecteren.                                                                                                    |  |

#### Notatie die in deze handleiding wordt gebruikt

De volgende notaties worden mogelijk gebruikt in deze handleiding.

- C813n $\rightarrow$  C813
- C823n/C823dn $\rightarrow$  C823
- C833n/C833dn→ C833
- C843n/C843dn $\rightarrow$  C843
- PostScript3-emulatie  $\rightarrow$  PSE, POSTSCRIPT3-emulatie, POSTSCRIPT3-EMULATIE
- Besturingssysteem Microsoft<sup>®</sup> Windows<sup>®</sup> 10 64-bit Edition→ Windows 10 (64-bits versie) \*
- Besturingssysteem Microsoft<sup>®</sup> Windows<sup>®</sup> 8.1 64-bit Edition $\rightarrow$  Windows 8.1 (64-bits versie) \*
- Besturingssysteem Microsoft<sup>®</sup> Windows<sup>®</sup> 8 64-bit Edition→ Windows 8 (64-bits versie) \*
- Besturingssysteem Microsoft<sup>®</sup> Windows<sup>®</sup> 7 64-bit Edition→ Windows 7 (64-bits versie) \*
- Besturingssysteem Microsoft<sup>®</sup> Windows Vista<sup>®</sup> 64-bit Edition→ Windows Vista (64-bits versie) \*
- Besturingssysteem Microsoft<sup>®</sup> Windows Server<sup>®</sup> 2012 R2 64-bit Edition $\rightarrow$  Windows Server 2012 \*
- Besturingssysteem Microsoft<sup>®</sup> Windows Server<sup>®</sup> 2012 64-bit Edition $\rightarrow$  Windows Server 2012 \*
- Besturingssysteem Microsoft<sup>®</sup> Windows Server<sup>®</sup> 2008 R2 64-bit Edition $\rightarrow$  Windows Server 2008 \*
- Besturingssysteem Microsoft<sup>®</sup> Windows Server<sup>®</sup> 2008 64-bit Edition→ Windows Server 2008 (64-bits versie) \*
- + Besturingssysteem  ${\tt Microsoft^{\circledast}}\ {\tt Windows^{\circledast}}\ 10 {\rightarrow}\ {\tt Windows}\ 10\ *$
- Besturingssysteem Microsoft<sup>®</sup> Windows<sup>®</sup> 8.1 $\rightarrow$  Windows 8.1 \*
- Besturingssysteem Microsoft<sup>®</sup> Windows<sup>®</sup> 8 $\rightarrow$  Windows 8 \*
- Besturingssysteem Microsoft<sup>®</sup> Windows<sup>®</sup> 7 $\rightarrow$  Windows 7 \*
- Besturingssysteem  $Microsoft^{\circ}$  Windows Vista $^{\circ}$  → Windows Vista \*
- Besturingssysteem Microsoft<sup>®</sup> Windows Server<sup>®</sup> 2008 $\rightarrow$  Windows Server 2008 \*
- Algemene naam voor Windows 10, Windows 8.1, Windows 8, Windows Server 2012, Windows 7, Windows Vista, en Windows Server 2008→ Windows
- \* Als er geen speciale beschrijving is, verwijst Windows 10, Windows 8.1, Windows 8, Windows 7, Windows Vista, en Windows Server 2008, ook naar de 64-bits versie. (64 bitsversie en Windows Server 2008 R2 is opgenomen in Windows Server 2008, Windows Server 2012 R2 is opgenomen in Windows Server 2012.)

Als er geen speciale beschrijving is, verwijst Windows naar Windows 7, verwijst Mac OS X naar Mac OS X 10.11 en verwijst "printer" naar de C833dn voor voorbeelden in dit document.

Afhankelijk van uw besturingssysteem, model of versie kan de beschrijving in dit document verschillen.

De diffusie van stof, ozon, styreen, benzeen, TVOC en ultrafijne deeltjes voldoet aan de Eco Mark 155, de certificeringscriteria voor de substantie-emissie van "printers". (De toner werd getest door afdrukken in zwart en wit en kleur te maken met de originele tonercartridges van OKI in overeenstemming met de appendix S-M van de testmethode Blue Angel RAL UZ-171:2012.)

# Inhoud

|    | Over de productgarantie<br>ENERGY STAR<br>Eerste hulp bij ongevallen<br>Milieu-informatie<br>Voor uw veiligheid | 2<br>3<br>3<br>3<br>4 |
|----|----------------------------------------------------------------------------------------------------|-----------------------|
|    | Informatie over de handleidingen                                                                                | 5                     |
|    | Over deze handleiding                                                                                           | 5                     |
| 1. | Ingebruikneming                                                                                                 | 10                    |
|    | Producten controleren<br>Inhoud van de verpakking controleren                                                   | 11<br>11              |
|    | Bedieningspaneel<br>Het numeriek toetsenblok gebruiken                                                          | 12<br>13              |
|    | De functietoets gebruiken                                                                                       | 13                    |
|    | Namen van onderdelen                                                                                            |                       |
|    | Beschikbare opties                                                                                              |                       |
|    | De opstelomgeving controleren<br>Opstelomgeving                                                                 | 16<br>16              |
|    | Opstelplaats                                                                                                    | 16                    |
|    | Uw printer gereedmaken<br>Uit de verpakking halen                                                               | 17<br>17              |
|    | Verbruiksartikelen installeren                                                                                  |                       |
|    | Papier in de printer plaatsen                                                                                   |                       |
|    | Onties installeren                                                                                              | 20                    |
|    | Testafdruk maken vanaf de printer                                                                               |                       |
|    | Aansluiten op een computer<br>Netwerkaansluiting                                                                |                       |
|    | Verbinding maken in de draadloze LAN (AP-modus) (optioneel)                                                     | 41                    |
|    | USB-aansluiting                                                                                                 | 43                    |
|    | Bij het toevoegen van opties                                                                                    |                       |

| 2. | Basisbediening van de printer | 49 |
|----|-------------------------------|----|
|    | Ondersteund papier            | 49 |
|    | Afdrukken vanuit een cassette | 54 |

|    | Afdrukken vanuit de universele cassette                                                                                             | 56       |
|----|----------------------------------------------------------------------------------------------------|----------|
|    | Afdrukken op papier van een aangepast formaat                                                                                       | 60       |
|    | Papieruitvoer                                                                                                    | 64       |
|    | Handige afdrukfuncties                                                                                                    | 65       |
|    | Afdrukken annuleren                                                                                                    |          |
|    | Instellen na hoeveel tijd de printer overschakelt naar de energiespaarstand                                                         | 67       |
|    | Instellen na hoeveel tijd de printer overschakelt naar de slaapstand<br>Beperkingen terwijl de printer in de dieperslaapstand staat | 68<br>69 |
|    | Instellingen voor het automatisch uitschakelen (Autom. uitschakelen)<br>Automatisch inschakelen instellen                           | 71<br>71 |
|    | Instellen na hoeveel tijd de printer automatisch wordt uitgeschakeld                                                                | 72       |
|    | Het geluid instellen                                                                                                    | 73       |
|    |                                                                                                    |          |
| 3. | Problemen verhelpen                                                                                                    | 74       |
|    | Wanneer een foutbericht verschijnt op het scherm (wanneer de indicator<br>LET OP oplicht/knippert)                                  | 74       |
|    | Wanneer papier vastloopt/wanneer een foutbericht niet verdwijnt na het verwijderen van vastgelopen papier                           | 75       |
|    | Wanneer een bericht voor het vervangen van verbruiksartikelen of onderhoudsartikelen verschijnt                                     | 86       |
|    | Wanneer een bericht voor het vervangen van papier of een foutbericht over het papierformaat verschijnt                              | 89       |
|    | Andere foutberichten                                                                                                    | 91       |
|    | Wanneer u niet kunt afdrukken vanuit de universele cassette                                                                         | 96       |
|    | Andere problemen                                                                                                    | 97       |
|    | Kan niet afdrukken vanaf een computer                                                                                               | 97       |
|    | Kan een printerdriver niet met succes installeren                                                                                   | 100      |
|    | Besturingssysteemspecifieke beperkingen                                                                                             | 101      |
|    | Problemen met de afdrukkwaliteit                                                                                                    | 102      |
|    | Invoerproblemen                                                                                                    | 106      |
|    | Apparaatproblemen                                                                                                    | 107      |

| 4.  | Onderhoud                                           | 110 |
|-----|-----------------------------------------------------|-----|
|     | Verbruiksartikelen en onderhoudsartikelen vervangen | 110 |
|     | Tonercartridges vervangen                           | 111 |
|     | Een image drum vervangen                            | 115 |
|     | De band vervangen                                   | 119 |
|     | De fuser vervangen                                  |     |
|     | Reiniging                                           |     |
|     | Het oppervlak van de printer reinigen               |     |
|     | De papierinvoerrollen reinigen                      |     |
|     | LED-koppen reinigen                                 |     |
|     | Uw printer verplaatsen of transporteren             | 128 |
|     | Voordat u het apparaat verwijdert                   |     |
| 5.  | Bijlage                                             | 132 |
|     | Lijst van de menu's van het bedieningspaneel        |     |
|     | De printerstatus controleren op het scherm          |     |
|     | Lijst van de menu's van het bedieningspaneel        |     |
|     | Specificaties                                       | 140 |
| Inc | lex                                                 | 146 |
| Co  | ntact Us                                            | 147 |

# 1. Ingebruikneming

In dit hoofdstuk wordt uitgelegd hoe u de printer in gebruik neemt.

# Stappen voor ingebruikneming

- 1. Producten controleren
- Inhoud van de verpakking controleren
- Namen van de bedieningselementen op het bedieningspaneel controleren en controleren hoe u de printer bedient
- Namen van de productonderdelen controleren
- Opties controleren

 $\sqrt{}$ 

- 2. De opstelomgeving controleren
- De opstelomgeving controleren
- Opstelplaats controleren

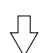

#### 3. De printer gereedmaken

- Uit de verpakking halen
- Buffermaterialen verwijderen
- Verbruiksartikelen installeren
- Papier in de printer plaatsen
- De printer in-/uitschakelen
- Opties installeren
- Testafdruk maken vanaf de printer

#### Д

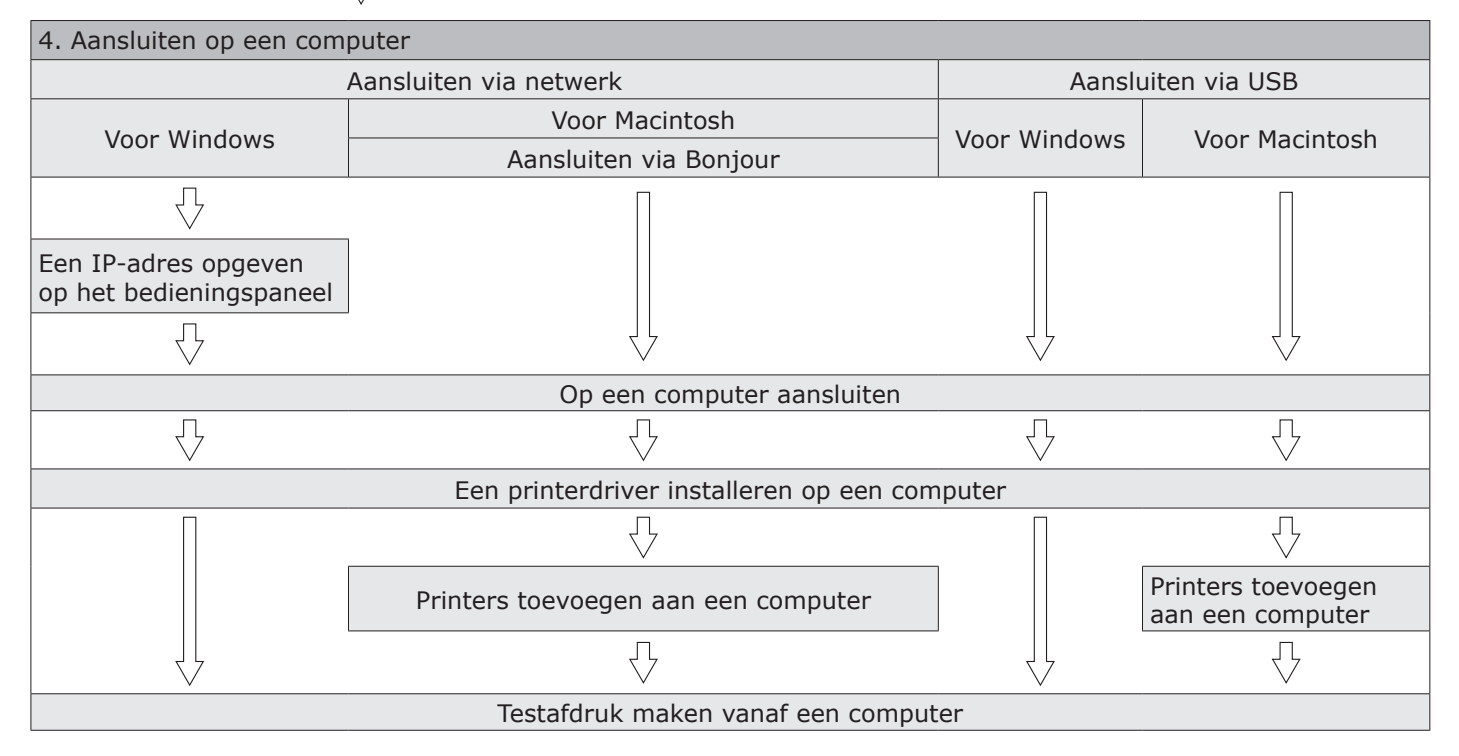

# Producten controleren

Deze sectie biedt een overzicht van de printer.

#### Inhoud van de verpakking controleren

Controleer of u alles hebt wat hieronder wordt weergegeven.

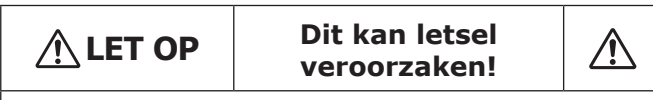

• Er zijn minstens twee mensen nodig om de printer veilig op te tillen, omdat deze ongeveer 37 kg of 40 kg weegt.

#### Meer info

- Voor meer informatie over hoe u de verpakking opent, raadpleegt u "Uit de verpakking halen" op p. 17.
- Printer

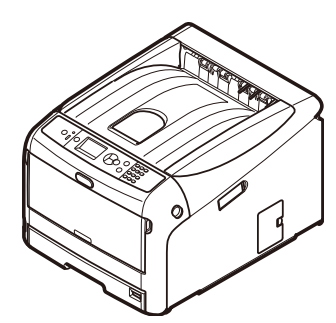

- Vier image drums (zwart, geel, magenta en cyaan)
- Vier starttonercartridges (zwart, geel, magenta en cyaan)

! Opmerking

 Voor C-modellen zijn de starttonercartridges geïnstalleerd in de afbeeldingsdrums, die in de fabriek in de printer zijn geïnstalleerd.
 De starttonercartridges zijn niet geïnstalleerd in ES-modellen. Installeer de tonercartridge die met dit apparaat is meegeleverd. Raadpleeg "Een image drum vervangen" op p. 115.

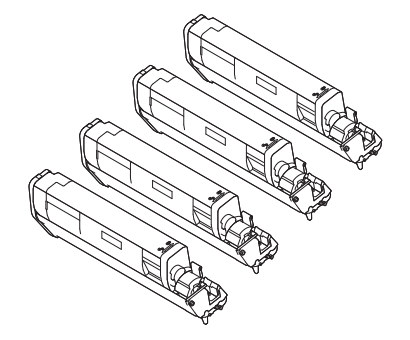

Snelstartgids

• Dvd-rom met software

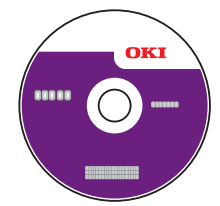

• Netsnoer

#### ! Opmerking

- Er is geen ethernetkabel of USB-kabel meegeleverd bij uw printer. Schaf deze afzonderlijk aan.
- De verpakking en het buffermateriaal zijn nodig als de printer wordt getransporteerd. Gooi ze niet weg.

# Bedieningspaneel

Deze sectie geeft uitleg over de namen en functies van componenten op het bedieningspaneel en ook over hoe u tekst invoert.

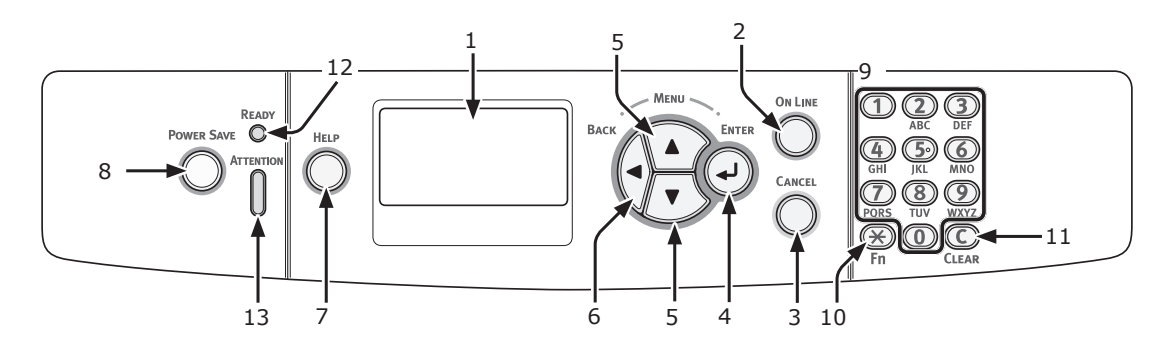

| Nr. | Naam                                                | Functie                                                                                                    |  |
|-----|-----------------------------------------------------|----------------------------------------------------------------------------------------------------|--|
| 1   | Scherm                                              | Geeft bedieningsinstructies en de status van de printer weer.                                                                                                    |  |
| 2   | Knop < <b>ON LINE</b> (ONLINE)>                     | Hiermee schakelt u tussen de onlinemodus en de offlinemodus.                                                                                                    |  |
| 3   | Knop < <b>CANCEL</b><br>(ANNULEREN)>                | Hiermee annuleert u onmiddellijk de huidige afdruk.                                                                                                    |  |
| 4   | Knop < <b>ENTER</b> >                               | Hiermee bevestigt u het geselecteerde onderdeel.                                                                                                    |  |
| 5   | Knop <b><scroll< b=""> (BLADEREN)&gt;</scroll<></b> | Hiermee selecteert u het menu of bladert u door het scherm.                                                                                                    |  |
| 6   | Knop < <b>BACK</b> (TERUG)>                         | Hiermee keert u terug naar het vorige scherm.                                                                                                    |  |
| 7   | Knop < <b>HELP</b> >                                | Hiermee geeft u het helpscherm weer. Om het te sluiten, drukt u op de knop < <b>HELP</b> >, de knop < <b>BACK</b> (TERUG)> of de knop < <b>CANCEL</b> (ANNULEREN)>.                                                                                                    |  |
| 8   | Knop < <b>POWER SAVE</b><br>(ENERGIESPAARSTAND)>    | <ul> <li>Hiermee zet u de printer in de energiespaarstand of haalt u de printer uit<br/>de energiespaarstand.</li> <li>Hiermee haalt u de printer uit de diepeslaapstand.</li> <li>Licht groen op in de energiespaarstand en knippert groen in de<br/>diepeslaapstand.</li> </ul>                                                                                                    |  |
| 9   | Numeriek toetsenblok                                | <ul> <li>Hiermee voert u cijfers in.</li> <li>Hiermee voert u alfabetische tekens en symbolen in.</li> <li>Een wachtwoord kan alleen worden ingevoerd met een numeriek toetsenblok.</li> </ul>                                                                                                    |  |
| 10  | Toets < <b>Fn</b> >                                 | Hiermee geeft u de menu's voor het instellen van de printer weer via een snelkeuzefunctie.                                                                                                    |  |
| 11  | Toets < <b>CLEAR</b> (WISSEN)>                      | <ul> <li>Door hierop te drukken of dit ingedrukt te houden, voert u de volgende<br/>handelingen uit, afhankelijk op basis van de ingevoerde items.</li> <li>Hiermee minimaliseert u een instelling.</li> <li>Hiermee voert u nul in voor een instelling.</li> <li>Hiermee verwijdert u een teken.</li> <li>Hiermee annuleert u een geselecteerd item.</li> <li>Hiermee keert u terug naar de vorige instellingen. Niet beschikbaar bij het<br/>invoeren van een IP-adres.</li> </ul> |  |
| 12  | Indicator < <b>READY</b> (KLAAR)>                   | Licht groen op in de onlinemodus en gaat uit in de offlinemodus.                                                                                                    |  |
| 13  | Indicator < <b>ATTENTION</b><br>(LET OP)>           | Licht op of knippert oranje wanneer er een fout optreedt in de printer.                                                                                                    |  |

#### Het numeriek toetsenblok gebruiken

Gebruik het om cijfers en tekens in te voeren.

Telkens als u op een cijfertoets drukt, wijzigen ingevoerde cijfers of tekens cyclisch in de volgende volgorde:

<**1**>: 1

 $\textbf{<2>: 2 \rightarrow a \rightarrow b \rightarrow c \rightarrow A \rightarrow B \rightarrow C \rightarrow 2}$ 

 $\textbf{<3>: 3 \rightarrow d \rightarrow e \rightarrow f \rightarrow D \rightarrow E \rightarrow F \rightarrow 3}$ 

 $\textbf{<4>:} \ 4 \rightarrow g \rightarrow h \rightarrow i \rightarrow G \rightarrow H \rightarrow I \rightarrow 4$ 

- $<\!\!\boldsymbol{5}\!\!>: 5\rightarrow j\rightarrow k\rightarrow l\rightarrow J\rightarrow K\rightarrow L\rightarrow 5$
- $\textbf{<6>:} \ \textbf{6} \rightarrow \textbf{m} \rightarrow \textbf{n} \rightarrow \textbf{0} \rightarrow \textbf{M} \rightarrow \textbf{N} \rightarrow \textbf{0} \rightarrow \textbf{6}$

 $<9>:9 \rightarrow w \rightarrow x \rightarrow y \rightarrow z \rightarrow W \rightarrow X \rightarrow Y \rightarrow Z \rightarrow 9$ <0>:0

De functies van de toetsen  $\langle \mathbf{X} \rangle$  en  $\langle \mathbf{C} \rangle$  zijn als volgt:

- <\*>: Functietoets (Alleen beschikbaar wanneer het stand-byscherm wordt weergegeven.)
- <C>: Hiermee verwijdert u een teken bij het invoeren van een wachtwoord.

Als u bijvoorbeeld "abc" wilt invoeren,

drukt u op  $\langle 2 \rangle \rightarrow \langle 2 \rangle \rightarrow knop \langle ENTER \rangle \rightarrow \langle 2 \rangle \rightarrow \langle 2 \rangle \rightarrow \langle 2 \rangle \rightarrow knop \langle ENTER \rangle \rightarrow \langle 2 \rangle \rightarrow \langle 2 \rangle \rightarrow \langle 2 \rangle \rightarrow \langle 2 \rangle \rightarrow \langle 2 \rangle \rightarrow knop \langle ENTER \rangle.$ 

## De functietoets gebruiken

Wanneer het bericht "**Klaar voor afdruk**" wordt weergegeven op het scherm, drukt u op de toets <**Fn**> en vervolgens op cijfertoetsen. Het functiemenu dat overeenkomt met het ingevoerde cijfer, wordt weergegeven.

1 Druk op de toets <**Fn**>.

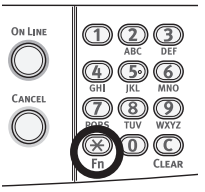

2 Druk op de cijfertoetsen (0-9) om het gewenste functiemenu weer te geven en druk vervolgens op de knop **<ENTER**>.

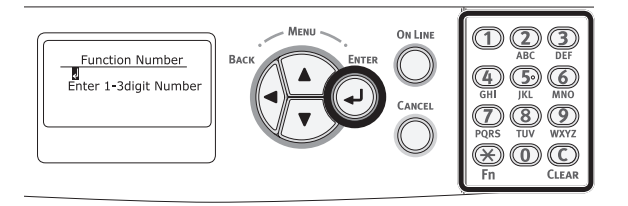

3 Het scherm voor het instellen van de geselecteerde functie wordt weergegeven. Controleer of wijzig de instellingen.

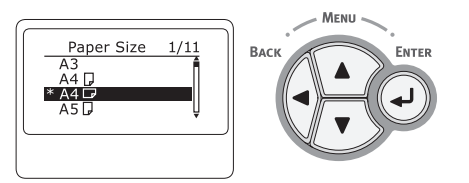

#### Lijst van de functiemenu's

| Functienr. | Functiemenu              |  |
|------------|--------------------------|--|
| 1          | Gedeelde afdruktaken     |  |
| 2          | Persoonlijke afdruktaken |  |
| 10         | Papierformaat (Lade 1)   |  |
| 11         | X-afmeting (Lade 1)      |  |
| 12         | Y-afmeting (Lade 1)      |  |
| 13         | papiersoort (Lade 1)     |  |
| 14         | Papiergewicht (Lade 1)   |  |
| 20         | Papierformaat (Lade 2)*  |  |
| 21         | X-afmeting (Lade 2)*     |  |
| 22         | Y-afmeting (Lade 2)*     |  |
| 23         | papiersoort (Lade 2)*    |  |
| 24         | Papiergewicht (Lade 2)*  |  |
| 30         | Papierformaat (Lade 3)*  |  |
| 31         | X-afmeting (Lade 3)*     |  |

| Functienr. | Functiemenu                              |
|------------|------------------------------------------|
| 32         | Y-afmeting (Lade 3)*                     |
| 33         | papiersoort (Lade 3)*                    |
| 34         | Papiergewicht (Lade 3)*                  |
| 40         | Papierformaat (Lade 4)*                  |
| 41         | X-afmeting (Lade 4)*                     |
| 42         | Y-afmeting (Lade 4)*                     |
| 43         | papiersoort (Lade 4)*                    |
| 44         | Papiergewicht (Lade 4)*                  |
| 80         | Papierinvoer                             |
| 90         | Papierformaat (Universele cassette)      |
| 91         | X-afmeting (Universele cassette)         |
| 92         | Y-afmeting (Universele cassette)         |
| 93         | papiersoort (Universele cassette)        |
| 94         | Papiergewicht (Universele cassette)      |
| 95         | Cassettegebruik (Universele<br>cassette) |
| 100        | Configuratie                             |
| 101        | Netwerk                                  |
| 102        | Verbruiksrapport                         |
| 103        | Foutenlogboek                            |
| 200        | Tijd energiespaarst.                     |
| 201        | Slaaptijd                                |
| 202        | Autom. uitschakelen na                   |
| 210        | Foutenrapport                            |
| 220        | Verschuiving (Multifunctionele lade)     |
| 221        | Verschuiving (Lade 1)                    |
| 222        | Verschuiving (Lade 2)*                   |
| 223        | Verschuiving (Lade 3)*                   |
| 224        | Verschuiving (Lade 4)*                   |
| 230        | Papier Zwart instelling                  |
| 231        | Papier Kleur instelling                  |
| 232        | Trans. Zwart instelling                  |
| 233        | Trans. Kleur instelling                  |
| 234        | SMR instelling                           |
| 235        | BG instelling                            |
| 236        | Drum Cleaning                            |
| 237        | Hex. dump                                |
| 300        | Dichtheid aanpassen                      |
| 301        | Registratie aanp.                        |
| 302        | Print kleur afstemmingspatroon           |
| 310        | Dichtheid van cyaan                      |
| 311        | Dichtheid van magenta                    |
| 312        | Dichtheid van geel                       |
| 313        | Dichtheid van zwart                      |

\* Er treedt een fout op wanneer het geselecteerde optie-item momenteel niet is geïnstalleerd.

# Namen van onderdelen

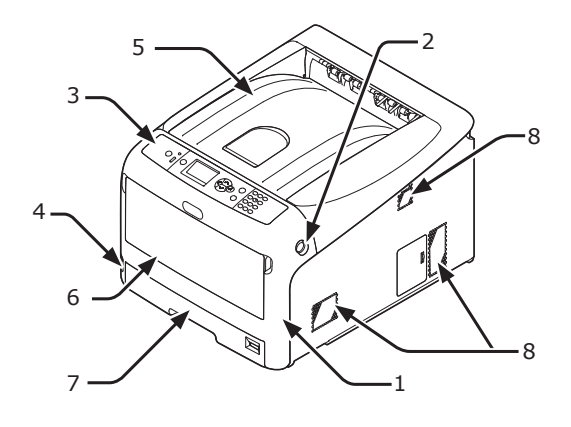

| Nr. | Naam                           |  |
|-----|--------------------------------|--|
| 1   | Voorklep                       |  |
| 2   | Openingshendel van de voorklep |  |
| 3   | Bedieningspaneel               |  |
| 4   | Aan-uitschakelaar              |  |
| 5   | Uitvoerlade                    |  |
| 6   | Universele cassette            |  |
| 7   | Cassette 1                     |  |
| 8   | Ventilatieopeningen            |  |

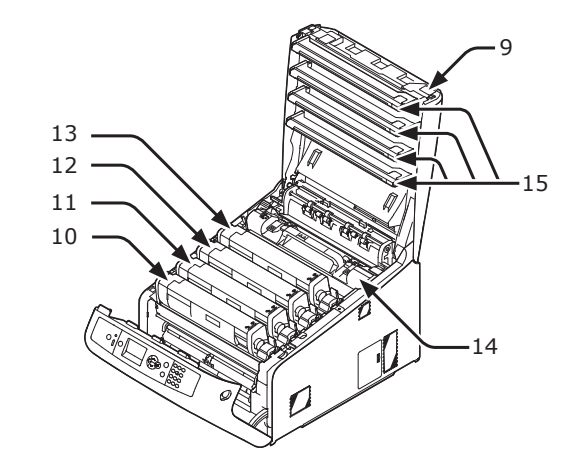

| Nr. | Naam                                      |  |
|-----|-------------------------------------------|--|
| 9   | Knop voor het openen van de uitvoerlade   |  |
| 10  | Tonercartridge<br>Image drum (K: zwart)   |  |
| 11  | Tonercartridge<br>Image drum (Y: geel)    |  |
| 12  | Tonercartridge<br>Image drum (M: magenta) |  |
| 13  | Tonercartridge<br>Image drum (C: cyaan)   |  |
| 14  | Fuser                                     |  |
| 15  | LED-kop (vier koppen)                     |  |

#### (! Opmerking)

 Bij ES-modellen zijn de tonercartridges niet geïnstalleerd in de afbeeldingdrums.

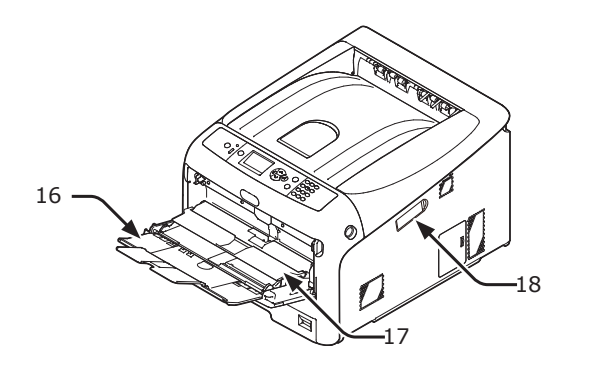

| Nr. | Naam                             |  |
|-----|----------------------------------|--|
| 16  | Universele cassette              |  |
| 17  | Klep om het papier in te stellen |  |
| 18  | Draadloze LAN-moduleafdekking    |  |

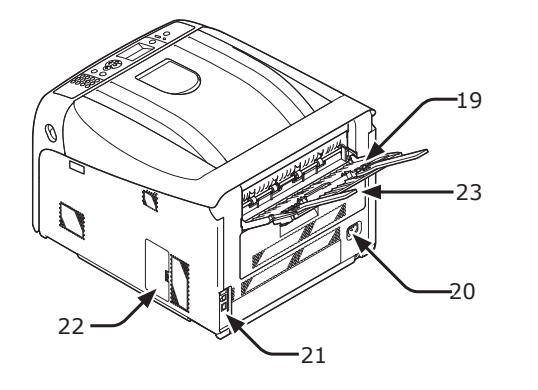

| Nr. | Naam                                                          |  |
|-----|---------------------------------------------------------------|--|
| 19  | Achterste uitvoerlade                                         |  |
| 20  | Netsnoeraansluiting                                           |  |
| 21  | Interfacegedeelte                                             |  |
| 22  | Toegangsklep                                                  |  |
| 23  | Duplexeenheid (alleen voor het model met dn of ES in de naam) |  |

• Interfacegedeelte

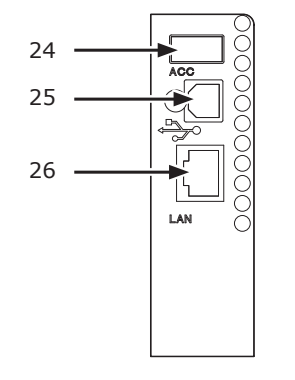

| Nr. | Naam                         |
|-----|------------------------------|
| 24  | Aansluiting voor accessoires |
| 25  | USB-interface                |
| 26  | Netwerkinterface             |

## **Beschikbare opties**

De volgende opties zijn beschikbaar voor uw printer:

- Extra cassette (cassette 2/3/4)
- Extra RAM-geheugen (256 MB of 512 MB)
- SD-geheugenkaartkit van 16 GB
- Draadlozes LAN-module

#### Meer info

- Voor meer informatie over hoe u de opties installeert, raadpleegt u "Opties installeren" op p. 23.
- Een SD-geheugenkaartkit wordt gebruikt voor functies zoals opslag om taken in de wachtrij te plaatsen bij het kopiëren van sectoren, opslag van gegevens voor beveiligd afdrukken/gecodeerd afdrukken, en opslag van gegevens voor formulieren. Voor informatie over de functies beveiligd afdrukken, gecodeerd beveiligd afdrukken en opslag van gegevens voor formulieren raadpleegt u de Gebruikershandleiding (Geavanceerd).

#### (! Opmerking)

• C813/C823 is alleen beschikbaar bij Lade2.

Ingebruikneming

# De opstelomgeving controleren

## Opstelomgeving

Uw printer moet worden opgesteld in de volgende omgeving:

| Temperatuur:                       | 10 °C ~ 32 °C                           |
|------------------------------------|-----------------------------------------|
| Vochtigheid:                       | 20% ~ 80% RV<br>(relatieve vochtigheid) |
| Maximale natte-<br>boltemperatuur: | 25 °C                                   |
| Aanbevolen omgeving:               | 17 ~ 27 °C, 50 ~ 70% RV                 |

#### ( ! Opmerking )

- Let op voor condensatie. Dit kan een storing veroorzaken.
- Als u uw printer opstelt op een plaats waar de vochtigheid van de omgevingslucht lager is dan 30% RV, gebruikt u een luchtbevochtiger of antistatische mat.

#### MAARSCHUWING

- Installeer de printer niet in de buurt van hoge temperaturen of vuur.
- Installeer de printer niet op een plaats van waaruit een chemische reactie wordt gestart (laboratorium enz.).
- Installeer de printer niet in de buurt van een brandbare oplossing, zoals alcohol en thinner.
- Installeer de printer buiten het bereik van kleine kinderen.
- Installeer de printer niet op een onstabiele plaats (wankele plaats, hellende plaats enz.).
- Installeer de printer niet op een plaats met veel stof of vocht en ook niet op een plaats waar deze wordt blootgesteld aan directe zonnestraling.
- Installeer de printer niet in een omgeving met zilte lucht en corrosief gas.
- Installeer de printer niet op een plaats met veel trillingen.
- Installeer de printer niet op een plaats waar de ventilatieopening van de printer wordt afgedekt.

# A LET OP

- Installeer de printer niet rechtstreeks op een vloerkleed of tapijt met lange franjes.
- Installeer de printer niet in een afgesloten ruimte met slechte ventilatie en slechte luchtcirculatie.
- Als u de printer gedurende een lange tijd in een kleine ruimte gebruikt, zorgt u ervoor dat u de ruimte ventileert.
- Installeer de printer uit de buurt van sterke magnetische velden en bronnen van lawaai.
- Installeer de printer uit de buurt van beeldschermen of televisies.

#### **Opstelplaats**

Stel uw printer op een vlak oppervlak op dat voldoende breed is, zodat de voetjes van de printer stevig op het oppervlak staan.

Zorg voor voldoende ruimte rond uw printer, zoals aangegeven in de onderstaande afbeeldingen.

Bovenaanzicht

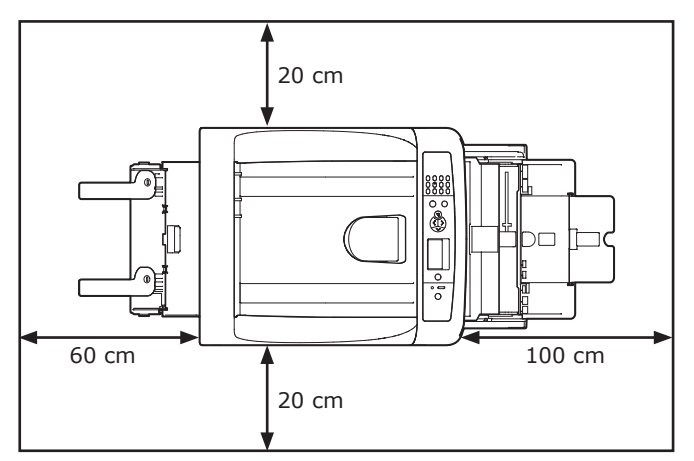

Zijaanzicht

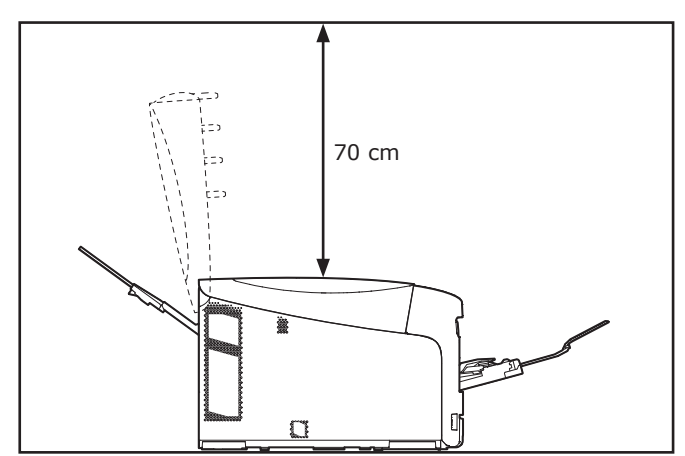

Ingebruikneming

# Uw printer gereedmaken

In deze sectie wordt uitgelegd hoe u de printer uitpakt en hoe u deze in- en uitschakelt.

# Uit de verpakking halen LET OP Dit kan letsel veroorzaken! • Er zijn minstens twee mensen nodig om de printer veilig op te tillen, omdat deze ongeveer 37 kg of 40 kg weegt.

#### ( ) Opmerking

- Zorg ervoor dat u eerst de verbruiksartikelen of onderhoudsartikelen installeert die bij deze printer zijn meegeleverd. Anders kan de levensduur van de verbruiksartikelen of onderhoudsartikelen niet juist worden weergegeven of kunt u deze later mogelijk niet gebruiken.
- De image drum (de groene buis) is zeer gevoelig. Behandel deze voorzichtig.
- Stel de image drum niet bloot aan direct zonlicht of zeer heldere binnenverlichting (ongeveer meer dan 1.500 lux). Zelfs bij normale binnenverlichting mag u deze niet langer dan 5 minuten blootstellen.
- De verpakking en het buffermateriaal zijn nodig als de printer wordt getransporteerd. Gooi ze niet weg.
- Haal uw printer uit de doos en verwijder alle buffermaterialen en de kunststofzak van uw printer.
- 2 Verwijder de twee stukken beschermende tape (1) aan de achterzijde van uw printer.

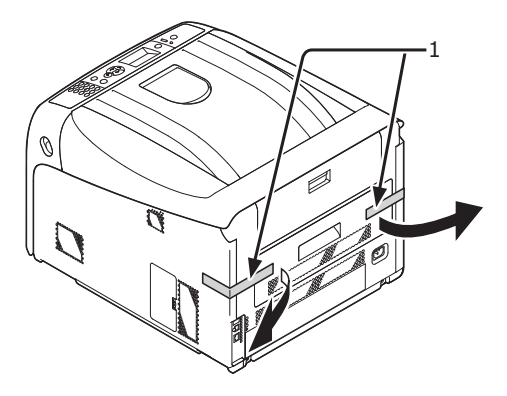

# Verbruiksartikelen installeren

 Steek uw vinger in de uitsparing aan de rechterzijde van de printer en trek aan de openingshendel van de voorklep (1) om de voorklep (2) naar voren toe te openen.

#### (! Opmerking)

 Open voorzichtig de voorklep. Als u deze snel opent, gaat de universele cassette mogelijk open.

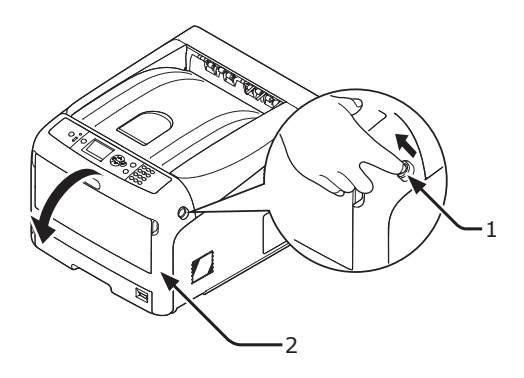

2 Druk op de knop voor het openen van de uitvoerlade (3) en open de uitvoerlade (4).

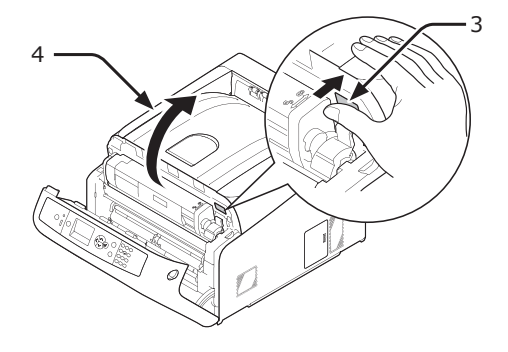

 Verwijder alle vier de image drums uit de printer.

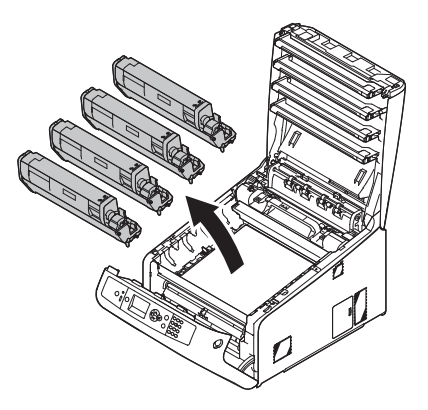

4

- Verwijder de beschermende vellen van de vier image drums.
  - (1) Plaats een image drum op een krant. Verwijder de tape (6) die vastzit aan het beschermende vel (5) en vouw het vel open.

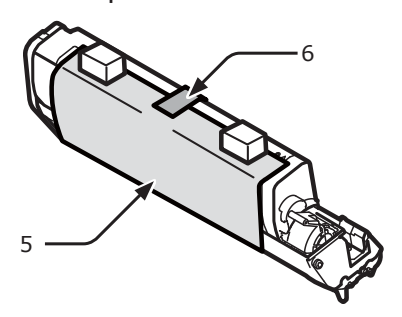

(2) Trek het beschermende vel eruit in de richting van de pijl.

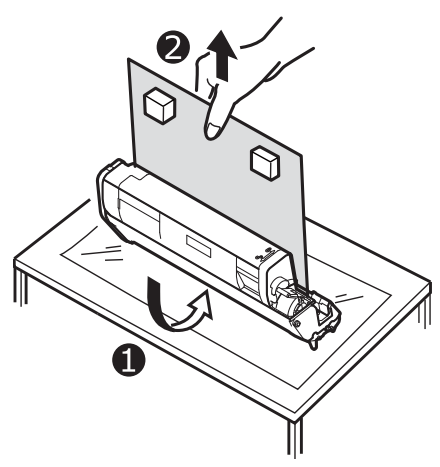

#### ! Opmerking

- Draai de blauwe hendel van de tonercartridge niet.
- 5 Plaats alle vier de image drums terug in de printer.

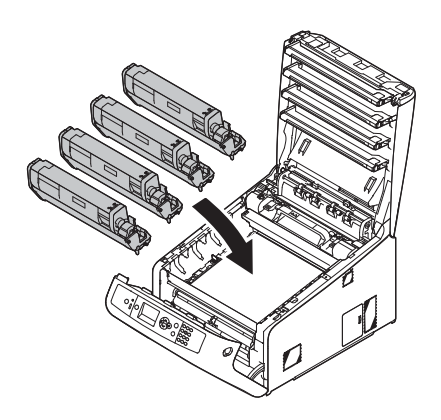

6 Draai de blauwe hendel (7) van de tonercartridge naar achteren totdat de bovenkant overeenkomt met de markering ▼.

Draai de hendels van alle 4 de tonercartridges.

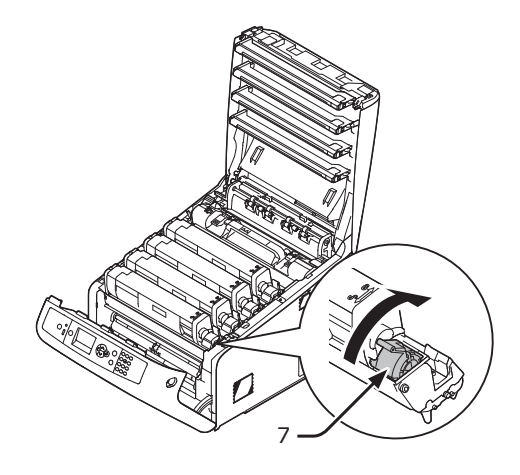

7 Sluit de uitvoerlade (4) door de kap aan beide zijden goed neer te drukken.

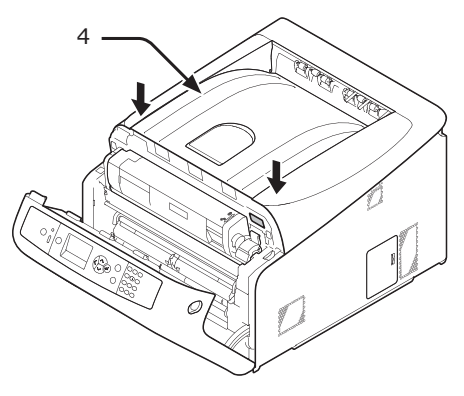

8 Sluit de voorklep (2).

#### ( ) Opmerking

- De voorklep kan niet goed worden gesloten als de uitvoerlade niet gesloten is.
- Wanneer de foutmelding dat het boven- of voorpaneel open is niet van het bedieningspaneel verdwijnt, controleer dan of deze goed gesloten zijn.

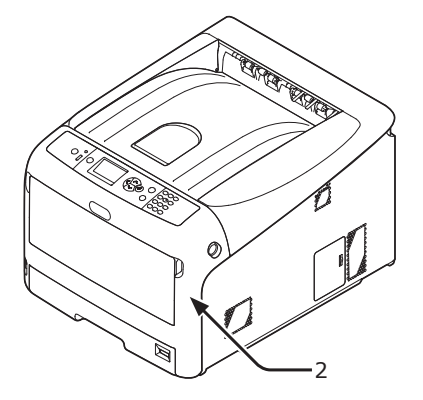

# Papier in de printer plaatsen

#### Meer info

- Raadpleeg "Ondersteund papier" op p. 49 voor informatie over hoe u papier plaatst in de printer.
- 1 Trek de papiercassette (1) uit.

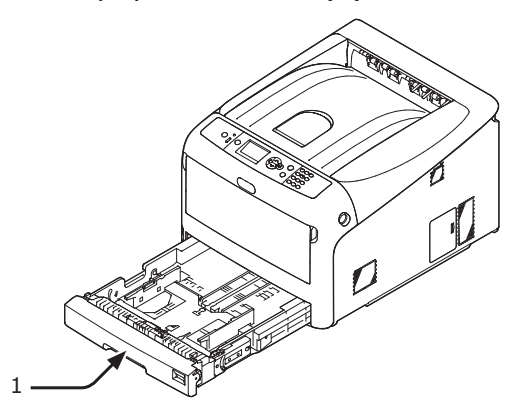

2 Zet de knop voor het papierformaat (2) op het papierformaat dat u plaatst. Zet de knop op [A4 ] wanneer u papier van A4formaat plaatst in liggende richting.

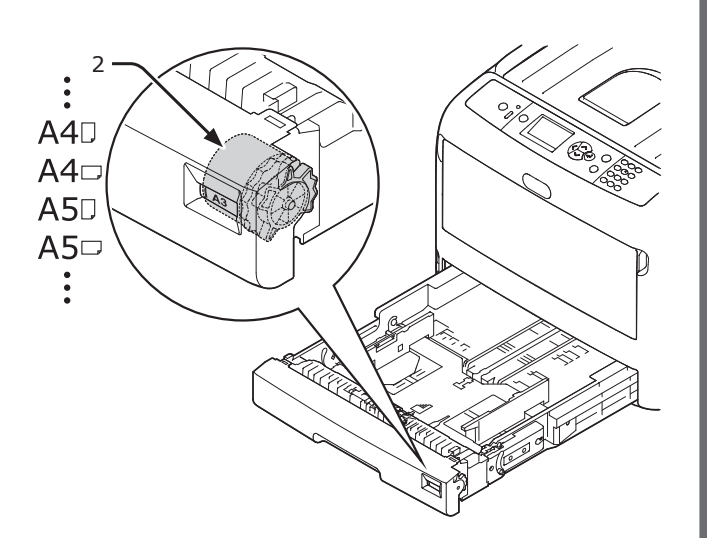

**3** Stel de papiergeleider (3) en papierstopper (4) in op het formaat van het papier dat u plaatst door ze te verschuiven.

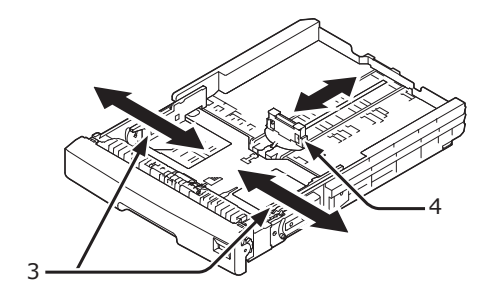

#### ! Opmerking

 Wanneer u papier van A6-formaat plaatst, schuift u de papierstopper (4) naar voren en verwijdert u deze. Vervolgens installeert u deze op het metalen gedeelte.

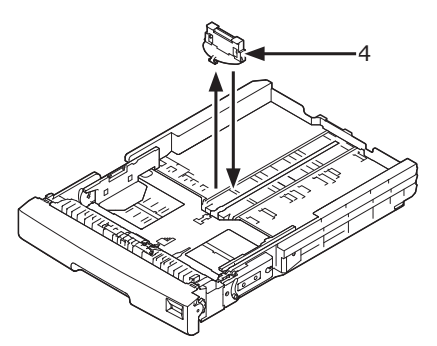

4 Buig het papier heen en weer, en waaier het. Tik de stapel papier op een tafel of een vlakke ondergrond om de randen van het papier gelijk te krijgen.

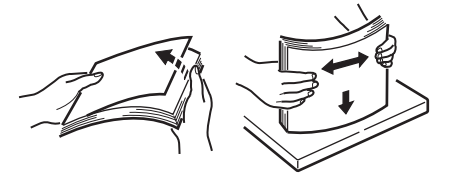

#### Plaats het papier met de afdrukzijde omlaag en druk de stapel neer van boven af.

(! Opmerking)

 Plaats geen papier dat de markering [▼] (5) van de papiergeleider overschrijdt.

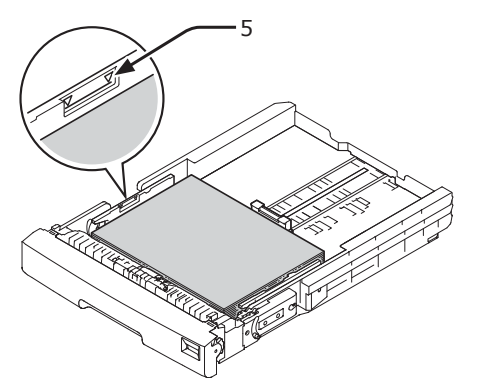

- **6** Zet de papiergeleider tegen het papier.
- 7 Controleer of het formaat van het geplaatste papier overeenkomt met de stand van de knop voor het papierformaat.
- 8 Duw de papiercassette terug in de printer.

#### // Memo

• Als u papier plaatst waarvoor u niet het papierformaat kunt kiezen met de knop voor het papierformaat, zet u de knop op [**Other**] en stelt u vervolgens het papierformaat in op het bedieningspaneel.

## De printer in-/uitschakelen

#### Stroomvoorzieningsvereisten

De stroomvoorziening moet voldoen aan de volgende voorwaarden:

Spanning: 110 tot 127 VAC (spanningsbereik: 99 tot 140 VAC) 220 tot 240 VAC (spanningsbereik: 198 tot 264 VAC)

Frequentie:  $50/60 \text{ Hz} \pm 2\%$ 

#### (! Opmerking)

- Als de stroomvoorziening niet stabiel is, gebruikt u een spanningsregelaar.
- Het maximale stroomverbruik van deze printer is 1.400 W. Zorg ervoor dat de stroomvoorziening voldoende is om deze printer te gebruiken.
- We kunnen niet garanderen dat de printer werkt wanneer een noodstroomvoeding (UPS) of omvormer wordt gebruikt. Gebruik geen noodstroomvoeding (UPS) of een omvormer.

- Tijdens het afdrukken mag u de printer niet uitschakelen of de stekker uit het stopcontact trekken.
- Als u de printer gedurende een lange tijd niet zult gebruiken, bijvoorbeeld tijdens opeenvolgende feestdagen of wanneer u met vakantie gaat, ontkoppelt u het netsnoer.
- Gebruik het meegeleverde netsnoer niet voor andere producten.

#### De printer inschakelen

 Sluit het netsnoer (1) aan op de netsnoeraansluiting van uw printer.

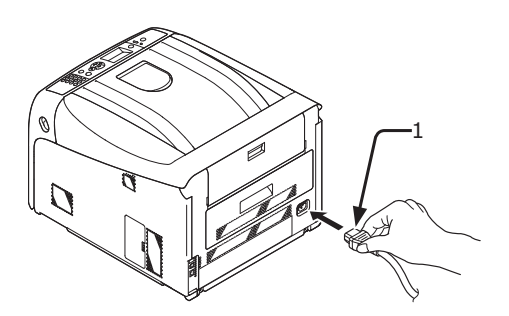

- 2 Sluit het andere uiteinde van het netsnoer aan op een stopcontact.
- 3 Houd de aan-uitschakelaar (2) ongeveer één seconde ingedrukt om de printer in te schakelen.

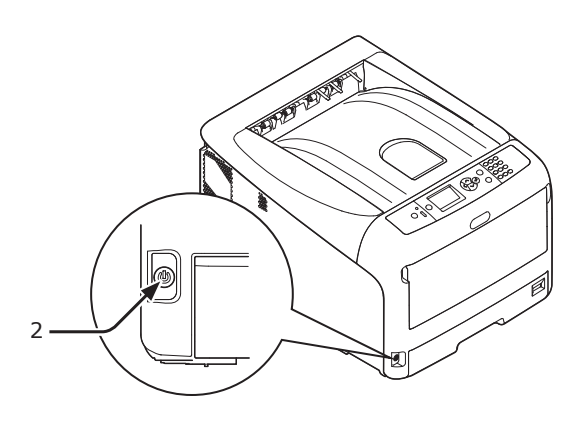

De LED van de aan-uitschakelaar licht op wanneer de printer aan gaat.

#### Het bericht "Klaar voor afdruk" wordt

weergegeven op het bedieningspaneel zodra de printer klaar is om af te drukken.

#### De printer uitschakelen

 Houd de aan-uitschakelaar (1) ongeveer één seconde ingedrukt.

Het bericht "**Bezig met afsluiten.Printer wordt uitgeschakeld.**" verschijnt op het bedieningspaneel en de indicator van de aan-uitschakelaar knippert met een interval van 1 seconde. Vervolgens wordt de printer automatisch uitgeschakeld en gaat de indicator van de aan-uitschakelaar uit.

#### ! Opmerking

- Het kan ongeveer 5 minuten duren voordat de printer uitgeschakeld is. Wacht totdat de printer is uitgeschakeld.
- Als u de aan-uitschakelaar langer dan 5 seconden ingedrukt houdt, wordt de printer geforceerd uitgeschakeld. Voer deze handeling slechts uit wanneer zich een probleem voor doet. Raadpleeg "Andere problemen" op p. 97 voor informatie over printerproblemen.

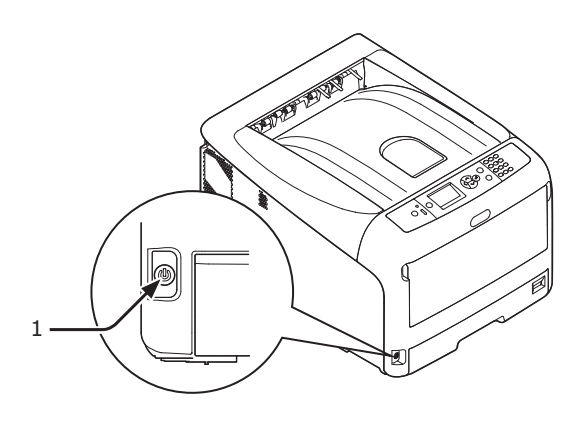

#### Als de printer gedurende een lange tijd niet wordt gebruikt

Wanneer de printer gedurende een lange tijd niet wordt gebruikt, bijvoorbeeld tijdens opeenvolgende feestdagen, wanneer u met vakantie gaat of wanneer u wacht op vervangingsonderdelen voor reparatie of onderhoud, ontkoppelt u het netsnoer.

#### *[*ℓ/Memo

• De prestaties van de printer worden niet negatief beïnvloed als de printer gedurende een lange tijd (meer dan 4 weken) ontkoppeld is van het elektriciteitsnet.

- 21 -

#### Energiespaarstand en diepeslaapstand

Met de energiebesparing via twee standen kunt u het energieverbruik van de printer verminderen.

#### Energiespaarstand

Als uw printer gedurende een bepaalde tijd niet wordt gebruikt, schakelt deze automatisch over naar de energiespaarstand om het energieverbruik te verminderen.

U kunt de printer handmatig in de energiespaarstand zetten door op het bedieningspaneel te drukken op de knop **POWER SAVE** (ENERGIESPAARSTAND)>.

De knop **<POWER SAVE** (ENERGIESPAARSTAND)> licht groen op wanneer de printer overschakelt naar deze stand.

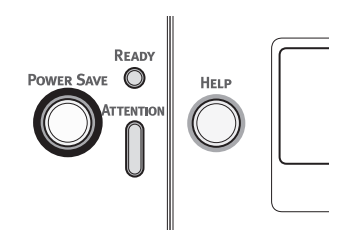

#### 0//Memo

• In de fabriek is ingesteld dat de de printer standaard na 1 minuut overschakelt naar de energiespaarstand. Voor informatie over hoe u kunt instellen na hoeveel tijd de printer naar de energiespaarstand overschakelt, raadpleegt u "Instellen na hoeveel tijd de printer overschakelt naar de energiespaarstand" op p. 67.

#### Diepeslaapstand

De printer schakelt na een bepaalde tijd over van de slaapstand naar de diepeslaapstand.

De knop **<POWER SAVE** (ENERGIESPAARSTAND)> knippert in de diepeslaapstand.

#### ( Opmerking

• De printer schakelt niet over naar de diepeslaapstand als er een fout optreedt.

*∅* Memo

• By factory default, the time interval before entering the deep sleep mode is set to 15 minutes. For how to change the time that elapses before the printer enters the deep sleep mode, refer to "Instellen na hoeveel tijd de printer overschakelt naar de slaapstand" op p. 68.

#### Meer info

• Voor meer gedetailleerde informatie over de diepeslaapstand raadpleegt u de Gebruikershandleiding (Geavanceerd).

#### De printer uit de energiespaarstand halen

Om de printer uit de energiespaarstand of diepeslaapstand te halen, drukt u op het bedieningspaneel op de knop **POWER SAVE** (ENERGIESPAARSTAND)>.

#### 🖉 Memo

• Wanneer de printer een afdruktaak van een computer of andere apparaten ontvangt, wordt deze automatisch uit de energiespaarstand of slaapstand gehaald.

#### Functie Autom. uitschakelen

Deze printer wordt na het verstrijken van een bepaalde tijd na het afdrukken automatisch uitgeschakeld.

#### 000 Memo

- In de fabriek is ingesteld dat de printer standaard automatisch wordt uitgeschakeld na 4 uur.
- Voor informatie over hoe u kunt instellen na hoeveel tijd de printer automatisch wordt uitgeschakeld, raadpleegt u "Instellingen voor het automatisch uitschakelen (Autom. uitschakelen)" op p. 71.

#### ( Opmerking

• In de standaard fabrieksinstellingen is de modus Automatisch uitschakelen niet actief in combinatie met een netwerkverbinding. Zie "Instellingen voor het automatisch uitschakelen (Autom. uitschakelen)" op p. 71 als u de modus Automatisch uitschakelen wilt activeren terwijl er een netwerkverbinding is.

## **Opties installeren**

In deze sectie wordt uitgelegd hoe u opties voor uw printer installeert. De volgende opties zijn beschikbaar:

- Extra cassette (cassette 2/3/4)
- Extra RAM-geheugen (256 MB of 512 MB)
- SD-geheugenkaartkit van 16 GB
- Draadlozes LAN-module

#### ( ! Opmerking

Zorg ervoor dat u uw printer uitschakelt en het netsnoer en de ethernet- of USB-kabel ontkoppelt voordat u opties installeert. Als u opties installeert terwijl de printer ingeschakeld is, kunnen uw printer en opties beschadigd raken.

#### **U**Memo

Na het installeren van opties stelt u deze in via een printerdriver. Raadpleeg "Bij het toevoegen van opties" op p. 47.

#### Een extra cassette installeren

Installeer een optionele extra cassette als u de papiercapaciteit van uw printer wilt verhogen. U kunt maximaal drie extra cassettes installeren. Na de installatie moet u de printerdriver configureren.

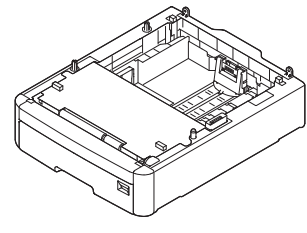

N35110A

#### Meer info

Voor specificaties van de extra cassette raadpleegt u "Ondersteund papier" op p. 49.

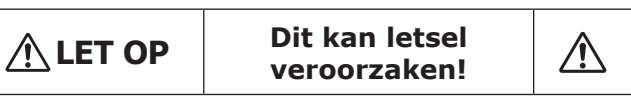

- Er zijn minstens twee mensen nodig om de printer veilig op te tillen, omdat deze ongeveer 37 kg of 40 kg weegt.
- Schakel uw printer uit en ontkoppel 1 vervolgens het netsnoer en de ethernetof USB-kabel.

#### I Meer info

"De printer uitschakelen" op p. 21

Bij het stapelen van extra cassettes 2 zorgt u ervoor dat elke cassette achteraan uitgelijnd is ten opzichte van de overige cassettes.

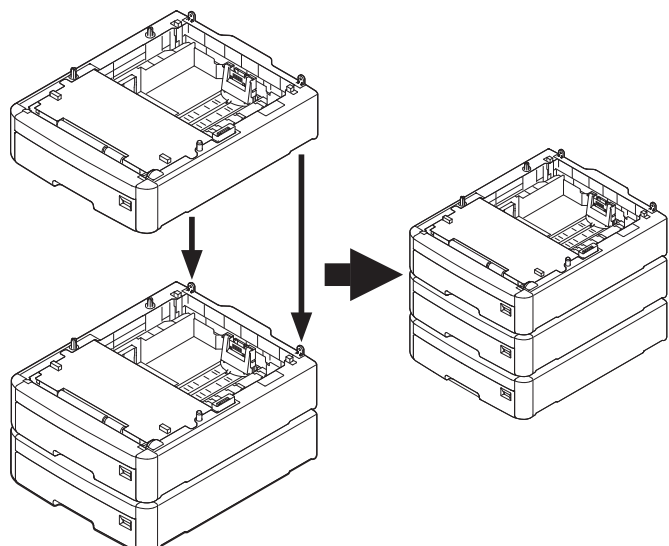

Plaats de printer voorzichtig op de extra 3 cassettes en zorg ervoor dat de printer achteraan uitgelijnd is ten opzichte van de extra cassettes.

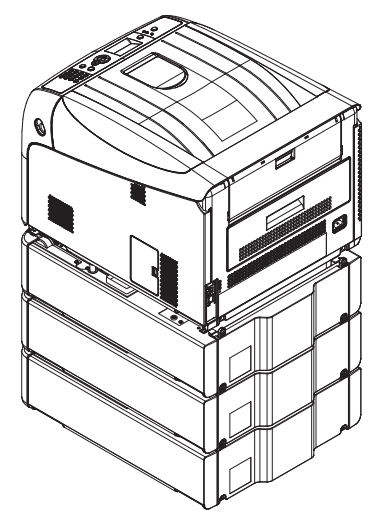

1

<u>--</u>

#### 4 Sluit het netsnoer en de ethernet- of USB-kabel aan op uw printer en schakel vervolgens de aan-uitschakelaar in.

• Oefen geen kracht uit op de uitvoerlade van de printer terwijl deze is geopend.

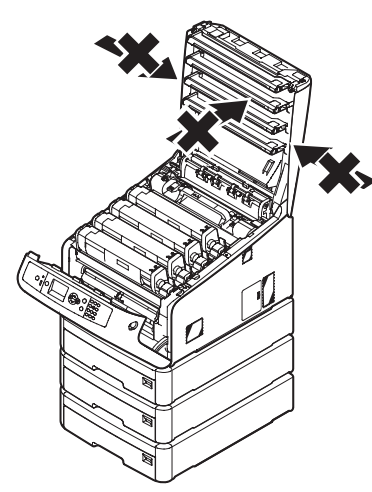

• Duw de uitgeschoven papierlade niet omlaag.

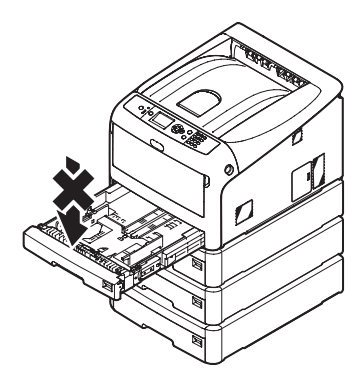

• Oefen achteraan de printer geen kracht uit terwijl de papierlade is uitgeschoven.

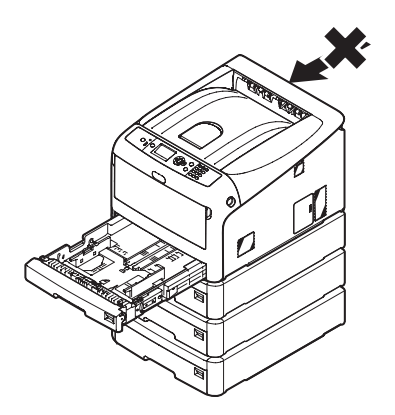

#### Extra RAM-geheugen installeren

Installeer extra RAM-geheugen om het geheugen van uw printer te verhogen als er fouten optreden door onvoldoende geheugenruimte of als er fouten optreden tijdens gesorteerd afdrukken. Uw printer ondersteunt 256 MB en 512 MB RAM-geheugen.

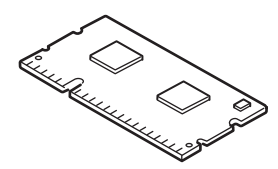

#### (! Opmerking)

- Gebruik alleen originele OKI-producten. De prestaties kunnen niet worden gegarandeerd wanneer u andere producten gebruikt.
- Statische elektriciteit kan onderdelen beschadigen. Ontlaad de statische elektriciteit van uw lichaam door een geaard metalen object aan te raken voordat u aan het werk gaat.
- Bij de C843/ES8443 is het noodzakelijk om de geïnstalleerde

256 MB RAM te vervangen door 512 MB RAM.

∅ Memo

- Voor het afdrukken van banners is het raadzaam extra geheugen te installeren.
- Schakel uw printer uit en ontkoppel vervolgens het netsnoer en de ethernetof USB-kabel.

Meer info

- "De printer uitschakelen" op p. 21
- 2 Open de toegangsklep (1) aan de rechterzijde van de printer.

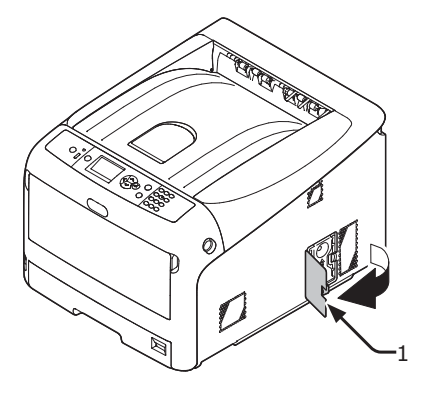

**3** Schuif het metalen plaatje (2) omhoog om het te verwijderen.

#### ( Opmerking

 Als de SD-geheugenkaartsleuf aangesloten is, verwijdert u de SD-geheugenkaart.

Plaats het extra RAM-geheugen (4) in de 1 sleuf en bevestig het door het van u af .-geheugen controleert. Het extra RAM-geheugen heeft Ingebruikneming kleine inkepingen op de connector, die passen op de

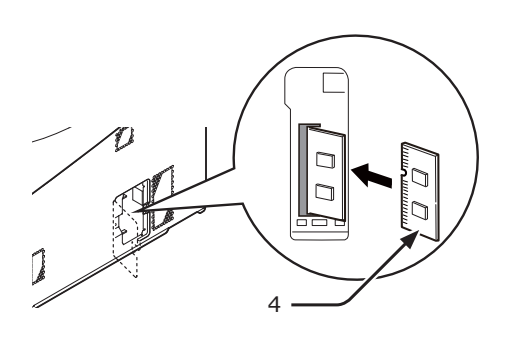

Zorg ervoor dat u de richting van het extra RAM-

Installeer het metalen plaatje (2). 6

in de printer te duwen.

connector van de sleuf.

(! Opmerking)

5

(1) Plaats eerst de bovenzijde van de metalen plaat (2) om vervolgens de gehele plaat op zijn plek te brengen.

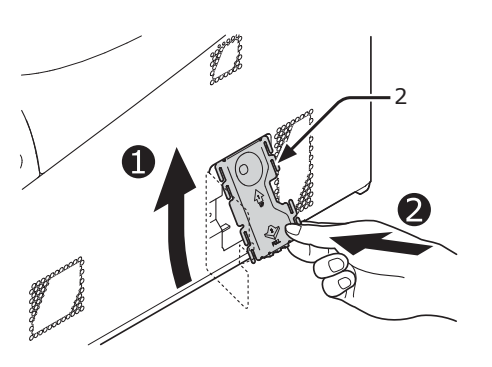

(2) Schuif de metalen plaat, terwijl u de onderzijde ervan (2) vasthoudt, naar beneden en zet hem vast.

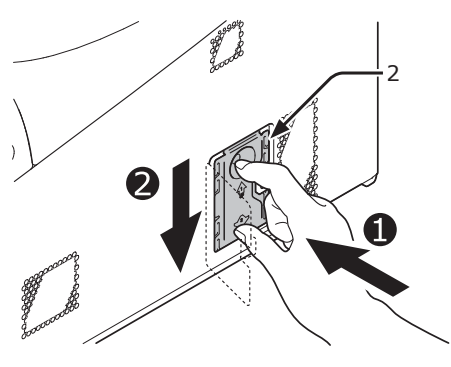

- ( ! Opmerking
- Sluit de SD-geheugenkaartsleuf aan alvorens het metalen plaatje te installeren, als de SDgeheugenkaartsleuf aangesloten was in de printer.

(1) Plaats uw vinger in de opening van de metalen plaat (2) en schuif deze omhoog.

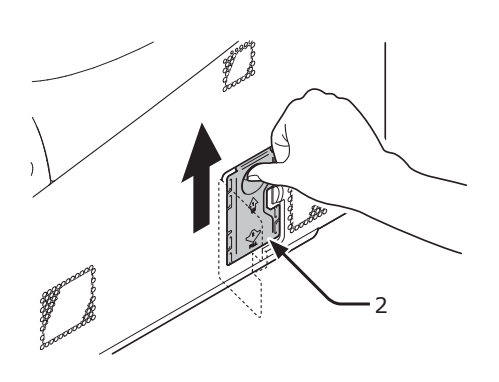

(2) Trek de metalen plaat aan de onderzijde naar voren.

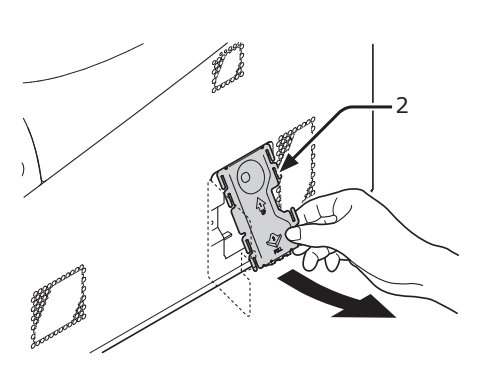

Zorg ervoor dat de LED (3) die wordt 4 aangeduid door de pijl uitgaat. Als deze brandt, wacht u totdat deze uitgaat.

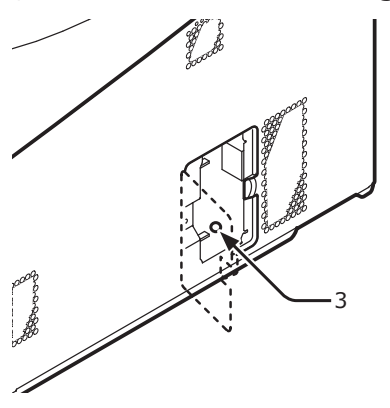

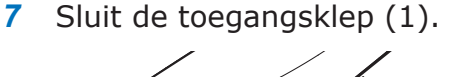

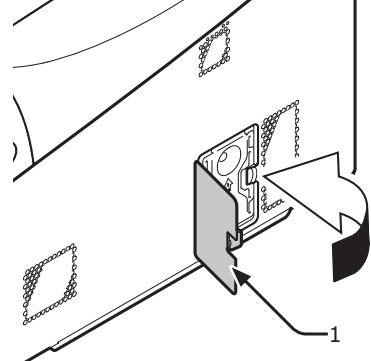

- 8 Sluit het netsnoer en de ethernet- of USB-kabel aan op uw printer en schakel vervolgens de aan-uitschakelaar in.
- 9 Druk op de schuifknop ▼ of ▲ op het bedieningpaneel.

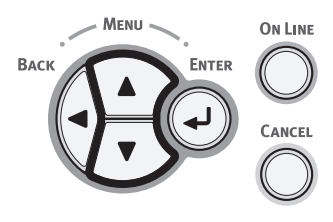

10 Druk op de schuifknop ▼ om [Configuratie (Configuration)] te selecteren en druk op de knop <ENTER>.

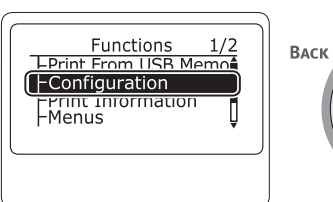

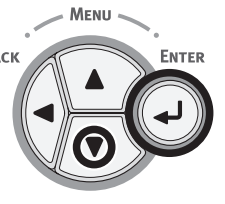

 11 Druk meerdere keren op de bladerknop
 ▼ om [Systeem (System)] te selecteren en druk vervolgens op de knop
 <ENTER>.

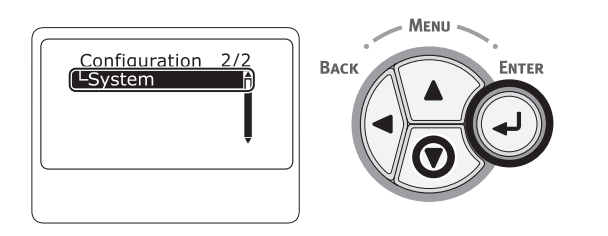

 12 Druk meerdere keren op de bladerknop
 ▼ om [RAM (RAM)] te selecteren en druk vervolgens op de knop <ENTER>.

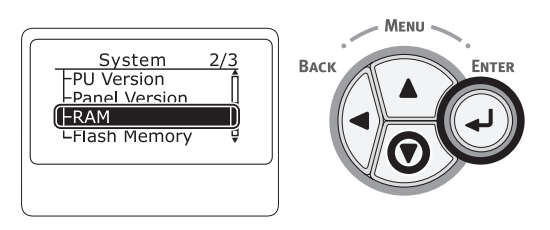

**13** Controleer dat de waarde [**RAM** (RAM)] is toegenomen.

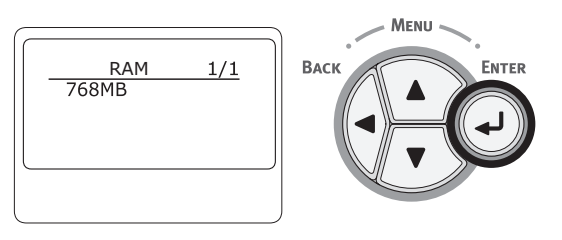

Voor geheugen dat is uitgebreid met 256 MB, is de waarde [**512 MB** (512 MB)].
Voor geheugen dat is uitgebreid met 512 MB, is de waarde [**768 MB** (768 MB)].

#### ! Opmerking

• Als de waarde onder [**RAM**] niet is toegenomen, schakelt u de printer uit en ontkoppelt u het netsnoer en de ethernet- of USB-kabel en installeert u het extra RAM-geheugen vervolgens opnieuw.

#### 14 Druk op de knop **<ON LINE** (ONLINE)>.

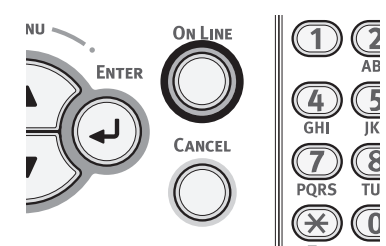

# De SD-geheugenkaartkit van 16 GB installeren

Voor het opslaan van afdrukgegevens of voor beveiligd afdrukken installeert u de SD-geheugenkaartkit.

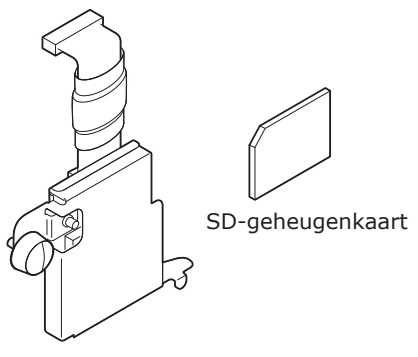

SD-geheugenkaartsleuf

#### 00 Memo

• De SD-geheugenkaart wordt geïnstalleerd in de SD-

geheugenkaartsleuf.

#### ( Opmerking

- Gebruik alleen originele OKI-producten. De prestaties kunnen niet worden gegarandeerd wanneer u andere producten gebruikt.
- Statische elektriciteit kan schade aan de onderdelen veroorzaken. Ontlaad de statische elektriciteit van uw lichaam door een geaard metalen object aan te raken voordat u aan het werk gaat.
- U kunt de SD-geheugenkaart niet gebruiken wanneer het schuifje aan de zijkant in de vergrendelstand staat om onbedoeld overschrijven te voorkomen. Zorg ervoor dat het schuifje in de ontgrendelstand staat.
- Schakel uw printer uit en ontkoppel vervolgens het netsnoer en de ethernetof USB-kabel.

#### Meer info

- "De printer uitschakelen" op p. 21
- 2 Open de toegangsklep (1).

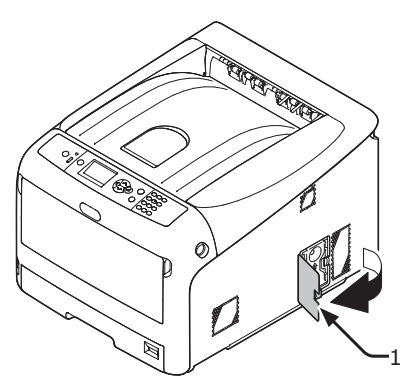

- **3** Verwijder het metalen plaatje (2) door het omhoog te schuiven.
  - Plaats uw vinger in de opening van de metalen plaat (2) en schuif deze omhoog.

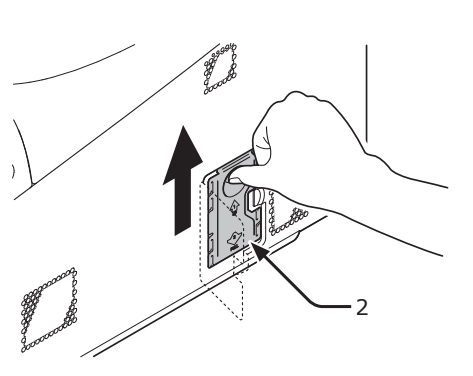

(2) Trek de metalen plaat (2) aan de onderzijde naar voren.

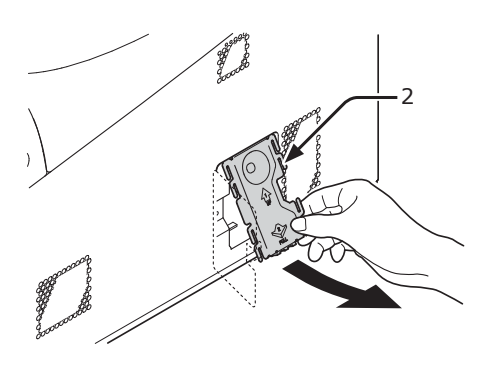

4 Zorg ervoor dat de LED (3) die wordt aangeduid door de pijl uitgaat. Als deze brandt, wacht u totdat deze uitgaat.

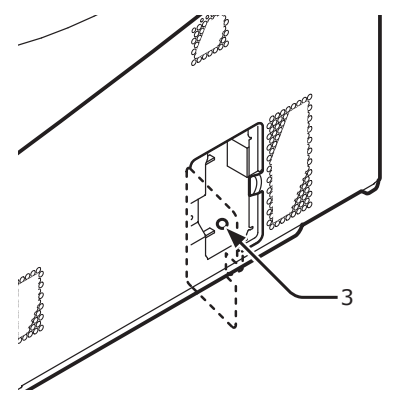

 Installeer de SD-geheugenkaart (4) in de SD-geheugenkaartsleuf (5).

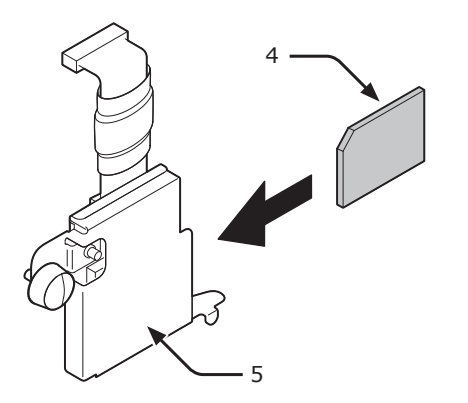

 Installeer de SD-geheugenkaartsleuf in de printer met de schroef (6) en het lipje (7) voor de SD-geheugenkaartsleuf en sluit de connector (8) aan.

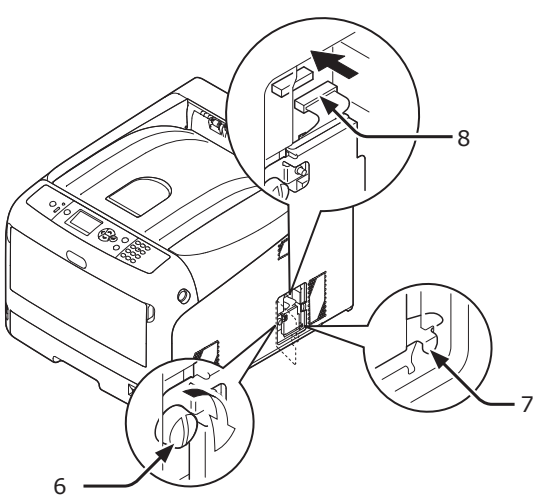

- 7 Installeer het metalen plaatje (2).
  - (1) Plaats eerst de bovenzijde van de metalen plaat (2) om vervolgens de gehele plaat op zijn plek te brengen.

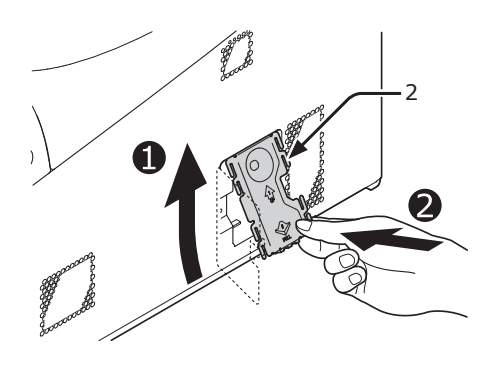

(2) Schuif de metalen plaat, terwijl u de onderzijde ervan (2) vasthoudt, naar beneden en zet hem vast.

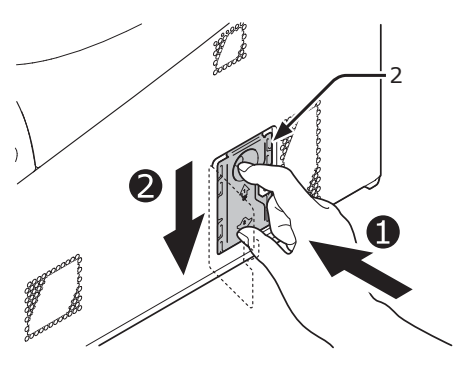

8 Sluit de toegangsklep (1).

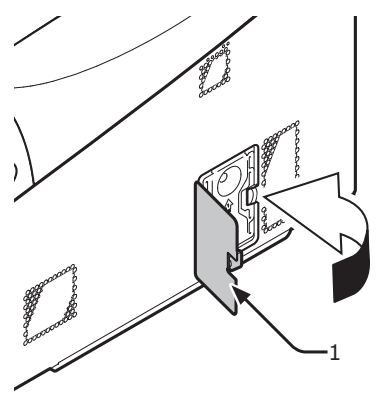

- 9 Sluit het netsnoer en de ethernet- of USB-kabel aan op uw printer en schakel vervolgens de aan-uitschakelaar in.
- Druk op de schuifknop ▼ of ▲ op het bedieningpaneel.

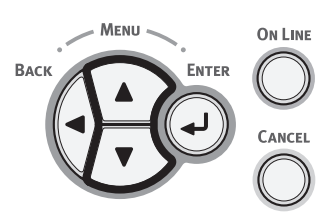

11 Druk op de schuifknop ▼ om [Configuratie (Configuration)] te selecteren en druk op de knop <ENTER>.

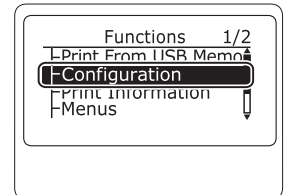

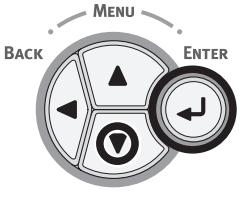

 12 Druk meerdere keren op de bladerknop
 ▼ om [Systeem (System)] te selecteren en druk vervolgens op de knop
 <ENTER>.

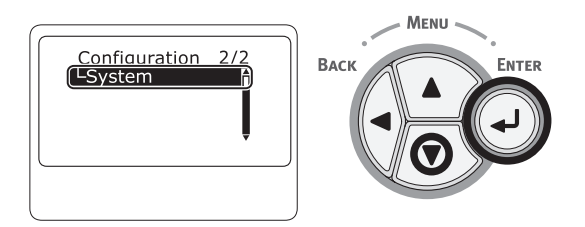

 13 Druk meerdere keren op de bladerknop
 ▼ om [SD-kaart (SD Card)] te selecteren en druk vervolgens op de knop <ENTER>.

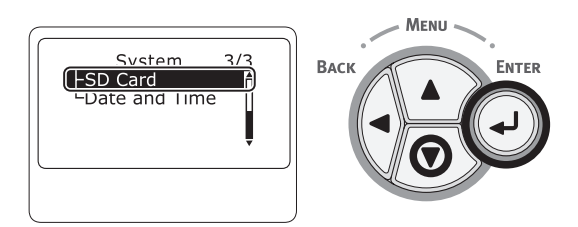

14 Controleer dat de waarde [**SD-kaart** (SD Card)] nu [**16 GB** (16 GB)] is.

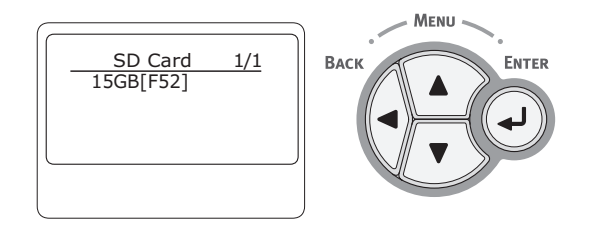

#### ! Opmerking

- Mogelijk wordt [15 GB] weergegeven onder [SD-kaart]. Dit is geen fout.
- Als de waarde onder [SD-kaart] niet is toegenomen, schakelt u de printer uit en ontkoppelt u het netsnoer en de ethernet- of USB-kabel en installeert u de SDgeheugenkaart vervolgens opnieuw.
- 15 Druk op de knop <**ON LINE** (ONLINE)>.

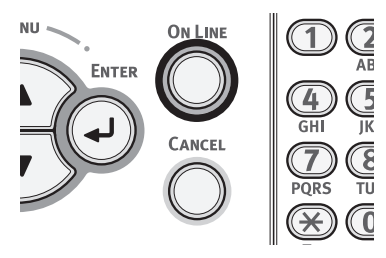

#### Draadloze netwerkmodule installeren

- 1 Schakel de printer uit en haal de stekker uit het stopcontact.
- 2 Open de klep van de draadloze netwerkmodule (1) aan de rechterzijde van de printer.

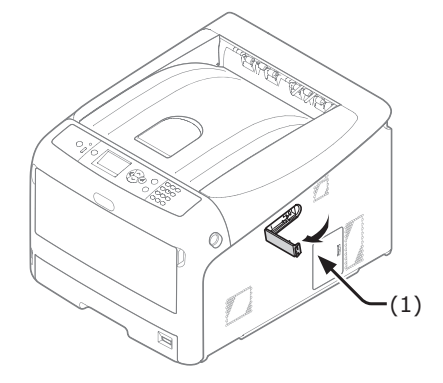

**3** Trek de connector eruit en sluit deze aan op de draadloze LAN-module.

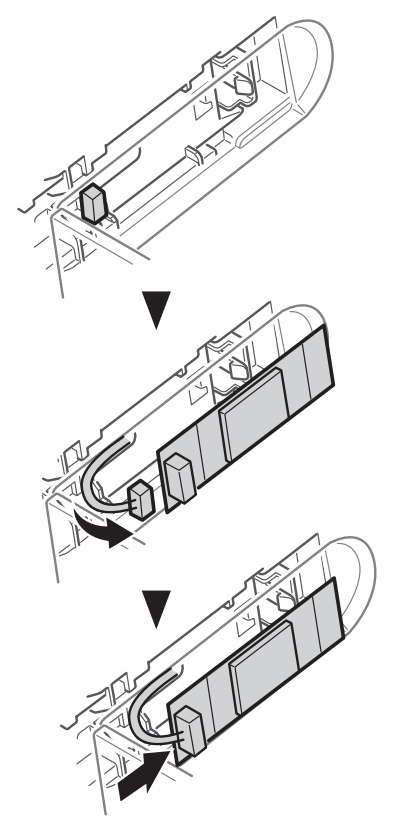

**4** De draadloze netwerkmodule installeren.

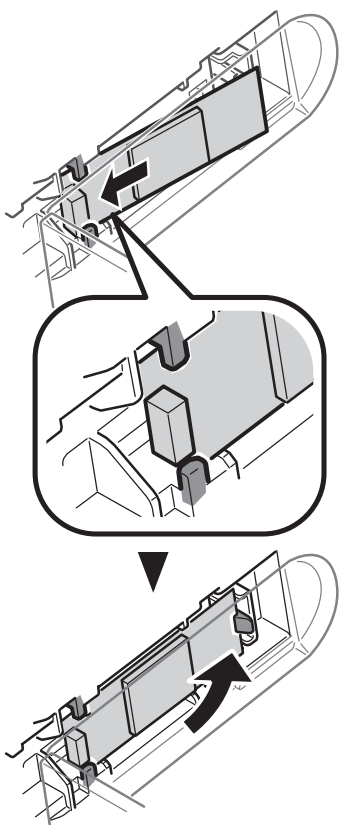

5 Sluit de klep van de draadloze netwerkmodule.

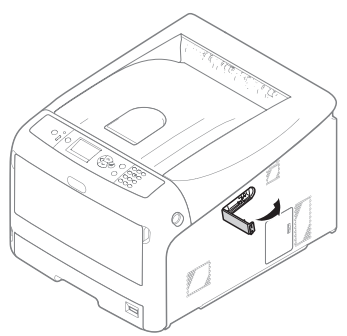

- 6 Steek de stekker in het stopcontact.
- 7 Schakel de printer in terwijl u op de knop <ENTER> drukt.
- 8 Druk op de knop <**ENTER**>.
- 9 Voer het beheerderswachtwoord in en druk op de knop <ENTER>. Het standaardwachtwoord is '999999'.
- 10 Druk op de schuifknop om [Draadloze module] te selecteren en druk op de knop <ENTER>.
- 11 Druk op de schuifknop om [**Inschakelen**] te selecteren en druk op de knop **<ENTER>**.
- 12 Klik op de knop <**ON LINE** (ONLINE)>.

# Testafdruk maken vanaf de printer

Controleer dat u kunt afdrukken met de printer. Controleer de instellingen in detail en de status van uw printer door de inhoud van de instellingen af te drukken (Configuratie).

#### ! Opmerking

- Wanneer de printer in de energiespaarstand staat, drukt u op de knop <**POWER SAVE** (ENERGIESPAARSTAND)> om de printer uit deze stand te halen.
- Op het bedieningspaneel drukt u op de toets < Fn>.

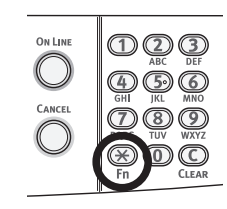

2 Voer "100" met het numeriek toetsenblok en druk vervolgens op de knop **<ENTER**>.

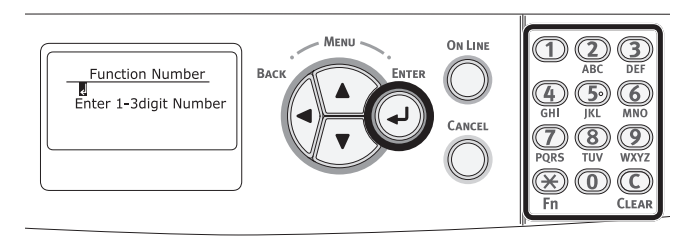

3 Druk op de knop <ENTER> terwijl
 [Uitvoeren (Execute)] geselecteerd is.

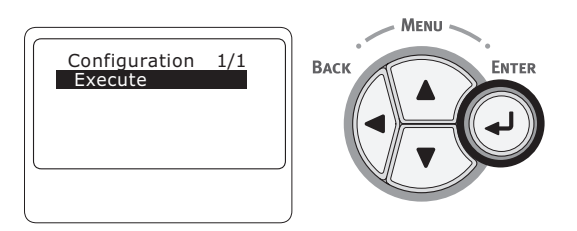

4 Na het voltooien van de afdruk van de printerinstellingen is de printer klaar voor gebruik.

Meer info

• U kunt ook rapporten en lijsten voor elke functie afdrukken. Raadpleeg de Gebruikershandleiding (Geavanceerd).

Ingebruikneming

# Aansluiten op een computer

In dit hoofdstuk wordt uitgelegd hoe u uw printer op een computer aansluit en hoe u een printerdriver installeert met behulp van de meegeleverde "dvd-rom met software".

Zorg dat uw computer een dvd-station heeft.

#### Aansluitmethode

U kunt kiezen uit de volgende aansluitmethoden:

- "Netwerkaansluiting" op p. 32
- "USB-aansluiting" op p. 43

#### Productvereisten

Uw printer ondersteunt de volgende besturingssystemen:

- Windows 10/Windows 10 (64-bits versie)
- Windows 8.1/Windows 8.1 (64-bits versie)
- Windows 8/Windows 8 (64-bits versie)
- Windows 7/Windows 7 (64-bits versie)
- Windows Vista/Windows Vista (64-bits versie)
- Windows Server 2012 R2
- Windows Server 2012
- Windows Server 2008 R2
- Windows Server 2008/Windows Server 2008 (x64-versie)
- Mac OS X 10.8.5 tot 10.11

#### Typen drivers

De typen drivers (stuurprogramma's) die kunnen worden geïnstalleerd, zijn de volgende.

• Voor Windows

| Туре | Beschrijving                                                                                                  |
|------|----------------------------------------------------------------------------------------------------|
| PCL  | De PCL-printerdriver is geschikt voor het afdrukken van zakelijke documenten.                                 |
| PS   | De PS-printerdriver is geschikt voor het afdrukken van documenten met PostScript-lettertypen en EPS-gegevens. |

• Voor Mac OS X

| Туре | Beschrijving                                                                                                    |
|------|----------------------------------------------------------------------------------------------------|
| PS   | De PS-printerdriver kan ook worden gebruikt voor normaal afdrukken. De PS-printerdriver ondersteunt de C813/C823 niet.     |
| PCL  | De PCL-printerdriver kan ook worden gebruikt voor normaal afdrukken. De PCL-printerdriver ondersteunt alleen de C813/C823. |

#### ! Opmerking

• Afhankelijk van de versie van de printerdriver of de versie van Windows of Mac OS X kan de beschrijving verschillen.

1

<u>--</u>

#### Netwerkaansluiting

Voer de volgende procedure uit om uw printer via een netwerk aan te sluiten op een computer.

#### Een ethernetkabel aansluiten

Zorg dat u uw printer via een ethernetkabel aansluit op een netwerk voordat u een driver installeert.

Leg een ethernetkabel (1) en een hub
 (2) klaar.

Leg een ethernetkabel (Cat 5, twisted-pair, straight-through (1-op-1)) en een hub klaar die u afzonderlijk hebt aangeschaft.

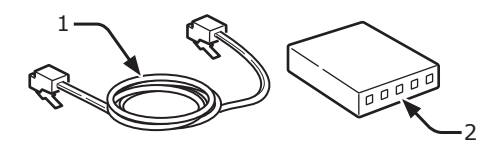

- 2 Schakel uw printer en computer uit.
  - "De printer uitschakelen" op p. 21
- Sluit het ene uiteinde van de ethernetkabel aan op de netwerkinterface (3) aan de achterzijde van de printer.
- 4 Sluit het andere uiteinde van de ethernetkabel aan op de hub (2).

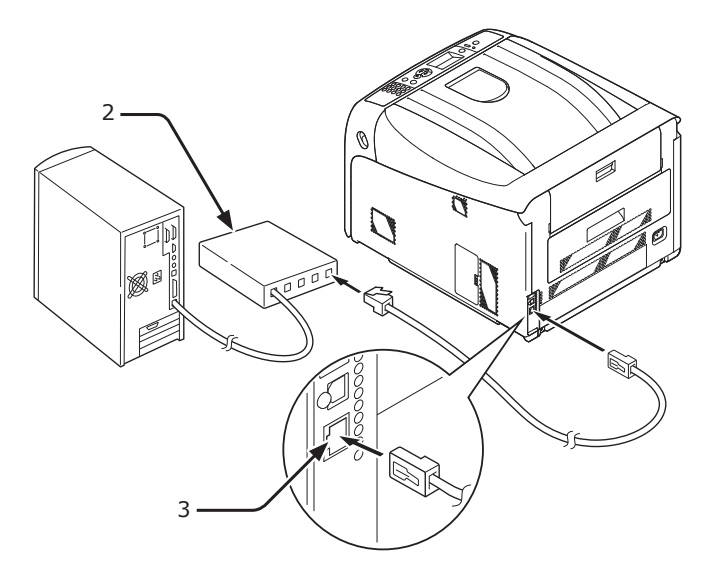

#### Verbinding maken in de draadloze LAN (infrastructuurmodus) (optioneel)

#### ( Opmerking

- In een draadloze netwerkomgeving gaat het apparaat naar de slaapmodus, maar niet naar de diepeslaapmodus.
- Gebruik geen apparaten die zwakke elektromagnetische golven uitzenden (vooral magnetrons of digitale draadloze telefoons) in de buurt van het apparaat.
- Installeer het apparaat in de buurt van een draadloos netwerktoegangspunt of draadloos apparaat zonder dat er zich obstakels tussen deze bevinden (de maximale afstand is 30 m).
- Draadloze verbindingen kunnen moeilijkheden ondervinden als er zich metaal, aluminium raamkozijnen of gewapend betonnen muren tussen het apparaat en het draadloze netwerktoegangspunt bevinden.
- Draadloze netwerkverbindingen kunnen, afhankelijk van de omgeving, langzamere transmissiesnelheden hebben dan bekabelde LAN- of USB-verbindingen. We raden het gebruik van een bekabelde LAN- of USB-verbinding aan om grote hoeveelheden gegevens, zoals foto's, af te drukken.

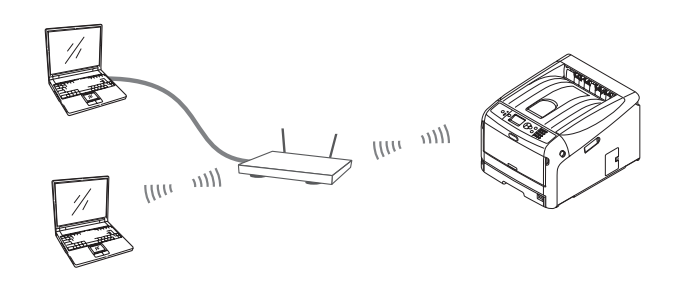

- Een geldig standaard gateway kiezen
- Druk verschillende keren op de schuifknop
   ▼ om [Beheerdersinstellingen] te selecteren en druk op de knop <ENTER>.
- 2 Voer het beheerderswachtwoord in met de cijfertoetsen (0-9) en druk vervolgens op de knop <ENTER>. Het standaardwachtwoord is '999999'.
- 3 Druk verschillende keren op de schuifknop
   ▼ om [Netwerkinstellingen] te selecteren en druk op de knop <ENTER>.
- 4 Druk verschillende keren op de schuifknop ▼ om [Standaard gateway inschakelen] te selecteren en druk op de knop <ENTER>.
- 5 Druk op de schuifknop ▼ om [Draadloos (Infrastructuur)] te selecteren.
- 6 Druk op de knop <**ENTER**>.

#### Verbinding maken via WPS

Als het draadloos LAN-toegangspunt WPS ondersteunt, kan de verbinding met het draadloos LAN gemakkelijk worden gemaakt met behulp van de easy setup-knop (WPS-knop).

Voor het instellen van het toegangspunt volgt u de onderstaande procedure.

- Controleer de positie van de easy setupknop en het moment van het drukken op de knop door de gebruikershandleiding van het draadloos LAN-toegangspunt te raadplegen.
- 2 Controleer of het draadloos LANtoegangspunt is geactiveerd en normaal functioneert.
- **3** Schakel de printer in.
- 4 Druk verschillende keren op de schuifknop ▼ om [Instelling draadloos (Infrastructuur)] te selecteren en druk op de knop <ENTER>.
- 5 Voer het beheerderswachtwoord in met de cijfertoetsen (0-9) en druk vervolgens op de knop <ENTER>. Het standaardwachtwoord is '999999'.
- 6 Druk verschillende keren op de schuifknop
   ▼ om [Automatisch instellen (WPS)] te selecteren en druk op de knop <ENTER>.
- 7 Selecteer [WPS-PBC] en druk vervolgens op de knop <ENTER>.
- 8 Selecteer [Ja] en druk vervolgens op de knop <ENTER>.
- 9 De printer begint te zoeken naar draadloze LAN-toegangspunten. Gedurende 2 minuten drukt u gedurende enkele seconden op de easy setup-knop van het draadloos LANtoegangspunt.

Wanneer "**Verbinding succesvol.**" wordt weergegeven, betekent dit dat de draadloos LAN-instelling voltooid is.

Als "**Verbinding mislukt**" wordt weergegeven, herhaalt u de procuedure vanaf stap 4.

Als een antenne in de rechterbovenhoek van het bedieningspaneel verschijnt, betekent dit dat de verbinding tot stand is gebracht.

#### Verbind maken door het draadloos toegangspunt vanaf het configuratiescherm te selecteren

Als het draadloos LAN-toegangspunt WPS niet ondersteunt, kunt u een verbinding maken door het draadloos LAN-toegangspunt dat u wilt gebruiken te selecteren uit de toegangspunten die door de printer zijn gedetecteerd. Om dit te doen, is een coderingssleutel vereist.

 Controleer en noteer de SSID en de coderingssleutel door de gebruikershandleiding van het draadloos LAN-toegangspunt te raadplegen.

#### 00 Memo

- Een SSID wordt ook wel een netwerknaam, ESSID of ESS-ID genoemd.
- Een encryptiesleutel wordt ook wel netwerksleutel, beveiligingssleutel, wachtwoord of vooraf gedeelde sleutel genoemd.
- 2 Controleer of het draadloos LANtoegangspunt is geactiveerd en normaal functioneert.
- **3** Schakel de printer in.
- 4 Druk verschillende keren op de schuifknop
   ▼ om [Infrastructuur] te selecteren en druk op de knop <ENTER>.
- 5 Voer het beheerderswachtwoord in met de cijfertoetsen (0-9) en druk vervolgens op de knop <ENTER>. Het standaardwachtwoord is '999999'.
- 6 Druk verschillende keren op de schuifknop
   ▼ om [Draadloze netwerkselectie] te selecteren en druk op de knop <ENTER>.
- 7 De printer begint te zoeken naar draadloze LAN-toegangspunten. Een ogenblik geduld.
- 8 Een lijst met beschikbare SSID's van draadloze LAN-toegangspunten wordt weergegeven. Druk op ▲ of ▼, selecteer het gewenste draadloos LAN-toegangspunt en druk op de knop <ENTER>.

#### (! Opmerking)

 Als alleen [Handmatige instelling] wordt weergegeven of als de gewenste SSID van het draadloos LAN-netwerk niet wordt weergegeven, volgt u de procedure in 'Verbinden door handmatig instellen vanaf het configuratiescherm' om de instellingen in te stellen.

- 9 Er wordt een scherm geopend waarin u de juiste coderingssleutel kunt invoeren voor de coderingsprocedure voor het geselecteerde draadloos LANtoegangspunt; voer de coderingssleutel in.
  - De coderingssleutel verschilt afhankelijk van het draadloos LAN-toegangspunt en beveiliging.
  - Als [WPA-vooraf gedeelde sleutel] wordt weergegeven

| Item             | Verklaring                            |
|------------------|---------------------------------------|
| Coderingsmethode | WPA/WPA2-PSK                          |
| Coderingssleutel | Voer de vooraf<br>gedeeldesleutel in. |

#### ■ Als [WEP-sleutel] wordt weergegeven

| Item             | Verklaring              |
|------------------|-------------------------|
| Coderingsmethode | WEP                     |
| Coderingssleutel | Voer de WEP-sleutel in. |

#### Andere instellingen

| Item             | Verklaring                 |
|------------------|----------------------------|
| Coderingsmethode | Uitschakelen               |
| Coderingssleutel | De invoer is niet vereist. |

10 De SSID geselecteerd in stap 7 en de coderingsmethode in stap 8 worden weergegeven als beveiliging van het bevestigingsscherm. Als de SSID dezelfde is als de SSID die is ingesteld in stap 1, selecteert u [ENTER]:Execute en drukt u op knop <ENTER>.

Wanneer "**Verbinding succesvol.**" wordt weergegeven, betekent dit dat de draadloos LAN-instelling voltooid is.

Als "**Verbinding mislukt**" wordt weergegeven, herhaalt u de procuedure vanaf stap 4.

Als een antenne in de rechterbovenhoek van het bedieningspaneel verschijnt, betekent dit dat de verbinding tot stand is gebracht.

#### Verbinden door handmatig instellen vanaf het configuratiescherm

Configureer de informatie van het draadloos LAN-toegangspunt (SSID, coderingsmethode en coderingssleutel) handmatig en maak een verbinding met de draadloze LAN.  Controleer en noteer de SSID, de coderingsmethode en de coderingssleutel door de gebruikershandleiding van het draadloos LAN-toegangspunt te raadplegen.

#### ! Opmerking

• Wanneer de coderingsmethode WPA-EAP of WPA2-EAP is, voert u de configuratie uit vanaf de webpagina van de printer.

#### 0//Memo

- Een SSID wordt ook wel een netwerknaam, ESSID of ESS-ID genoemd.
- Een encryptiesleutel wordt ook wel netwerksleutel, beveiligingssleutel, wachtwoord of vooraf gedeelde sleutel genoemd.
- 2 Controleer of het draadloos LANtoegangspunt is geactiveerd en normaal functioneert.
- **3** Schakel de printer in.
- 4 Druk verschillende keren op de schuifknop ▼ om [Instelling draadloos (Infrastructuur)] te selecteren en druk op de knop <ENTER>.
- 5 Voer het beheerderswachtwoord in en druk op de knop <ENTER>. Het standaardwachtwoord is '999999'.
- 6 Druk verschillende keren op de schuifknop
   ▼ om [Draadloze netwerkselectie] te selecteren en druk op de knop <ENTER>.
- 7 De printer begint te zoeken naar draadloze LAN-toegangspunten. Een ogenblik geduld.
- 8 Een lijst met beschikbare SSID's van draadloze LAN-toegangspunten wordt weergegeven. Druk op ▲ of ▼, selecteer [Handmatige instelling] onderaan de lijst en druk op de knop <ENTER>.
- 9 Voer de SSID in die u in stap 1 hebt genoteerd en druk op de knop <ENTER>.
  (! Opmerking)
  - Deze is hoofdlettergevoelig. Voer hem correct in.
- 10 Selecteer de coderingsmethode die u in stap 1 hebt bevestigd en druk op de knop <ENTER>.

000 Memo

• De coderingssleutel verschilt afhankelijk van het draadloos LAN-toegangspunt en beveiliging.

- 11 Voer de coderingssleutel in die u in stap 1 hebt genoteerd en druk op de knop <ENTER>.
- 12 Druk op de knop <ENTER>.

Wanneer "**Verbinding succesvol.**" wordt weergegeven, betekent dit dat de draadloos LAN-instelling voltooid is.

Als "**Verbinding mislukt**" wordt weergegeven, herhaalt u de procuedure vanaf stap 4.

Als een antenne in de rechterbovenhoek van het bedieningspaneel verschijnt, betekent dit dat de verbinding tot stand is gebracht.

# Een printerdriver installeren (voor Windows)

Om de printer via een netwerk aan te sluiten op een Windows-computer, stelt u eerst IP-adressen in voor de printer en installeert u vervolgens een printerdriver op de computer.

Als er geen DHCP-server of BOOTP-server aanwezig is op het netwerk, moet u het IP-adres handmatig configureren op de computer of printer.

Als uw netwerkbeheerder of internetprovider een uniek IP-adres opgeeft voor de computer en uw printer, moet u de IP-adressen handmatig instellen.

#### ! Opmerking

- U moet de netwerkinstellingen van de computer instellen voordat u deze procedure uitvoert.
- Om deze procedure uit te voeren, moet u aangemeld zijn als Administrator.
- Wanneer u handmatig een IP-adres instelt, vraagt u aan de netwerkbeheerder of uw internetprovider welk IP-adres u moet gebruiken. Als het IP-adres verkeerd wordt ingesteld, kan er netwerkuitval optreden of kan de internettoegang worden verbroken.

#### 0//Memo

• Als u een klein netwerk configureert dat alleen bestaat uit uw printer en een computer, stelt u de IP-adressen in zoals hieronder weergegeven (volgens RFC1918).

#### Voor de computer

| IP-adres:           | 192.168.0.1~254                                                   |
|---------------------|-------------------------------------------------------------------|
| Subnetmasker:       | 255.255.255.0                                                     |
| Standaardgateway:   | niet gebruikt                                                     |
| DNS-server:         | niet gebruikt                                                     |
| Voor de printer     |                                                                   |
| IP-adresinstelling: | Handmatig                                                         |
| IP-adres:           | 192.168.0.1~254 (kies een andere waarde dan deze van de computer) |
| Subnetmasker:       | 255.255.255.0                                                     |
| Standaardgateway:   | 0.0.0.0                                                           |
| Netwerkschaal:      | Klein                                                             |
|                     |                                                                   |

 Om de [Netwerk Schaal] in te stellen, drukt u op de schuifknop ▼ of ▲ en selecteert u vervolgens [Beheerdersinst.] > [Netwerk instellingen] > [Netwerk Schaal].

- **1** Schakel de printer in.
- 2 Druk op de schuifknop ▼ of ▲ op het bedieningpaneel.

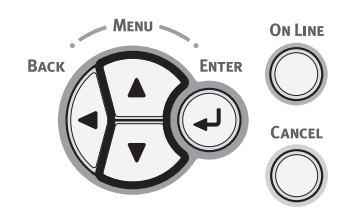

 3 Druk meerdere keren op de bladerknop
 ▼ om [Beheerdersinst. (Admin Setup)] te selecteren en druk vervolgens op de knop <ENTER>.

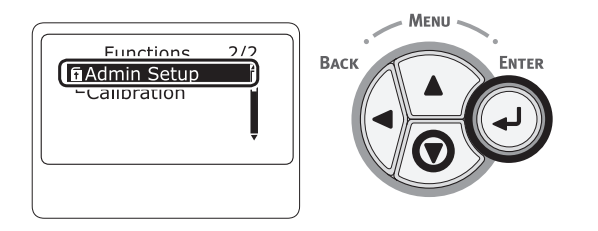

4 Voer het beheerderswachtwoord in met behulp van de cijfertoetsen (0-9).

Het standaardwachtwoord, dat in de fabriek is ingesteld, is "999999". Druk op de knop <**ENTER**> na elk teken dat u invoert.

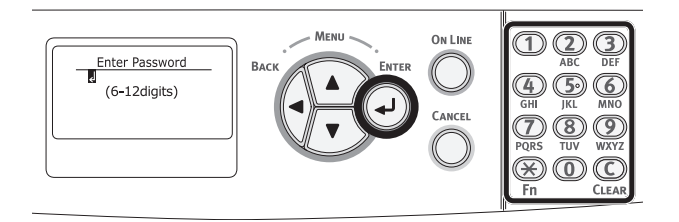

5 Druk op de knop <**ENTER**>.

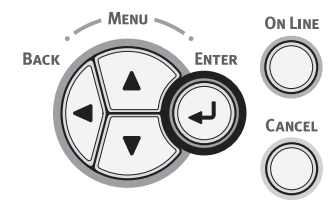

6 Controleer dat [**Netwerk instellingen** (Network Setup)] is geselecteerd en druk vervolgens op de knop **<ENTER**>.

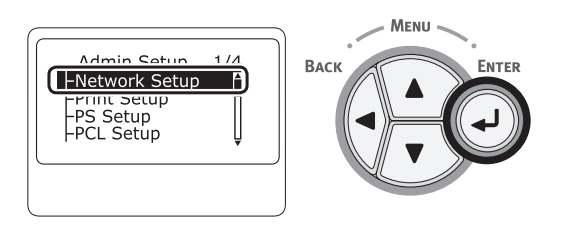

7 Druk op ▼ om [IP Adres instelling (IP Address Set)] te selecteren en druk vervolgens op de knop <ENTER>.

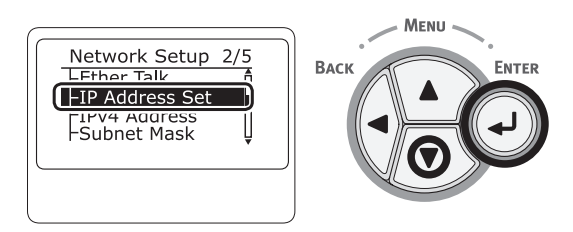

 8 Als u het IP-adres handmatig instelt, drukt u op de bladerknop ▼, selecteert u vervolgens [Handmatig (Manual)] en drukt u daarna op de knop <ENTER>. Ga verder met stap 9.

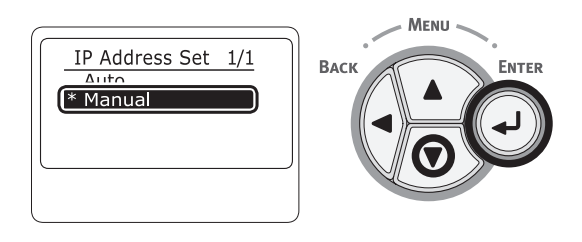

Als het IP-adres automatisch wordt verkregen, controleert u dat [**Automatisch** (Auto)] is geselecteerd en drukt u vervolgens op de knop **<ENTER**>.

Menu «

ENTER

Ga verder met stap 15.

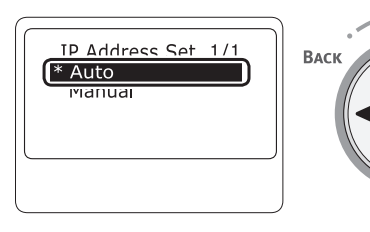

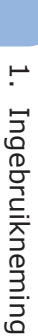
9 Druk op de knop <BACK (TERUG)> totdat [Netwerk instellingen (Network Setup)] wordt weergegeven. Druk op de bladerknop ▼ om [IPv4 Address (IPv4 Address)] te selecteren en druk vervolgens op de knop <ENTER>.

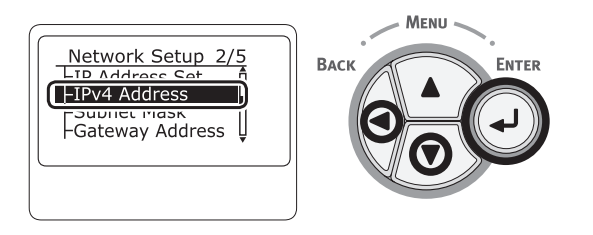

10 Voer het IP-adres in met hulp van de cijfertoetsen (0-9) en druk vervolgens op de knop <ENTER>.

Om naar het volgende vak te gaan, drukt u op de knop <**ENTER**>.

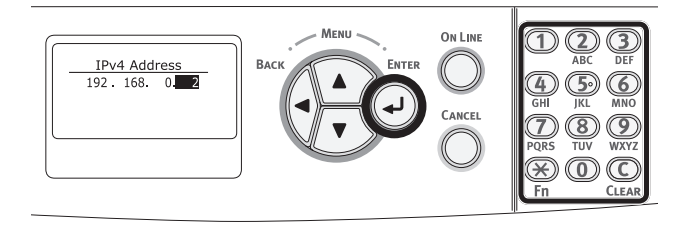

11 Druk op de knop <BACK (TERUG)> totdat [Netwerk instellingen (Network Setup)] wordt weergegeven. Druk op de bladerknop ▼ om [Subnet Mask (Subnet Mask)] te selecteren en druk vervolgens op de knop <ENTER>.

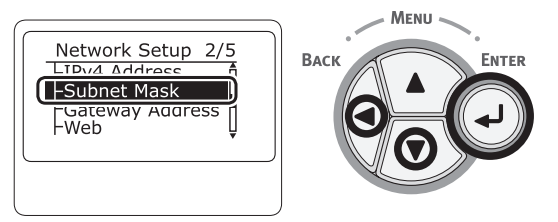

**12** Voer het subnetmasker in op dezelfde manier als het IP-adres.

Om naar het volgende vak te gaan, drukt u op de knop <**ENTER**>.

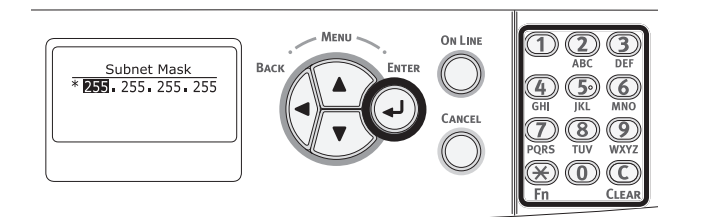

13 Druk op de knop <BACK (TERUG)> totdat [Netwerk instellingen (Network Setup)] wordt weergegeven. Druk op de bladerknop ▼ om [Gateway Adres (Gateway Address)] te selecteren en druk vervolgens op de knop <ENTER>.

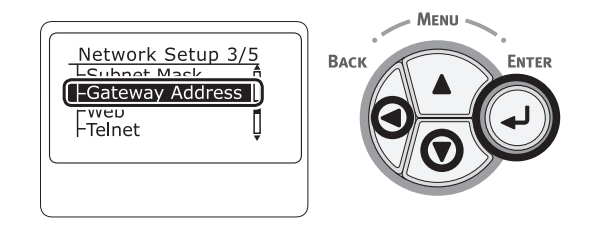

14 Voer het standaardgatewayadres in en druk vervolgens op de knop <ENTER>. Om naar het volgende vak te gaan, drukt u op de knop <ENTER>.

Na het invoeren van alle instellingen drukt u op de knop **<BACK** (TERUG)>.

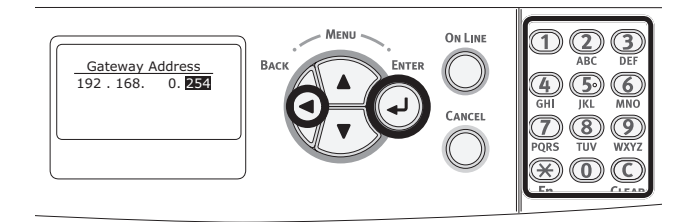

15 Wanneer het scherm met het instellingenmenu wordt weergegeven, drukt u op de knop <ON LINE (ONLINE)> om de netwerkinstellingen te voltooien.

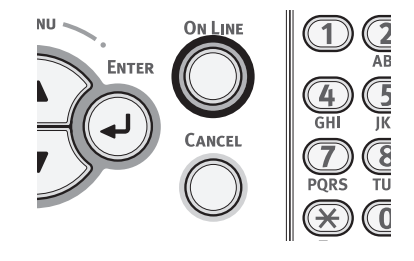

2

Vervolgens installeert u de printerdriver op de computer.

1 Plaats de meegeleverde "Software DVD-ROM" in de computer.

Wanneer [Automatisch afspelen] wordt weergegeven, klikt u op [Run Setup.exe].

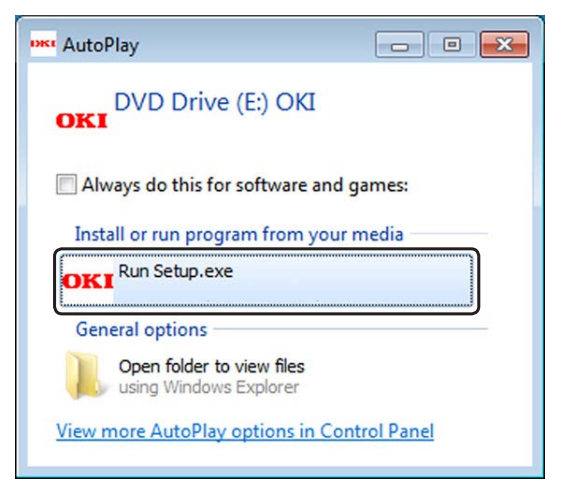

#### // Memo

- Als het dialoogvenster [**Gebruikersaccountbeheer**] wordt weergegeven, klikt u op [**Ja**].
- 3 Selecteer een taal in de vervolgkeuzelijst.
- 4 Lees de gebruiksrechtovereenkomst en klik vervolgens op [Accepteren].
- 5 Lees [Omgevingsadvies] en klik vervolgens op [Volgende].
- 6 Selecteer [Netwerk] volgens de verbindingsmethode van het apparaat en computer en klik vervolgens op [Volgende].
- 7 Selecteer de modelnaam van het apparaat en klik vervolgens op [**Volgende**].

| 🚥 Setup -Device Selectio | m-                            |                |               |                 |   |        |                          |
|--------------------------|-------------------------------|----------------|---------------|-----------------|---|--------|--------------------------|
| OKI                      | Interface:Network (Wired/Wire | ess)           |               | 1 Help          |   |        | User's Manual            |
| Device Se                | lection                       |                |               |                 |   |        |                          |
| Please select the        | ne target device, and clic    | k Next.        |               |                 |   |        |                          |
| Device search con-       | átions                        |                |               |                 |   |        |                          |
| Search address           | 285 . 285 . 285 . 285         | Search         |               | Network Setting |   |        |                          |
| Device name IR           | Indrase Call ID Addrase       | NAC Address    | Qarial Number | Drinter name    |   |        |                          |
| C823 DH                  | ICP/BOOTP 192.168.0.2         | 00.80:87:84:9C | . 1234567890  | C823-849C9B     | ∍ |        |                          |
|                          |                               |                |               |                 |   | The De | vice Name is Isled here. |
| Back                     |                               |                |               |                 |   |        | Next                     |

8 Klik op [**Optionele software** installeren].

| Setup -Install Optional Software-                               |                                            |
|-----------------------------------------------------------------|--------------------------------------------|
| OKI Device Name: C823, Interface:Network                        | 🚺 Help 🛄 User's Manual                     |
| 1. Install Optional Software                                    |                                            |
| 1. Install Optional Software > 2. Device Settings > 3. Complete |                                            |
|                                                                 | Main Menu                                  |
| Install Optional Software                                       | Install the driver and software to the PC. |
|                                                                 |                                            |
| Custom Install                                                  |                                            |
|                                                                 |                                            |
|                                                                 |                                            |
|                                                                 |                                            |
|                                                                 |                                            |
|                                                                 |                                            |
|                                                                 |                                            |
|                                                                 |                                            |
| Interface Selection Device Selection                            | Next                                       |

De installatie wordt gestart.

#### *∅* Memo

- De onderstaande software is geïnstalleerd.
  - PCL6-driver (inclusief Network Extension en Color Swatch Utility)
  - Veelgestelde vragen
- Installeer andere software in Aangepaste installatie
- 9 Zorg ervoor dat de software is geïnstalleerd en klik vervolgens op [Test afdrukken]. Selecteer de printer voor de testafdruk en klik vervolgens op [Test afdrukken]. Zorg ervoor dat de testafdruk geslaagd is en druk vervolgens op [OK].

## 10 Klik op [Voltooien].

| Devi         | ce Name:C823, Interface:Network | A Nate                | Linesia Manual |
|--------------|---------------------------------|-----------------------|----------------|
| JKI          |                                 | nep Hel               | Users Manual   |
| stall Option | al Software                     |                       |                |
|              |                                 |                       |                |
|              |                                 |                       |                |
|              |                                 |                       |                |
|              |                                 |                       |                |
|              |                                 |                       |                |
| Software     | Status                          | Installation progress |                |
| PCL6 Driver  | Succeed                         |                       |                |
| FAQ          | Succeed                         |                       |                |
|              |                                 |                       |                |
|              |                                 |                       |                |
|              |                                 |                       |                |
|              |                                 |                       |                |
|              |                                 |                       |                |
|              |                                 |                       |                |
|              |                                 |                       |                |
|              |                                 |                       |                |
|              |                                 |                       |                |
|              |                                 |                       |                |
|              |                                 | Printing Test         |                |
|              |                                 |                       |                |
|              |                                 |                       |                |
|              |                                 |                       |                |
|              |                                 |                       |                |

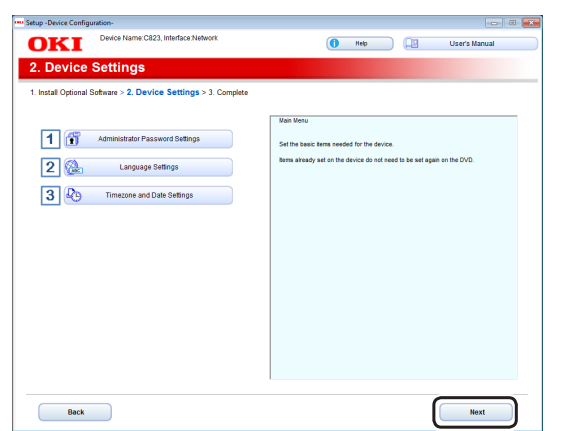

Als het volgende dialoogvenster verschijnt, klikt u op [**Ja**].

| Informatio | n                                                                                                    |
|------------|----------------------------------------------------------------------------------------------------|
| i          | All the setup has not been completed.<br>Click "Yes" to proceed as is to the Finish Screen or click "No" to<br>continue with the device setup. |
|            | Yes <u>No</u>                                                                                                    |

## 12 Klik op [Afsluiten].

| etup -Complete-                                                 |                                                                                                    |
|-----------------------------------------------------------------|----------------------------------------------------------------------------------------------------|
| OKI Device Name:C823, Interface:Network                         | 🚺 Help 🛄 User's Manual                                                                                                    |
| 3. Complete                                                     |                                                                                                    |
| 1. Install Optional Software > 2. Device Settings > 3. Complete |                                                                                                    |
| Print Menu Map                                                  | (Prior Mano Mag)<br>Price device mean map.<br>Use this set to control that device is properly connected to computer and that device<br>supplies and paper are properly set. |
|                                                                 | [Customer Registration]<br>Show the Customer Registration Web site.                                                                                                    |
|                                                                 |                                                                                                    |
|                                                                 |                                                                                                    |
|                                                                 |                                                                                                    |
|                                                                 |                                                                                                    |
| Customer Registration                                           |                                                                                                    |
|                                                                 |                                                                                                    |
|                                                                 |                                                                                                    |
|                                                                 |                                                                                                    |
|                                                                 |                                                                                                    |
| Back                                                            | Exit                                                                                                    |

## Een printerdriver (voor Mac OS X) installeren\_\_\_\_\_

Om de printer via een netwerk aan te sluiten op een Mac-besturingssysteem, installeert u een printerdriver op de computer en stelt u uw printer in als netwerkprinter.

#### ! Opmerking

• Schakel de antivirussoftware uit voordat u deze procedure start.

## De Mac OS X PS-printerdriver installeren. (met uizondering van C813/C823)

Wanneer de installatie is voltooid, drukt u in stap 14 een testpagina af.

- Zorg ervoor dat het apparaat en de computer zijn verbonden en het apparaat is ingeschakeld.
- 2 Plaats de "Software DVD-ROM" in de computer.
- **3** Dubbelklik op het pictogram [**OKI**] op het bureaublad.
- 4 [Drivers] > [PS] > dubbelklik op [Installatieprogramma voor OSX].
- 5 Voer het beheerderwachtwoord in en klik vervolgens op [OK].
   Volg de instructies op het scherm om de installatie te voltooien.
- 6 Selecteer [**Systeemvoorkeuren**] in het Apple-menu.
- 7 Klik op [Printers en scanners].
- 8 Klik op [+] en selecteer [**Printer of** scanner toevoegen] wanneer het menu wordt weergegeven.

| 00       | Printers & Scanners                                              |
|----------|------------------------------------------------------------------|
| Show All | Q                                                                |
|          | No printers are available.<br>Click Add (+) to set up a printer. |
|          | Default printer: Last Printer Used \$                            |
|          | Default paper size: A4                                           |

- 9 Klik op [Standaard].
- Selecteer het apparaat waarop [Soort]
   [Bonjour] is en selecteer vervolgens
   [OKI C833 PS] in [Gebruik].

| Verbinding | Printernaam                                       | Soort   |
|------------|---------------------------------------------------|---------|
| Netwerk    | OKI-C833 (laatste 6 cijfers<br>van het MAC-adres) | Bonjour |
| USB        | OKI DATA CORP C833                                | USB     |
|            |                                                   |         |

*<sup>[</sup>*∕/ Memo

• Om de naam te wijzigen, voert u in [**Naam:**] een nieuwe naam in.

1

<u>+</u>

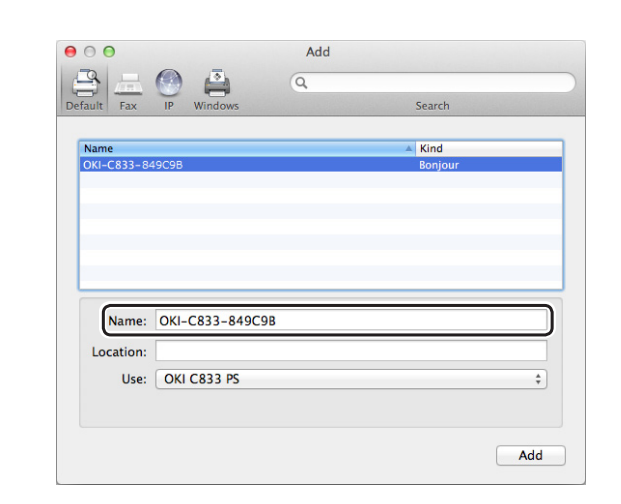

- 11 Klik op [Toevoegen].
- **12** Als het configuratiescherm met installeerbare opties wordt weergegeven, klikt u op [**OK**].
- 13 Zorg ervoor dat het apparaat wordt toegevoegd aan [Printers] en [OKI C833 PS] wordt weergegeven bij [Soort].

|                             | Printers & Scanners           |                                        |                      |  |
|-----------------------------|-------------------------------|----------------------------------------|----------------------|--|
| Show All                    |                               |                                        | Q                    |  |
| Printers<br>OKI-C833-849C9B |                               | OKI-C833-849C9                         | в                    |  |
| ille, cast oseu             |                               | Open Print Que                         | ie                   |  |
|                             | Location:<br>Kind:<br>Status: | OKI C833 PS<br>Idle                    |                      |  |
|                             |                               |                                        |                      |  |
| + -                         | Share this print              | er on the network                      | Sharing Preferences. |  |
| + -                         | Default printer:              | er on the network<br>Last Printer Used | Sharing Preferences. |  |

- Als [OKI C833 PS] niet correct in [Soort] wordt weergegeven, klikt u op [-], verwijdert u het apparaat uit [Printers] en herhaalt u vervolgens stap 8 tot 12.
- 14 Klik op [Afdrukrij openen...].
- **15** Selecteer [**Testpagina afdrukken**] in het menu [**Printer**].

## Installeer de Mac OS X PSprinterdriver. (alleen C813/C823)

Wanneer de installatie is voltooid, drukt u in stap 14 een testpagina af.

- Zorg ervoor dat het apparaat en de computer zijn verbonden en het apparaat is ingeschakeld.
- 2 Plaats de "Software DVD-ROM" in de computer.
- **3** Dubbelklik op het pictogram [**OKI**] op het bureaublad.
- 4 [Drivers] > [PCL] > [C823] > dubbelklik op [Installatieprogramma voor OSX].
- 5 Voer het beheerderwachtwoord in en klik vervolgens op [OK].
   Volg de instructies op het scherm om de installatie te voltooien.
- 6 Selecteer [**Systeemvoorkeuren**] in het Apple-menu.
- 7 Klik op [**Printers en scanners**].
- 8 Klik op [+] en selecteer [Printer of scanner toevoegen] wanneer het menu wordt weergegeven.

| ● ⊖ ⊖    | Printers & Scanners                                              |     |   |  |
|----------|------------------------------------------------------------------|-----|---|--|
| Show All | Q                                                                |     |   |  |
|          | No printers are available.<br>Click Add (+) to set up a printer. |     |   |  |
| (*)      | Default printer: Last Printer Used                               | \$  |   |  |
|          | Default paper size: A4                                           | ; ? | ) |  |

- **9** Klik op [**Standaard**].
- Selecteer het apparaat waarop [Soort]
   [Bonjour] is en selecteer vervolgens
   [OKI C823 PCL] in [Gebruik].

| Naamtypen | weergegeven in<br>de lijst met                 | verbindings<br>methoden |
|-----------|------------------------------------------------|-------------------------|
| Netwerk   | OKI-C823 (laatste 6 cijfers van het MAC-adres) | Bonjour                 |
| USB       | OKI DATA CORP C823                             | USB                     |

 Om de naam te wijzigen, voert u in [Naam:] een nieuwe naam in.

| 00                         |                               | Add |         |   |
|----------------------------|-------------------------------|-----|---------|---|
|                            | 🕘 🚔                           | Q   |         |   |
| efault Fax                 | IP Windows                    |     | Search  |   |
| Name                       |                               |     | ▲ Kind  |   |
| OKI-C823-84                | I9C9B                         |     | Bonjour |   |
|                            |                               |     |         |   |
|                            |                               |     |         |   |
| -                          |                               |     |         |   |
|                            |                               |     |         |   |
|                            |                               |     |         |   |
| Name:                      | OKI-C823-849C                 | :9B |         |   |
| Name:<br>Location:         | OKI-C823-849C                 | 9B  |         |   |
| Name:<br>Location:<br>Use: | OKI-C823-849C<br>OKI C823 PCL | :9B |         | ÷ |
| Name:<br>Location:<br>Use: | OKI-C823-849C                 | :9B |         | ÷ |
| Name:<br>Location:<br>Use: | OKI-C823-849C                 | :98 |         | ; |

- 11 Klik op [Toevoegen].
- **12** Als het configuratiescherm met installeerbare opties wordt weergegeven, klikt u op [**OK**].
- 13 Zorg ervoor dat het apparaat wordt toegevoegd aan [Printers] en [OKI C823 PCL] wordt weergegeven bij [Soort].

| 00                                               | Printers & Scan               | iners                                                                            |
|--------------------------------------------------|-------------------------------|----------------------------------------------------------------------------------|
| ▲ ► Show All                                     |                               | ٩                                                                                |
| Printers<br>OKI-C823-849C9B<br>• Idle, Last Used | Location:<br>Kind:<br>Status: | OKI-C&23-849C9B<br>Open Print Queue<br>Options & Supplies<br>Oxi C&23 PC<br>Idle |
| + -                                              | Share this print              | er on the network Sharing Preferences                                            |
|                                                  | Default printer:              | Last Printer Used \$                                                             |
|                                                  | Default paper size:           | A4 ÷ ?                                                                           |
| ! Opmerking                                      |                               |                                                                                  |

- Als [**OKI C823 PCL**] niet correct in [**Soort**] wordt weergegeven, klikt u op [-], verwijdert u het apparaat uit [**Printers**] en herhaalt u vervolgens stap 8 tot 12.
- 14 Klik op [Afdrukrij openen...].
- **15** Selecteer [**Testpagina afdrukken**] in het menu [**Printer**].

## Verbinding maken in de draadloze LAN (AP-modus) (optioneel)

De draadloze LAN (AP-modus) maakt rechtstreeks verbinding met een draadloze terminal (computer, tablet, smartphone, enz.) zonder een draadloos LAN-toegangspunt te gebruiken.

#### (! Opmerking)

- U kunt draadloze LAN (infrastructuur) en draadloze LAN (AP-modus) mogelijk niet tegelijkertijd inschakelen.
- Gebruik geen apparaten die zwakke elektromagnetische golven uitzenden (vooral magnetrons of digitale draadloze telefoons) in de buurt van het apparaat.
- Draadloze verbindingen kunnen moeilijkheden ondervinden als er zich metaal, aluminium raamkozijnen of gewapend betonnen muren tussen het apparaat en de draadloze terminal (computer, tablet, smartphone, enz.) bevinden.
- Draadloze LAN-verbindingen kunnen langzamere overdrachtssnelheden hebben dan bekabelde LAN- of USB-verbindingen, afhankelijk van de omgeving. We raden het gebruik van een bekabelde LAN- of USBverbinding aan.

## Voorbereiding om de draadloze LAN (AP-modus) te gebruiken

Het apparaat wordt een eenvoudig draadloos toegangspunt en draadloze terminals (computer, tablet, smartphone, enz.) kunnen er rechtstreeks verbinding mee maken.

Voordat u begint, controleert u of het draadloze apparaat dat u gebruikt de volgende omgeving ondersteunt.

| Item        | Waarde            |
|-------------|-------------------|
| Standaard   | IEEE 802.11 b/g/n |
| Beveiliging | WPA2-PSK (AES)    |

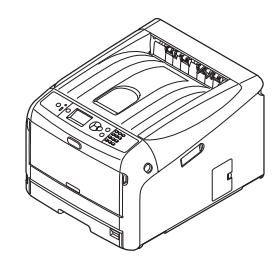

## Automatisch instellen (drukknop)

Als de draadloze terminal (computer, tablet, smartphone, enz.) WPS-PBC (drukknop) ondersteunt, kunt u de WPS-knop gebruiken om via draadloos (AP-modus) verbinding te maken.

Voor het verbinden volgt u de onderstaande procedure.

- Controleer de positie van de WPS-knop in de gebruikershandleiding die met de draadloze terminal (computer, tablet, smartphone, enz.) is meegeleverd.
- 2 Schakel de printer in.
- 3 Druk verschillende keren op de schuifknop ▼ om [Instelling draadloos (AP modus)] te selecteren en druk op de knop <ENTER>.
- Voer het beheerderswachtwoord in met de cijfertoetsen (0-9) en druk vervolgens op de knop <**ENTER**>. (Het standaardwachtwoord is '999999'.)
- 5 Selecteer [**Inschakelen**] en druk vervolgens op de knop **<ENTER**>.
- 6 Druk op de schuifknop ▼ om [Automatisch instellen (drukknop)] te selecteren en druk op de knop <ENTER>.
- 7 Selecteer [Ja] en druk vervolgens op de knop <ENTER>.
- 8 Start WPS-PBC (drukkknop) op de draadloze terminal (computer, tablet, smartphone, enz.).

## Handmatige verbindingen

Als de draadloze terminal (computer, tablet, smartphone, enz.) geen WPS-PBC (drukknop) ondersteunt, kunt u de SSID en het wachtwoord van het apparaat in de draadloze terminal (computer, tablet, smartphone, enz.) invoeren om verbinding te maken.

Voor het verbinden volgt u de onderstaande procedure.

- 1 Schakel de printer in.
- 2 Druk verschillende keren op de schuifknop ▼ om [Instelling draadloos (AP modus)] te selecteren en druk op de knop <ENTER>.
- 3 Voer het beheerderswachtwoord in met de cijfertoetsen (0-9) en druk vervolgens op de knop <ENTER>. (Het standaardwachtwoord is '999999'.)
- 4 Selecteer [**Inschakelen**] en druk vervolgens op de knop **<ENTER**>.
- 5 Druk verschillende keren op de schuifknop ▼ om [Handmatig instellen] te selecteren en druk op de knop <ENTER>.
- 6 Controleer de [**SSID**] en het [**Wachtwoord**] die op de printer worden weergegeven.
- 7 Voer de [SSID] en het [Password] in die in stap 7 zijn bevestigd voor de draadloze terminal (computer, tablet, smartphone, enz.).

## **USB-aansluiting**

Voer de volgende procedure uit om uw printer via USB aan te sluiten op een computer.

## Een USB-kabel aansluiten

 Leg een USB-kabel (1) klaar.
 Er is geen USB-kabel meegeleverd bij uw printer.
 Leg een USB 2.0-kabel klaar die u afzonderlijk hebt aangeschaft.

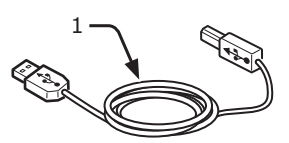

*[*ℓ/Memo

- Gebruik een USB 2.0 Hi-Speed-kabel voor een USB 2.0 Hi-Speed-aansluiting.
- 2 Schakel uw printer en de computer uit.
  - "De printer uitschakelen" op p. 21
- 3 Sluit het ene uiteinde van de USB-kabel aan op de USB-interface (2) aan de achterzijde van de printer.
- 4 Sluit het andere uiteinde van de USBkabel aan op een USB-poort van de computer.

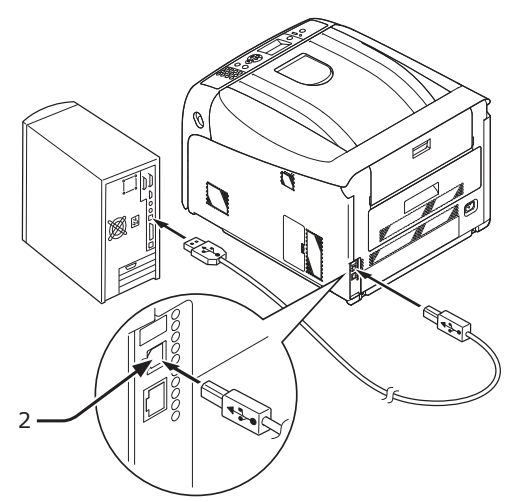

#### ( Opmerking

• Sluit de USB-kabel niet aan op de netwerkinterface. Dit kan een storing veroorzaken.

## Een printerdriver installeren (voor Windows)

#### (! Opmerking

- U moet aangemeld zijn als Administrator om deze procedure te kunnen uitvoeren.
- Plaats de meegeleverde "Software DVD-ROM" in de computer.
- 2 Wanneer [Automatisch afspelen] wordt weergegeven, klikt u op [Run Setup.exe].

| 🕶 AutoPlay                                                         |                      |
|--------------------------------------------------------------------|----------------------|
| OVD Drive (E:) OKI                                                 |                      |
| Always do this for software and<br>Install or run program from you | d games:<br>Ir media |
| OKI Run Setup.exe                                                  |                      |
| General options                                                    |                      |
| Open folder to view files<br>using Windows Explorer                |                      |
| View more AutoPlay options in Co                                   | ontrol Panel         |
|                                                                    |                      |

#### 0/Memo

- Als het dialoogvenster [**Gebruikersaccountbeheer**] wordt weergegeven, klikt u op [**Ja**].
- **3** Selecteer een taal in de vervolgkeuzelijst.
- 4 Lees de gebruiksrechtovereenkomst en klik vervolgens op [**Accepteren**].
- 5 Lees [**Omgevingsadvies**] en klik vervolgens op [**Volgende**].
- 6 Selecteer [USB] volgens de verbindingsmethode van het apparaat en computer en klik vervolgens op [Volgende].
- 7 Selecteer de modelnaam van het apparaat en klik vervolgens op [**Volgende**].

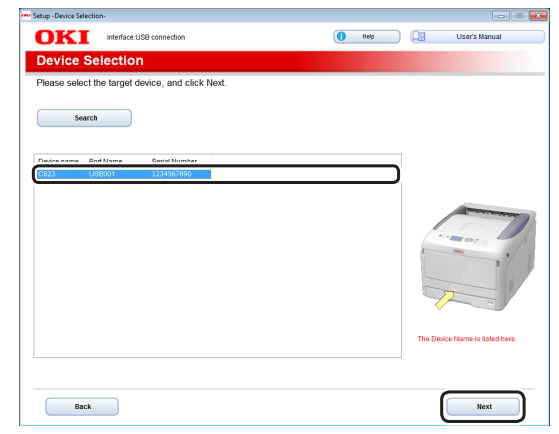

8

## Klik op [**Optionele software** installeren].

| Setup -Install Optional Software-                               |                                                         | 0 💌           |
|-----------------------------------------------------------------|---------------------------------------------------------|---------------|
| OKI Device Name:C623, Interface:USB connection                  | 🚺 Help                                                  | User's Manual |
| 1. Install Optional Software                                    |                                                         |               |
| 1. Install Optional Software > 2. Device Settings > 3. Complete |                                                         |               |
| Install Optional Software                                       | Main Menu<br>Install the driver and software to the PC. |               |
| Custom Install                                                  |                                                         |               |
|                                                                 |                                                         |               |
|                                                                 |                                                         |               |
|                                                                 |                                                         |               |
|                                                                 |                                                         |               |
| Interface Selection Device Selection                            |                                                         | Next          |

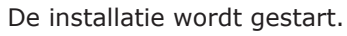

#### *[*∕∕/Memo

- De onderstaande software is geïnstalleerd.
  - PCL6-driver (inclusief Color Swatch Utility)
  - Veelgestelde vragen
- Installeer andere software in Aangepaste installatie.
- 9 Zorg ervoor dat de software is geïnstalleerd en klik vervolgens op [Test afdrukken]. Selecteer de printer voor de testafdruk en klik vervolgens op [Test afdrukken]. Zorg ervoor dat de testafdruk geslaagd is en druk vervolgens op [OK].

### 10 Klik op [Voltooien].

|              | avice Name C823 Interface USB connection |                       |               |
|--------------|------------------------------------------|-----------------------|---------------|
| <b>IKI</b>   |                                          | ( Help L              | User's Manual |
| stall Option | onal Software                            |                       |               |
|              |                                          |                       |               |
|              |                                          |                       |               |
|              |                                          |                       |               |
|              |                                          |                       |               |
|              |                                          |                       |               |
| Software     | Status                                   | Installation progress |               |
| PCL6 Driver  | Succeed                                  |                       |               |
| 1.002        | 340000                                   |                       |               |
|              |                                          |                       |               |
|              |                                          |                       |               |
|              |                                          |                       |               |
|              |                                          |                       |               |
|              |                                          |                       |               |
|              |                                          |                       |               |
|              |                                          |                       |               |
|              |                                          |                       |               |
|              |                                          |                       |               |
|              |                                          |                       |               |
|              |                                          | Printing Test         |               |
|              |                                          |                       |               |
|              |                                          |                       |               |
|              |                                          |                       |               |
|              |                                          |                       |               |

### 11 Klik op [Volgende].

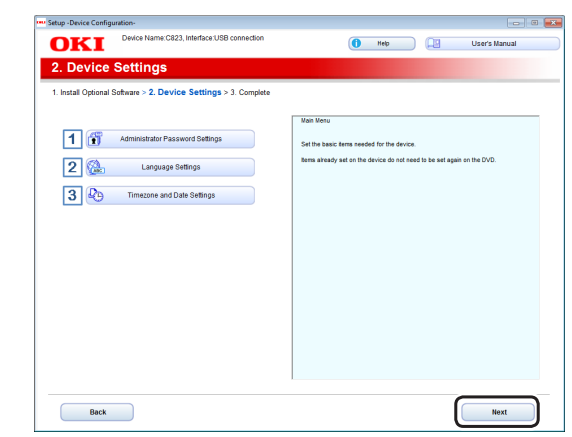

Als het volgende dialoogvenster verschijnt, klikt u op [**Ja**].

| Informatio | n X                                                                                                    |
|------------|----------------------------------------------------------------------------------------------------|
| i          | All the setup has not been completed.<br>Click "Yes" to proceed as is to the Finish Screen or click "No" to<br>continue with the device setup. |
|            | <u>Yes</u> <u>No</u>                                                                                                    |

## 12 Klik op [Afsluiten].

| Setup -Complete-    |                                              |                                                                                                    |
|---------------------|----------------------------------------------|----------------------------------------------------------------------------------------------------|
| OKI                 | Device Name: C823, Interface: USB connection | 🚺 Help 🔲 User's Manual                                                                                                    |
| 3. Comple           | ete                                          |                                                                                                    |
| 1. Install Optional | Software > 2. Device Settings > 3. Complete  |                                                                                                    |
| Pri                 | int Menu Map                                 | Prior News Have<br>Prior & or conversion and the set of the set of t |
| Cu                  | stomer Registration                          |                                                                                                    |
|                     |                                              |                                                                                                    |

## Een printerdriver (voor Mac OS X) installeren

#### ! Opmerking

• Schakel de antivirussoftware uit voordat u deze procedure start.

### De Mac OS X PS-printerdriver installeren. (met uizondering van C813/C823)

Wanneer de installatie is voltooid, drukt u in stap 14 een testpagina af.

 Zorg ervoor dat het apparaat en de computer zijn verbonden en het apparaat is ingeschakeld.

- 2 Plaats de "Software DVD-ROM" in de computer.
- **3** Dubbelklik op het pictogram [**OKI**] op het bureaublad.
- [Drivers] > [PS] > dubbelklik op [Installatieprogramma voor OSX].
- 5 Voer het beheerderwachtwoord in en klik vervolgens op [OK].
   Volg de instructies op het scherm om de installatie te voltooien.
- 6 Selecteer [**Systeemvoorkeuren**] in het Apple-menu.
- 7 Klik op [Printers en scanners].
- 8 Klik op [+] en selecteer [Printer of scanner toevoegen] wanneer het menu wordt weergegeven.

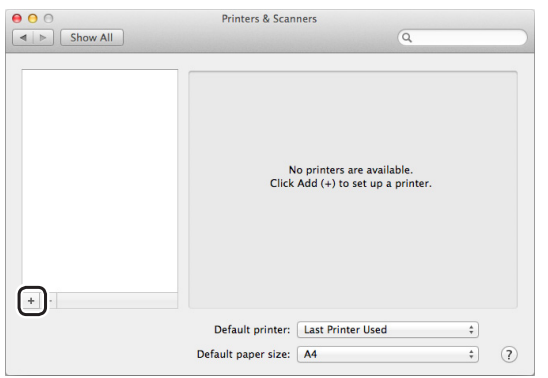

- 9 Klik op [Standaard].
- Selecteer het apparaat waarop [Soort]
   [USB] is en selecteer vervolgens [OKI
   C833 PS] in [Gebruik].

| Verbinding | Printernaam                                    | Soort   |
|------------|------------------------------------------------|---------|
| Netwerk    | OKI-C833 (laatste 6 cijfers van het MAC-adres) | Bonjour |
| USB        | OKI DATA CORP C833                             | USB     |

<sup>🖉</sup> Memo

• Om de naam te wijzigen, voert u in [**Naam:**] een nieuwe naam in.

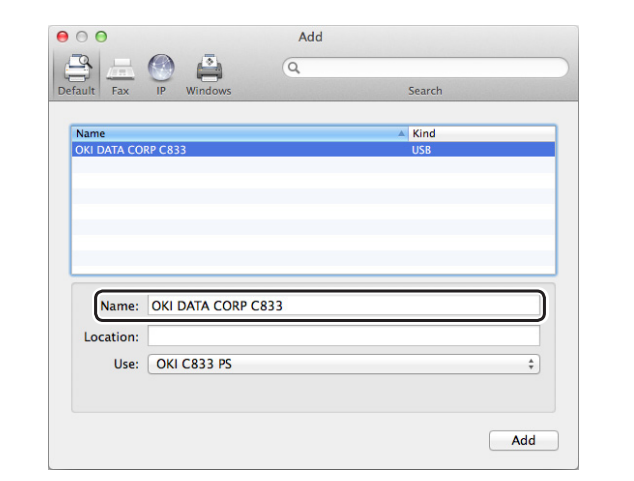

- 11 Klik op [Toevoegen].
- **12** Als het configuratiescherm met installeerbare opties wordt weergegeven, klikt u op [**OK**].
- 13 Zorg ervoor dat het apparaat wordt toegevoegd aan [Printers] en [OKI C833 PS] wordt weergegeven bij [Soort].

| 00                                                 | Printers & Scanners                                              |
|----------------------------------------------------|------------------------------------------------------------------|
| Show All                                           | ٩                                                                |
| Printers<br>OKI DATA CORP C833<br>Indie, Last Used | OKI DATA CORP C833 Open Print Queue Options & Supplies Location: |
|                                                    | (Kind: OKI C633 PS)<br>Status: Idle                              |
| + -                                                | Share this printer on the network Sharing Preferences            |
|                                                    | Default printer: Last Printer Used \$                            |
|                                                    | Default paper size: A4 🕴 🤅                                       |
| ! Opmerking                                        |                                                                  |

- Als [OKI C833 PS] niet correct in [Soort] wordt weergegeven, klikt u op [-], verwijdert u het apparaat uit [**Printers**] en herhaalt u vervolgens stap 8 tot 12.
- 14 Klik op [Afdrukrij openen...].
- **15** Selecteer [**Testpagina afdrukken**] in het menu [**Printer**].

#### Installeer de Mac OS X PCLprinterdriver. (alleen C813/C823) Wanneer de installatie is voltooid, drukt u in stap 14 een testpagina af.

- 1 Zorg ervoor dat het apparaat en de computer zijn verbonden en het apparaat is ingeschakeld.
- 2 Plaats de "Software DVD-ROM" in de computer.
- **3** Dubbelklik op het pictogram [**OKI**] op het bureaublad.
- 4 [Drivers] > [PCL] > [C823] > dubbelklik op [Installatieprogramma voor OSX].
- 5 Voer het beheerderwachtwoord in en klik vervolgens op [OK].
   Volg de instructies op het scherm om de installatie te voltooien.
- 6 Selecteer [**Systeemvoorkeuren**] in het Apple-menu.
- 7 Klik op [**Printers en scanners**].
- 8 Klik op [+] en selecteer [Printer of scanner toevoegen] wanneer het menu wordt weergegeven.

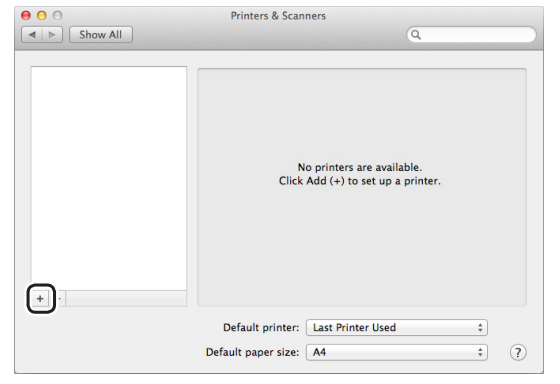

- 9 Klik op [Standaard].
- Selecteer het apparaat waarop [Soort]
   [USB] is en selecteer vervolgens [OKI
   C823 PCL] in [Gebruik].

| Naamtypen | weergegeven in<br>de lijst met                    | verbindings<br>methoden |
|-----------|---------------------------------------------------|-------------------------|
| Netwerk   | OKI-C823 (laatste 6 cijfers<br>van het MAC-adres) | Bonjour                 |
| USB       | OKI DATA CORP C823                                | USB                     |

#### 000 Memo

• Om de naam te wijzigen, voert u in [Naam:] een nieuwe naam in.

|                            |                            | Q        |        |    |
|----------------------------|----------------------------|----------|--------|----|
| ault Fax                   | IP Windows                 |          | Search |    |
| Name                       |                            |          | Kind   |    |
| OKI DATA CO                | RP C823                    |          | USB    |    |
|                            |                            |          |        |    |
|                            |                            |          |        |    |
|                            |                            |          |        |    |
|                            |                            |          |        |    |
|                            |                            |          |        |    |
| Name:                      | OKI DATA CO                | RP C823  |        |    |
| Name:<br>Location:         | OKI DATA CO                | IRP C823 |        |    |
| Name:<br>Location:<br>Use: | OKI DATA CO<br>OKI C823 PC | IRP C823 |        | ÷  |
| Name:<br>Location:<br>Use: | OKI DATA CO<br>OKI C823 PC | IRP C823 |        | Å. |

- 11 Klik op [Toevoegen].
- **12** Als het configuratiescherm met installeerbare opties wordt weergegeven, klikt u op [**OK**].
- 13 Zorg ervoor dat het apparaat wordt toegevoegd aan [Printers] en [OKI C823 PCL] wordt weergegeven bij [Soort].

| 0                                                    | Printers & Scanners                                                                                              |
|------------------------------------------------------|----------------------------------------------------------------------------------------------------|
| Show All                                             | Q                                                                                                    |
| Printers<br>OKI DATA CORP C823<br>In Idle, Last Used | OKI DATA CORP C&23<br>Open Print Queue<br>Options & Supplies<br>Lacation:<br>Linit: OKI C&23 PCL<br>Status: Idle |
| + -                                                  | Share this printer on the network Sharing Preferences                                                            |
|                                                      | Default printer: Last Printer Used   Default paper size: A4  ?                                                   |

#### (! Opmerking

- Als [OKI C823 PCL] niet correct in [Soort] wordt weergegeven, klikt u op [-], verwijdert u het apparaat uit [Printers] en herhaalt u vervolgens stap 8 tot 12.
- 14 Klik op [Afdrukrij openen...].
- **15** Selecteer [**Testpagina afdrukken**] in het menu [**Printer**].

## Bij het toevoegen van opties

Wanneer opties voor bijvoorbeeld extra cassettes en/of SD-geheugenkaartmodules zijn geïnstalleerd, wijzigt u de instellingen van de printerdriver als volgt.

## Voor PCL-driver voor Windows

- 1 Klik op [starten] > [Apparaten en printers].
- 2 Klik met de rechtermuisknop op het pictogram [OKI C833] en selecteer vervolgens [Printereigenschappen]. (Als u meerdere printerdrivers hebt geïnstalleerd, selecteert u [Printereigenschappen] > [OKI C833 PCL6].)
- **3** Klik op het tabblad [**Apparaatopties** (Device Options)].
- 4 Als u een netwerkaansluiting gebruikt, selecteert u [Haal printerinstellingen op (Get Printer Settings)]. Als u een USB-aansluiting gebruikt, voert u bij [Geïnstalleerde papierladen (Installed Paper Trays)] het totale aantal cassettes in (exclusief de universele cassette). Als er bijvoorbeeld drie optionele cassettes geïnstalleerd zijn, voert u "4" in, aangezien de cassettes 1, 2, 3 en 4 beschikbaar zijn.

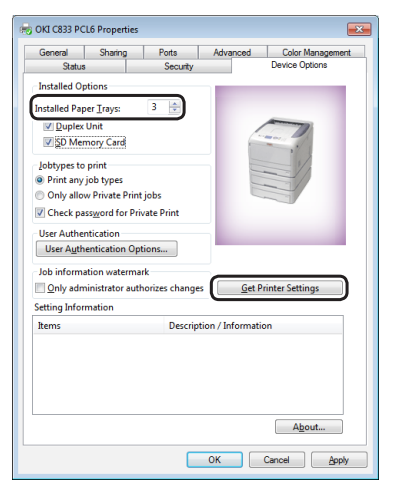

5 Klik op [**OK** (OK)].

- Voor PS-driver voor Windows
- 1 Klik op [starten] > [Apparaten en printers].
- 2 Klik met de rechtermuisknop op het pictogram [OKI C833] en selecteer vervolgens [Printereigenschappen]. (Als u meerdere printerdrivers hebt geïnstalleerd, selecteert u [Printereigenschappen] > [OKI C833 PS].)
- 3 Klik op het tabblad [**Device Settings** (Device Settings)].
- 4 Als u een netwerkaansluiting gebruikt, selecteert u [Automatisch geïnstalleerde opties ontvangen (Get installed options automatically)] onder [Installeerbare opties (Installable Options)] en klikt u vervolgens op [Setup (Setup)]. Als u een USB-aansluiting gebruikt, selecteert u het juiste aantal cassettes bij [Beschikbare cassettes] onder [Installeerbare opties].

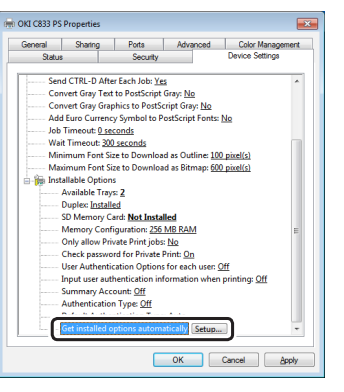

5 Klik op [**OK** (OK)].

## ■ Voor -driver voor Mac OS X

- 1 In het menu Apple selecteert u [**Systeemvoorkeuren**].
- 2 Klik op [Printers en scanners].
- 3 Selecteer de naam van uw printer en klik vervolgens op [**Opties en toebehoren**].
- 4 Klik op het tabblad [**Opties**].

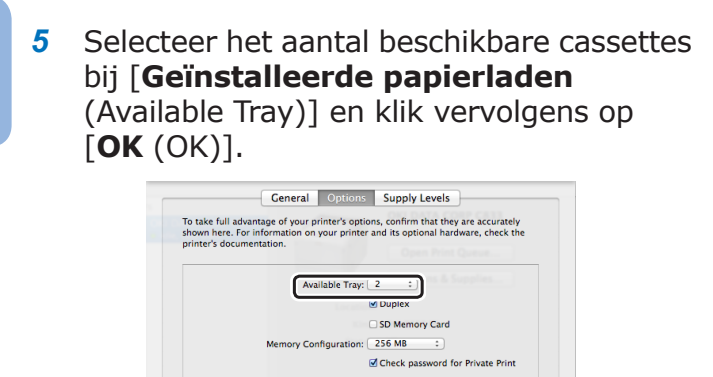

Use Authentication Type
Default Authentication Type:
Printer Settings

Only allow Private Print jobs

Cancel

## 2. Basisbediening van de printer

In dit hoofdstuk wordt beschreven hoe u documenten afdrukt vanaf een computer.

## Ondersteund papier

## Ondersteunde papiersoorten

Voor afdrukresultaten van hoge kwaliteit moet u papiersoorten gebruiken die voldoen aan de vereisten op het gebied van materiaalkwaliteit, gewicht en afwerking. Gebruik papier dat geschikt is voor een digitale fotoprinter.

Als u geen aanbevolen papier gebruikt, controleert u voldoende op voorhand de afdrukkwaliteit en de doorvoer van het papier om te zorgen dat er geen problemen zijn. Uw printer ondersteunt de volgende papiersoorten.

| Papiersoort   | Papierforma       | at in mm (inch)     | Papiergewicht                         |
|---------------|-------------------|---------------------|---------------------------------------|
| Gewoon papier | A3                | 297 x 420           | 64 tot 256 g/m <sup>2</sup>           |
|               | A4                | 210 x 297           | Voor dubbelzijdig afdrukken: 64 tot   |
|               | A5                | 148 x 210           | 220 g/m <sup>2</sup>                  |
|               | A6                | 105 x 148           | (! Opmerking)                         |
|               | B4                | 257 x 364           | Als het papierformaat wordt ingesteld |
|               | B5                | 182 x 257           | op A6, A5 of een papierformaat        |
|               | B6                | 128 x 182           | 148 mm (A5-breedte), drukt de         |
|               | B6 Half           | 64 x 182            | printer trager af.                    |
|               | Tabloid           | (11 x 17)           |                                       |
|               | Letter            | 215,9 x 279,4       |                                       |
|               |                   | (8,5 x 11)          |                                       |
|               | Legal (13")       | 215,9 x 330,2       |                                       |
|               |                   | (8,5 X 13)          |                                       |
|               |                   | $(8.5 \times 13.5)$ |                                       |
|               | Legal (14")       | 215.9 x 355.6       | —                                     |
|               |                   | (8,5 x 14)          |                                       |
|               | Executive         | 184,2 x 266,7       |                                       |
|               |                   | (7,25 x 10,5)       |                                       |
|               | Statement         | (5,5 x 8,5)         |                                       |
|               | 8.5"SQ            | (8,5 x 8,5)         |                                       |
|               | Folio             | 210 x 330,2         |                                       |
|               | 8K                | 260 x 368           |                                       |
|               | (260 x 368 mm)    |                     |                                       |
|               | 8K                | 270 x 390           |                                       |
|               | (270 x 390 mm)    |                     |                                       |
|               | 8K                | 273 x 394           |                                       |
|               | 16V               | 184 x 260           | —                                     |
|               | (184 x 260 mm)    | 104 X 200           |                                       |
|               | 16K               | 195 x 270           |                                       |
|               | 195 x 270 mm      |                     |                                       |
|               | 16K               | 197 x 273           |                                       |
|               | (197 x 273 mm)    |                     |                                       |
|               | Aangepast formaat | Breedte:            | 64 tot 256 g/m <sup>2</sup>           |
|               |                   | 04 - 297            |                                       |
|               |                   | 90 - 1321           |                                       |
|               | 4                 |                     |                                       |

| Papiersoort   | Papierformaa      | t in mm (inch)        | Papiergewicht                                                                    |
|---------------|-------------------|-----------------------|----------------------------------------------------------------------------------|
| Envelop       | Nagagata #3       | 120 x 235             | Enveloppen moeten een papiergewicht                                              |
|               | Nagagata #4       | 90 x 205              | hebben van 90 g/m <sup>2</sup> (24 lb) en de<br>flappen van de enveloppen moeten |
|               | Nagagata #40      | 90 x 225              |                                                                                  |
|               | Yougata #0        | 120 x 235             |                                                                                  |
|               | Yougata #4        | 105 x 235             |                                                                                  |
|               | Kakugata #2       | 240 x 332             |                                                                                  |
|               | Kakugata #3       | 216 x 277             |                                                                                  |
|               | C4                | 229 x 324             |                                                                                  |
|               | C5                | 162 x 229             |                                                                                  |
|               | DL                | 110 x 220             |                                                                                  |
|               | Com-10            | 104.8 x 241.3         |                                                                                  |
| Indexkaart    | Indexkaart        | 76,2 x 127<br>(3 x 5) |                                                                                  |
| Foto          | Foto (4 x 6 inch) | (4 x 6)               |                                                                                  |
|               | Foto (5 x 7 inch) | (5 x 7)               |                                                                                  |
| Hagaki        | Hagaki            | 100 x 148             |                                                                                  |
| Oufuku Hagaki | Oufuku Hagaki     | 148 x 200             |                                                                                  |

Gebruik papier dat voldoet aan de volgende voorwaarden\*1:

- Papier dat voldoet aan de voorwaarden voor gewoon papier.
- Inkt die wordt gebruikt voor gedeeltelijk afdrukken is hittebestendig (230 °C).

#### ( ) Opmerking

- Bij het opgeven van een afdrukgebied moet u rekening houden met de volgende verschillende afdrukposities: Startpositie voor het afdrukken: ±2 mm, Papierscheeftrekking: ±1 mm/100 mm, Beelduitrekking: ±1 mm/100 mm (wanneer het riemgewicht van het papier 70 kg is)
- Deze printer kan niet afdrukken op inkt.

Gebruik papier dat voldoet aan de volgende voorwaarden\*<sup>2</sup>:

- Het pigment dat of de inkt die is gebruikt voor gekleurd papier is hittebestendig (230 °C).
- Papier dat dezelfde kenmerken heeft als licht papier en dat geschikt is voor een digitale fotoprinter.

### Aanbevolen papier

De printer kan allerlei afdrukmedia verwerken, waaronder papier van verschillende gewichten en formaten.

In deze sectie wordt een algemeen advies gegeven over de keuze van de media en wordt uitgelegd hoe elk type moet worden gebruikt.

U krijgt de beste prestaties als u standaardpapier van 75-90 g/m<sup>2</sup> gebruikt dat is ontworpen voor gebruik in kopieermachines en laserprinters.

Het gebruik van papier met veel reliëf of papier met een zeer ruw oppervlak wordt niet aangeraden.

Voorbedrukt papier kan worden gebruikt, maar de inkt mag niet uitlopen wanneer het papier wordt blootgesteld aan de hoge fusertemperaturen die bij het afdrukproces worden gebruikt.

## 🕂 LET OP

- Enveloppen mogen geen vouwen, krullen of andere vervormingen hebben. De enveloppen moeten ook een rechthoekige sluitklep hebben, met lijm die intact blijft onder de druk van de hete fuser in dit type printer. Vensterenveloppen zijn niet geschikt.
- Etiketten moeten ook van het type zijn dat wordt aanbevolen voor kopieermachines en laserprinters. De etiketvellen moeten geheel bedekt zijn met etiketten. Andere typen etiketvellen kunnen de printer beschadigen wanneer de etiketten loslaten tijdens het afdrukproces.

## Papier bewaren

Bewaar papier onder de volgende omstandigheden om de kwaliteit te handhaven.

- In een kast of op een andere droge en donkere plaats
- Op een vlak oppervlak
- Temperatuur: 20 °C
- Vochtigheid: 50% RV (relatieve vochtigheid)

Bewaar papier niet op de volgende plaatsen.

- Rechtstreeks op de vloer
- In direct zonlicht
- In de buurt van de binnenzijde van een buitenmuur
- Op een oneffen oppervlak
- Op een plaats waar statische elektriciteit kan worden opgewekt
- Op plaatsen die zeer warm zijn of waar de temperatuur snel verandert
- In de buurt van een kopieermachine, airconditioning, verwarming of een koker voor airconditioning

#### ( Opmerking

- Haal het papier pas uit de verpakking wanneer u het gebruikt.
- Laat papier niet gedurende een lange tijd onverpakt liggen. Hierdoor kan de afdrukkwaliteit afnemen.
- Afhankelijk van het papier dat u gebruikt, de gebruiksomstandigheden en de bewaaromstandigheden, kan de papierkwaliteit afnemen of kan het papier beginnen te krullen.

## Papier in een cassette

Uw printer heeft twee ingebouwde cassettes (cassette 1 en de universele cassette). Er is een optionele extra cassette verkrijgbaar (cassette 2/3/4). Raadpleeg de onderstaande lijst om het ondersteunde papier en de capaciteit van elke cassette te controleren.

### ! Opmerking

• Dubbelzijdig afdrukken is niet mogelijk op papier dat is aangeduid met een sterretje (\*).

| Cassette                       | Ondersteund<br>papierformaat                                                                                                    | Papiercapaciteit                                                        | Papiergewicht                                                                                                    |
|--------------------------------|----------------------------------------------------------------------------------------------------|-------------------------------------------------------------------------|----------------------------------------------------------------------------------------------------|
| Cassette 1                     | <ul> <li>A3</li> <li>A4</li> <li>A5</li> <li>A6</li> <li>B4</li> <li>B5</li> <li>B6</li> <li>Tabloid</li> <li>Letter</li> <li>Legal 13"</li> <li>Legal 14"</li> <li>Executive</li> <li>Statement*</li> <li>8.5"SQ</li> <li>Folio</li> <li>8K (260 x 368 mm)</li> <li>8K (270 x 390 mm)</li> <li>8K (273 x 394 mm)</li> <li>16K (184 x 260 mm)</li> <li>16K (195 x 270 mm)</li> <li>16K (197 x 273 mm)</li> <li>Aangepast formaat</li> </ul> | 300 vel<br>(in geval van een papiergewicht<br>van 80 g/m <sup>2</sup> ) | <ul> <li>Licht<br/>(64 tot 82 g/m<sup>2</sup>)</li> <li>Mediumlicht<br/>(83 tot 90 g/m<sup>2</sup>)</li> <li>Medium<br/>(91 tot 105 g/m<sup>2</sup>)</li> <li>Zwaar<br/>(106 tot 128 g/m<sup>2</sup>)</li> <li>Ultrazwaar 1<br/>(129 tot 188 g/m<sup>2</sup>)</li> <li>Ultrazwaar 2<br/>(189 tot 220 g/m<sup>2</sup>)</li> </ul>                                                                                                    |
| Casset-<br>te 2/3/4<br>(optie) | <ul> <li>A3</li> <li>A4</li> <li>A5</li> <li>B4</li> <li>B5</li> <li>Tabloid</li> <li>Letter</li> <li>Legal 13</li> <li>Legal 13,5</li> <li>Legal 14</li> <li>Executive</li> <li>8.5"SQ</li> <li>Folio</li> <li>8K (260 x 368 mm)</li> <li>8K (270 x 390 mm)</li> <li>8K (273 x 394 mm)</li> <li>16K (184 x 260 mm)</li> <li>16K (195 x 270 mm)</li> <li>16K (197 x 273 mm)</li> <li>Aangepast formaat</li> </ul>                           | 530 vel<br>(in geval van een papiergewicht<br>van 80 g/m <sup>2</sup> ) | <ul> <li>Licht<br/>(64 tot 82 g/m<sup>2</sup>)</li> <li>Mediumlicht<br/>(83 tot 90 g/m<sup>2</sup>)</li> <li>Medium<br/>(91 tot 105 g/m<sup>2</sup>)</li> <li>Zwaar<br/>(106 tot 128 g/m<sup>2</sup>)</li> <li>Ultrazwaar 1<br/>(129 tot 188 g/m<sup>2</sup>)</li> <li>In een extra cassette kunt<br/>u papier plaatsen met een<br/>gewicht van 64 tot 176 g/m<sup>2</sup>.</li> <li>Het gespecificeerde papier<br/>gewicht "Ultra Heavy1" wordt<br/>omschreven als 129 tot<br/>188 g/m<sup>2</sup>, maar het<br/>afdrukbare gewicht reikt tot<br/>176 g/m<sup>2</sup>.</li> </ul> |

| Cassette               | Ondersteund<br>papierformaat                                                                                                    | Papiercapaciteit                                                                                             | Papiergewicht                                                                                                    |
|------------------------|----------------------------------------------------------------------------------------------------|----------------------------------------------------------------------------------------------------|----------------------------------------------------------------------------------------------------|
| Universele<br>cassette | <ul> <li>A3</li> <li>A4</li> <li>A5</li> <li>A6*</li> <li>B4</li> <li>B5</li> <li>B6</li> <li>B6 Half*</li> <li>Tabloid</li> <li>Letter</li> <li>Legal 13.5"</li> <li>Legal 14.4"</li> <li>Executive</li> <li>Statement*</li> <li>8.5"SQ</li> <li>Folio</li> <li>8K (260 x 368 mm)</li> <li>8K (273 x 394 mm)</li> <li>16K (184 x 260 mm)</li> <li>16K (195 x 270 mm)</li> <li>16K (197 x 273 mm)</li> <li>Indexkaart*</li> <li>Foto (4 x 6 inch)*</li> <li>Foto (5 x 7 inch)*</li> <li>Aangepast formaat</li> <li>C4*</li> <li>C5*</li> <li>DL*</li> <li>Com-10*</li> <li>Hagaki*</li> <li>Oufuku Hagaki*</li> </ul> | <ul> <li>100 vel<br/>(wanneer het papiergewicht<br/>80 g/m<sup>2</sup> is)</li> <li>10 enveloppen</li> </ul> | <ul> <li>Licht<br/>(64 tot 82 g/m<sup>2</sup>)</li> <li>Mediumlicht<br/>(83 tot 90 g/m<sup>2</sup>)</li> <li>Medium<br/>(91 tot 105 g/m<sup>2</sup>)</li> <li>Zwaar<br/>(106 tot 128 g/m<sup>2</sup>)</li> <li>Ultrazwaar 1<br/>(129 tot 188 g/m<sup>2</sup>)</li> <li>Ultrazwaar 2<br/>(189 tot 220 g/m<sup>2</sup>)</li> <li>Ultrazwaar 3<br/>(221 tot 256 g/m<sup>2</sup>)</li> </ul> |

## Afdrukken vanuit een cassette

De volgende procedure legt uit hoe u papier plaatst in cassette 1 of cassette 2/3/4 (optie).

#### *[*∕/Memo

1

2

Deze procedure legt uit hoe u papier plaatst in cassette 1. Voor cassette 2/3/4 geldt dezelfde procedure.

Trek de papiercassette (1) uit.

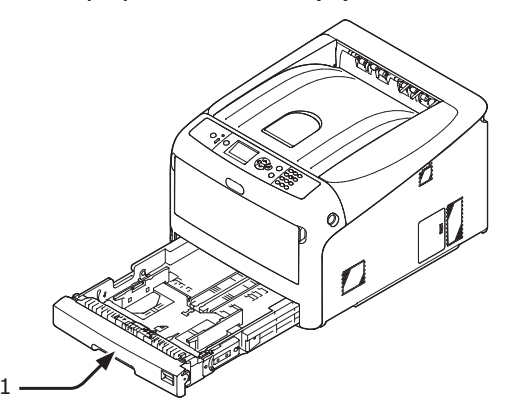

2 Zet de knop voor het papierformaat (2) op het papierformaat dat u plaatst. Zet de knop op [A4 ] wanneer u papier van A4formaat plaatst in horizontale richting.

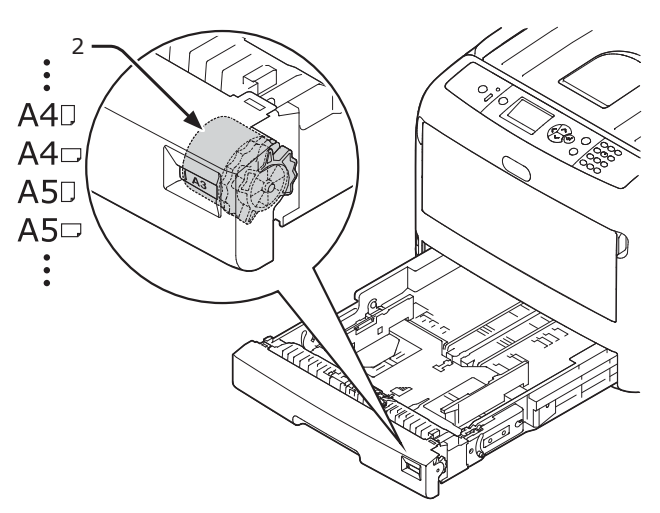

3 Stel de papiergeleider (3) en papierstopper (4) in op het formaat van het papier dat u plaatst door ze te verschuiven.

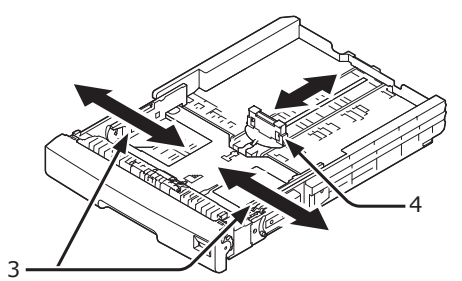

#### (! Opmerking)

 Wanneer u papier van A6-formaat plaatst, schuift u de papierstopper (4) naar voren en verwijdert u deze. Vervolgens installeert u deze op het metalen gedeelte.

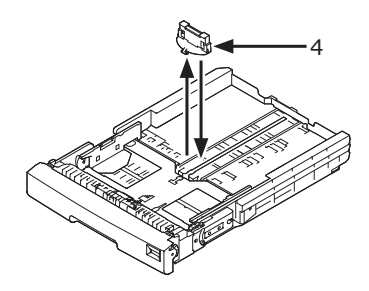

4 Buig het papier heen en weer, en waaier het. Tik de stapel papier op een tafel of een vlakke ondergrond om de randen van het papier gelijk te krijgen.

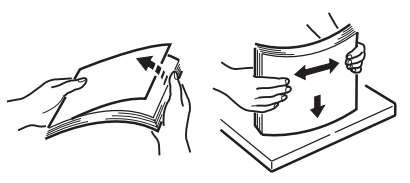

5 Plaats het papier met de afdrukzijde omlaag en druk de stapel neer van boven af.

#### ! Opmerking

 Plaats geen papier dat de markering [▼] (5) van de papiergeleider overschrijdt.

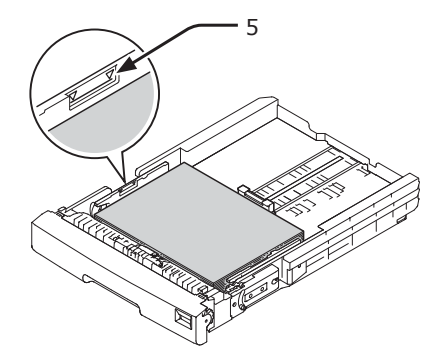

- **6** Zet de papiergeleider tegen het papier.
- 7 Controleer of het formaat van het geplaatste papier overeenkomt met de stand van de knop voor het papierformaat.

8 Duw de papiercassette terug in de printer.

#### 0//Memo

- Als u papier plaatst waarvoor u niet het papierformaat kunt kiezen met de knop voor het papierformaat, zet u de knop op [**Other**] en stelt u vervolgens het papierformaat in op het bedieningspaneel.
- 9 Open het bestand dat u wilt afdrukken, en druk het af.

## • Afdrukken vanuit de universele cassette

Deze procedure legt uit hoe u papier plaatst in de universele cassette.

#### (! Opmerking

- Plaats geen papier van verschillende formaten, soorten of gewichten tegelijkertijd in de cassette.
- Wanneer u papier toevoegt, verwijdert u het papier uit de universele cassette, tikt u beide stapels papier op een tafel of een vlakke ondergrond om de randen van het papier gelijk te krijgen, en plaatst u vervolgens het papier in de cassette.
- Plaats niets anders dan papier voor het afdrukken in de universele cassette.
- Open de universele cassette (1) naar voren toe door uw vingers in de voorste uitsparing (2) te plaatsen.

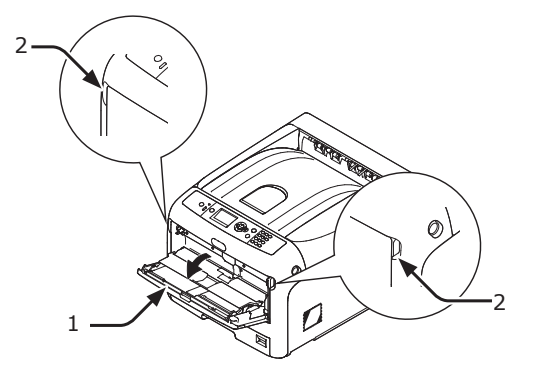

2 Trek de papiersteun (3) uit door het middelste deel ervan vast te pakken en eraan te trekken.

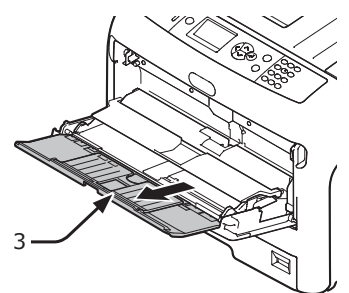

**3** Vouw de onderste steun (4) uit.

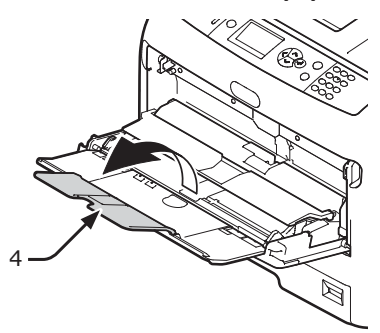

**4** Open de papiergeleidingsklep (5).

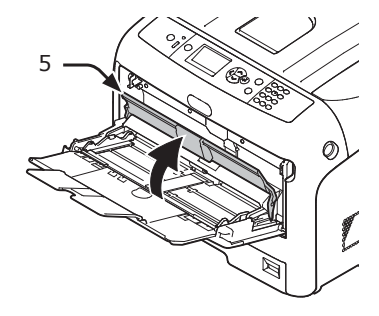

5 Stel de papiergeleiders voor handmatige invoer (6) in op de breedte van het papier dat wordt geplaatst.

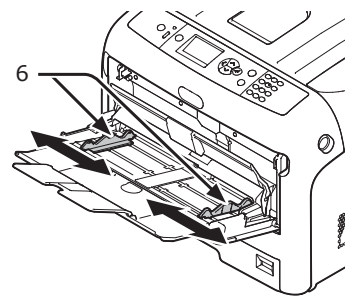

6 Plaats het papier met de afdrukzijde omhoog.

#### ! Opmerking

 Plaats geen papier dat de markering [▼] (7) van de papiergeleider overschrijdt.

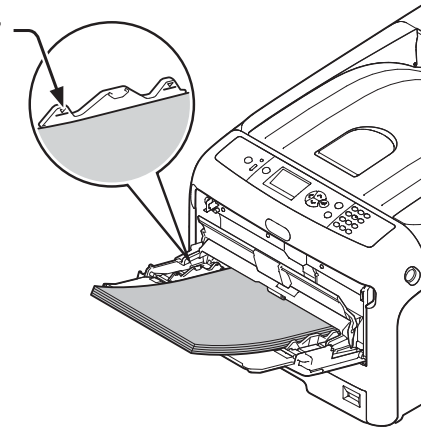

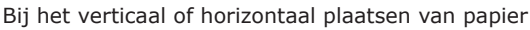

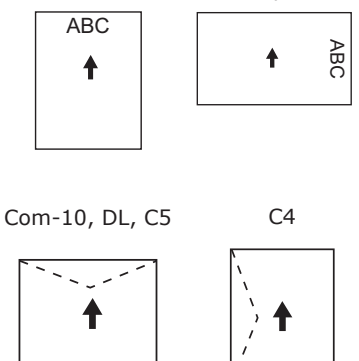

#### **U**Memo

- Wanneer u enveloppen plaatst in de universele cassette, plaatst u ze met de afdrukzijde omhoog in de hieronder aangegeven richting.
  - Com-10-, DL- en C5-enveloppen plaatst u met de gesloten flap naar boven, gezien vanaf de invoerrichting.
  - C4-enveloppen plaatst u met de gesloten flap naar links, gezien vanaf de invoerrichting.

#### ! Opmerking

- Het papier kan gekreukeld of gekruld zijn na het afdrukken.
- Gebruik papier dat is bewaard bij de juiste temperatuur en vochtigheidsgraad. Gebruik geen papier dat gekruld of gegolfd is door vochtigheid.
- Druk niet af op de achterzijde van papier waarop een andere printer heeft afgedrukt.
- Er kan een inktabsorptieprobleem optreden met een briefkaart of envelop die gekruld is. Gebruik papier dat niet gekruld is. Corrigeer papierkrulling binnen 2 mm.
- Als u een envelop met een niet-vlakliggende zelfklevende flap afdrukt, kan het inktabsorptieprobleem optreden.

7 Sluit de papiergeleidingsklep (5).

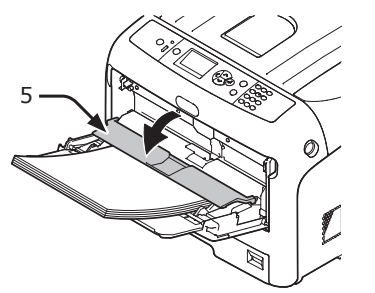

Als u altijd op hetzelfde papierformaat of dezelfde papiersoort afdrukt vanuit de universele cassette, registreert u het papier op het bedieningspaneel. Als u één keer afdrukt vanuit deze cassette, gaat u verder met stap 18.

#### ! Opmerking

- Wanneer de printer in de energiespaarstand staat, drukt u op de knop <**POWER SAVE** (ENERGIESPAARSTAND)> om de printer uit deze stand te halen.
- Controleer of het bericht "Klaar voor afdruk" wordt weergegeven op het bedieningspaneel. Als het bericht niet wordt weergegeven, drukt u op de knop <ON LINE (ONLINE)>.
- 8 Druk op de toets < **Fn**>.

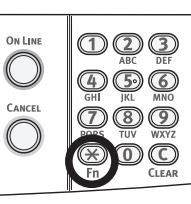

9 Voer "90" met het numeriek toetsenblok en druk vervolgens op de knop **<ENTER**>.

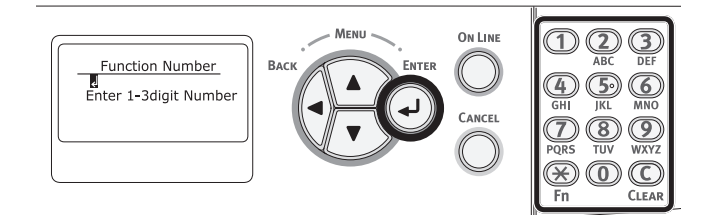

10 Wanneer [Papierformaat (Paper Size)] wordt weergegeven, selecteert u het formaat van het geplaatste papier en drukt u vervolgens op de knop <ENTER>.

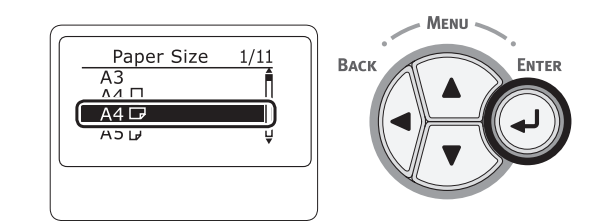

#### Meer info

- Als [Aangepast] wordt geselecteerd voor [Papierformaat], moet u het aangepaste formaat registreren. Voor informatie over hoe u het aangepaste formaat registreert, raadpleegt u "Afdrukken op papier van een aangepast formaat" op p. 60.
- 11 Druk op de knop <**BACK** (TERUG)> totdat [Config univ. cassette (MPTray Config)] wordt weergegeven.

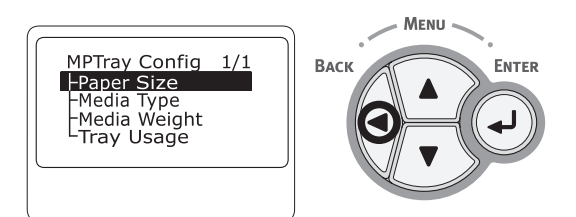

12 Druk op de bladerknop ▼ om [**papiersoort** (Media Type)] te selecteren en druk vervolgens op de knop <**ENTER**>.

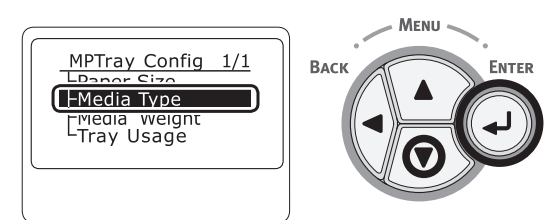

13 Druk op de bladerknop ▼ om de geplaatste papiersoort te selecteren en druk vervolgens op de knop **<ENTER>**.

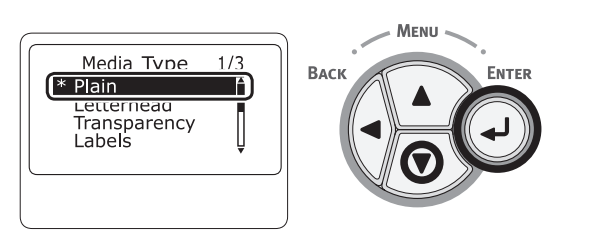

14 Druk op de knop <BACK (TERUG)> totdat [Config univ. cassette (MPTray Config)] wordt weergegeven.

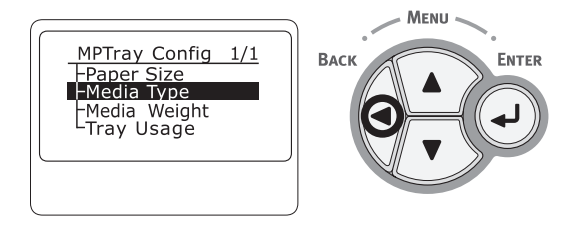

15 Druk op de bladerknop ▼ om [**Papiergewicht** (Media Weight)] te selecteren en druk vervolgens op de knop <**ENTER**>.

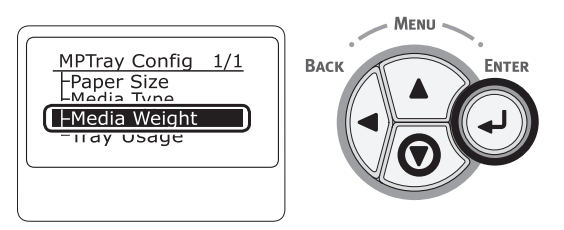

**16** Druk op de bladerknop ▼ om het gewicht van het geplaatste papier te selecteren en druk vervolgens op de knop <**ENTER**>.

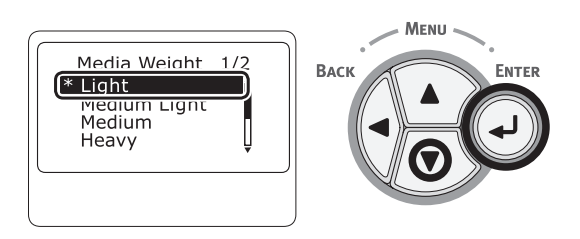

17 Druk op de knop <**ON LINE** (ONLINE)> om de menumodus te verlaten.

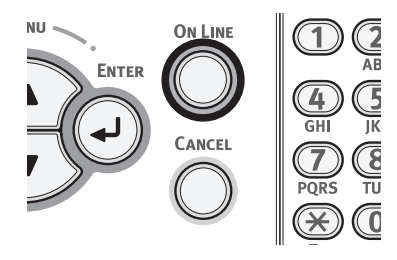

18 Open het bestand dat u wilt afdrukken en druk het af door de onderstaande procedures te volgen.

## Voor PCL-printerdriver voor Windows

- 1 In het menu [**Bestand**] selecteert u [**Afdrukken**].
- 2 Klik op [Voorkeuren].
- Op het tabblad [Setup] selecteert u bij
   [Size] een papierformaat.
- 4 Selecteer [Universele Lade] bij [Bron].
- 5 Druk af.

## Voor PS-printerdriver voor Windows

- 1 In het menu [**Bestand**] selecteert u [**Afdrukken**].
- 2 Klik op [Voorkeuren].
- **3** Klik op het tabblad [**Papier/kwaliteit**].
- 4 Selecteer [Multifunctionele lade] bij [Papierbron].
- 5 Klik op [Geavanceerd].
- 6 Klik op [**Papierformaat**] en selecteer in de vervolgkeuzelijst een papierformaat.
- 7 Klik op [**OK**].
- 8 Druk af.

## Voor PS-printerdriver voor Mac OS X

- 1 In het menu [**Bestand**] selecteert u [**Afdrukken**].
- Selecteer bij [Papierformaat] een papierformaat.
- **3** Selecteer [**Papierinvoer**] in het menu.
- 4 Selecteer [Alles] en selecteer vervolgens [Universele cassette].
- 5 Druk af.

00 Memo

 Als de gegevens van de instellingen niet worden weergegeven in het afdrukvenster, klikt u op [Details weergeven] onder in het dialoogvenster.

## Voor PCL-printerdriver voor Mac OS X

- In het menu [Bestand] selecteert u [Afdrukken].
- Selecteer bij [Papierformaat] een papierformaat.
- **3** Selecteer [**Setup**] in het menu.
- 4 Selecteer [Universele cassette] bij [Papierbron].
- 5 Druk af.

000 Memo

 Als de gegevens van de instellingen niet worden weergegeven in het afdrukvenster, klikt u op [Details weergeven] onder in het dialoogvenster.

## Afdrukken op papier van een aangepast formaat

Om papier van een aangepast formaat te plaatsen, moet u de breedte en lengte van het papier registreren voordat u afdrukt. Het formaatbereik dat u kunt instellen, varieert afhankelijk van de papiercassette.

| Cassette                     | Beschikbaar formaatbereik                                                                                    |
|------------------------------|----------------------------------------------------------------------------------------------------|
| Cassette 1                   | Breedte:<br>105 tot 297 mm (4,1 tot 11,7 inch)<br>Lengte:<br>148, 182 tot 431 mm (5,8, 7,2 tot<br>17,0 inch) |
| Cassette<br>2/3/4<br>(optie) | Breedte:<br>148 tot 297 mm (5,8 tot 11,7 inch)<br>Lengte:<br>182 tot 431 mm (7,2 tot 17,0 inch)              |
| Universele<br>cassette       | Breedte:<br>64 tot 297 mm (2,5 tot 11,7 inch)<br>Lengte:<br>90 tot 1321 mm (3,5 tot 52 inch)                 |

#### (! Opmerking

- [Aangepast] wordt alleen weergegeven wanneer [Papierformaat] wordt ingesteld op [Aangepast].
- Het beschikbare formaatbereik voor dubbelzijdig afdrukken is hetzelfde als dat voor cassette 2/3/4.
- Druk op de schuifknop ▼ of ▲ op het bedieningpaneel.

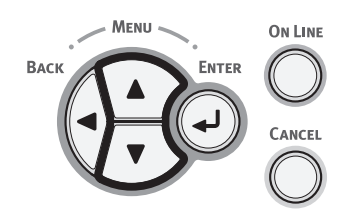

 2 Druk meerdere keren op de bladerknop
 ▼ om [Menu's (Menus)] te selecteren en druk vervolgens op de knop
 <ENTER>.

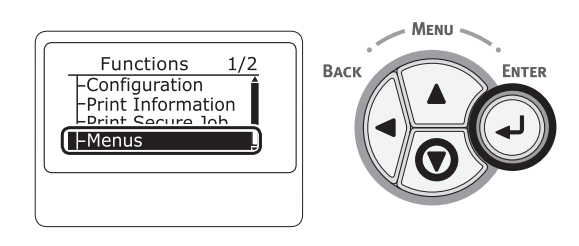

3 Controleer dat [cassetteconfiguratie (Tray Configuration)] is geselecteerd en druk vervolgens op de knop <ENTER>.

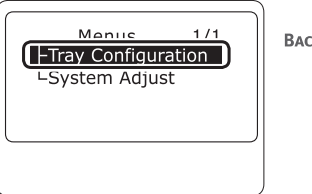

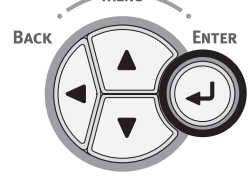

4 Druk meerdere keren op de bladerknop ▼ om [Cassetteconfiguratie (Tray Config)] te selecteren voor de papiercassette waarin u het papier hebt geplaatst, en druk vervolgens op de knop <ENTER>.

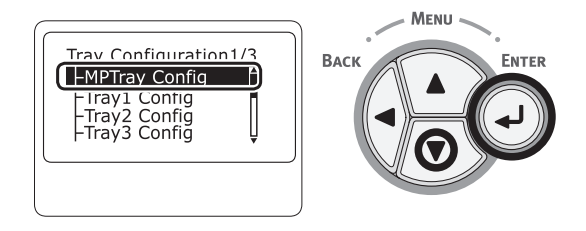

5 Controleer dat [Papierformaat (Paper Size)] is geselecteerd en druk vervolgens op de knop <ENTER>.

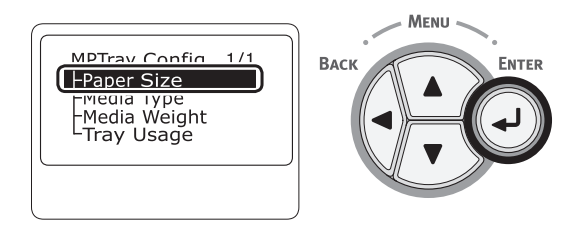

6 Druk meerdere keren op de bladerknop ▼ om [Aangepast (Custom)] te selecteren en druk vervolgens op de knop <ENTER>.

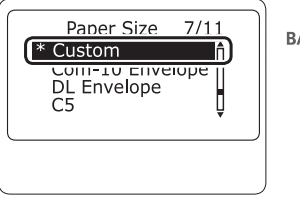

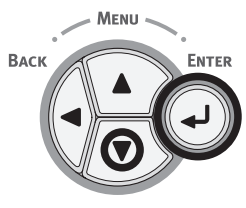

7 Druk op de knop **<BACK** (TERUG)>.

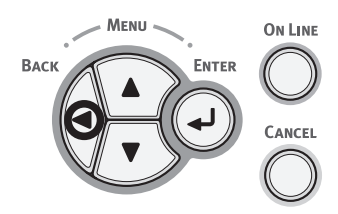

8 Druk op de bladerknop ▼ om [X-afmeting (X Dimension)] te selecteren en druk vervolgens op de knop <ENTER>.

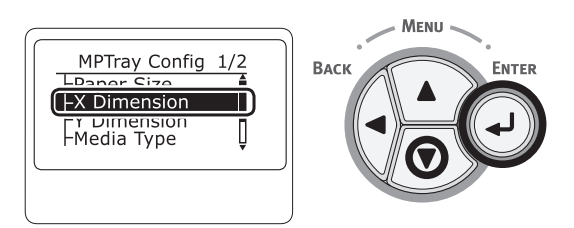

9 Voer de papierbreedte in met behulp van het numeriek toetsenblok en druk vervolgens op de knop <ENTER>.

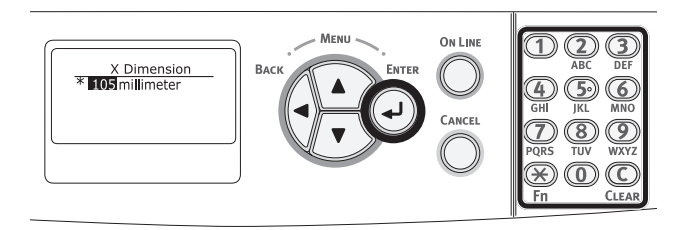

10 Druk op de knop <BACK (TERUG)>.

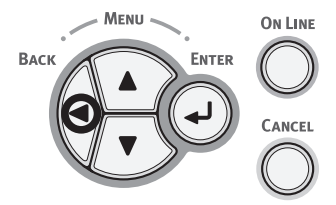

 11 Druk op de bladerknop ▼ om [Y-afmeting (Y Dimension)] te selecteren en druk vervolgens op de knop <ENTER>.

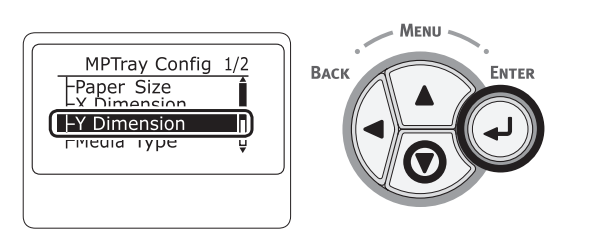

**12** Voer de papierlengte in met behulp van het numeriek toetsenblok en druk vervolgens op de knop **<ENTER>**.

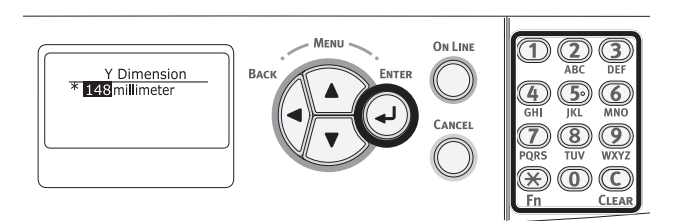

**13** Druk op de knop **<ON LINE** (ONLINE)**>** om de menumodus te verlaten.

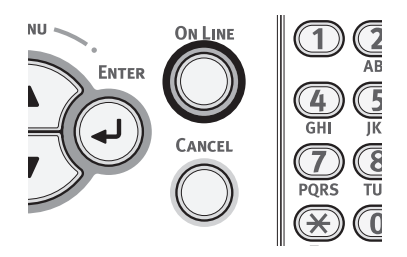

14 Geef een aangepast formaat op in de volgende procedures.

## Voor PCL-printerdriver voor Windows

- Klik op [starten] en selecteer vervolgens [Apparaten en printers].
- 2 Klik met de rechtermuisknop op het pictogram *Uw printer* en selecteer het type driver waarvoor u een aangepast formaat wilt opgeven via [Voorkeursinstellingen voor afdrukken].
- Op het tabblad [Setup] klikt u op [Papierinvoeropties].

#### **4** Klik op [**Aangepast formaat**].

- 5 Voer een naam en de afmetingen in.
  - a Voer in het vak [**Naam**] een naam voor het nieuwe formaat in.
  - b Voer in de vakken [Breedte] en [Length] de afmetingen van het nieuwe formaat in.
- Klik op [Toevoegen] om het aangepaste papierformaat op te slaan in de lijst en klik vervolgens op [OK]. U kunt maximaal 32 aangepaste formaten opslaan.
- 7 Klik op [OK] totdat het dialoogvenster
   [Voorkeursinstellingen voor afdrukken] wordt gesloten.
- 8 Open het bestand dat u wilt afdrukken.
- 9 Selecteer het geregistreerde papierformaat en start het afdrukken vanaf het dialoogvenster om af te drukken.

### **Voor PS-printerdriver voor Windows**

- Klik op [starten] en selecteer vervolgens [Apparaten en printers].
- 2 Klik met de rechtermuisknop op het pictogram *Uw printer* en selecteer het type driver waarvoor u een aangepast formaat wilt opgeven via [Voorkeursinstellingen voor afdrukken].
- **3** Op het tabblad [**Lay-out**] klikt u op [**Geavanceerd**].
- Klik op [Papierformaat] en selecteer
   [Aangepast papierformaat voor PostScript] in de vervolgkeuzelijst.
- 5 Voer in de vakken [Breedte] en [Hoogte] de afmetingen in en klik op [OK].

#### (! Opmerking)

- [Aanpassing voor papierinvoerrichting] is niet beschikbaar.
- 6 Klik op [OK] totdat het dialoogvenster [Voorkeursinstellingen voor afdrukken] wordt gesloten.
- 7 Open met de gewenste toepassing het bestand dat u wilt afdrukken.
- 8 Selecteer [Aangepast papierformaat voor PostScript] als papierformaat en start het afdrukken vanaf de printerdriver.

### Voor -printerdriver voor Mac OS X

#### ( ! Opmerking

- In de -printerdriver voor Mac OS X kan een papierformaat binnen het beschikbare bereik worden ingesteld. Als een afbeelding niet juist wordt afgedrukt, stelt u het papierformaat in binnen het beschikbare bereik.
- **1** Open het bestand dat u wilt afdrukken.
- 2 In het menu [**Bestand**] selecteert u [**Afdrukken**].
- **3** Selecteer [Aangepaste formaten beheren] bij [Papierformaat].
- Klik op [+] om een item toe te voegen aan de lijst met aangepaste papierformaten.
- 5 Dubbelklik op [2-zijdig (Duplex) afdrukken] en voer een naam in voor het aangepaste papierformaat.

- 6 Voer in de vakken [Breedte] en [Hoogte] de afmetingen in.
- 7 Klik op [**OK**].
- 8 Configureer indien nodig andere instellingen en druk af.

0//Memo

 Als de gegevens van de instellingen niet worden weergegeven in het afdrukvenster, klikt u op [Details weergeven] onder in het dialoogvenster.

Open het bestand dat u wilt afdrukken en druk het af door de onderstaande procedures te volgen.

### Voor PCL-printerdriver voor Windows

- 1 In het menu [**Bestand**] selecteert u [**Afdrukken**].
- 2 Klik op [Voorkeuren] of [Eigenschappen].
- **3** Op het tabblad [**Setup**] selecteert u bij [**Size**] een papierformaat.
- 4 Selecteer [Universele Lade] bij [Bron].
- 5 Druk af.

## **Voor PS-printerdriver voor Windows**

- 1 In het menu [**Bestand**] selecteert u [**Afdrukken**].
- 2 Klik op [Voorkeuren] of [Eigenschappen].
- **3** Klik op het tabblad [**Papier/kwaliteit**].
- 4 Selecteer [Universele Lade] bij [Papierbron].
- 5 Klik op [Geavanceerd].
- 6 Klik op [**Papierformaat**] en selecteer in de vervolgkeuzelijst een papierformaat.
- 7 Klik op [**OK**].
- 8 Druk af.

## Voor PS-printerdriver voor Mac OS X

- 1 In het menu [**Archief**] selecteert u [**Pagina-instelling**].
- 2 Selecteer bij [Papierformaat] een papierformaat en klik vervolgens op [OK].
- **3** In het menu [**Archief**] selecteert u [**Druk af**].
- **4** Selecteer [**Papierinvoer**] in het menu.
- 5 Selecteer [**Alles**] en selecteer vervolgens [**Universele cassette**].
- 6 Druk af.

## Voor PCL-printerdriver voor Mac OS X

- 1 In het menu [**Archief**] selecteert u [**Pagina-instelling**].
- Selecteer bij [Papierformaat] een papierformaat en klik vervolgens op [OK].
- **3** In het menu [**Archief**] selecteert u [**Druk af**].
- 4 Selecteer [**Setup**] in het menu.
- 5 Selecteer [Universele cassette] bij [Papierbron].
- 6 Druk af.

## Papieruitvoer

De printer drukt af naar de uitvoerlade of achterste uitvoerlade. De volgende papiersoorten kunnen worden uitgevoerd via de uitvoervakken.

| Uitvoer-<br>vak          | Onder-<br>steunde<br>papiersoort                                                                                          | Capaciteit<br>papieruitvoer                                                                                                    |
|--------------------------|----------------------------------------------------------------------------------------------------|----------------------------------------------------------------------------------------------------|
| Uitvoer-<br>lade         | <ul> <li>Gewoon<br/>papier</li> <li>Gerecycled<br/>papier</li> </ul>                                                      | <ul> <li>200 vel (wanneer het<br/>papiergewicht minder<br/>is dan 80 g/m<sup>2</sup>)</li> </ul>                                           |
| Achterste<br>uitvoerlade | <ul> <li>Gewoon<br/>papier</li> <li>Gerecycled<br/>papier</li> <li>Envelop</li> <li>Indexkaart</li> <li>Etiket</li> </ul> | <ul> <li>100 vel (wanneer het papiergewicht minder is dan 80 g/m<sup>2</sup>)</li> <li>10 vel (ultrazwaar papier en enveloppen)</li> </ul> |

#### (! Opmerking

 Tijdens het afdrukken mag u de achterste uitvoerlade niet openen of sluiten, omdat hierdoor het papier kan vastlopen.

## De uitvoerlade gebruiken

De afdrukken worden uitgevoerd met de afdrukzijde omlaag en gestapeld in de volgorde waarin ze zijn afgedrukt.

#### ( Opmerking

 Controleer of de achterste uitvoerlade (1) aan de achterzijde van de printer gesloten is. Als de achterste uitvoerlade geopend is, wordt het papier altijd uitgevoerd via de achterste uitvoerlade.

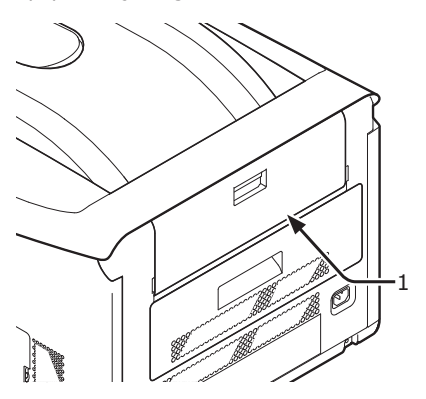

#### *[*ℓ/Memo

• Open de papiersteun (2), zodat de afdrukken niet afvallen van de achterste uitvoerlade.

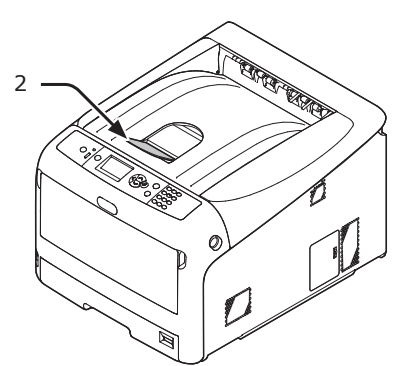

#### De achterste uitvoerlade gebruiken

De afdrukken worden uitgevoerd met de afdrukzijde omhoog en gestapeld in de omgekeerde volgorde van de volgorde waarin ze zijn afgedrukt.

 Trek de achterste uitvoerlade (1) aan de achterzijde van de printer naar buiten toe open.

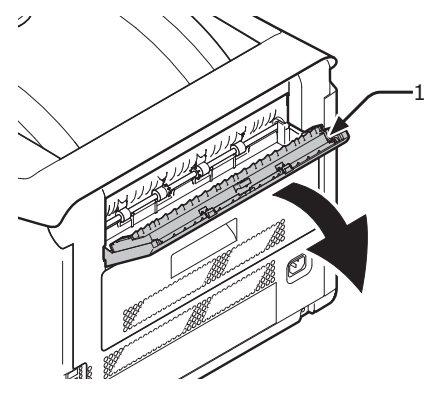

**2** Vouw de papiersteun uit (2).

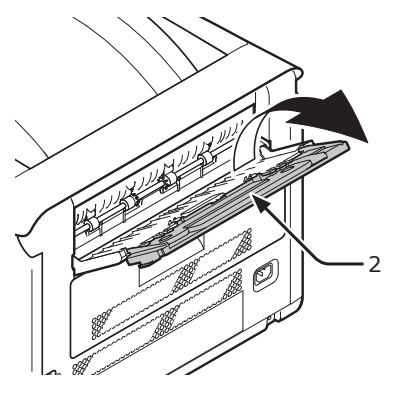

**3** Open de onderste steun (3).

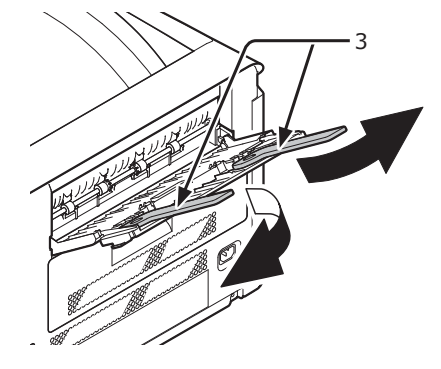

## Handige afdrukfuncties

De volgende handige afdrukfuncties zijn beschikbaar. Voor meer informatie raadpleegt u de Gebruikershandleiding (Geavanceerd).

### Afdrukken op briefkaarten, antwoordkaarten of enveloppen

Afdrukken op etiketten

#### Afdrukken op papier van een aangepast formaat

U kunt aangepaste papierformaten registreren via de printerdriver, zodat u kunt afdrukken op ander papier dan standaardpapier, zoals banners.

• Afdrukken op papier van een aangepast formaat

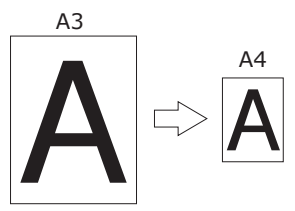

## De paginaopmaak wijzigen

U kunt de paginaopmaak wijzigen om af te drukken over meerdere pagina's, boekjes af te drukken, posters af te drukken enz.

 Afdrukken over meerdere pagina's

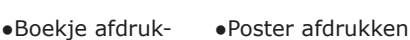

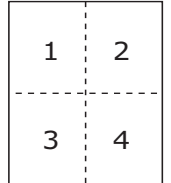

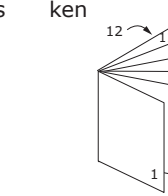

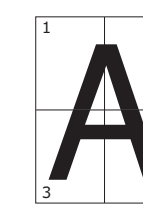

## Dubbelzijdig afdrukken

U kunt afdrukken op beide zijden van een vel papier.

Dubbelzijdig afdrukken

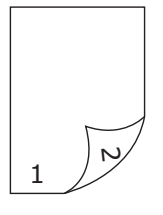

### Pagina's schalen

U kunt afdrukgegevens die zijn opgemaakt voor een bepaald formaat verkleinen of vergroten, zodat ze passen op een pagina van een ander formaat. En dit zonder dat de afdrukgegevens hoeven te worden gewijzigd. Afdrukgegevens in kleur afdrukken in zwart-wit

### Afdrukkwaliteit (resolutie) wijzigen

U kunt de afdrukkwaliteit aanpassen aan uw behoeften.

#### Toner besparen

U kunt toner besparen door de afdrukdichtheid te verminderen. De tonerbesparing kan worden ingesteld op 3 niveaus.

Bij afdrukken met 100% zwart kunt u ook de instelling selecteren zonder tonerbesparing. Het tonerverbruik kan worden verminderd zonder dat dit invloed heeft op de leesbaarheid van kleine tekens.

•Toner besparen

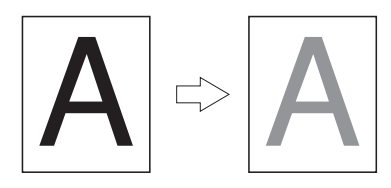

#### 0//Memo

 Er zijn nog veel andere handige afdrukfuncties naast de bovengenoemde. Raadpleeg de Gebruikershandleiding (Geavanceerd).

## Afdrukken annuleren

Op het bedieningspaneel drukt u op de knop <**CANCEL** (ANNULEREN)> om afdruktaken te annuleren terwijl deze worden afgedrukt of terwijl deze worden voorbereid op het afdrukken.

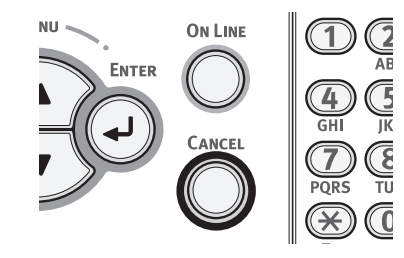

Wanneer u drukt op de knop **<CANCEL** (ANNULEREN)>, verschijnt het volgende bericht.

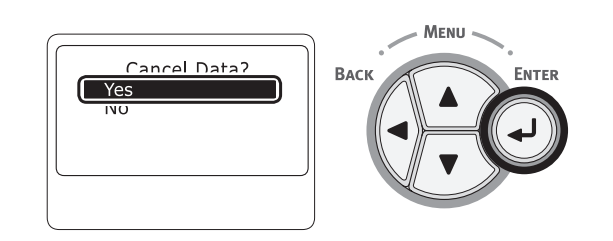

Om het afdrukken te annuleren, selecteert u [Ja (Yes)] en drukt u vervolgens op de knop <**ENTER**>.

Om het afdrukken voort te zetten, selecteert u [**Nee** (No)] en drukt u vervolgens op de knop <**ENTER**>.

Als de printer gedurende ongeveer 3 minuten niet wordt bediend terwijl dit bericht wordt weergegeven, verdwijnt het bericht en wordt het afdrukken voorgezet.

## Instellen na hoeveel tijd de printer overschakelt naar de energiespaarstand

#### ! Opmerking

- Wanneer de printer in de energiespaarstand staat, drukt u op de knop < POWER SAVE (ENERGIESPAARSTAND)> om de printer uit deze stand te halen.
- Controleer of het bericht "Klaar voor afdruk" verschijnt. Als het bericht niet wordt weergegeven, drukt u op de knop <ON LINE (ONLINE)>.
- Op het bedieningspaneel drukt u op de toets < Fn>.

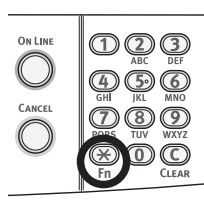

2 Voer "200" met het numeriek toetsenblok en druk vervolgens op de knop **<ENTER**>.

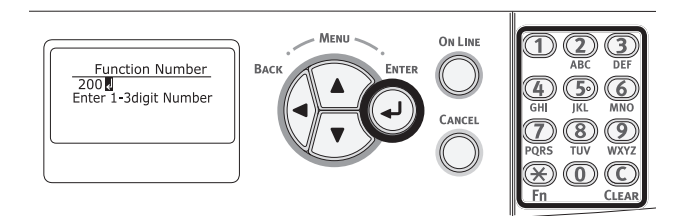

3 Druk op de bladerknop ▼ of ▲ om de tijd op te geven en druk vervolgens op de knop <ENTER>.

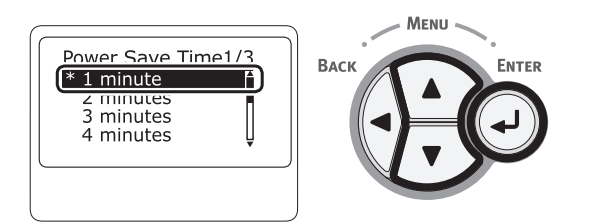

4 Druk op de knop **<ON LINE** (ONLINE)>.

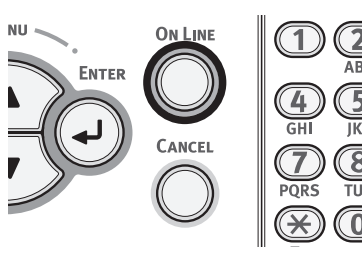

#### 0//Memo

- De volgende tijden kunnen worden geselecteerd voor de energiespaarstand:
  - [1 minuten]
  - [2 minuten]
  - [3 minuten]
  - [4 minuten]
  - [5 minuten]
  - [10 minuten]
  - [15 minuten]
  - [30 minuten]
  - [60 minuten]
  - \* Maximaal 30 minuten voor de C813/C823.

## Instellen na hoeveel tijd de printer overschakelt naar de slaapstand

#### ! Opmerking

- Wanneer de printer in de energiespaarstand staat, drukt u op de knop **<POWER SAVE** (ENERGIESPAARSTAND)> om de printer uit deze stand te halen.
- Controleer of het bericht "Klaar voor afdruk" verschijnt. Als het bericht niet wordt weergegeven, drukt u op de knop <ON LINE (ONLINE)>.
- Op het bedieningspaneel drukt u op de toets < Fn>.

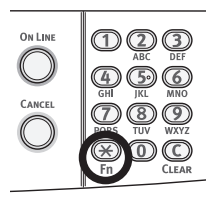

2 Voer "201" met het numeriek toetsenblok en druk vervolgens op de knop <ENTER>.

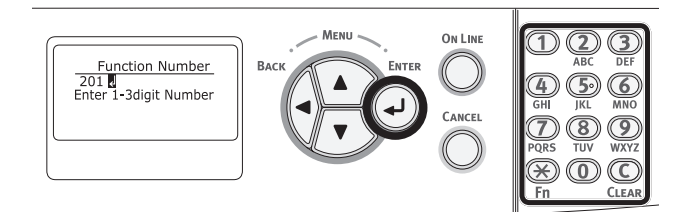

3 Druk op de bladerknop ▼ of ▲ om de tijd op te geven en druk vervolgens op de knop <ENTER>.

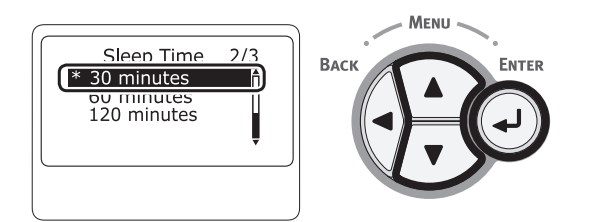

4 Druk op de knop <**ON LINE** (ONLINE)>.

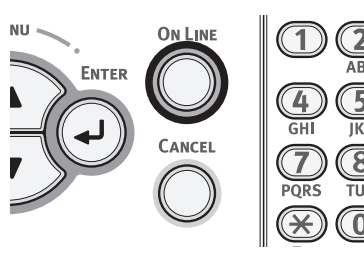

#### 0//Memo

- De volgende tijden kunnen worden geselecteerd voor de slaapstand:
  - [1 minuten]
  - [2 minuten]
  - [3 minuten]
  - [4 minuten]
  - [5 minuten]
  - [10 minuten]
  - [15 minuten]
  - [30 minuten]
  - [60 minuten]
  - \* Maximaal 30 minuten voor de C813/C823.

## Beperkingen terwijl de printer in de dieperslaapstand staat

Deze sectie biedt uitleg over beperkingen in de diepeslaapstand.

De printer schakelt niet over naar de diepeslaapstand als er een fout wordt weergegeven.

## Beperkingen op het gebied van de functies van printerdrivers en hulpprogramma's

Wanneer de printer overschakelt naar de diepeslaapstand, zijn de volgende beperkingen van toepassing op de functies van printerdrivers en hulpprogramma's.

Wanneer de printer overschakelt naar de diepeslaapstand, drukt u op het bedieningspaneel op de knop <**POWER SAVE** (ENERGIESPAARSTAND)> en controleert u vervolgens op het scherm dat het bericht "**Klaar voor afdruk**" wordt weergegeven.

Als het bericht "**Klaar voor afdruk**" wordt weergegeven, zijn de volgende beperkingen niet van toepassing.

| Bestu-<br>rings-<br>systeem | Naam van de software                                      | Beperkingen terwijl<br>de printer in de<br>dieperslaapstand staat                                                                                    | Manier om de beperkin-<br>gen te omzeilen zonder<br>op de knop <power<br>SAVE (ENERGIESPAAR-<br/>STAND)&gt; te drukken</power<br> |
|-----------------------------|-----------------------------------------------------------|----------------------------------------------------------------------------------------------------|----------------------------------------------------------------------------------------------------|
| Windows                     | Driver Installer<br>(Installatieprogramma voor<br>driver) | Als er een verbinding is met het<br>netwerk, kunt u niet automatisch<br>informatie over printeropties ophalen<br>bij het installeren van een driver. | -                                                                                                    |

#### Beperkingen op het gebied van netwerkfuncties

In de diepeslaapstand zijn de volgende beperkingen van toepassing op het gebied van netwerkfuncties.

#### Schakelt niet over naar de diepeslaapstand

In de volgende gevallen schakelt de printer niet over naar de diepeslaapstand.

- IPSec is ingeschakeld.
- Een TCP-verbinding is tot stand gebracht.

Bijv.: Een verbinding is tot stand gebracht met Telnet of FTP.

Wanneer de overschakeltijd is verstreken om vanuit de energiespaarstand naar de slaapmodus of diepeslaapmodus te gaan en de verbinding verbroken is, wordt de slaapstand geactiveerd.

- E-mailontvangst is ingeschakeld.
- Draadloos LAN is ingeschakeld.
- Google Cloud Print is ingeschakeld.
- LLTD is ingeschakeld.
- HUB-koppelingsstatus is 1000BASE-T.
- Een globaal IPv6-adres is toegewezen

#### Kan niet afdrukken

In de diepeslaapstand kunt u niet afdrukken met de volgende protocollen.

• NBT

#### Kan niet zoeken/kan geen instellingen opgeven

In de diepeslaapstand kunt u niet zoeken of instellingen opgeven met de volgende functies of protocollen.

- NBT
- PnP-X
- UPnP
- MIB<sup>\*</sup>

\* In de diepeslaapstand kunt u refereren via sommige ondersteunde MIB-systemen (Get command, ophaalopdracht).

#### Protocollen met clientfuncties werken niet

In de diepeslaapstand werken de volgende protocollen met clientfuncties niet.

- E-mailmeldingen<sup>\*1</sup>
- SNMP Trap
- WINS<sup>\*2</sup>
- SNTP<sup>\*3</sup>
- \*1 Met de tijd die verstrijkt terwijl de printer in de diepeslaapstand staat, wordt geen rekening gehouden in het interval voor periodieke e-mailmeldingen.
- \*2 Met de tijd die verstrijkt terwijl de printer in de diepeslaapstand staat, wordt geen rekening gehouden in de intervallen tussen WINS-updates. Periodieke WINS-updates worden niet uitgevoerd terwijl de printer in de diepeslaapstand staat, zodat de namen die geregistreerd staan op de WINS-server mogelijk worden verwijderd.
- \*3 Met de tijd die verstrijkt terwijl de printer in de diepeslaapstand staat, wordt geen rekening gehouden in het interval tussen updates voor NTP-servers.

# • Instellingen voor het automatisch uitschakelen (Autom. uitschakelen)

#### ! Opmerking

• In de fabriek is ingesteld dat de printer standaard niet automatisch wordt uitgeschakeld terwijl deze verbinding maakt met het netwerk.

## Automatisch inschakelen instellen

Voor het inschakelen van de functie voor automatisch uitschakelen terwijl de printer verbinding maakt met het netwerk, voert u de volgende procedure uit.

 Druk op de schuifknop ▼ of ▲ op het bedieningpaneel.

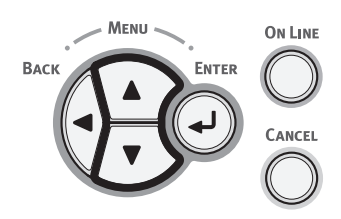

 2 Druk meerdere keren op de bladerknop
 ▼ om [Beheerdersinst. (Admin Setup)] te selecteren en druk vervolgens op de knop <ENTER>.

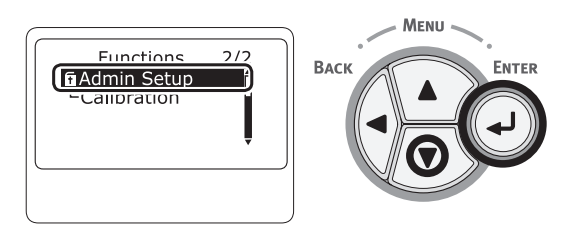

3 Voer het beheerderswachtwoord in met behulp van de cijfertoetsen (0-9). Het standaardwachtwoord, dat in de fabriek is ingesteld, is "999999". Druk op de knop <ENTER> na elk teken dat u invoert.

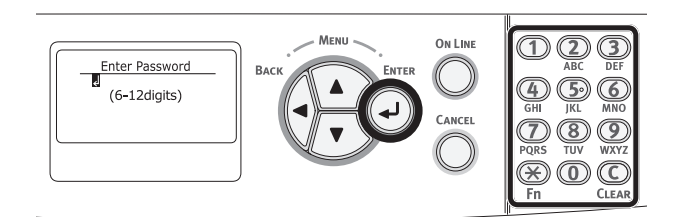

4 Druk op de knop <ENTER>.

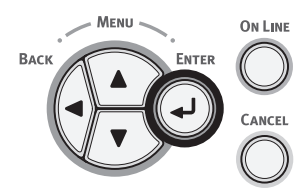

5 Druk meerdere keren op de bladerknop ▼ om [**Stroom inst.** (Power Setup)] te selecteren en druk vervolgens op de knop <**ENTER**>.

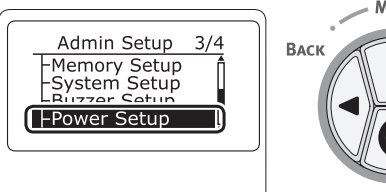

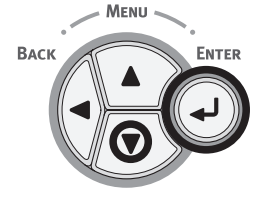

 6 Druk meerdere keren op de bladerknop
 ▼ om [Autom. uitschakelen (Auto Power Off)] te selecteren en druk vervolgens op de knop <ENTER>.

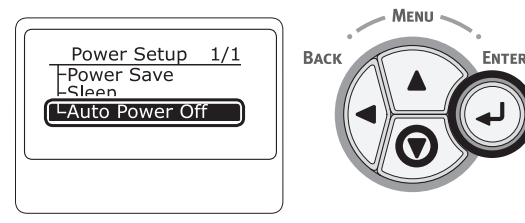

7 Druk op de bladerknop ▼ of ▲ om [Ingeschakeld (Enable)] te selecteren en druk vervolgens op de knop <ENTER>.

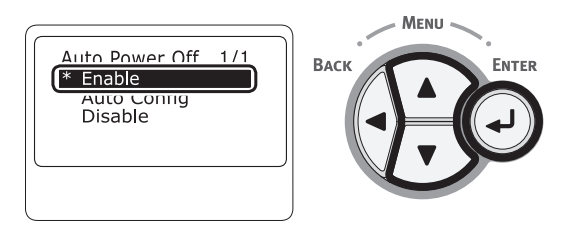

8 Druk op de knop **<ON LINE** (ONLINE)> om de menumodus te verlaten.

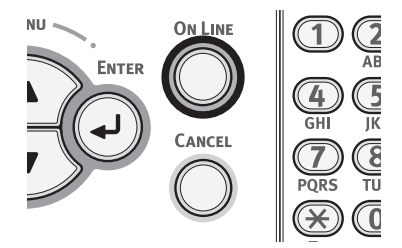

## Instellen na hoeveel tijd de printer automatisch wordt uitgeschakeld

! Opmerking

- Wanneer de printer in de energiespaarstand staat, drukt u op de knop **<POWER SAVE** (ENERGIESPAARSTAND)> om de printer uit deze stand te halen.
- Controleer of het bericht "**Klaar voor afdruk**" verschijnt. Als het bericht niet wordt weergegeven, drukt u op de knop **<ON LINE** (ONLINE)>.
- Op het bedieningspaneel drukt u op de toets < Fn>.

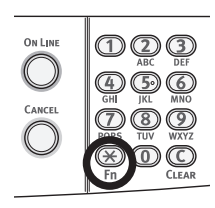

2 Voer "202" met het numeriek toetsenblok en druk vervolgens op de knop **<ENTER**>.

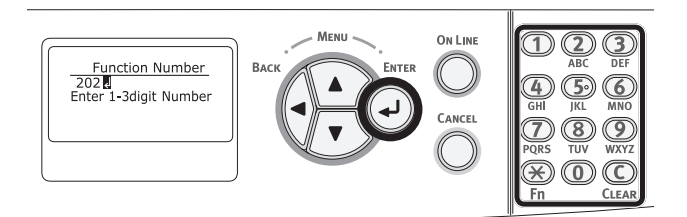

3 Druk op de bladerknop ▼ of ▲ om de tijd op te geven en druk vervolgens op de knop <ENTER>.

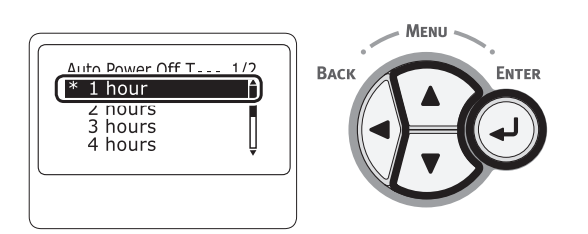

4 Druk op de knop <**ON LINE** (ONLINE)>.

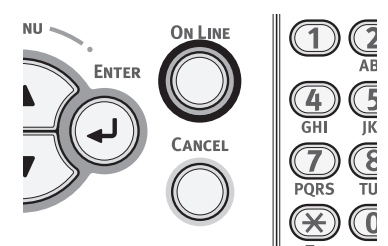

#### 00 Memo

- De volgende tijden kunnen worden geselecteerd voor het automatisch uitschakelen:
  - [**1** uur]
  - [**2 uur**]
  - [**3 uur**]
  - [4 uur]
  - [**8 uur**]
  - [**12 uur**]
  - [**18 uur**]
  - [**24 uur**]
# • Het geluid instellen

U kunt het zoemervolume instellen voor wanneer een papierstoring optreedt.

 Druk op de schuifknop ▼ of ▲ op het bedieningpaneel.

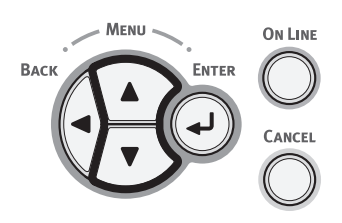

 2 Druk meerdere keren op de bladerknop
 ▼ om [Beheerdersinst. (Admin Setup)] te selecteren en druk vervolgens op de knop <ENTER>.

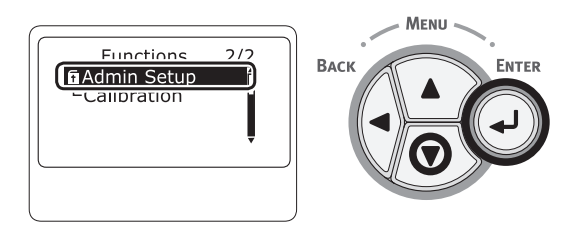

3 Voer het beheerderswachtwoord in met behulp van de cijfertoetsen (0-9). Het standaardwachtwoord, dat in de fabriek is ingesteld, is "999999". Druk op de knop <ENTER> na elk teken dat u invoert.

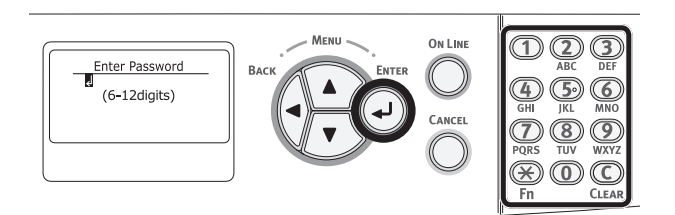

4 Druk op de knop <ENTER>.

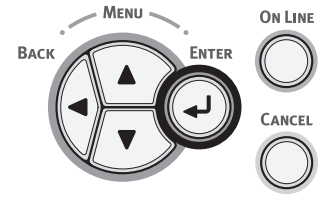

 5 Druk meerdere keren op de bladerknop
 ▼ om [Geluid instellen (Buzzer Setup)] te selecteren en druk vervolgens op de knop <ENTER>.

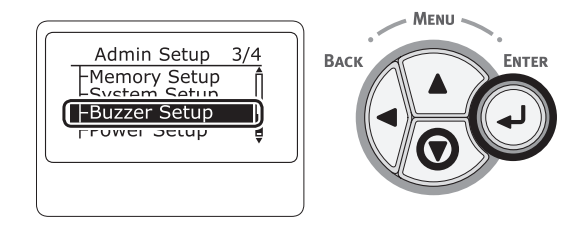

6 Druk meerdere keren op de bladerknop ▼ om [Zoemervolume papierstoringsfout (Paper Jam Error Buzzer Volume)] te selecteren en druk vervolgens op de knop <ENTER>.

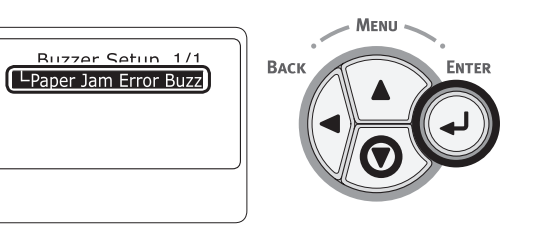

7 Druk meerdere keren op de bladerknop
 ▼ om een volume te selecteren en druk vervolgens op de knop < ENTER>.

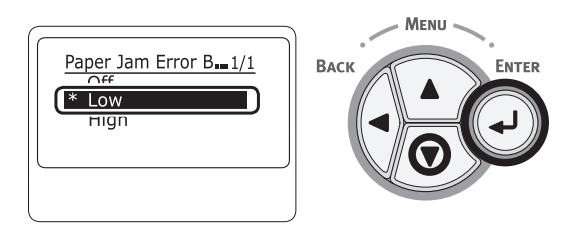

8 Druk op de knop <ON LINE (ONLINE)> om de menumodus te verlaten.

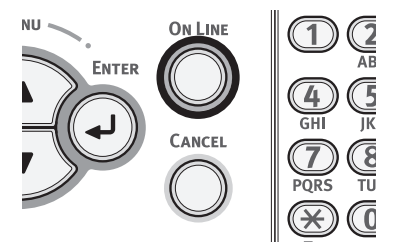

# **3. Problemen verhelpen**

Dit hoofdstuk biedt oplossingen voor de problemen die kunnen optreden tijdens het gebruik van uw printer.

#### 0/Memo

- Betekenis van de symbolen in foutberichten:
  - "%COLOR%" staat voor cyaan (C), magenta (M), geel (Y) of zwart (K)
  - "%TRAY%" staat voor cassette 1, cassette 2, cassette 3, cassette 4 of de universele cassette
  - "%COVER%" staat voor de voorklep of de kap aan de voorzijde.
  - "%CODE%" staat voor een weergegeven codenummer van 1 tot 3 cijfers. Het codenummer varieert afhankelijk van de fout.
  - "%MEDIA\_SIZE%" staat voor het papierformaat
  - "%MEDIA\_TYPE%" staat voor een papiersoort
- Wanneer het bericht "Raadpleeg HELP voor meer info" verschijnt op het bedieningspaneel, kunt u de foutmeldingscode en oplossing raadplegen door op het bedieningspaneel op de knop <HELP> te drukken.

# Wanneer een foutbericht verschijnt op het scherm (wanneer de indicator LET OP oplicht/ knippert)

Wanneer er een probleem met de printer optreedt, verschijnt een foutbericht op het scherm en de indicator **ATTENTION** (LET OP)> op het bedieningspaneel licht op of knippert. Controleer het foutbericht en verhelp het probleem volgens de relevante procedure.

Wanneer "Raadpleeg HELP voor meer info" verschijnt op het scherm, drukt u op de knop <HELP> om een oplossing weer te geven.

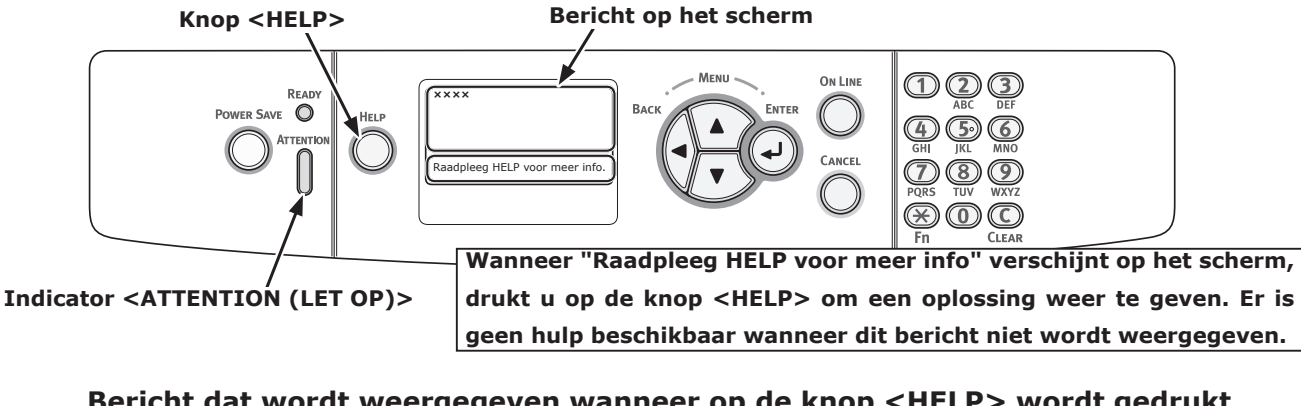

Bericht dat wordt weergegeven wanneer op de knop <HELP> wordt gedrukt Foutcode Blader omhoog op het scherm

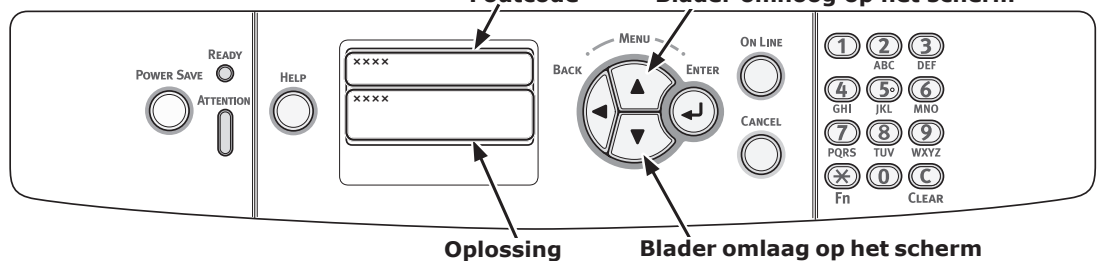

# Wanneer papier vastloopt/wanneer een foutbericht niet verdwijnt na het verwijderen van vastgelopen papier

Wanneer er papier is vastgelopen in de printer of wanneer een foutbericht niet verdwijnt nadat het vastgelopen papier is verwijderd, wordt een foutbericht weergegeven op het scherm.

Druk op de knop <**HELP**> om een oplossing weer te geven. Verwijder het vastgelopen papier volgens de weergegeven oplossing of de relevante procedure die wordt beschreven in de volgende lijst.

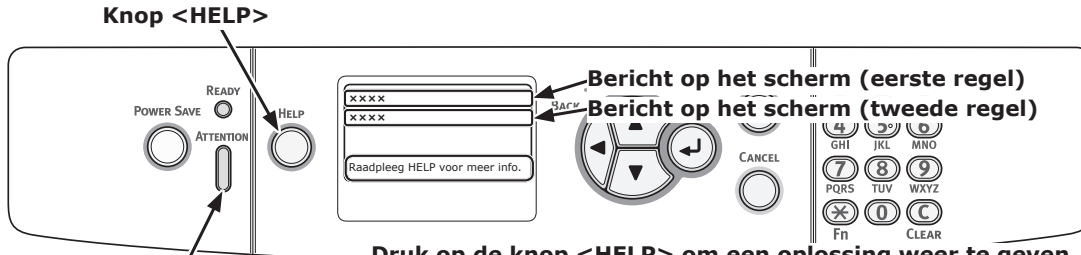

\_\_\_\_\_Druk op de knop <HELP> om een oplossing weer te geven. Indicator <ATTENTION (LET OP)>

#### Bericht dat wordt weergegeven wanneer op de knop <HELP> wordt gedrukt

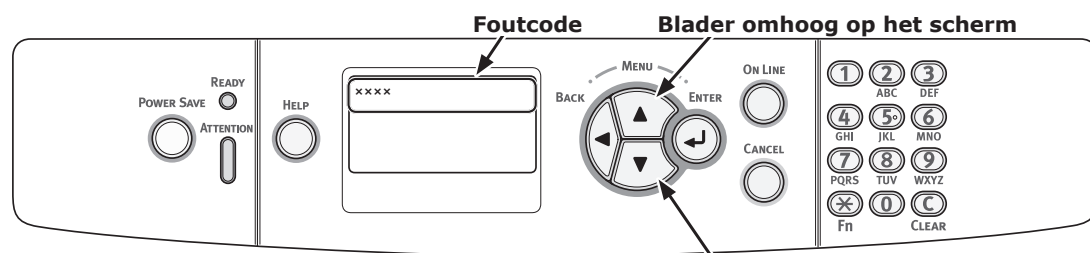

Blader omlaag op het scherm

| Status          | Bericht op het scherm |               | Bericht dat wordt<br>weergegeven<br>nadat op de<br>knop <help> is<br/>gedrukt</help> | Pagina met<br>meer info |
|-----------------|-----------------------|---------------|--------------------------------------------------------------------------------------|-------------------------|
|                 |                       | 1             | Foutcode                                                                             |                         |
| Papierstoringen | 1e regel              | Open Cassette | 391, 392, 393, 394                                                                   | pagina 84               |
|                 | 2e regel              | Papierstoring |                                                                                      |                         |
|                 | 3e regel              | %TRAY%        |                                                                                      |                         |
|                 | 1e regel              | Open de klep  | 372                                                                                  | pagina 77               |
|                 | 2e regel              | Papierstoring |                                                                                      |                         |
|                 | 3e regel              | Front         |                                                                                      |                         |
|                 | 1e regel              | Open de klep  | 380                                                                                  | pagina 78               |
|                 | 2e regel              | Papierstoring |                                                                                      |                         |
|                 | 3e regel              | Front         |                                                                                      |                         |
|                 | 1e regel              | Open de klep  | 390                                                                                  | pagina 83               |
|                 | 2e regel              | Papierstoring |                                                                                      |                         |
|                 | 3e regel              | Front         |                                                                                      |                         |
|                 | 1e regel              | Open de klep  | 381, 385                                                                             | pagina 79               |
|                 | 2e regel              | Papierstoring |                                                                                      |                         |
|                 | 3e regel              | Uitvoerlade   |                                                                                      |                         |

| Status                     | Bericht op het scherm |                             | Bericht dat wordt<br>weergegeven<br>nadat op de<br>knop <help> is<br/>gedrukt<br/>Foutcode</help> | Pagina met<br>meer info |
|----------------------------|-----------------------|-----------------------------|---------------------------------------------------------------------------------------------------|-------------------------|
| Papierstoringen            | 1e regel              | Open de klep                | 382, 383                                                                                          | pagina 81               |
|                            | 2e regel              | Papierstoring               |                                                                                                   |                         |
|                            | 3e regel              | Uitvoerlade                 |                                                                                                   |                         |
|                            | 1e regel              | Controleer de duplexeenheid | 370, 371, 373                                                                                     | pagina 76               |
|                            | 2e regel              | Papierstoring               |                                                                                                   |                         |
|                            | 1e regel              | Controleer het papier       | 400                                                                                               | pagina 78               |
|                            | 2e regel              | Fout papierformaat          |                                                                                                   |                         |
|                            | 3e regel              | %TRAY%                      |                                                                                                   |                         |
|                            | 1e regel              | Controleer het papier       | 401                                                                                               | pagina 78               |
|                            | 2e regel              | Meerdere vellen ingevoerd   |                                                                                                   |                         |
|                            | 3e regel              | %TRAY%                      |                                                                                                   |                         |
| Wanneer een storing        | 1e regel              | Open Cassette               | 631, 632, 633, 634                                                                                | pagina 84               |
| optreedt, blijft het media | 2e regel              | Achterblijvend papier       |                                                                                                   |                         |
| in het apparaat            | 3e regel              | %TRAY%                      |                                                                                                   |                         |
|                            | 1e regel              | Open de klep                | 637                                                                                               | pagina 83               |
|                            | 2e regel              | Achterblijvend papier       |                                                                                                   |                         |
|                            | 3e regel              | Front                       |                                                                                                   |                         |
|                            | 1e regel              | Open de klep                | 638                                                                                               | pagina 79               |
|                            | 2e regel              | Achterblijvend papier       |                                                                                                   |                         |
|                            | 3e regel              | Uitvoerlade                 |                                                                                                   |                         |
|                            | 1e regel              | Open de klep                | 639, 640                                                                                          | pagina 81               |
|                            | 2e regel              | Achterblijvend papier       |                                                                                                   |                         |
|                            | 3e regel              | Uitvoerlade                 |                                                                                                   |                         |
|                            | 1e regel              | Controleer de duplexeenheid | 641, 642                                                                                          | pagina 76               |
|                            | 2e regel              | Achterblijvend papier       |                                                                                                   |                         |

## Foutcode 370, 371, 373, 641, 642

Er is een papierstoring opgetreden bij de duplexeenheid.

 Verwijder de duplexeenheid (1) door deze schuin omhoog te trekken terwijl u de middelste uitsparing aan de achterzijde van de printer vasthoudt.

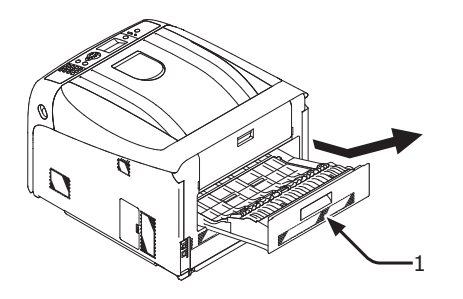

2 Controleer op vastgelopen papier in de printer. Als er vastgelopen papier is, verwijdert u het.

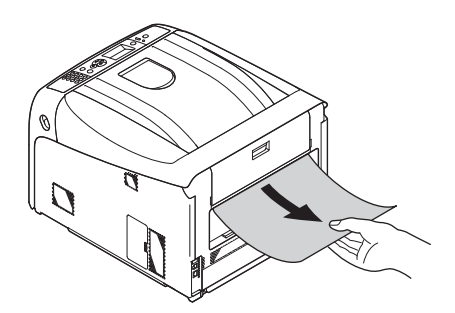

3 Controleer op vastgelopen papier in de duplexeenheid. Als er vastgelopen papier is, trekt u het voorzichtig uit.

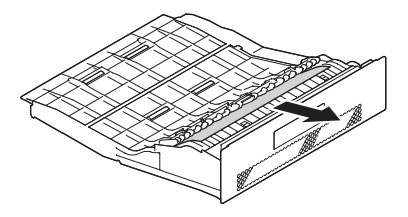

4 Open de bovenste klep van de duplexeenheid (2) en controleer op vastgelopen papier. Als er vastgelopen papier is, trekt u het voorzichtig uit en sluit u vervolgens de klep.

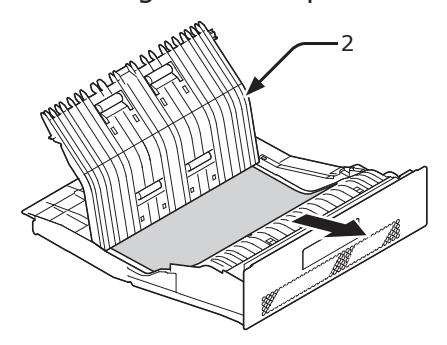

5 Plaats de duplexeenheid (1) terug in de printer.

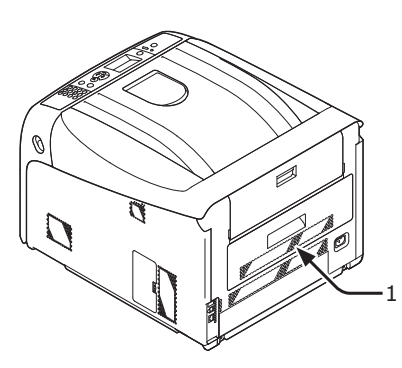

De procedure is voltooid.

### Foutcode 372

Er is een papierstoring opgetreden bij de voorklep.

Steek uw vinger in de uitsparing aan de rechterzijde van de printer en trek aan de openingshendel van de voorklep (1) om de voorklep (2) naar voren toe te openen.

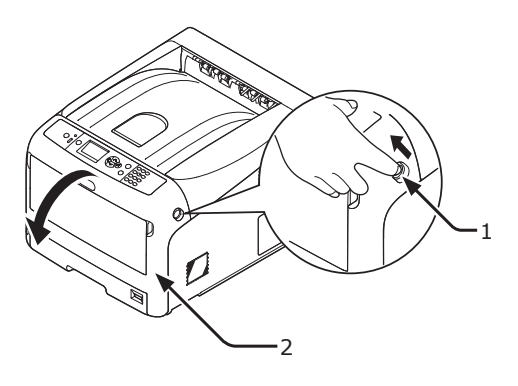

2 Verwijder voorzichtig het vastgelopen papier in de richting van de pijl als u een rand van het vastgelopen papier kunt zien, en ga vervolgens naar stap 8. Als u geen vastgelopen papier kunt vinden, gaat u naar stap 3.

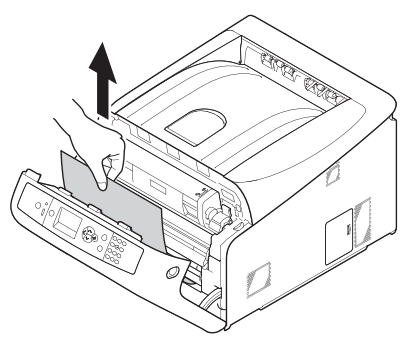

 Verwijder de duplexeenheid (3) door deze schuin omhoog te trekken terwijl u de middelste uitsparing aan de achterzijde van de printer vasthoudt.

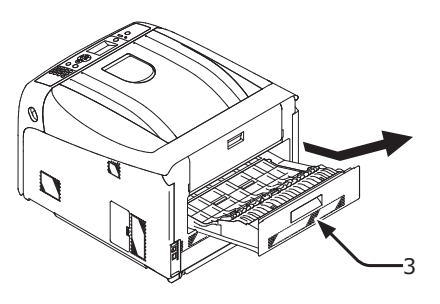

4 Controleer op vastgelopen papier in de printer. Als er vastgelopen papier is, verwijdert u het.

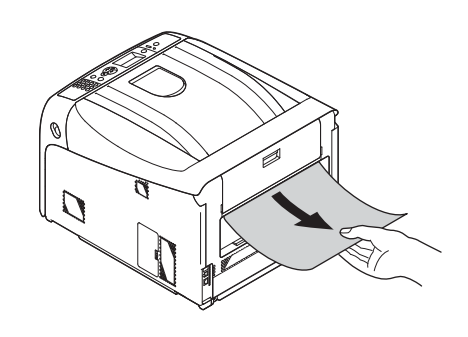

5 Controleer op vastgelopen papier in de duplexeenheid. Als er vastgelopen papier is, trekt u het voorzichtig uit.

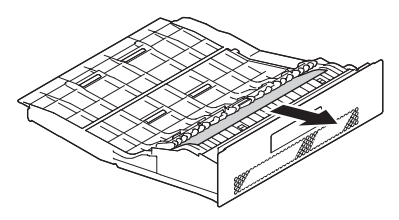

6 Open de bovenste klep van de duplexeenheid (4) en controleer op vastgelopen papier. Als er vastgelopen papier is, trekt u het voorzichtig uit en sluit u vervolgens de klep.

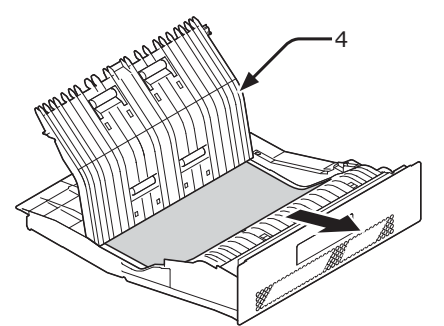

7 Plaats de duplexeenheid (3) terug in de printer.

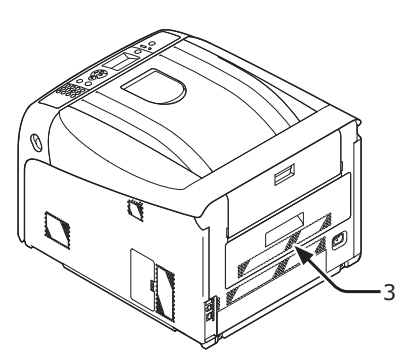

8 Sluit de voorklep (2).

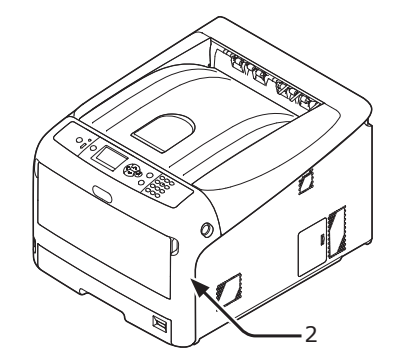

### Foutcode 380, 400, 401, 637

Er is een papierstoring opgetreden bij de voorklep.

 Steek uw vinger in de uitsparing aan de rechterzijde van de printer en trek aan de openingshendel van de voorklep (1) om de voorklep (2) naar voren toe te openen.

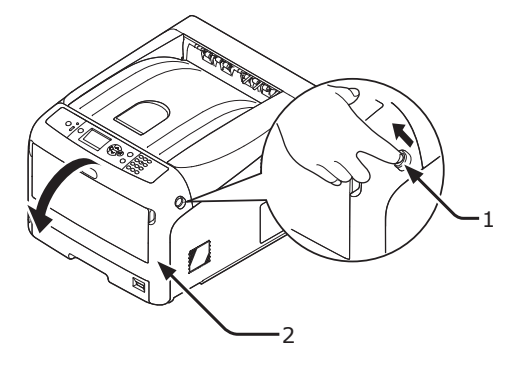

2 Verwijder voorzichtig het vastgelopen papier in de richting van de pijl als u een rand van vastgelopen papier kunt zien.

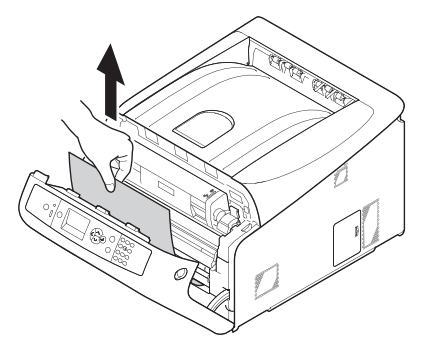

**3** Sluit de voorklep (2).

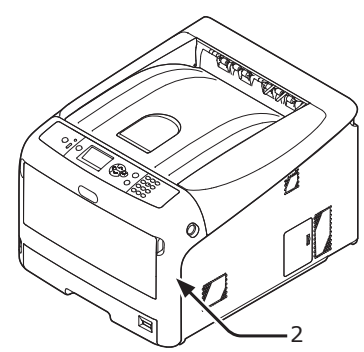

De procedure is voltooid.

### Foutcode 381, 385, 638

Er is een papierstoring opgetreden onder een image drum.

 Steek uw vinger in de uitsparing aan de rechterzijde van de printer en trek aan de openingshendel van de voorklep (1) om de voorklep (2) naar voren toe te openen.

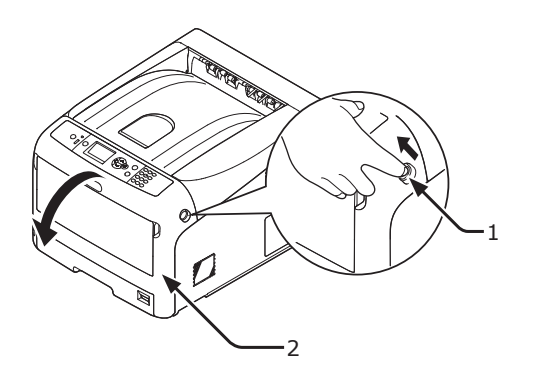

2 Druk op de knop voor het openen van de uitvoerlade (3) en open de uitvoerlade (4).

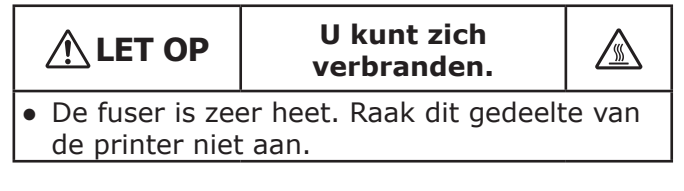

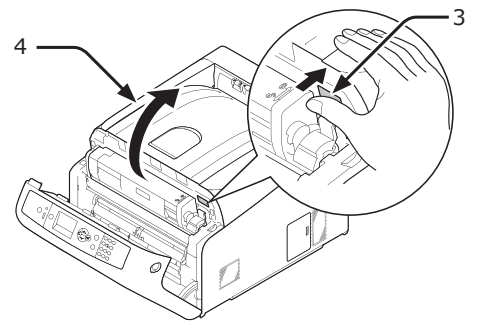

**3** Verwijder alle vier de image drums en leg ze op een vlakke ondergrond.

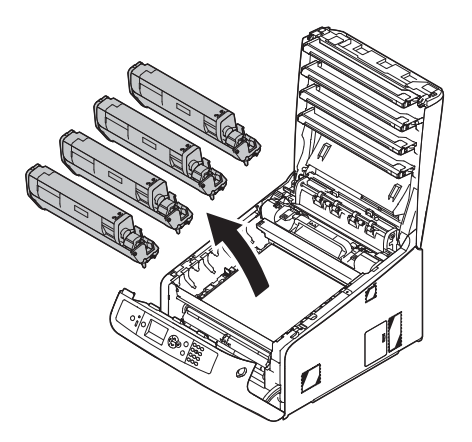

4 Bedek de verwijderde image drums met papier, zodat de image drums niet worden blootgesteld aan licht.

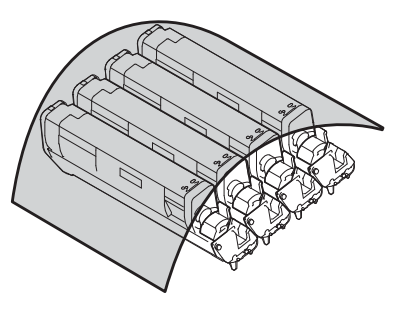

5 Trek het vastgelopen papier voorzichtig naar de achterzijde van de printer toe (de richting van de pijl) als u een rand van het vastgelopen papier kunt zien.

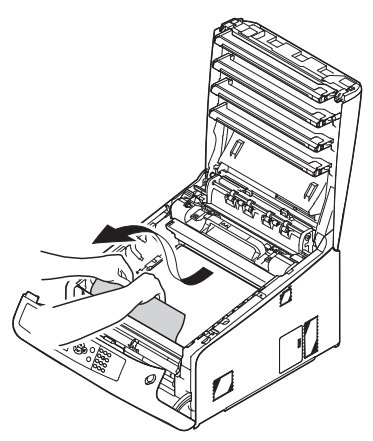

Trek het vastgelopen papier voorzichtig uit terwijl u de ontgrendelingshendel (5) van de fuser omhoogtilt als u geen rand van het vastgelopen papier kunt zien. Als er nog steeds een rand van het vastgelopen papier in de printer zit, trekt u het vastgelopen papier voorzichtig naar de achterzijde van de printer toe.

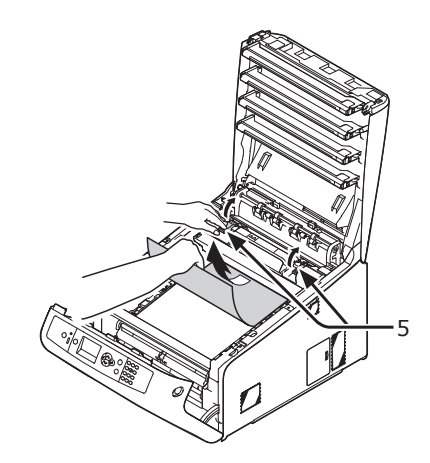

#### ! Opmerking

- In het geval van fout 385 neemt u de fuseereenheid eruit en verwijdert u al het papier.
- Plaats alle vier de image drums voorzichtig terug in de printer.

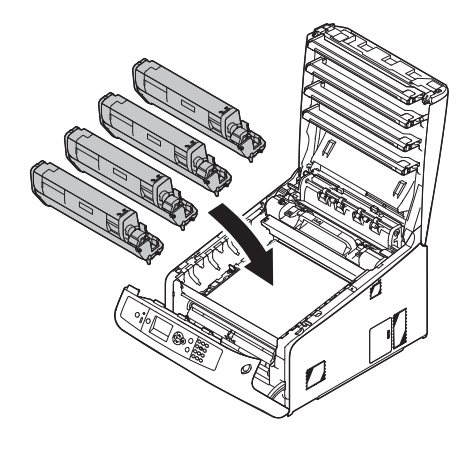

7 Sluit de uitvoerlade (4) door de kap aan beide zijden goed neer te drukken.

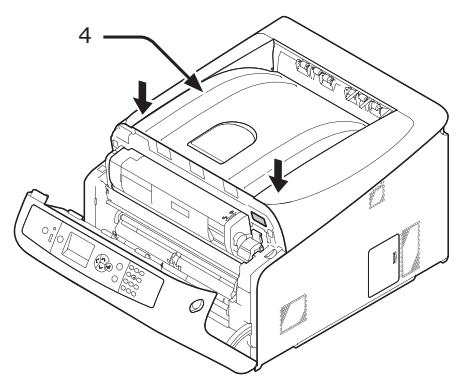

8 Sluit de voorklep (2).

#### ! Opmerking

 De voorklep kan niet goed worden gesloten als de uitvoerlade niet gesloten is.

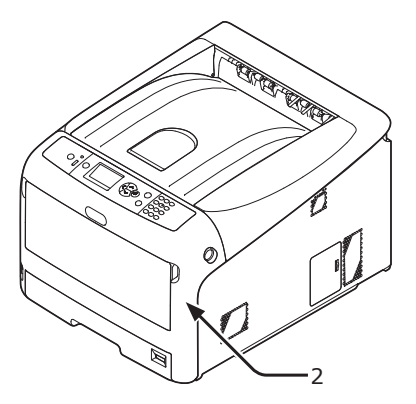

De procedure is voltooid.

# Foutcode 382, 383, 639, 640

Er is een papierstoring opgetreden bij de fuser.

1 Steek uw vinger in de uitsparing aan de rechterzijde van de printer en trek aan de openingshendel van de voorklep (1) om de voorklep (2) naar voren toe te openen.

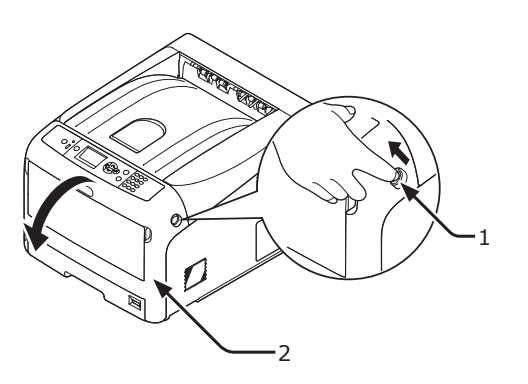

2 Druk op de knop voor het openen van de uitvoerlade (3) en open de uitvoerlade (4).

|   | 🕂 LET OP                                     | U kunt zich<br>verbranden. |  |  |  |  |
|---|----------------------------------------------|----------------------------|--|--|--|--|
| • | De fuser is zeer heet. Raak dit gedeelte van |                            |  |  |  |  |
|   | de printer niet                              | aan.                       |  |  |  |  |

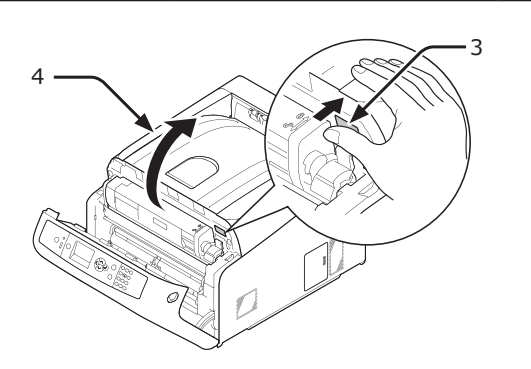

3 Verwijder alle vier de image drums en leg ze op een vlakke ondergrond.

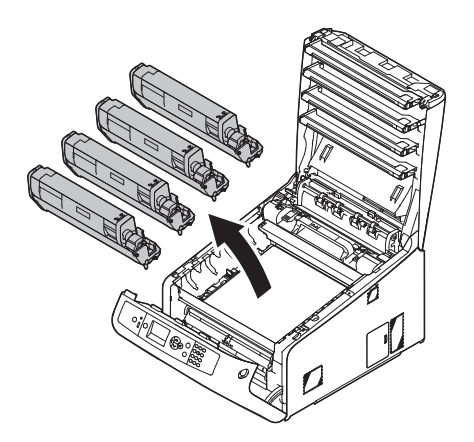

4 Bedek de verwijderde image drums met papier, zodat de image drums niet worden blootgesteld aan licht.

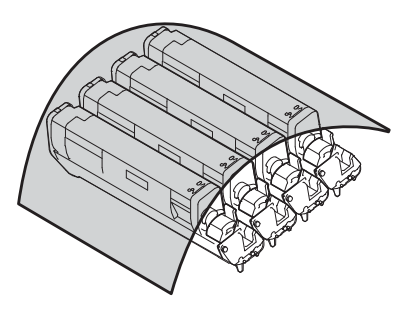

**5** Verwijder het vastgelopen papier in de printer.

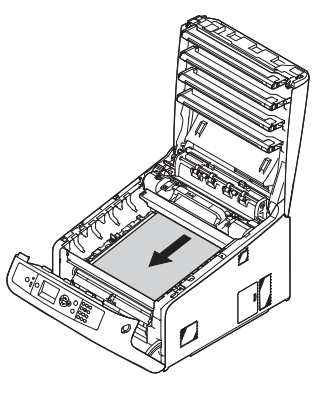

6 Trek de linkervergrendelingshendel (5) van de fuser naar voren toe.

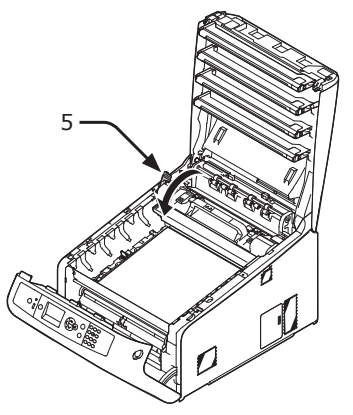

Pak de fuser vast bij de handgreep (6) 7 en til deze uit de printer.

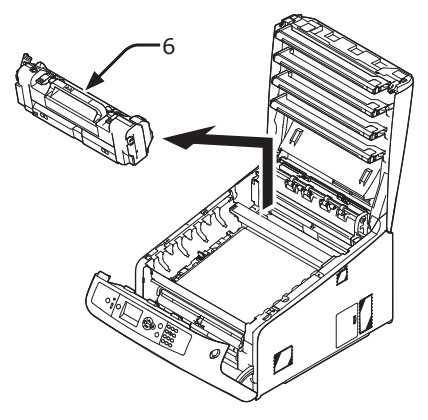

Trek de ontgrendelingshendels (7) 8 van de fuser omhoog, en trek het vastgelopen papier voorzichtig naar voren toe uit.

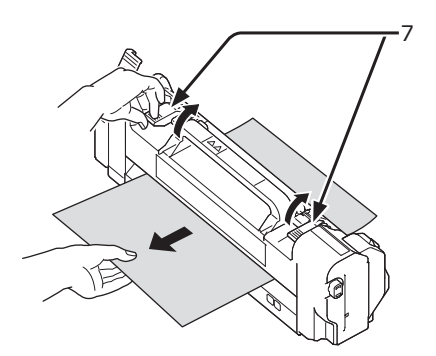

Pak de fuser vast bij de handgreep (6) 9 en plaats deze terug in de printer.

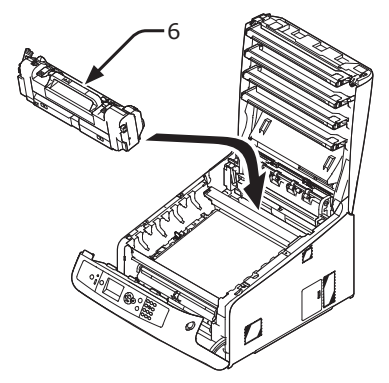

**10** Duw de linkervergrendelingshendel (5) van de fuser naar achteren toe.

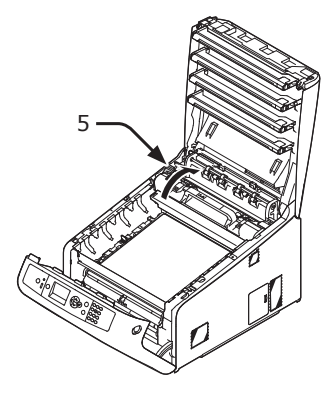

**11** Plaats alle vier de image drums voorzichtig terug in de printer.

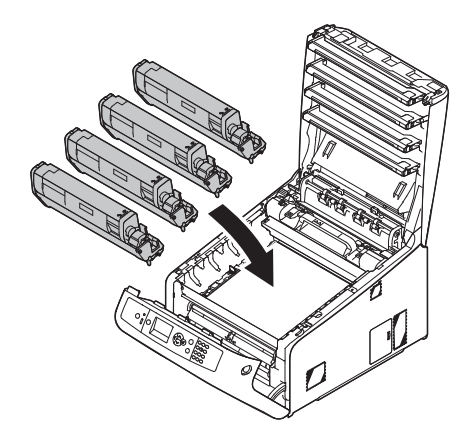

**12** Sluit de uitvoerlade (4) door de kap aan beide zijden goed neer te drukken.

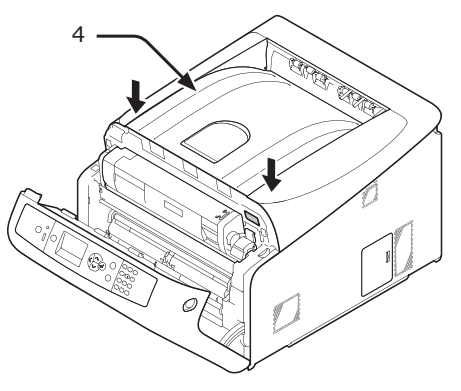

**13** Sluit de voorklep (2).

#### ! Opmerking

• De voorklep kan niet goed worden gesloten als de uitvoerlade niet gesloten is.

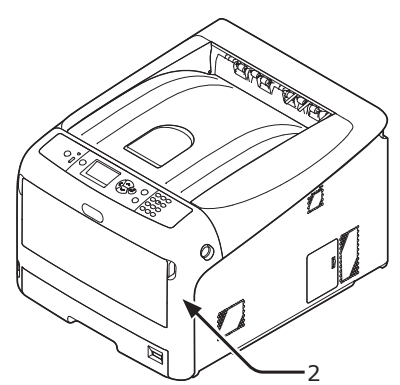

De procedure is voltooid.

### Foutcode 390, 637

Er is een papierstoring opgetreden tijdens het invoeren van papier vanuit een papiercassette.

 Als er papier is in de universele cassette, tilt u de klep om het papier in te stellen (1) omhoog en verwijdert u het papier.

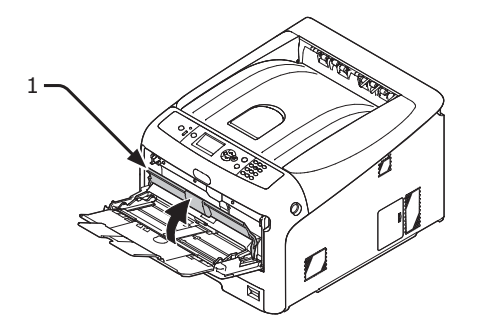

2 Steek uw vinger in de uitsparing aan de rechterzijde van de printer en trek aan de openingshendel van de voorklep (2) om de voorklep (3) naar voren toe te openen.

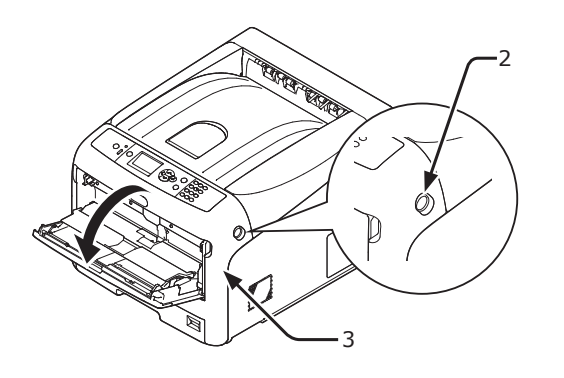

**3** Verwijder voorzichtig het vastgelopen papier door te trekken aan de rand van het papier.

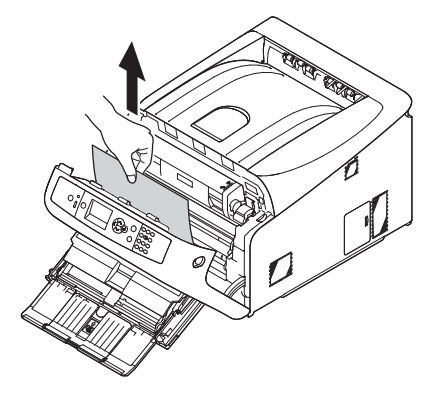

Verwijder het papier voorzichtig langs de achterzijde als u de rand van het papier niet kunt zien.

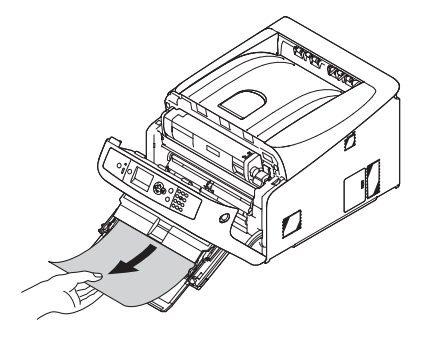

**4** Sluit de voorklep (3).

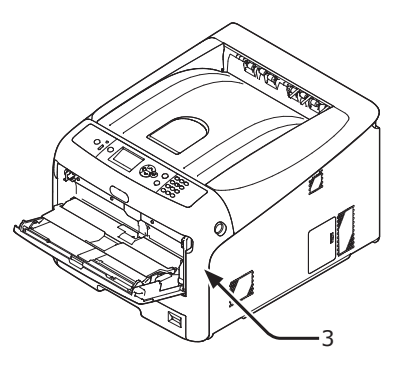

5 Als u papier plaatst in de universele cassette, tilt u de klep om het papier in te stellen (1) omhoog en plaatst u het papier met de afdrukzijde omhoog.

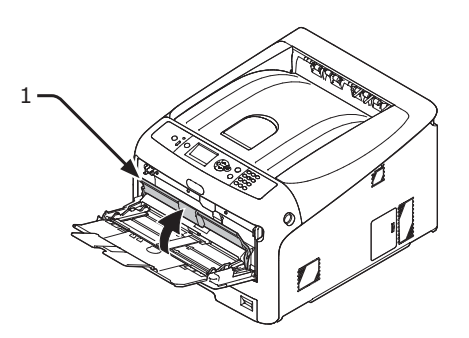

6 Klap de klep om het papier in te stellen (1) neer.

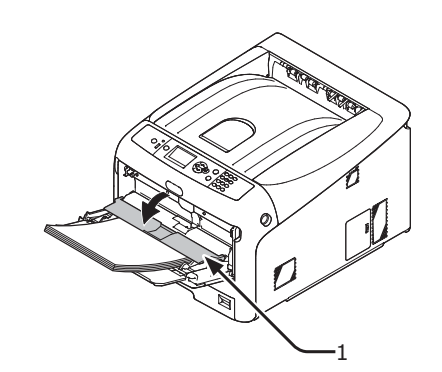

De procedure is voltooid.

# Foutcode 391, 392, 393, 394, 631, 632, 633, 634

Er is een papierstoring opgetreden tijdens het invoeren van papier vanuit een papiercassette.

#### (! Opmerking)

• Als er regelmatig papierstoringen optreden, reinigt u de papierinvoerrollen. Voor meer informatie raadpleegt u "De papierinvoerrollen reinigen" op p. 124.

In deze procedure wordt cassette 1 als voorbeeld gebruikt.

 Trek de cassette (1) waarvoor een fout wordt weergegeven voorzichtig uit de printer.

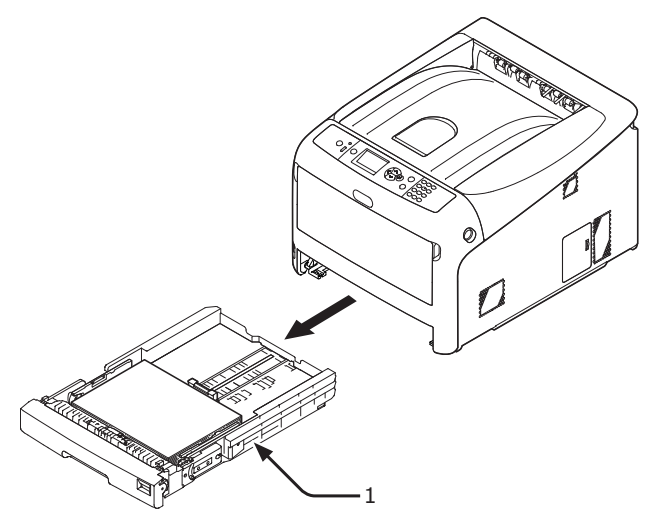

2 Verwijder het vastgelopen papier.

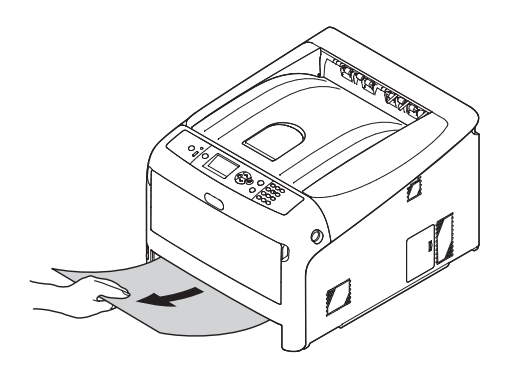

**3** Duw de cassette (1) terug in de printer.

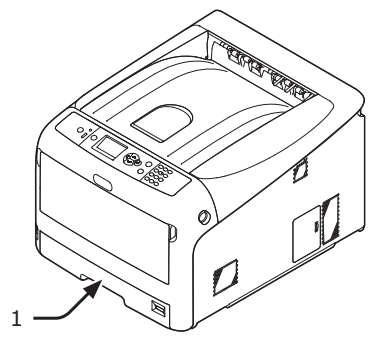

4 Steek uw vinger in de uitsparing aan de rechterzijde van de printer en trek aan de openingshendel van de voorklep (2) om de voorklep (3) naar voren toe te openen.

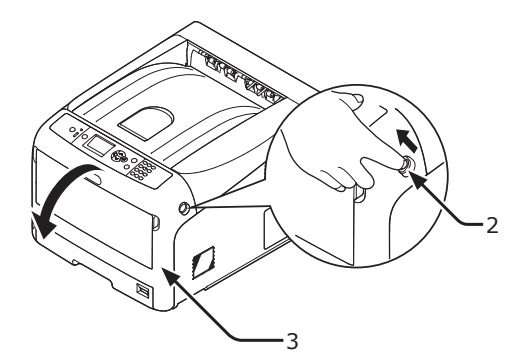

**5** Sluit de voorklep (3).

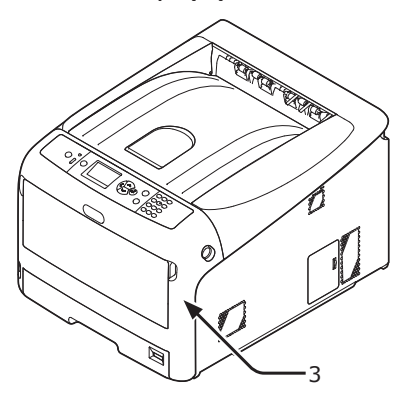

### De procedure is voltooid.

#### // Memo

• Open en sluit de voorklep na het verwijderen van het vastgelopen papier. Anders verdwijnt het foutbericht niet.

# Wanneer een bericht voor het vervangen van verbruiksartikelen of onderhoudsartikelen verschijnt

Wanneer het bijna tijd is om verbruiksartikelen of onderhoudsartikelen te vervangen en op het moment dat u de vervanging moet uitvoeren, verschijnt het bericht "... bijna op", "Levensduur ... bijna verstreken", "... is leeg", "Levensduur ...", "Plaats ...", "Vervang ..." of "Verwissel ..." op het scherm en licht de indicator <ATTENTION (LET OP)> op het bedieningspaneel op of knippert deze.

Controleer het bericht en vervang het verbruiksartikel of onderhoudsartikel.

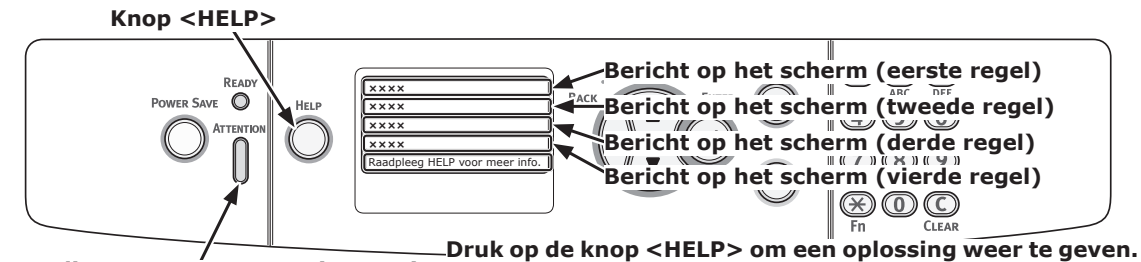

Indicator <ATTENTION (LET OP)>

#### Bericht dat wordt weergegeven wanneer op de knop <HELP> wordt gedrukt

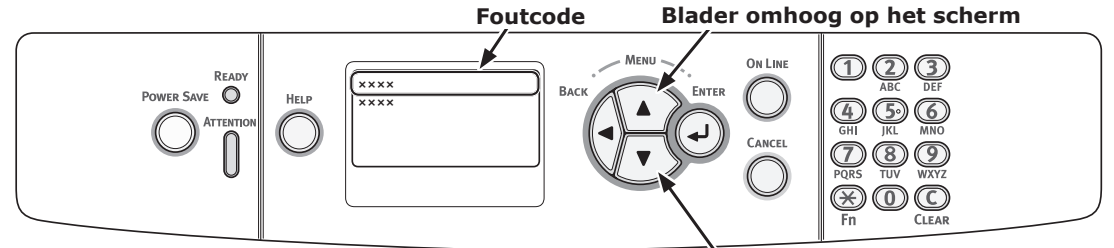

Blader omlaag op het scherm

#### 0//Memo

• Het in de onderstaande lijst vermelde "xxx" varieert afhankelijk van de status van de printer.

| Status           | Bericht op het scherm |                                                            | Bericht<br>dat wordt<br>weergegeven<br>nadat op de<br>knop <help> is<br/>gedrukt</help> | Pagina met meer info of<br>oplossing                                                                                                    |
|------------------|-----------------------|------------------------------------------------------------|-----------------------------------------------------------------------------------------|----------------------------------------------------------------------------------------------------|
| Toporcortridgo   |                       |                                                            | Touccode                                                                                | Log con piquius toporcortridge                                                                                                    |
| ioner car tridge | 2e regel              | %COLOR% toner bijna op                                     | -                                                                                       | klaar, en vervang de oude<br>tonercartridge door de nieuwe<br>wanneer een bericht voor het<br>vervangen van verbruiksartikelen<br>of onderhoudsartikelen verschijnt.                                         |
|                  | 1e regel              | xxx                                                        | -                                                                                       | pagina 111                                                                                                    |
|                  | 2e regel              | %COLOR% toner (is) leeg                                    |                                                                                         |                                                                                                    |
|                  | 1e regel              | Plaats de toner                                            | 410, 411, 412                                                                           | pagina 113                                                                                                    |
|                  | 2e regel              | %COLOR%                                                    | 413                                                                                     | pagina 111 (zwarte toner)                                                                                                    |
| Image drums      | 1e regel<br>2e regel  | xxx<br>Levensduur %COLOR% drum<br>bijna verstreken         | -                                                                                       | Leg nieuwe image drums klaar,<br>en vervang de oude image<br>drums door de nieuwe wanneer<br>een bericht voor het vervangen<br>van verbruiksartikelen of<br>onderhoudsartikelen verschijnt.                  |
|                  | 1e regel              | ххх                                                        | -                                                                                       | pagina 115                                                                                                    |
|                  | 2e regel              | %COLOR% Image Drum<br>Levensduur                           |                                                                                         |                                                                                                    |
|                  | 1e regel              | ххх                                                        | -                                                                                       | pagina 115                                                                                                    |
|                  | 2e regel              | Levensduur drum voor<br>%COLOR%! Nog %nnn%<br>pagina's     |                                                                                         | Het aantal pagina's dat u kunt<br>afdrukken wordt weergegeven<br>in "nnn".                                                                                                    |
|                  | 1e regel              | Plaats nieuwe Drum eenheid                                 | 350, 351, 352, 353                                                                      | pagina 115                                                                                                    |
|                  | 2e regel<br>3e regel  | Levensduur Drum eenheid<br>%COLOR%                         |                                                                                         | Als er nog toner is, kunt u verder<br>afdrukken door de voorklep te<br>openen of sluiten. Maar vervang de<br>desbetreffende afbeeldingsdrum<br>snel. Als u dat niet doet, kan de<br>afdrukkwaliteit afnemen. |
|                  | 1e regel              | Plaats nieuwe Drum eenheid                                 | 560, 561, 562, 563                                                                      | pagina 115                                                                                                    |
|                  | 2e regel              | Levensduur Drum eenheid                                    |                                                                                         |                                                                                                    |
|                  | 3e regel              | %COLOR%                                                    |                                                                                         |                                                                                                    |
|                  | 1e regel              | Plaats nieuwe Drum eenheid                                 | 564, 565, 566, 567                                                                      | pagina 115                                                                                                    |
|                  | 2e regel              | Levensduur Drum eenheid                                    |                                                                                         |                                                                                                    |
|                  | 3e regel              | %COLOR%                                                    |                                                                                         |                                                                                                    |
|                  | 4e regei              | de levensduur te verlengen                                 |                                                                                         |                                                                                                    |
|                  | 1e regel              | Plaats nieuwe Drum eenheid                                 | 680, 681, 682, 683                                                                      | pagina 115                                                                                                    |
|                  | 2e regel              | Kan niet afdrukken: te weinig<br>over van levensduur drum. |                                                                                         |                                                                                                    |
| L.               | 3e regel              |                                                            |                                                                                         |                                                                                                    |
| ruser            | 2e regel              | Levensduur fuser eenheid<br>bijna verstreken               | -                                                                                       | en vervang de oude fuser<br>door de nieuwe wanneer een<br>bericht voor het vervangen<br>van verbruiksartikelen of<br>onderhoudsartikelen verschijnt.                                                         |

| Status | Ber                  | icht op het scherm                                      | Bericht<br>dat wordt<br>weergegeven<br>nadat op de<br>knop <help> is<br/>gedrukt<br/>Foutcode</help> | Pagina met meer info of<br>oplossing                                                                                                    |
|--------|----------------------|---------------------------------------------------------|----------------------------------------------------------------------------------------------------|----------------------------------------------------------------------------------------------------|
| Fuser  | 1e regel             | ххх                                                     | -                                                                                                    | pagina 121                                                                                                    |
|        | 2e regel             | Verwissel de fuser eenheid                              |                                                                                                    |                                                                                                    |
|        | 1e regel<br>2e regel | Plaats nieuwe fuser eenheid<br>Levensduur fuser eenheid | 354                                                                                                  | pagina 121<br>U kunt nog enige tijd verder<br>afdrukken door de voorklep te<br>openen of sluiten. Maar vervang<br>de desbetreffende fuseereenheid<br>snel. Als u dat niet doet, kan er<br>een printerfout optreden of kan<br>er papier vastlopen. |
| Band   | 1e regel<br>2e regel | xxx<br>Levensduur band eenheid<br>bijna verstreken      | -                                                                                                    | Leg een nieuwe band klaar<br>en vervang de oude band<br>door de nieuwe wanneer een<br>bericht voor het vervangen<br>van verbruiksartikelen<br>of onderhoudsartikelen<br>verschijnt.                                                               |
|        | 1e regel<br>2e regel | xxx<br>Verwissel de band eenheid                        | -                                                                                                    | pagina 119                                                                                                    |
|        | 1e regel<br>2e regel | Plaats nieuwe band eenheid<br>Levensduur riem           | 355                                                                                                  | pagina 119<br>U kunt nog enige tijd verder<br>afdrukken door de voorklep te<br>openen of sluiten. Maar vervang<br>de desbetreffende bandeenheid<br>snel. Als u dat niet doet, kan er<br>een printerfout optreden.                                 |

# Wanneer een bericht voor het vervangen van papier of een foutbericht over het papierformaat verschijnt

Wanneer de papiersoort of het papierformaat in een cassette niet overeenkomt met de instellingen die zijn opgegeven via de printerdriver, verschijnt het bericht "**Verwissel papier ...**" of "**Controleer het papier ...**" op het scherm en knippert de indicator **<ATTENTION** (LET OP)>.

Controleer het bericht en verhelp het probleem. Controleer het papierformaat en de instellingen: raadpleeg "Afdrukken vanuit een cassette" op p. 54 of "Afdrukken vanuit de universele cassette" op p. 56.

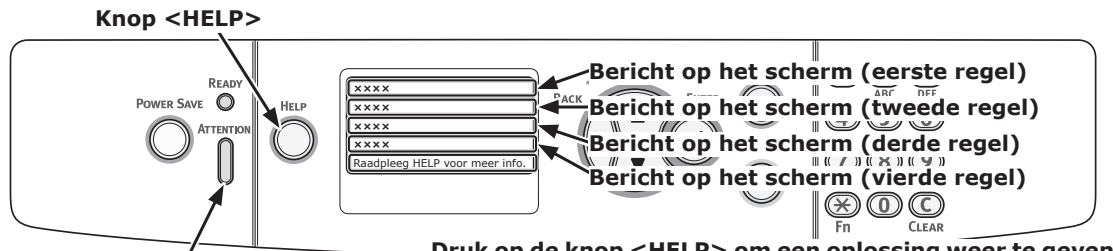

/\_\_\_\_\_Druk op de knop <HELP> om een oplossing weer te geven. Indicator <ATTENTION (LET OP)>

#### Bericht dat wordt weergegeven wanneer op de knop <HELP> wordt gedrukt Foutcode Blader omhoog op het scherm

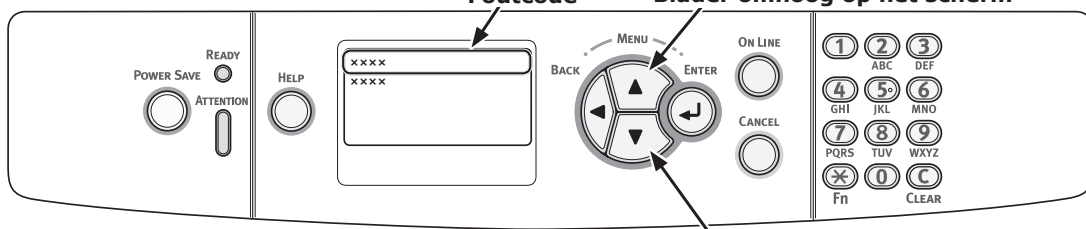

Blader omlaag op het scherm

| Status                | Bericht op het scherm |                                               | Bericht<br>dat wordt<br>weergegeven<br>nadat op de<br>knop <help> is<br/>gedrukt</help> |
|-----------------------|-----------------------|-----------------------------------------------|-----------------------------------------------------------------------------------------|
|                       |                       |                                               | Foutcode                                                                                |
| Van papier veranderen | 1e regel              | Vervang papier in %TRAY%                      | 661, 662, 663, 664                                                                      |
|                       | 2e regel              | %MEDIA_SIZE%                                  |                                                                                         |
|                       | 3e regel              | %MEDIA_TYPE%                                  |                                                                                         |
|                       | 4e regel              | Druk op de knop ONLINE                        |                                                                                         |
|                       | 1e regel              | Verwissel papier in de<br>universele cassette | 660                                                                                     |
|                       | 2e regel              | %MEDIA_SIZE%                                  |                                                                                         |
|                       | 3e regel              | %MEDIA_TYPE%                                  |                                                                                         |
|                       | 4e regel              | Druk op de knop ONLINE                        |                                                                                         |

| Status                                 | Ber      | icht op het scherm                            | Bericht<br>dat wordt<br>weergegeven<br>nadat op de<br>knop <help> is<br/>gedrukt</help> |
|----------------------------------------|----------|-----------------------------------------------|-----------------------------------------------------------------------------------------|
|                                        |          |                                               | Foutcode                                                                                |
| Papierformaat komt niet overeen met de | 1e regel | Vervang papier in %TRAY%                      | 461, 462, 463, 464                                                                      |
| afdrukgegevens.                        | 2e regel | %MEDIA_SIZE%                                  |                                                                                         |
|                                        | 3e regel | %MEDIA_TYPE%                                  |                                                                                         |
|                                        | 4e regel | Druk op de knop ONLINE                        |                                                                                         |
|                                        | 1e regel | Verwissel papier in de<br>universele cassette | 460                                                                                     |
|                                        | 2e regel | %MEDIA_SIZE%                                  |                                                                                         |
|                                        | 3e regel | %MEDIA_TYPE%                                  |                                                                                         |
|                                        | 4e regel | Druk op de knop ONLINE                        |                                                                                         |

# • Andere foutberichten

In deze sectie wordt uitleg gegeven over de oorzaken en oplossingen voor foutberichten en de functie van de indicator <**ATTENTION** (LET OP)>. Een foutbericht verschijnt op het scherm van het bedieningspaneel.

Om een foutcode weer te geven, drukt u op het bedieningspaneel op de knop <**HELP**>.

## Foutberichten

| Fout-<br>code            | Bericht                                                                                                    | Indicator<br><atten-<br>TION (LET<br/>OP)&gt;</atten-<br> | Oorzaak/oplossing                                                                                                    |
|--------------------------|----------------------------------------------------------------------------------------------------|-----------------------------------------------------------|----------------------------------------------------------------------------------------------------|
| 420                      | Druk op de knop ONLINE om te herstellen                                                                    | Knippert                                                  | Er is onvoldoende geheugenruimte.<br>Verminder de hoeveelheid gegevens. Als<br>dat niet helpt, vermindert u de grootte van<br>de afdrukgegevens.                                                                                                    |
| 310<br>311               | %COVER% Open.<br>Raadpleeg HELP voor meer info                                                             | Knippert                                                  | De klep/kap is open.<br>Sluit de klep/kap.<br>310: Uitvoerlade<br>311: Front                                                                                                    |
| 320<br>348               | Controleer de fuser eenheid<br>Raadpleeg HELP voor meer info                                               | Knippert                                                  | De fuser is niet juist geïnstalleerd.<br>Installeer de fuser juist in de printer.                                                                                                    |
|                          | Gegevenscontrole<br>Bericht Data schrijf fout<%CODE%>                                                      | Licht op                                                  | Het schrijven van berichtgegevens naar de printer is mislukt.                                                                                                    |
| 610<br>611<br>612<br>613 | Toner niet geïnstalleerd<br>%COLOR%<br>Raadpleeg HELP voor meer info                                       | Knippert                                                  | De tonercartridge voor de aangegeven<br>kleur is niet juist geïnstalleerd. Installeer<br>de tonercartridge juist.<br>610: Geel (Y)<br>611: Magenta (M)<br>612: Cyaan (C)<br>613: Zwart (K)                                                                               |
| 544<br>545<br>546<br>547 | Controleer de tonercartridge<br>Positie vergrendeling verkeerd<br>%COLOR%<br>Raadpleeg HELP voor meer info | Knippert                                                  | De tonercartridge voor de aangegeven<br>kleur is niet goed vergrendeld.<br>Trek de blauwe hendel aan de rechterzijde<br>van de cartridge naar achteren toe totdat<br>deze niet meer verder kan.<br>544: Geel (Y)<br>545: Magenta (M)<br>546: Cyaan (C)<br>547: Zwart (K) |
| 540<br>541<br>542<br>543 | Toner Sensor Error<br>%COLOR%<br>Raadpleeg HELP voor meer info                                             | Knippert                                                  | Er is iets mis met de tonersensor voor de<br>aangegeven kleur of de image drum is niet<br>juist geïnstalleerd.<br>Installeer de tonercartridge of image drum<br>voor de aangegeven kleur juist.<br>540: Geel (Y)<br>541: Magenta (M)<br>542: Cyaan (C)<br>543: Zwart (K) |

| Fout-<br>code                                 | Bericht                                                                        | Indicator<br><atten-<br>TION (LET<br/>OP)&gt;</atten-<br> | Oorzaak/oplossing                                                                                                    |
|-----------------------------------------------|--------------------------------------------------------------------------------|-----------------------------------------------------------|----------------------------------------------------------------------------------------------------|
| 430<br>431<br>432<br>433<br>440<br>441<br>442 | Raadpleeg HELP voor meer info                                                  | Knippert                                                  | niet in de printer.<br>Plaats de aangegeven papiercassette bevindt zich<br>Als de cassette al in de printer zit, trekt u de<br>cassette uit en duwt u deze vervolgens terug<br>naar binnen zodat deze juist in de printer zit.<br>430, 440: cassette 1<br>431, 441: cassette 2<br>432, 442: cassette 3<br>433: cassette 4 |
| 356                                           | Plaats nieuwe band eenheid<br>Levensduur riem<br>Raadpleeg HELP voor meer info | Knippert                                                  | De band heeft het einde van zijn<br>levensduur bereikt.<br>Vervang deze door een nieuwe band.                                                                                                    |
|                                               | Bestandssysteem is vol                                                         | Licht op                                                  | Het bestandssysteem is vol.                                                                                                    |
|                                               | Bestandssysteem is tegen schrijven beveiligd                                   | Licht op                                                  | Het bestandssysteem waarnaar u probeerde te schrijven is beveiligd tegen schrijven.                                                                                                    |
| 330                                           | Controleer de band eenheid                                                     | Knippert                                                  | De band is niet juist geïnstalleerd.<br>Installeer deze opnieuw.                                                                                                    |
|                                               | Gegevens verwijderen                                                           | Licht op                                                  | De afdrukgegevens van persoonlijke taken                                                                                                    |
|                                               | Afdrukken beperking. Opdracht geannuleerd                                      | Licht op                                                  | worden verwijderd.<br>Een afdruktaak die is verzonden door een<br>gebruiker die niet bevoegd is om af te                                                                                                    |
|                                               | Druk op de knop ONLINE                                                         |                                                           | drukken, is verwijderd.                                                                                                    |
|                                               | Kleur beperking. Opdracht geannuleerd<br>Druk op de knop ONLINE                | Licht op                                                  | Een afdruktaak die is verzonden door een<br>gebruiker die niet bevoegd is om af te<br>drukken in kleur, is verwijderd.                                                                                                    |
|                                               | Kleur beperking. Mono afdrukken                                                | Licht op                                                  | Een afdruktaak die is verzonden door een<br>gebruiker die niet bevoegd is om af te<br>deukten is mensebreem is verwijderd                                                                                                    |
|                                               |                                                                                | liebt en                                                  | larukken in monochroom, is verwijderd.                                                                                                    |
| 401                                           |                                                                                |                                                           | Ret geneime bestand voor net wissen is voi.                                                                                                    |
| 491<br>492<br>493<br>494<br>490               | %TRAY%<br>%MEDIA_SIZE%<br>Raadpleeg HELP voor meer info                        | Knippert                                                  | Plaats papier van het aangegeven formaat.<br>491: cassette 1<br>492: cassette 2<br>493: cassette 3<br>494: cassette 4<br>490: Universele cassette                                                                                                    |
|                                               | Bestand wissen                                                                 | Licht op                                                  | Er wordt een geheim bestand gewist.                                                                                                    |
|                                               | PostScript-fout                                                                | Wordt<br>uitgeschakeld                                    | Er is een PostScript-fout opgetreden.                                                                                                    |
| 694<br>695<br>696<br>697                      | Image drum niet geïnstalleerd<br>%COLOR%<br>Raadpleeg HELP voor meer info      | Knippert                                                  | De image drum voor de aangegeven kleur<br>is niet juist geïnstalleerd. Installeer de<br>image drum juist.<br>694: Geel (Y)<br>695: Magenta (M)<br>696: Cyaan (C)<br>697: Zwart (K)                                                                                                    |
| 340<br>341<br>342<br>343                      | Controleer EP-cartridge<br>%COLOR%<br>Raadpleeg HELP voor meer info            | Knippert                                                  | De image drum voor de aangegeven kleur<br>is niet juist geïnstalleerd. Installeer de<br>image drum juist.<br>340: Geel (Y)<br>341: Magenta (M)<br>342: Cyaan (C)<br>343: Zwart (K)                                                                                                    |

| Fout-<br>code | Bericht                                                                                                | Indicator<br><atten-<br>TION (LET<br/>OP)&gt;</atten-<br> | Oorzaak/oplossing                                                                                                    |
|---------------|----------------------------------------------------------------------------------------------------|-----------------------------------------------------------|----------------------------------------------------------------------------------------------------|
|               | Een ogenblik a.u.b.<br>Bezig met opnieuw opstarten <n></n>                                             | Licht op                                                  | De printer wordt opnieuw opgestart.<br>Een ogenblik geduld.                                                                                                    |
|               | Tonersensor fout %COLOR%                                                                               | Licht op                                                  | Er is iets mis met de tonersensor voor de<br>aangegeven kleur of de image drum is niet<br>juist geïnstalleerd.<br>Installeer de tonercartridge of image drum<br>voor de aangegeven kleur juist.                     |
|               | %COLOR% toner niet geïnstalleerd                                                                       | Licht op                                                  | De tonercartridge voor de aangegeven<br>kleur is niet juist geïnstalleerd. Installeer<br>de tonercartridge juist.                                                                                                   |
|               | %TRAY% is leeg                                                                                         | Licht op                                                  | De aangegeven cassette is leeg.<br>Laad het papier.                                                                                                    |
|               | Geen USB ondersteund apparaat gevonden<br>Losmaken van elkaar                                          | Wordt<br>uitgeschakeld                                    | Er is een USB-apparaat aangesloten dat<br>niet wordt ondersteund door de printer.<br>Verwijder het apparaat.                                                                                                    |
|               | Vul papier bij<br>Universele cassette<br>%MEDIA_SIZE%<br>Druk op de knop ONLINE                        | Wordt<br>uitgeschakeld                                    | Handmatig afdrukken vanuit de MP-lade is<br>opgegeven. Plaats papier van het aangegeven<br>formaat in de universele cassette en druk<br>vervolgens op de knop <b><on b="" line<=""> (ONLINE)&gt;.</on></b>          |
|               | %COLOR% Waste Toner cassette Vol<br>Vervang                                                            | Licht op                                                  | Opvangbak voor gebruikte toner vol.<br>Plaats een nieuwe tonercartridge voor de<br>aangegeven kleur.                                                                                                    |
|               | Sorteerfout: te veel pagina's<br>Druk op de knop ONLINE                                                | Wordt<br>uitgeschakeld                                    | Er is een sorteerfout voor het afdrukken<br>opgetreden.<br>Verminder de hoeveelheid gegevens. Als<br>dat niet helpt, vermindert u de grootte van<br>de afdrukgegevens.                                              |
|               | Fout bewerking bestandssysteem <nnn></nnn>                                                             | Licht op                                                  | Er is een bestandstoegangsfout opgetreden.                                                                                                    |
|               | Druk op de knop ONLINE<br>Schakel de printer uit en wacht een ogenblik<br>126:Fout vanwege condensatie | Knippert                                                  | Er is condensatie opgetreden in de printer.<br>Schakel de printer uit en na enige tijd weer<br>in.                                                                                                    |
|               | Ongeldige afdrukgegevens ontvangen<br>Druk op de knop ONLINE                                           | Licht op                                                  | Een taak wordt verwijderd omdat er<br>gegevens zijn gevonden die beschadigd<br>zijn wanneer persoonlijke taken worden<br>afgedrukt.                                                                                 |
|               | USB Hub niet ondersteund<br>Losmaken van elkaar                                                        | Wordt<br>uitgeschakeld                                    | Er is een USB-hub aangesloten die niet<br>wordt ondersteund door de printer.<br>Verwijder de hub.                                                                                                    |
|               | Logboekbuffer is vol. Taak geweigerd.                                                                  | Licht op                                                  | Afdrukgegevens zijn verwijderd omdat de<br>logbuffer voor taakverantwoording vol is.<br>Neem contact op met een printerbeheerder<br>op verwijder de logbuffer                                                       |
| 360           | Plaats de duplexeenheid<br>Raadpleeg HELP voor meer info                                               | Knippert                                                  | De duplexeenheid is niet juist geïnstalleerd.<br>Installeer de duplexeenheid juist in de<br>printer. Wanneer de duplexeenheid al is<br>geïnstalleerd, trekt u de duplexeenheid uit<br>en installeert u deze oppieuw |
| nnn*          | Onderhoud vereist<br>nnn: Fout                                                                         | Knippert                                                  | Er is een fout opgetreden in de printer. Schakel<br>de printer uit en vervolgens weer in. Noteer de<br>foutcode en neem contact op met uw verkoper<br>als dezelfde fout opnieuw optreedt.                           |
| nnn*          | Uit-/inschakelen<br>nnn:Fout                                                                           | Knippert                                                  | Er is een herstelbare fout opgetreden in de<br>printer. Schakel de voeding uit/aan. Neem<br>contact op met uw verkoper als dezelfde<br>fout opnieuw optreedt.                                                       |

| Fout-<br>code | Bericht                                                                        | Indicator<br><atten-<br>TION (LET<br/>OP)&gt;</atten-<br> | Oorzaak/oplossing                                                                                                    |
|---------------|--------------------------------------------------------------------------------|-----------------------------------------------------------|----------------------------------------------------------------------------------------------------|
|               | PDL-fout opgetreden                                                            | Varieert                                                  | Geeft aan dat er een interne verwerkingsfout<br>is opgetreden in de PDL-emulatie.<br>Het is een duidelijke waarschuwing. De<br>gebruiker moet op de ENTER-knop drukken<br>om de waarschuwing te wissen.                                                                                                    |
|               | Verlopen opgeslagen bestanden zijn<br>verwijderd<br>Druk op de knop ONLINE     | Licht op                                                  | Geeft aan dat een toepasselijke taak<br>automatisch is verwijderd omdat<br>de bewaartermijn voor persoonlijke<br>afdruktaken is verlopen.                                                                                                    |
|               | Bezig met annuleren<br>Druk op de knop ONLINE                                  | Varieert                                                  | Geeft aan dat er een fout is opgetreden<br>tijdens de analyse van beeldgegevens die<br>zijn ingevoerd vanuit een externe bron.<br>Dit verschijnt als er een fout is opgetreden<br>tijdens de analyse van TIFF- of JPEG-<br>gegevens in USBMemoryPrint-, DirectPrint-<br>of E-mailPrint-modus.                                                                                                    |
|               | Decoderingsfout opgetreden Kan bestand<br>niet lezen<br>Druk op de knop ONLINE | Varieert                                                  | Geeft aan dat het USB-geheugen is<br>losgekoppeld terwijl PrintFromUSBMemory<br>wordt uitgevoerd. Het lezen van het<br>beeldbestand is geannuleerd.                                                                                                    |
|               | Kleurentoner leeg. Taak geannuleerd                                            | Varieert                                                  | Waarschuwt de gebruiker dat de<br>kleurentoner leeg is en dat de taak met de<br>ontvangen kleurgegevens is geannuleerd                                                                                                    |
|               | Verzoek voor duplex afdrukken mislukt                                          | Licht op                                                  | Voor de papierinstelling waarbij<br>dubbelzijdig afdrukken niet mogelijk is, is<br>deze eenzijdig afgedrukt.                                                                                                    |
|               | E-mail ontvangen is geannuleerd<br>Druk op de knop ONLINE                      | Licht op                                                  | <ul> <li>Geeft aan dat e-mailontvangst geannuleerd is.</li> <li>Het heeft de volgende mogelijkheden.</li> <li>Het formaat van de e-mail die is ontvangen,<br/>is ongeldig of wordt niet ondersteund.</li> <li>Het bijgevoegde bestand is onwettig of<br/>wordt niet ondersteund.</li> <li>Het bijgevoegde bestand dat is ontvangen<br/>is te groot en de bestandsgrootte<br/>overschrijdt bijvoorbeeld 8 MB.</li> <li>De netwerkverbinding is verbroken.</li> </ul> |
|               | Ongeldige gegevens<br>Druk op de knop ONLINE                                   | Varieert                                                  | Er zijn ongeldige gegevens ontvangen. Druk<br>op de online-schakelaar en verwijder de<br>waarschuwing. Wordt weergegeven wanneer<br>een niet-ondersteunde PDL-opdracht wordt<br>ontvangen of een spoolopdracht wordt<br>ontvangen zonder SD-kaart.                                                                                                    |
|               | PDF-fout<br>Druk op de knop ONLINE                                             | Varieert                                                  | Het verschijnt wanneer een pdf-bestand een syntaxisfout bevat.                                                                                                    |
|               | Ongeldig wachtwoord<br>Druk op de knop ONLINE                                  | Varieert                                                  | Waarschuwt dat het ingevoerde wachtwoord<br>niet overeenkomt met het wachtwoord dat<br>is ingesteld op gecodeerde pdf.<br>Het bestand wordt niet afgedrukt tenzij de<br>wachtwoorden overeenkomen.                                                                                                    |
|               | Schrijffout pdf-cache<br>Druk op de knop ONLINE                                | Varieert                                                  | Waarschuwt dat het schrijven van een pdf-<br>bestand naar de cache is mislukt.<br>Wanneer een SD-kaart niet wordt gebruikt,<br>voert u geheugen of een SD-kaart toe.<br>Wanneer een SD-kaart wordt gebruikt, wordt<br>de vrije ruimte op de SD-kaart verhoogd.                                                                                                    |
|               | Taaktype beperkt<br>Taak geweigerd<br>Druk op de knop ONLINE                   | Varieert                                                  | Er is een taak van een JobLimitation-<br>instellingsschending ontvangen en wanneer<br>deze wordt genegeerd, wordt dit aangegeven.                                                                                                    |

| Fout-<br>code | Bericht                                                                                                    | Indicator<br><atten-<br>TION (LET<br/>OP)&gt;</atten-<br> | Oorzaak/oplossing                                                                                                    |
|---------------|----------------------------------------------------------------------------------------------------|-----------------------------------------------------------|----------------------------------------------------------------------------------------------------|
|               | Vervang de SD-geheugenkaart                                                                                                    | Licht op                                                  | Geeft aan dat de machine een gebruiker<br>vraagt om een oud SD-kaartapparaat te<br>wisselen voor een nieuw, omdat het SD-<br>kaartapparaat de levensduur heeft bereikt.                                                                                                    |
| 415<br>416    | Vervang de toner<br>Afvaltoner %COLOR% vol                                                                                            | Knippert                                                  | Geeft aan dat de tonerafvalbak van<br>%COLOR% vol is en moet worden vervangen.<br>Fout 415: Magenta<br>Fout 416: Cyaan                                                                                                    |
| 480           | Raadpleeg Help voor meer informatie<br>Papier verwijderen<br>Uitvoerlade                                                              | Knippert                                                  | (Treedt niet op bij zwart/geel.)<br>Er ligt teveel afgedrukt papier in de<br>papierstapelaar van de printereenheid.<br>Fout 480: Uitvoerlade                                                                                                    |
| 519           | Raadpleeg Help voor meer informatie<br>Druk op de knop ONLINE om te herstellen.<br>Ontvangstgegevens timeout                          | Knippert                                                  | Bij het ontvangen van gegevens via<br>Port9100, LPR, FTP, IPP, WSD of e-mail, heeft<br>er een time-out plaatsgevonden in de stream.                                                                                                    |
|               | IPv4 Adres Conflicteert<br>Wijzig IPv4 Adres                                                                                          | Varieert                                                  | IPv4-adres is conflicterend.                                                                                                    |
|               | Verkrijg. doel-IP mislukt<br>Controleer de DHCP-instellingen.                                                                         | Varieert                                                  | Geeft aan dat de DHCP-server niet wordt gevonden.                                                                                                    |
|               | Een ogenblik geduld<br>Initialiseren van netwerk                                                                                      | Varieert                                                  | Dit verschijnt wanneer de NIC-initialisatie is opgetreden, omdat de instelling is gewijzigd                                                                                                    |
|               | Een ogenblik geduld<br>Netwerkconfiguratie schrijven.                                                                                 | Knippert                                                  | Dit verschijnt wanneer de NIC-<br>configuratiegegevens in het flashgeheugen<br>worden opgeslagen, omdat de instelling is<br>gewijzigd.                                                                                                    |
| 709           | Opgelet, onbekend onderdeel gedetecteerd<br>Radpleeg de gebruikershandleiding<br>"Problemen verhelpen" om de werking te<br>herstellen | Knippert                                                  | De printer zal niet optimaal functioneren en<br>de afdrukkwaliteit zal verminderen als er een<br>onbekend verbruiksartikel wordt gebruikt. Als<br>het gebruik van niet-originele verbruiksartikelen<br>leidt tot schade aan het product of als het<br>product daardoor niet de volledige prestaties<br>kan leveren, dan vallen dergelijke schade en<br>de gevolgen voor het product niet onder de<br>garantie. Om deze risico's te accepteren en om<br>functie te herstellen;<br>1. Schakel het product uit<br>2. Houd de knop < <b>CANCEL</b> (ANNULEREN)><br>ingedrukt en schakel het product in<br>3. Na het opstarten laat u de knop < <b>CANCEL</b><br>(ANNULEREN)> los<br>! Opmerking<br>Deze bewerking zal worden vastgelegd<br>voor toekomstig gebruik. |

# • Wanneer u niet kunt afdrukken vanuit de universele cassette

Als u afdrukt vanuit de universele cassette zonder de klep om het papier in te stellen neer te klappen, verschijnt het bericht "**Vul papier bij MP-lade**" op het scherm.

Controleer het bericht en verhelp het probleem. Raadpleeg "Afdrukken vanuit de universele cassette" op p. 56.

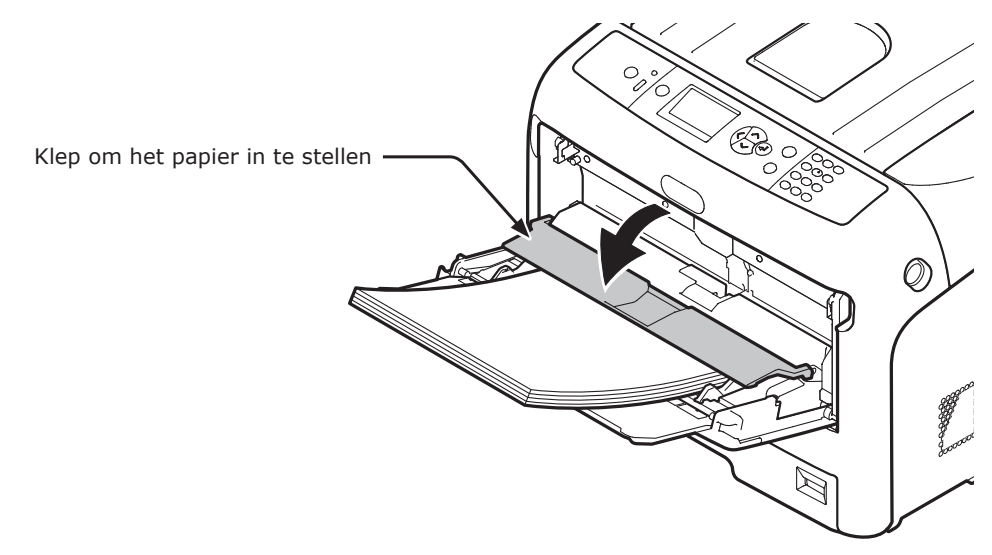

# Andere problemen

In deze sectie vindt u uitleg over de problemen die kunnen optreden tijdens het bedienen van uw printer en de manier waarop u ze kunt verhelpen.

# Kan niet afdrukken vanaf een computer

#### // Memo

- Als de volgende informatie het probleem niet verhelpt, neemt u contact op met uw distributeur.
- Voor problemen die worden veroorzaakt door een toepassing neemt u contact op met de fabrikant van de toepassing.

### Algemene oorzaken

### Veelvoorkomend in Windows en Mac OS X

| Oorzaak                                                                      | Oplossing                                                                             | Meer info   |
|------------------------------------------------------------------------------|---------------------------------------------------------------------------------------|-------------|
| De printer is uitgeschakeld.                                                 | Schakel de printer in.                                                                | pagina 21   |
| De ethernet- of USB-kabel is ontkoppeld.                                     | Controleer of de kabel juist is aangesloten op de printer en de computer.             | -           |
| Er is iets mis met een kabel.                                                | Vervang deze door een nieuwe.                                                         | -           |
| De printer is offline.                                                       | Druk op de knop < <b>ON LINE</b> (ONLINE)>.                                           | -           |
| Er wordt een foutbericht weergegeven op het scherm van het bedieningspaneel. | "Foutberichten" of druk op het bedieningspaneel op de knop < <b>HELP</b> >.           | pagina 91   |
| De interface-instelling is uitgeschakeld.                                    | Controleer op het bedieningspaneel de instelling van de interface die wordt gebruikt. | Geavanceerd |
| Er is iets mis met de afdrukfunctie.                                         | Controleer of u de inhoud van de instellingen kunt afdrukken.                         | pagina 30   |

### Voor Windows

| Oorzaak                                                                                              | Oplossing                                                                                                    | Meer info   |  |
|----------------------------------------------------------------------------------------------------|----------------------------------------------------------------------------------------------------|-------------|--|
| De printer is niet ingesteld als standaardprinter.                                                   | Stel de printer in als standaardprinter.                                                                                                    | -           |  |
| De uitvoerpoort voor de printerdriver is niet juist.                                                 | Selecteer de uitvoerpoort waarop de ethernet- of USB-kabel aangesloten is.                                                                                                    | -           |  |
| De printer is bezig met een afdruktaak vanaf een andere interface.                                   | Wacht totdat de afdruktaak is voltooid.                                                                                                    | -           |  |
| " <b>Ongeldige gegevens</b> " wordt<br>weergegeven op het scherm en er kan<br>niet worden afgedrukt. | Druk op de schuifknop ▼ of ▲ en selecteer [ <b>Menu's</b> ] > [ <b>Systeemaanpassing</b> ] > [ <b>Wachttijd</b> ] en selecteer vervolgens een langere tijd. De standaardinstelling is 40 seconden. | -           |  |
| Een afdruktaak wordt automatisch geannuleerd.                                                        | Indien u Afdruktaakbeheer gebruikt, is een afdrukopdracht niet toegestaan.                                                                                                    | Geavanceerd |  |

## Netwerkaansluitingssproblemen

## Veelvoorkomend in Windows en Mac OS X

| Oorzaak                                                          | Oplossing                                                                                                    | Meer info |
|------------------------------------------------------------------|----------------------------------------------------------------------------------------------------|-----------|
| Er wordt een crossoverkabel gebruikt.                            | Gebruik een straight-through kabel (1-op-1).                                                                                                    | -         |
| De printer werd ingeschakeld voordat een kabel was aangesloten.  | Sluit kabels aan voordat u de printer inschakelt.                                                                                                    | pagina 32 |
| De hub en de printer zijn niet compatibel of er is iets mis mee. | Druk op de schuifknop ▼ Of ▲ en selecteer<br>[Beheerdersinst.] > [Netwerk instellingen] > [Hub Link<br>instellingen] en selecteer vervolgens [10Base-T Half].                                                                                                    | -         |
| Niet verbonden met het draadloos LAN-<br>toegangspunt.           | <ul> <li>Wanneer het apparaat is verbonden met de draadloze<br/>LAN (infrstructuurmodus), schakelt u de draadloze<br/>LAN (AP-modus) uit.</li> <li>Controleer of de aan/uit-schakelaar van het draadloze<br/>LAN-toegangspunt is ingeschakeld.</li> <li>Controleer de instellingen van het draadloze LAN-<br/>toegangspunt en voer daarna handmatig instellen of<br/>automatisch instellen uit.</li> <li>Start de functie voor een draadloze LAN-verbinding<br/>opnieuw.</li> <li>Selecteer [Draadloze reconnectie] in [Instelling<br/>Draadloos (Infrastructuur)].</li> <li>Plaats het apparaat in een positie met onbelemmerd<br/>zicht in de buurt van het draadloze LAN-toegangspunt.<br/>(De aanbevolen afstand is 30 m of minder.)</li> <li>Als er een muur, een metalen voorwerp of een<br/>apparaat dat radiogolven genereerd zich tussen dit<br/>apparaat en het draadloze LAN-toegangspunt bevindt,<br/>kan er een communicatiestoring optreden.</li> </ul> |           |

### Voor Windows

| Oorzaak              | Oplossing                                                                                                    | Meer info |
|----------------------|----------------------------------------------------------------------------------------------------|-----------|
| IP-adres is onjuist. | <ul> <li>Controleer of hetzelfde IP-adres ingesteld is voor<br/>de printer en de poortinstelling van de printer op de<br/>computer.</li> <li>Bij gebruik van LPR Utility controleert u de IP-<br/>adresinstelling in LPR Utility.</li> </ul> | -         |

## USB-aansluitingssproblemen

## Veelvoorkomend in Windows en Mac OS X

| Oorzaak                                                | Oplossing                                         | Meer info                  |  |
|--------------------------------------------------------|---------------------------------------------------|----------------------------|--|
| Er wordt een niet-ondersteunde USB-<br>kabel gebruikt. | Gebruik een USB 2.0-kabel.                        | -                          |  |
| Er wordt een USB-hub gebruikt.                         | Sluit de printer rechtstreeks aan op de computer. | pagina 43                  |  |
| Printerdriver is niet juist geïnstalleerd.             | Installeer de printerdriver opnieuw.              | pagina<br>43,<br>pagina 44 |  |

## Voor Windows

| Oorzaak                                                                                                | Oplossing                                                                                                    | Meer info |
|----------------------------------------------------------------------------------------------------|----------------------------------------------------------------------------------------------------|-----------|
| De printer is offline.                                                                                 | Klik met de rechtermuisknop op het pictogram [ <b>OKI</b><br><b>C833</b> *] in de map [ <b>Apparaten en printers</b> ] en<br>selecteer vervolgens [ <b>Afdruktaken weergeven</b> ].<br>(Als de pictogrammen gegroepeerd zijn, selecteert u<br>[ <b>Afdruktaken weergeven</b> ] > [ <b>OKI C833</b> *].)<br>* Geeft het type stuurprogramma aan (bv. PCL6/PS/XPS).<br>In het dialoogvenster selecteert u het menu [ <b>Printer</b> ] en<br>schakelt u het vakje [ <b>Printer offline gebruiken</b> ] uit. | -         |
| Er wordt een switch, buffer, verlengkabel of USB-hub gebruikt.                                         | Sluit de printer rechtstreeks aan op de computer.                                                                                                    | pagina 43 |
| Er is een driver voor een andere printer<br>geïnstalleerd die gebruikmaakt van een<br>USB-aansluiting. | Verwijder de andere printerdriver van de computer.                                                                                                    | -         |

# Kan een printerdriver niet met succes installeren

#### *[*ℓ/Memo

- Als de volgende informatie het probleem niet verhelpt, neemt u contact op met uw distributeur.
- Voor problemen die worden veroorzaakt door een toepassing neemt u contact op met de fabrikant van de toepassing.

### **USB-aansluitingssproblemen**

### Voor Windows

| Oorzaak                                                                                                    | Oplossing                                                                                                    | Meer info |
|----------------------------------------------------------------------------------------------------|----------------------------------------------------------------------------------------------------|-----------|
| Er wordt geen pictogram van de<br>printer aangemaakt in de map<br>[ <b>Apparaten en printers</b> ].                                    | De printerdriver is niet juist geïnstalleerd.<br>Installeer de printerdriver opnieuw en zorg dat u deze<br>juist installeert.                                                                                                    | pagina 43 |
| Alleen de eerste printerdriver wordt<br>geïnstalleerd, zelfs als er meerdere<br>printerdrivers geselecteerd zijn om te<br>installeren. | <ul> <li>Volg de onderstaande procedure om de tweede en volgende printerdrivers te installeren:</li> <li>1. Plaats de "Software DVD-ROM" in de computer.</li> <li>2. Wanneer [Automatisch afspelen] wordt weergegeven, klikt u op [Run Setup.exe].</li> <li>Immo</li> <li>Als het dialoogvenster [Gebruikersaccountbeheer] wordt weergegeven, klikt u op [Ja].</li> <li>3. Selecteer een taal in de vervolgkeuzelijst.</li> <li>4. Lees de gebruiksrechtovereenkomst en klik vervolgens op [Volgende].</li> <li>5. Lees het Omgevingsadvies en klik op [Volgende].</li> <li>6. Selecteer, afhankelijk van uw verbindingsomgeving, [Netwerk] of [USB] en klik vervolgens op [Volgende].</li> <li>6. Selecteer de modelnaam van het apparaat en klik vervolgens op [Volgende].</li> <li>7. Selecteer de modelnaam van het apparaat en klik vervolgens op [Volgende].</li> <li>8. Klik op [Aparte installatie]</li> <li>10. Klik op een driver om deze te installeren</li> </ul> | -         |
| Het foutbericht                                                                                                    | De installatie wordt gestart.<br>Gebruik Plug and Play, Volg de onderstaande procedure                                                                                                    |           |
| "Kan printerdriver niet installeren"<br>wordt weergegeven.                                                                             | <ol> <li>Zorg ervoor dat de printer en de computer<br/>uitgeschakeld zijn.</li> <li>Sluit een USB-kabel aan.</li> <li>Schakel de printer in.</li> <li>Zet de computer aan.</li> <li>Wanneer de wizard Nieuwe hardware gevonden wordt<br/>weergegeven, volgt u de instructies op het scherm<br/>om de installatie te voltopien</li> </ol>                                                                                                    |           |

# Besturingssysteemspecifieke beperkingen

# **Beperkingen in Windows**

| Onderdeel                                                             | Probleem                                                                                  | Oorzaak/oplossing                                                                                                    |
|-----------------------------------------------------------------------|-------------------------------------------------------------------------------------------|----------------------------------------------------------------------------------------------------|
| Printerdrivers                                                        | [ <b>Help</b> ] wordt niet weergegeven.                                                   | De functie [ <b>Help</b> ] wordt niet ondersteund in PS-printerdrivers.                                                                                                    |
|                                                                       | Het dialoogvenster<br>[ <b>Gebruikersaccountbeheer</b> ]<br>verschijnt.                   | Wanneer u een installatieprogramma of hulpprogramma<br>start, verschijnt mogelijk het dialoogvenster<br>[ <b>Gebruikersaccountbeheer</b> ]. Klik op [ <b>Ja</b> ] of [ <b>Doorgaan</b> ]<br>om het installatieprogramma of hulpprogramma als<br>Administrator uit te voeren. Als u op [ <b>Nee</b> ] klikt, wordt het<br>installatieprogramma of hulpprogramma niet gestart. |
| Color Correct<br>Utility<br>(Hulpprogramma<br>voor<br>kleurcorrectie) | Het dialoogvenster<br>[ <b>Gebruikersaccountbeheer</b> ]<br>verschijnt.                   | Wanneer u een installatieprogramma of hulpprogramma<br>start, verschijnt mogelijk het dialoogvenster<br>[ <b>Gebruikersaccountbeheer</b> ]. Klik op [ <b>Ja</b> ] of [ <b>Doorgaan</b> ]<br>om het installatieprogramma of hulpprogramma als<br>Administrator uit te voeren. Als u op [ <b>Nee</b> ] klikt, wordt het<br>installatieprogramma of hulpprogramma niet gestart. |
|                                                                       | Het dialoogvenster<br>[ <b>Assistent voor</b><br>programmacompatibiliteit]<br>verschijnt. | Als het dialoogvenster [ <b>Assistent voor</b><br><b>programmacompatibiliteit</b> ] verschijnt na een installatie<br>(ook als u stopt met een installatie voordat deze is<br>voltooid), zorgt u ervoor dat u klikt op [ <b>Dit programma is</b><br><b>correct geïnstalleerd</b> ].                                                                                           |
| PS Gamma<br>Adjuster (Gamma-<br>aanpassing PS)                        | Het dialoogvenster<br>[ <b>Gebruikersaccountbeheer</b> ]<br>verschijnt.                   | Wanneer u een installatieprogramma of hulpprogramma<br>start, verschijnt mogelijk het dialoogvenster<br>[ <b>Gebruikersaccountbeheer</b> ]. Klik op [ <b>Ja</b> ] of [ <b>Doorgaan</b> ]<br>om het installatieprogramma of hulpprogramma als<br>Administrator uit te voeren. Als u op [ <b>Nee</b> ] klikt, wordt het<br>installatieprogramma of hulpprogramma niet gestart. |
|                                                                       | Het dialoogvenster<br>[Assistent voor<br>programmacompatibiliteit]<br>verschijnt.         | Als het dialoogvenster [ <b>Assistent voor</b><br><b>programmacompatibiliteit</b> ] verschijnt na een installatie<br>(ook als u stopt met een installatie voordat deze is<br>voltooid), zorgt u ervoor dat u klikt op [ <b>Dit programma is</b><br><b>correct geïnstalleerd</b> ].                                                                                           |

# Problemen met de afdrukkwaliteit

#### 000 Memo

• Als de volgende informatie het probleem niet verhelpt, neemt u contact op met uw distributeur.

| Probleem                                      | Te controleren aspecten                                                                             | Oplossing                                                                                                    | Meer info  |
|-----------------------------------------------|----------------------------------------------------------------------------------------------------|----------------------------------------------------------------------------------------------------|------------|
| Er verschijnen verticale                      | De toner is bijna leeg.                                                                             | Vervang de tonercartridge.                                                                                                    | pagina 111 |
| lijnen.                                       | De image drum is beschadigd.                                                                        | Vervang de image drum.                                                                                                    | pagina 115 |
|                                               | Mogelijk zijn er vreemde materialen<br>aanwezig op de image drum.                                   | Vervang de image drum.                                                                                                    | pagina 115 |
|                                               | De lichtafschermende folie van de image drum is vuil.                                               | Veeg de folie schoon met een zachte tissue.                                                                                                    | -          |
| Papiertoevoerrichting                         | De image drum is niet juist<br>geïnstalleerd.                                                       | Installeer de image drum juist.                                                                                                    | pagina 115 |
| Afgedrukte afbeeldingen vervagen in verticale | De LED-koppen zijn vuil.                                                                            | Veeg de LED-koppen schoon met een zachte tissue.                                                                                                    | pagina 127 |
| richting.                                     | De toner is bijna leeg.                                                                             | Vervang de tonercartridge.                                                                                                    | pagina 111 |
| Papiertoevoerrichting                         | Het papier is niet geschikt.                                                                        | Gebruik papier dat wordt ondersteund.                                                                                                    | pagina 49  |
| Afgedrukte afbeeldingen zijn licht.           | De tonerbesparing is ingeschakeld.                                                                  | Wijzig de<br>tonerbesparingsinstellingen.                                                                                                    | -          |
|                                               | De tonercartridge is niet juist geïnstalleerd.                                                      | Installeer de tonercartridge juist.                                                                                                    | pagina 111 |
|                                               | De toner is bijna leeg.                                                                             | Vervang de tonercartridge.                                                                                                    | pagina 111 |
|                                               | Het papier is vochtig.                                                                              | Gebruik papier dat is bewaard bij de juiste temperatuur en vochtigheidsgraad.                                                                                                    | pagina 49  |
|                                               | Het papier is niet geschikt.                                                                        | Gebruik papier dat wordt ondersteund.                                                                                                    | pagina 49  |
|                                               | Het papier is niet geschikt.<br>De papiersoort- en<br>papiergewichtinstellingen zijn niet<br>juist. | Druk op de schuifknop ▼ of<br>▲ en selecteer [Menu's] ><br>[Cassetteconfiguratie] > de<br>configuratie van de papierlade die<br>u gebruikt en selecteer de juiste<br>waarden voor [Papiersoort] en<br>[Papiergewicht]. Of selecteer een<br>grotere waarde voor [Papiergewicht]. | pagina 49  |
|                                               | Het papier is gerecycled.<br>De papiergewichtinstelling is niet<br>geschikt.                        | Druk op de schuifknop ▼ of<br>▲ en selecteer [ <b>Menu's</b> ] ><br>[cassetteconfiguratie] > de<br>papierlade die u gebruikt en<br>selecteer een hogere waarde voor<br>[ <b>Papiergewicht</b> ].                                                                                | pagina 49  |

| Probleem                                                                                       | Te controleren aspecten                                                                                                    | Oplossing                                                                                                    | Meer info  |
|------------------------------------------------------------------------------------------------|----------------------------------------------------------------------------------------------------|----------------------------------------------------------------------------------------------------|------------|
| Afgedrukte afbeeldingen vervagen gedeeltelijk.<br>Er verschijnen spatten                       | Het papier is te vochtig of droog.                                                                                                    | Gebruik papier dat is bewaard<br>bij de juiste temperatuur en<br>vochtigheidsgraad.                                                                                                  | pagina 49  |
| en lijnen.                                                                                     | [ <b>Papier Zwart instelling</b> ] of<br>[ <b>Papier Kleur instelling</b> ] is niet<br>juist geconfigureerd.                               | Druk op de schuifknop ▼ of ▲,<br>selecteer [Menu's] > [Aanpassingen<br>printen] en wijzig vervolgens de<br>waarde van [Papier Zwart instelling]<br>of [Papier Kleur instelling].     | -          |
|                                                                                                | [ <b>Trans. Zwart instelling</b> ] of<br>[ <b>Trans. Kleur instelling</b> ] is niet<br>juist geconfigureerd.                               | Druk op de schuifknop ▼ of ▲,<br>selecteer [Menu's] ><br>[Aanpassingen printen] en<br>wijzig vervolgens de waarde van<br>[Trans. Zwarte instelling] of<br>[Trans. Kleurinstellingr]. | -          |
| Er verschijnen periodiek<br>horizontale lijnen en<br>spatten.                                  | Als het interval van lijnen of spatten<br>ongeveer 94 mm (4 inch) is, is<br>de image drum (de groene buis)<br>beschadigd of vuil.          | Veeg de image drum voorzichtig<br>schoon met een zachte tissue.<br>Vervang de image drum als deze<br>beschadigd is.                                                                  | pagina 115 |
|                                                                                                | Als het interval van lijnen of spatten<br>ongeveer 40 mm (2 inch) is, zijn<br>er mogelijk vreemde materialen<br>aanwezig op de image drum. | Open en sluit de uitvoerlade en<br>druk opnieuw af.                                                                                                    | -          |
| Papiertoevoerrichting                                                                          | Als het interval van lijnen of<br>spatten ongeveer 143 mm is, is er<br>schade aan de fuser.                                                | Vervang de fuser.                                                                                                    | pagina 121 |
|                                                                                                | De image drum is blootgesteld aan licht.                                                                                                   | Plaats de image drum terug in de<br>printer en wacht enkele uren. Als<br>dat het probleem niet verhelpt,<br>vervangt u de image drum.                                                | pagina 115 |
|                                                                                                | De papierinvoerbaan is vuil.                                                                                                    | Druk enkele testpagina's af.                                                                                                    | -          |
| Het witte gedeelte<br>van het papier is licht<br>gekleurd.                                     | Het papier bevat statische elektriciteit.                                                                                                  | Gebruik papier dat is bewaard<br>bij de juiste temperatuur en<br>vochtigheidsgraad.                                                                                                  | pagina 49  |
|                                                                                                | Het papier is te dik.                                                                                                    | Gebruik dunner papier.                                                                                                    | -          |
| A                                                                                              | De toner is bijna leeg.                                                                                                    | Vervang de tonercartridge.                                                                                                    | pagina 111 |
| Er zijn vlekken in het gebied rond letters.                                                    | De LED-koppen zijn vuil.                                                                                                    | Veeg de LED-koppen schoon met een zachte tissue.                                                                                                    | pagina 127 |
|                                                                                                | Het papier is niet geschikt.                                                                                                    | Gebruik aanbevolen papier.                                                                                                    | -          |
| Α                                                                                              | Het papier is vochtig.                                                                                                    | Vervang het door nieuw papier.                                                                                                    | pagina 49  |
| Bij het afdrukken op<br>enveloppen of gestreken<br>papier is het hele papier<br>licht bevlekt. | Er kleeft mogelijk toner aan de<br>hele oppervlakte van de envelop of<br>het gestreken papier.                                             | Dit is geen storing van de printer.<br>Gestreken papier is niet<br>aanbevolen.                                                                                                    | -          |

| Probleem                                         | Te controleren aspecten                                                                                                    | Oplossing                                                                                                    | Meer info   |
|--------------------------------------------------|----------------------------------------------------------------------------------------------------|----------------------------------------------------------------------------------------------------|-------------|
| Er komt toner los<br>wanneer u erover wrijft.    | De papiersoort- en<br>papiergewichtinstellingen zijn niet<br>juist.                                                        | Druk op de schuifknop ▼ of<br>▲ en selecteer [Menu's] ><br>[Cassetteconfiguratie] > de<br>configuratie van de papierlade die<br>u gebruikt en selecteer de juiste<br>waarden voor [Papiersoort] en<br>[Papiergewicht]. Of selecteer een                                                                    | pagina 49   |
|                                                  | Het papier is gerecycled.<br>De papiergewichtinstelling is niet<br>geschikt.                                               | zwaarder gewicht in [ <b>Papiergewicht</b> ].<br>Druk op de schuifknop ▼ of<br>▲ en selecteer [ <b>Menu's</b> ] ><br>[ <b>cassetteconfiguratie</b> ] > de<br>configuratie van de papierlade die u<br>gebruikt en selecteer een zwaarder<br>gewicht voor [ <b>Papiergewicht</b> ].                          | pagina 49   |
| De glans is niet uniform.                        | De papiersoort- en<br>papiergewichtinstellingen zijn niet<br>juist.                                                        | Druk op de schuifknop ▼ of<br>▲ en selecteer [ <b>Menu's</b> ] ><br>[cassetteconfiguratie] > de<br>configuratie van de papierlade die<br>u gebruikt en selecteer de juiste<br>waarden voor [ <b>papiersoort</b> ] en<br>[ <b>Papiergewicht</b> ]. Of selecteer een<br>zwaarder gewicht in [Papiergewicht]. | pagina 49   |
| De kleur van de                                  | De toner is bijna leeg.                                                                                                    | Vervang de tonercartridge.                                                                                                    | pagina 111  |
| afgedrukte afbeelding is<br>niet wat u verwacht. | De instelling voor<br>[ <b>Zwarte afwerking</b> ] is niet<br>geschikt voor de toepassing.                                  | Bij het printerstuurprogramma<br>selecteert u [Samengesteld<br>zwart (CMYK)] of [Echt zwart<br>(K)] voor [Zwarte afwerking].                                                                                                    | Geavanceerd |
|                                                  | De kleuraanpassing is gewijzigd.                                                                                           | Voer kleurafstemming uit vanaf de printerdriver.                                                                                                    | Geavanceerd |
|                                                  | De kleurbalans is ontregeld.                                                                                               | Druk op de schuifknop ▼ of ▲ en selecteer [Kalibratie] en vervolgens [Dichtheid aanpassen].                                                                                                    | Geavanceerd |
|                                                  | De kleurregistratie is ontregeld.                                                                                          | Open en sluit de uitvoerlade.<br>Of druk op de schuifknop ▼ of<br>▲ en selecteer [Kalibratie] en<br>vervolgens [Registratie aanp.].                                                                                                    | Geavanceerd |
| Effen afdrukken van<br>CMY 100% zijn te licht.   | [CMY100% Density] is ingesteld<br>op [Uitgeschakeld].                                                                      | Druk op de schuifknop ▼ of ▲ en<br>selecteer [ <b>Beheerdersinst.</b> ] ><br>[Kleurinstellingen] > [CMY100%<br>Density] en selecteer vervolgens<br>[Ingeschakeld].                                                                                                    | -           |
| Er verschijnen stippen.                          | Het papier is niet geschikt.                                                                                               | Gebruik papier dat wordt ondersteund.                                                                                                    | pagina 49   |
| A                                                | Als het interval van de stippen<br>ongeveer 94 mm (4 inch) is, is<br>de image drum (de groene buis)<br>beschadigd of vuil. | Veeg de image drum voorzichtig<br>schoon met een zachte tissue.<br>Vervang de image drum als deze<br>beschadigd is.                                                                                                    | pagina 115  |
| Er worden vegen                                  | Het papier is vochtig.                                                                                                    | Vervang het door nieuw papier.                                                                                                    | pagina 49   |
| afgedrukt.                                       | Het papier is niet geschikt.                                                                                               | Gebruik papier dat wordt ondersteund.                                                                                                    | pagina 49   |

| Probleem                                                          | Te controleren aspecten                                | Oplossing                                        | Meer info               |
|-------------------------------------------------------------------|--------------------------------------------------------|--------------------------------------------------|-------------------------|
| De achtergrond van een<br>afgedrukte pagina is<br>donker of vuil. | De printer werkt mogelijk niet<br>juist.               | Neem contact op met uw distributeur.             | Achterkant              |
| Er wordt niets afgedrukt.                                         | Er zijn twee of meer vellen papier tegelijk ingevoerd. | Waaier het papier goed en plaats<br>het opnieuw. | pagina 54,<br>pagina 56 |
|                                                                   | De printer werkt mogelijk niet<br>juist.               | Neem contact op met uw distributeur.             | -                       |
| Er verschijnen vlekken.                                           | Het papier is vochtig.                                 | Vervang het door nieuw papier.                   | pagina 49               |
| <b>,A</b>                                                         | Het papier is niet geschikt.                           | Gebruik papier dat wordt<br>ondersteund.         | pagina 49               |

# Invoerproblemen

### // Memo

• Als de volgende informatie het probleem niet verhelpt, neemt u contact op met uw distributeur.

| Probleem                                                                                                    | Te controleren aspecten                                                                                                    | Oplossing                                                                                                    | Meer info               |
|----------------------------------------------------------------------------------------------------|----------------------------------------------------------------------------------------------------|----------------------------------------------------------------------------------------------------|-------------------------|
| <ul> <li>Het papier loopt<br/>vaak vast.</li> <li>Er worden<br/>meerdere vellen<br/>papier tegelijk<br/>ingevoerd.</li> <li>Het papier wordt<br/>ingevoerd in een<br/>hoek.</li> </ul> | De printer staat schuin.                                                                                                    | Plaats de printer op een vlakke ondergrond.                                                                                                    | pagina 16               |
|                                                                                                    | Het papier is te licht of te zwaar.                                                                                                    | Gebruik het juiste papier voor de printer.                                                                                                    | pagina 49               |
|                                                                                                    | Het papier is vochtig of heeft een statische lading.                                                                                                   | Gebruik papier dat is bewaard<br>bij de juiste temperatuur en<br>vochtigheidsgraad.                                                                                                    | pagina 49               |
|                                                                                                    | Het papier is gekreukeld, gevouwen of gekruld.                                                                                                    | Gebruik geschikt papier voor de<br>printer.<br>Zorg dat het papier niet gekruld is.                                                                                                    | pagina 49               |
|                                                                                                    | Er is al iets afgedrukt op de<br>achterzijde van het papier.                                                                                           | Met cassette 1/2/3/4 kunt u geen<br>papier gebruiken waarop al iets is<br>afgedrukt.<br>Plaats het in de universele cassette<br>voor het afdrukken.                                                   | pagina 56               |
|                                                                                                    | De randen van het papier zijn niet<br>gelijk.                                                                                                    | Waaier het papier en tik de stapel<br>papier op een tafel of een vlakke<br>ondergrond om de randen van het<br>papier gelijk te krijgen.                                                               | pagina 54,<br>pagina 56 |
|                                                                                                    | Er bevindt zich slechts één vel papier in de cassette.                                                                                                 | Plaats meerdere vellen papier.                                                                                                    | pagina 54,<br>pagina 56 |
|                                                                                                    | U hebt papier toegevoegd terwijl<br>er al papier geplaatst was in de<br>cassette.                                                                      | Verwijder het reeds geplaatste<br>papier, stapel het op het nieuwe<br>papier, tik de stapel papier op een<br>tafel of een vlakke ondergrond en<br>plaats het papier met het oude<br>papier bovenaan.  | pagina 54,<br>pagina 56 |
|                                                                                                    | Het papier is geplaatst in een hoek.                                                                                                    | Voor cassette 1/2/3/4 stelt u<br>de papierbreedtegeleider en<br>papierstopper in op het papier.<br>Voor de universele cassette stelt u<br>de papierbreedtegeleider in op het<br>papier.               | pagina 54,<br>pagina 56 |
|                                                                                                    | Enveloppen worden niet juist<br>geplaatst.                                                                                                    | Plaats enveloppen juist.                                                                                                    | pagina 56               |
|                                                                                                    | Er is of er zijn papier, enveloppen<br>of etiketten met een gewicht tussen<br>de 177 en 220 g/m <sup>2</sup> geplaatst in<br>cassette 1 en cassette 2. | Plaats het papier, de enveloppen of<br>de etiketten met een gewicht tussen<br>de 177 en 220 g/m <sup>2</sup> in de universele<br>cassette en gebruik het uitvoervak<br>met de afdrukzijde naar boven. | pagina 49,<br>pagina 56 |
| Er wordt geen<br>papier ingevoerd in<br>de printer.                                                                                                    | De instelling voor [ <b>Bron</b> ] in de printerdriver is niet juist opgegeven.                                                                        | Controleer de papiercassette en<br>selecteer de juiste cassette bij<br>[ <b>Bron</b> ] in de printerdriver.                                                                                           | -                       |
|                                                                                                    | U hebt handmatige invoer opgegeven<br>in de printerdriver.                                                                                             | In de printerdriver schakelt<br>u het selectievakje [ <b>Gebruik</b><br><b>de universeellade voor</b><br><b>handmatige invoer</b> ] uit in<br>[ <b>Papierinvoeropties</b> ].                          | Geavanceerd             |

| Probleem                                                                                                  | Te controleren aspecten                                                       | Oplossing                                                                                                    | Meer info |
|----------------------------------------------------------------------------------------------------|-------------------------------------------------------------------------------|----------------------------------------------------------------------------------------------------|-----------|
| De printer begint<br>niet met de<br>verwerking, ook<br>al hebt u het<br>vastgelopen papier<br>verwijderd. | -                                                                             | Open en sluit de uitvoerlade.                                                                                                    | -         |
| Het papier raakt<br>gevouwen of<br>gekreukeld.                                                            | Het papier is vochtig of heeft een statische lading.                          | Gebruik papier dat is bewaard bij de<br>juiste temperatuur en vochtigheidsgraad.                                                                                                    | pagina 49 |
|                                                                                                    | Het papier is licht.                                                          | Druk op de schuifknop ♥ of ▲ en<br>selecteren vervolgens [Menu's]<br>> [Cassetteconfiguratiee] ><br>[Configuratie %TRAY%] ><br>[Papiergewicht].<br>Geef vervolgens een lichter gewicht op.                                                                                         | pagina 49 |
| Het papier wikkelt<br>zich rond de rollen<br>in de fuser.                                                 | De papiergewicht- en<br>papiersoortinstellingen zijn niet juist.              | Druk op de schuifknop ▼ of ▲ en<br>selecteren vervolgens [ <b>Menu's</b> ]<br>> [ <b>Configuratie %TRAY%</b> ] ><br>[ <b>Papiersoort</b> ] / [ <b>Papiergewicht</b> ].<br>Geef vervolgens de juiste waarden op.<br>Of geef een zwaarder gewicht op in<br>[ <b>Papiergewicht</b> ]. | pagina 49 |
|                                                                                                    | Het papier is licht.                                                          | Gebruik zwaarder papier.                                                                                                    | -         |
|                                                                                                    | Er bevindt zich een afbeelding of tekst<br>op de voorste rand van het papier. | Voeg aan de voorste rand van het<br>papier een marge toe.<br>Voor dubbelzijdig afdrukken gebruikt u een<br>marge in de voorste en achterste rand.                                                                                                    | -         |

# Apparaatproblemen

| Probleem                                                                                   | Te controleren aspecten                                                                      | Oplossing                                                                                                  | Meer info |
|--------------------------------------------------------------------------------------------|----------------------------------------------------------------------------------------------|----------------------------------------------------------------------------------------------------|-----------|
| U hebt de printer<br>ingeschakeld, maar<br>er wordt niets<br>weergegeven op<br>het scherm. | Het netsnoer is ontkoppeld.                                                                  | Schakel de printer uit en sluit vervolgens het netsnoer goed aan.                                          | -         |
|                                                                                            | De stroom is uitgevallen.                                                                    | Controleer of er stroom wordt geleverd aan het stopcontact.                                                | -         |
| De printer werkt<br>niet.                                                                  | Het netsnoer is niet goed<br>aangesloten.                                                    | Sluit het netsnoer goed aan.                                                                               | -         |
|                                                                                            | De printer is uitgeschakeld.                                                                 | Schakel de printer in.                                                                                     | pagina 21 |
|                                                                                            | De printer is automatisch<br>uitgeschakeld door de functie voor<br>automatisch uitschakelen. | Schakel de functie voor automatisch uitschakelen uit.                                                      | pagina 71 |
|                                                                                            | De printer reageert niet.                                                                    | Houd de aan-uitschakelaar langer<br>dan 5 seconden ingedrukt om de<br>printer geforceerd uit te schakelen. | -         |

| Probleem                                                           | Te controleren aspecten                                                                   | Oplossing                                                                                                    | Meer info               |
|--------------------------------------------------------------------|-------------------------------------------------------------------------------------------|----------------------------------------------------------------------------------------------------|-------------------------|
| De printer begint<br>niet af te drukken.                           | Er wordt een fout weergegeven op het bedieningspaneel.                                    | Controleer de foutcode en volg de instructies op het scherm.                                                                                                    | pagina 91               |
|                                                                    | De ethernet- of USB-kabel is ontkoppeld.                                                  | Sluit de ethernet- of USB-kabel goed aan.                                                                                                    | pagina 32,<br>pagina 43 |
|                                                                    | Er is iets mis met de ethernet- of USB-kabel.                                             | Gebruik een andere ethernet- of USB-kabel.                                                                                                    | _                       |
|                                                                    | De printer ondersteunt uw ethernet-<br>of USB-kabel niet.                                 | <ul> <li>Gebruik een kabel die compatibel<br/>is met USB 2.0.</li> <li>Gebruik een kabel die compatibel<br/>is met Ethernet-10BASE-<br/>T/100BASE-TX/1000BASE-TX.</li> </ul>                                                     | -                       |
|                                                                    | Er is mogelijk iets mis met de<br>afdrukfunctie.                                          | Druk op de schuifknop ▼ of ▲ en<br>selecteer [ <b>Info afdrukken</b> ] ><br>[ <b>Configuratie</b> ] en druk vervolgens<br>de inhoud van de instellingen af om<br>de afdrukfunctie te controleren.                                | pagina 30               |
|                                                                    | De interface is uitgeschakeld.                                                            | Druk op de schuifknop ▼ of ▲ en<br>selecteer [ <b>Beheerdersinst.</b> ] ><br>[ <b>Netwerk instellingen</b> ] en schakel<br>de interface in die u gebruikt.                                                                       | -                       |
|                                                                    | De printerdriver van de printer is niet geselecteerd.                                     | Stel de printerdriver van de printer in als standaardprinter.                                                                                                    | -                       |
|                                                                    | De opgegeven poort voor de printerdriver is niet juist.                                   | Geef de poort op waarop de<br>ethernet- of USB-kabel aangesloten<br>is.                                                                                                    | -                       |
| Het scherm is leeg.                                                | De printer bevindt zich in de diepeslaapstand.                                            | Controleer of de knop <b><power< b=""><br/><b>SAVE</b> (ENERGIESPAARSTAND)&gt;<br/>oplicht en druk op de knop <b><power< b=""><br/><b>SAVE</b> (ENERGIESPAARSTAND)&gt; om<br/>de printer te activeren.</power<></b></power<></b> | pagina 22               |
| De afdrukgegevens<br>worden niet<br>verzonden naar de<br>printer.  | De ethernet- of USB-kabel is defect.                                                      | Sluit een nieuwe kabel aan.                                                                                                    | -                       |
|                                                                    | De time-outperiode die ingesteld is op de computer, is verstreken.                        | Stel een langere time-outperiode in.                                                                                                    | _                       |
| Er is een abnormaal<br>geluid te horen.                            | De printer staat schuin.                                                                  | Plaats de printer op een vlakke ondergrond.                                                                                                    | -                       |
|                                                                    | Er bevindt zich een stuk papier of een vreemd voorwerp in de printer.                     | Controleer de binnenkant van de printer en verwijder alle voorwerpen.                                                                                                    | _                       |
|                                                                    | De uitvoerlade is open.                                                                   | Sluit de uitvoerlade.                                                                                                    | -                       |
| Er is een zoemend<br>geluid te horen.                              | De printer drukt af op zwaar of<br>dun papier terwijl de temperatuur<br>binnenin hoog is. | Dit is geen storing. U kunt doorgaan met het proces.                                                                                                    | -                       |
| Het duurt enige<br>tijd voordat het<br>afdrukken wordt<br>gestart. | De printer is mogelijk de image drum<br>aan het reinigen.                                 | Wacht enkele ogenblikken.                                                                                                    | -                       |
|                                                                    | De printer is de temperatuur van de fuser aan het instellen.                              | Wacht enkele ogenblikken.                                                                                                    | _                       |
|                                                                    | De printer is gegevens van een<br>andere interface aan het verwerken.                     | Wacht totdat het proces is voltooid.                                                                                                    | -                       |
| Probleem                                                                                                    | Te controleren aspecten                                                                                                    | Oplossing                                                                                                    | Meer info   |
|----------------------------------------------------------------------------------------------------|----------------------------------------------------------------------------------------------------|----------------------------------------------------------------------------------------------------|-------------|
| Het afdrukken van<br>een afdruktaak<br>is halverwege<br>gestopt.                                                             | Als gevolg van het continu verwerken<br>van afdruktaken gedurende een<br>lange tijd is de binnenkant van de<br>printer heet geworden. De printer is<br>aan het afkoelen.     | Wacht enkele ogenblikken.<br>Wanneer de fuser afgekoeld is, wordt<br>het afdrukken automatisch opnieuw<br>gestart.                  | -           |
|                                                                                                    | Als gevolg van het continu verwerken<br>van afdruktaken gedurende een<br>lange tijd, is de temperatuur in de<br>printer te hoog gestegen. De printer<br>is aan het afkoelen. | Wacht enkele ogenblikken.<br>Wanneer de printer afgekoeld is,<br>wordt het afdrukken automatisch<br>opnieuw gestart.                | -           |
|                                                                                                    | Wanneer de afdrukverwerking wordt<br>overbelast door het afdrukken met<br>de WSD-poort, kan de computer het<br>verzenden stopzetten.                                         | Probeer gegevens opnieuw te<br>verzenden vanaf de computer. Als de<br>fout niet is opgelost, gebruikt u een<br>andere netwerkpoort. | -           |
| Er is onvoldoende<br>geheugen.                                                                                               | De printer heeft te weinig<br>geheugenruimte omdat de grootte<br>van de afdrukgegevens te groot is.                                                                          | Verminder de grootte van de<br>afdrukgegevens vanaf een<br>printerdriver.                                                           | Geavanceerd |
| Het duurt lang<br>voordat het<br>afdrukken is                                                                                | De processorsnelheid van de<br>computer kan het uitvoeren van de<br>afdruktaak vertragen.                                                                                    | Gebruik een computer met een snellere processorsnelheid.                                                                            | -           |
| voltooid.                                                                                                    | U hebt [ <b>Fijn / Detail (1200x1200)</b> ] of [ <b>ProQ/Hoge kwaliteit</b> ] geselecteerd in het tabblad [ <b>Taakopties</b> ] van het printerstuurprogramma.               | Selecteer [ <b>Normaal (600x600)</b> ] in het tabblad [ <b>Taakopties</b> ] van het printerstuurprogramma.                          | -           |
|                                                                                                    | De afdrukgegevens zijn complex.                                                                                                    | Maak de gegevens eenvoudiger.                                                                                                    | -           |
|                                                                                                    | Het papier is smal (minder dan 230 mm).                                                                                                    | Wijzig de modus.                                                                                                    | Geavanceerd |
| De printerdriver<br>wordt niet juist<br>weergegeven in<br>Mac OS X.                                                          | De printerdriver werkt mogelijk niet juist.                                                                                                    | Verwijder de printerdriver en installeer deze opnieuw.                                                                              | Geavanceerd |
| Het papier is<br>gekruld.                                                                                                    | Er wordt dun papier gebruikt.                                                                                                    | Stel een juist papiergewicht in of selecteer [ <b>Hoge vochtigheidsmodus</b> ].                                                     | Geavanceerd |
| Het papier is nat<br>aan de rand.                                                                                            | Er wordt nat papier gebruikt.                                                                                                    | Selecteer [Luchtvochtigheid contr.].                                                                                                | Geavanceerd |
| De LED-indicator<br>van de aan-<br>uitschakelaar<br>knippert met hoge<br>snelheid (interval<br>van ongeveer 0,3<br>seconde). | De printer werkt mogelijk niet juist.                                                                                                    | Ontkoppel onmiddellijk het netsnoer.                                                                                                | -           |

# 4. Onderhoud

In dit hoofdstuk wordt uitgelegd hoe u verbruiksartikelen en onderhoudsartikelen vervangt, de printer reinigt en de printer verplaatst of transporteert.

## Verbruiksartikelen en onderhoudsartikelen vervangen

In deze sectie wordt uitgelegd hoe u verbruiksartikelen en onderhoudsartikelen vervangt.

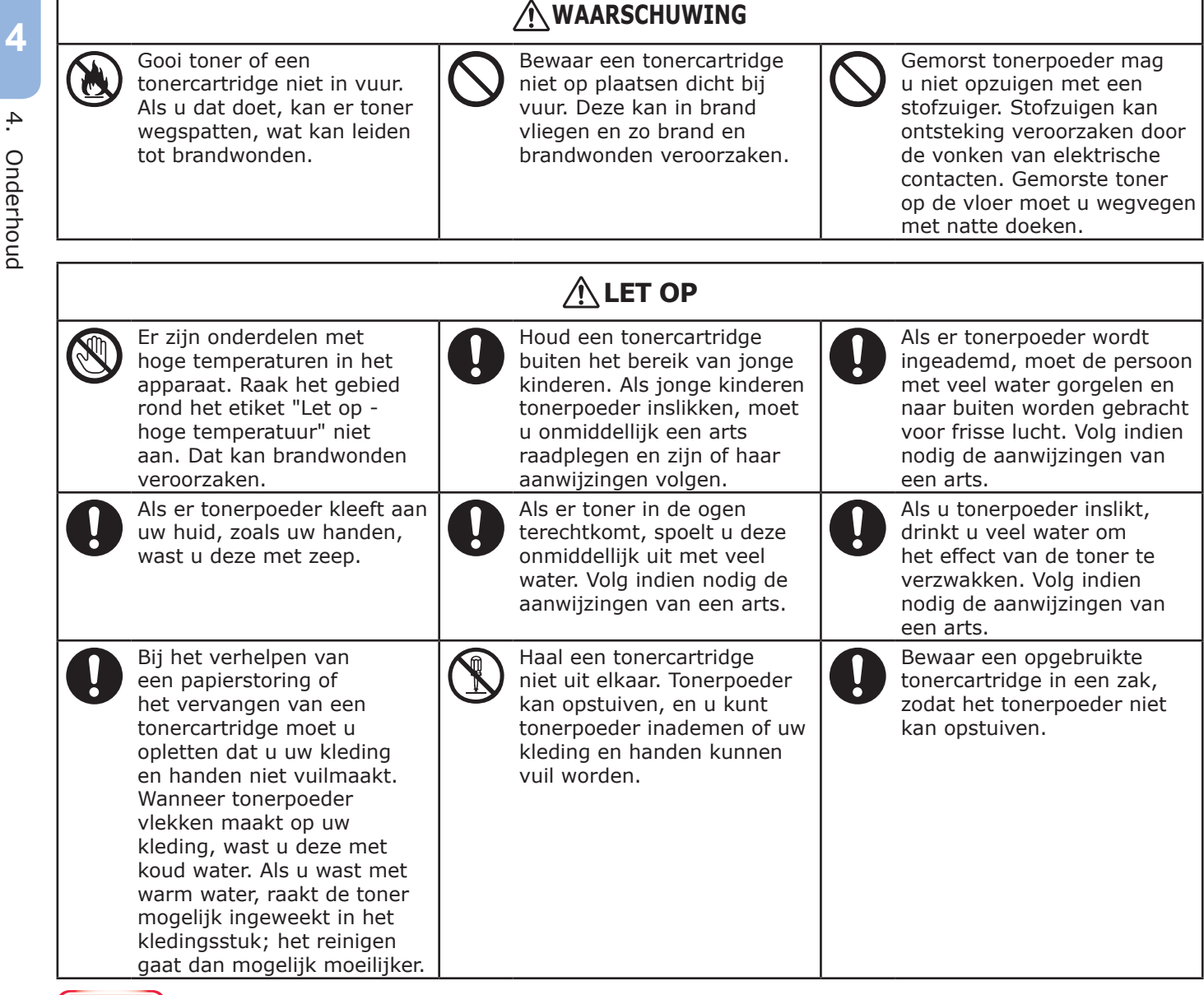

#### (! Opmerking

- Gebruik alleen originele OKI-verbruiksartikelen om een optimale kwaliteit te waarborgen.
- Aan service voor problemen die het gevolg zijn van het gebruik van andere verbruiksartikelen dan originele OKIverbruiksartikelen, zijn kosten verbonden, zelfs tijdens de garantieperiode of de periode van het onderhoudscontract.

## Tonercartridges vervangen

#### ! Opmerking

 Mogelijk morst u tonerpoeder wanneer u een tonercartridge verwijdert voordat de toner op is.

#### Levensduur van een tonercartridge

Wanneer het bericht "**%COLOR% toner bijna op**" ("%COLOR%" geeft C (cyaan), M (magenta), Y (geel) of K (zwart) aan) verschijnt op het scherm, legt u een vervangingstonercartridge klaar.

U kunt nog een paar honderd pagina's afdrukken totdat het volgende bericht verschijnt.

Het aantal pagina's die afdrukken kunnen maken, hangt af van het gebruik.

Wanneer "%COLOR% toner (is) leeg" verschijnt en het afdrukken wordt stopgezet, vervangt u de tonercartridge.

#### *∭* Memo

 Zelfs als de tonercartridges voor cyaan (blauw), magenta (rood) of geel leeg zijn, kunt u nog afdrukken in zwart-wit door [Monochrome] of [Grijswaarden] te selecteren. Vervang echter een tonercartridge snel wanneer deze leeg is. Als u dat niet doet, kan de image drum beschadigd raken.

#### ! Opmerking

• De werkelijke levensduur van de tonercartridge varieert afhankelijk van het gebruik.

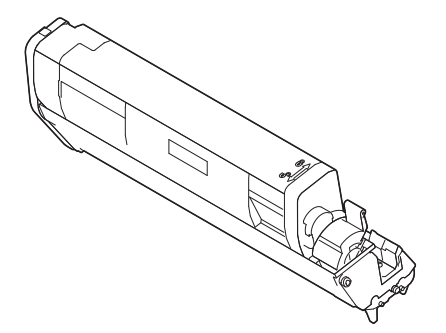

#### ( ) Opmerking

- Zorg dat u een nieuwe printcartridge bij de hand hebt, aangezien de afdrukkwaliteit afneemt na meer dan één jaar sinds het verbreken van de verzegeling.
- Als u de tonercartridge/image drum vervangt terwijl deze wordt gebruikt, zal de hoeveelheid gebruikte toner niet normaal worden geteld.
- Door het openen en sluiten van de uitvoerlade wanneer het bericht "**Kleurentoner leeg.**" wordt weergegeven, kunt u nog ongeveer 100 exemplaren van ISO-testpatronen op A4-formaat afdrukken (ongeveer 20 pagina's, vijf keer). Daarna kunt u niet verder afdrukken. Vervang de tonercartridge. Als u dat niet doet, kan de image drum beschadigd raken.

# Procedure voor het vervangen (van de tonercartridge voor K (zwart))

#### 🖉 Memo

- Wanneer u de tonercartridges voor C, M, Y vervangt, raadpleegt u "Procedure voor het vervangen (van de tonercartridges voor C (cyaan), M (magenta), Y (geel))" op p. 113.
- Leg een nieuwe tonercartridge voor [K] klaar.
- 2 Steek uw vinger in de uitsparing aan de rechterzijde van de printer en trek aan de openingshendel van de voorklep (1) om de voorklep (2) naar voren toe te openen.

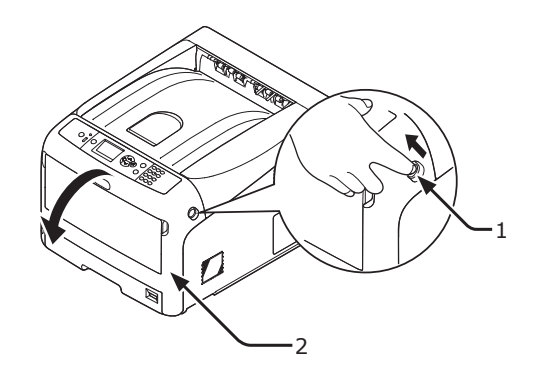

**3** Draai de blauwe hendel (3) van de tonercartridge.

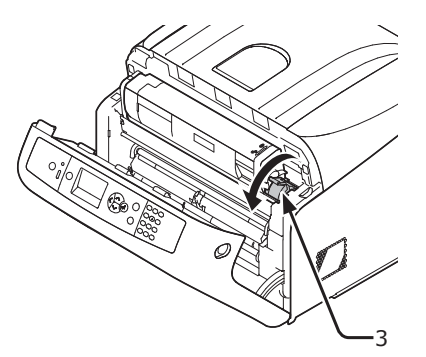

4 Til de tonercartridge (4) aan de rechterzijde omhoog en verwijder deze uit de printer.

**WAARSCHUWING** 

U kunt zich verbranden.

 Gooi een opgebruikte tonercartridge niet in vuur.
 Ze kunnen ontploffen, en de toner binnenin kan wegstuiven en brandwonden veroorzaken.

#### ( ! Opmerking

• Wanneer zich tonerpoeder aan het papierinvoergedeelte hecht, kunt u dit afvegen met een goed uitgewrongen natte doek.

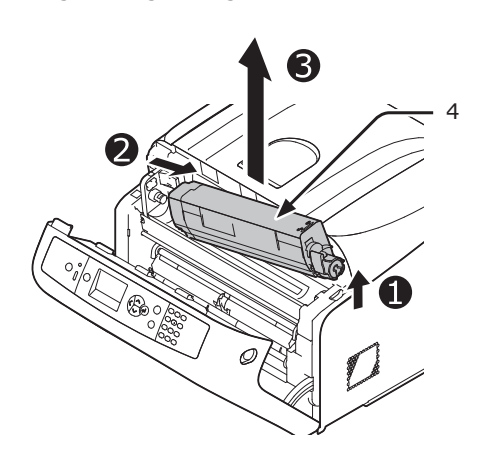

5 Terwijl de vervangingstonercartridge nog in de zak zit, schudt u deze voorzichtig op en neer en heen en weer. Vervolgens haalt u deze uit de verpakking.

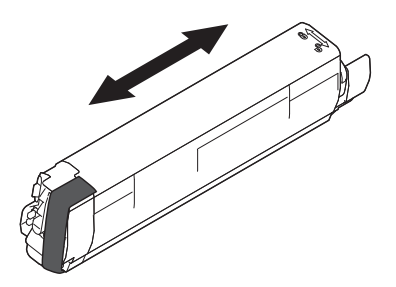

6 Verwijder de tape (5) van de tonercartridge.

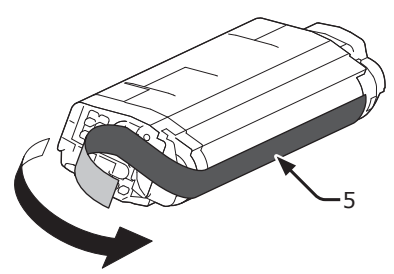

7 Plaats een nieuwe tonercartridge (6) door de inspringing aan de linkerzijde van de tonercartridge (7) op één lijn te brengen met het uitsteeksel (8) op de image drum, zodat het kleuretiket van de tonercartridge voor [K] overeenkomt met de image drum voor [K]. Vergrendel vervolgens de rechterzijde stevig op zijn plaats.

#### ! Opmerking

Plaats geen tonercartridge zonder de tape te verwijderen.

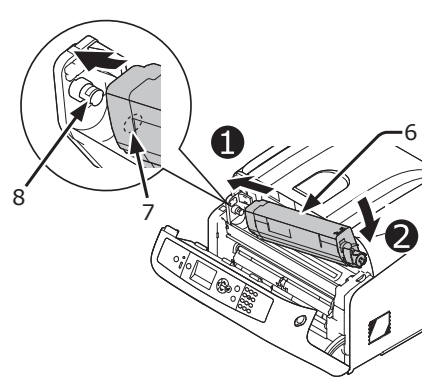

8 Draai de blauwe hendel (3) van de tonercartridge naar achteren totdat de bovenkant overeenkomt met de markering ▲.

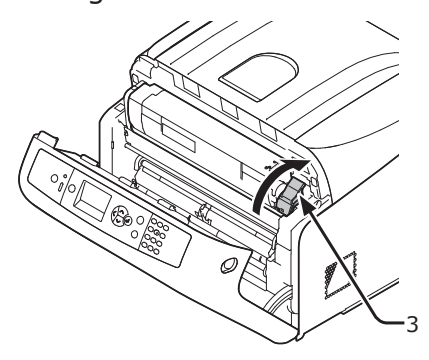

9 Sluit de voorklep (2).

#### ! Opmerking

 De voorklep kan niet goed worden gesloten als de uitvoerlade niet gesloten is.

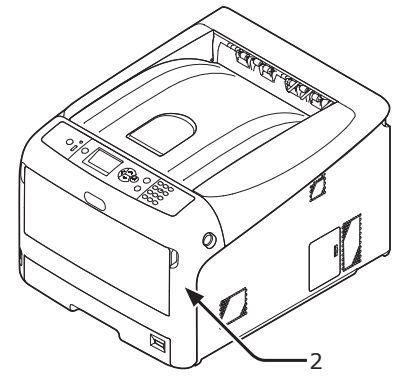

#### 10 Recycle tonercartridges.

#### 00 Memo

 Als u een tonercartridge moet weggooien, doet u deze in een kunststofzak of een soortgelijke verpakking en gooit u deze weg in overeenstemming met de regelgeving of richtlijnen van uw woonplaats.

#### Procedure voor het vervangen (van de tonercartridges voor C (cyaan), M (magenta), Y (geel))

#### 00 Memo

- Wanneer u de tonercartridge voor K vervangt, raadpleegt u "Procedure voor het vervangen (van de tonercartridge voor K (zwart))" op p. 111.
- 1 Leg nieuwe tonercartridges klaar.
- 2 Steek uw vinger in de uitsparing aan de rechterzijde van de printer en trek aan de openingshendel van de voorklep (1) om de voorklep (2) naar voren toe te openen.

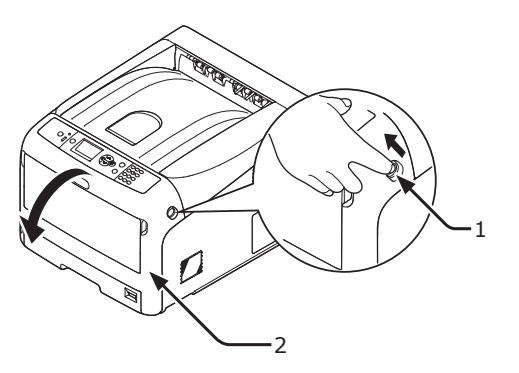

3 Druk op de knop voor het openen van de uitvoerlade (3) en open de uitvoerlade (4).

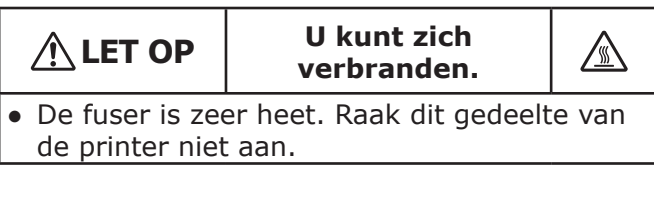

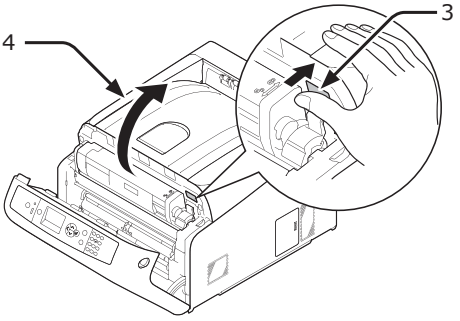

4 Bepaal aan de hand van de kleur van het etiket (5) welke tonercartridge leeg is.

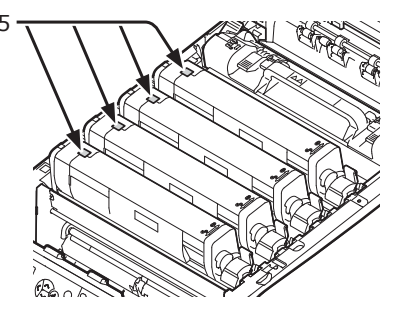

5 Verschuif de blauwe hendel (6) aan de rechterzijde van de tonercartridge terwijl u op de bovenzijde van de cartridge duwt om deze te ontgrendelen.

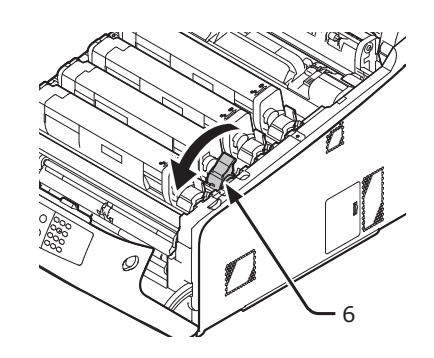

6 Til de tonercartridge (7) aan de rechterzijde omhoog en verwijder deze uit de printer.

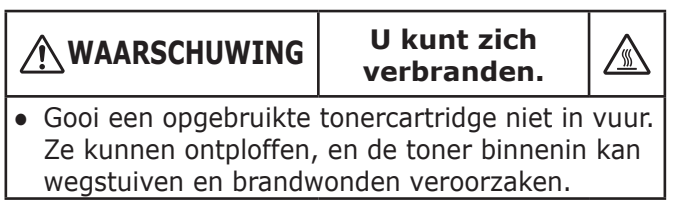

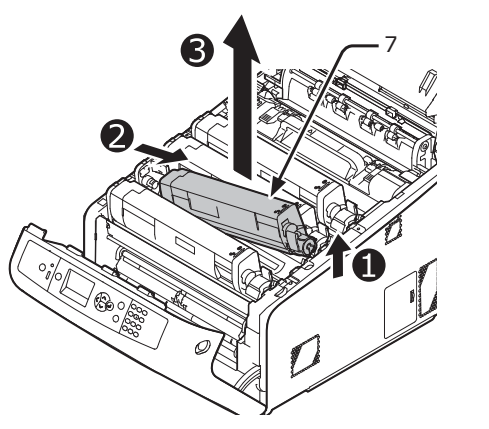

7 Haal de vervangingscartridge uit de verpakking en schud deze voorzichtig op en neer, en heen en weer.

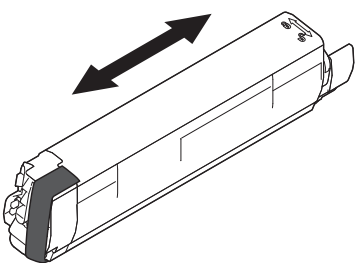

8 Verwijder de tape (8) van de tonercartridge.

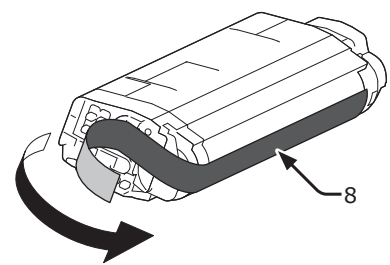

9 Plaats een nieuwe tonercartridge (9) door de inspringing aan de linkerzijde van de tonercartridge (10) op één lijn te brengen met het uitsteeksel (11) op de image drum, zodat de kleuretiketten van de tonercartridge en de image drum overeenkomen. Vergrendel vervolgens de rechterzijde stevig op zijn plaats.

#### ! Opmerking

• Plaats geen tonercartridge zonder de tape te verwijderen.

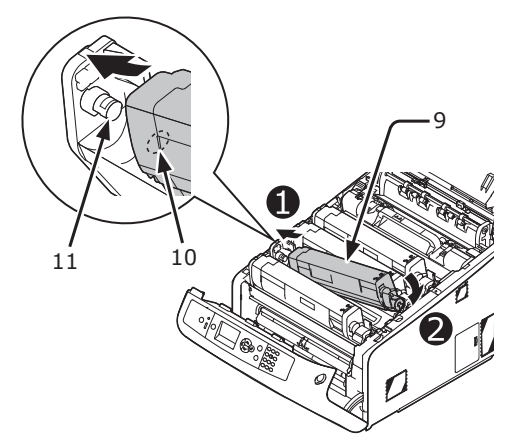

 Draai de blauwe hendel (6) van de tonercartridge naar achteren totdat de bovenkant overeenkomt met de markering ▲.

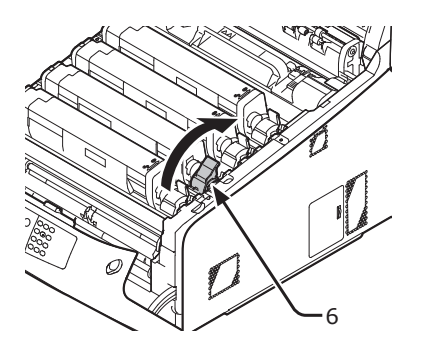

**11** Sluit de uitvoerlade (4) door de kap aan beide zijden goed neer te drukken.

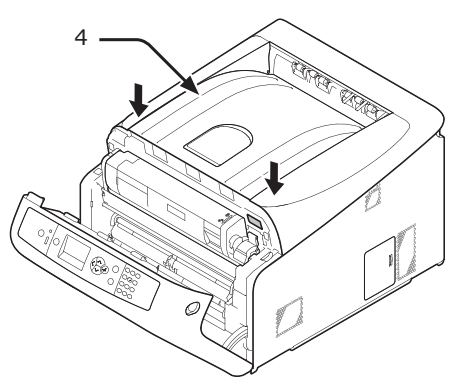

12 Sluit de voorklep (2).

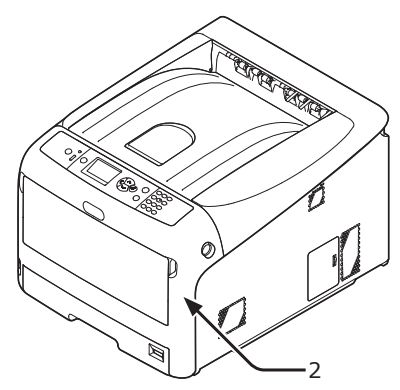

#### ! Opmerking

• De voorklep kan niet goed worden gesloten als de uitvoerlade niet gesloten is.

#### 13 Recycle tonercartridges.

#### *∅* Memo

 Als u een tonercartridge moet weggooien, doet u deze in een kunststofzak of een soortgelijke verpakking en gooit u deze weg in overeenstemming met de regelgeving of richtlijnen van uw woonplaats.

### Een image drum vervangen

#### Levensduur van een image drum

Wanneer het bericht "**Levensduur %COLOR% drum bijna verstreken**" verschijnt op het scherm, legt u een vervangingsdrum klaar. Als u verder afdrukt, wordt het bericht "**%COLOR% Image Drum Levensduur**" weergegeven en wordt het afdrukken stopgezet.

Als richtlijn voor wanneer een image drum moet worden vervangen, hanteert u het volgende aantal: ongeveer om de 30.000 pagina's voor papier van A4-formaat (met enkelzijdig afdrukken). Dat aantal pagina's is echter voor gewone afdrukomstandigheden (3 pagina's per keer). Het afdrukken van telkens één pagina vermindert de levensduur van de image drum met ongeveer de helft.

Het werkelijke aantal afgedrukte pagina's kan afhankelijk van de afdrukomstandigheden opnieuw worden gehalveerd ten opzichte van de bovengenoemde richtlijn.

Als u meer dan het bovengenoemde aantal afdrukt, zal de printer het afdrukken gedwongen stopzetten.

#### (! Opmerking)

- Het werkelijke aantal pagina's dat u kunt afdrukken met de image drum, hangt af van hoe u deze gebruikt. Het aantal van de bovengenoemde richtlijn kan afhankelijk van de afdrukomstandigheden meer dan worden gehalveerd.
- Hoewel u door de uitvoerlade te openen en sluiten de levensduur van een afbeeldingsdrum enige tijd kunt verlengen, is het raadzaam om deze snel te vervangen wanneer
   "Plaats nieuwe Drum eenheid" wordt weergegeven.
- De afdrukkwaliteit kan verslechteren nadat één jaar is verstreken sinds de tonercartridge uit de verpakking is gehaald. Vervang deze door een nieuwe.
- Druk op de schuifknop ▼ of ▲ en selecteer [Beheerdersinst.] > [Paneelinstellingen] > [Einde levensduur status] als deze is ingesteld op [Uitgeschakeld] en daarna verschijnt het bericht "Levensduur %COLOR% drum bijna verstreken" niet.

#### Procedure voor het vervangen

#### ! Opmerking

- Als u een nieuwe image drum gebruikt in combinatie met de tonercartridges die momenteel in gebruik zijn, zal de indicatie van de resterende hoeveelheid van de tonercartridges niet juist worden weergegeven.
   De berichten "Levensduur %COLOR% drum bijna verstreken" of "%COLOR% Image Drum Levensduur" worden mogelijk ook kort na het vervangen weergegeven.
- De image drum (de groene buis) is zeer gevoelig. Behandel deze voorzichtig.
- Stel de image drum niet bloot aan direct zonlicht of zeer heldere binnenverlichting (ongeveer meer dan 1.500 lux). Zelfs bij normale binnenverlichting mag u deze niet langer dan 5 minuten blootstellen.
- Om ervoor te zorgen dat de printer optimaal werkt, gebruikt u originele OKI-verbruiksartikelen.

- Aan service voor problemen die het gevolg zijn van het gebruik van andere verbruiksartikelen dan originele OKI-verbruiksartikelen, zijn kosten verbonden, zelfs tijdens de garantieperiode of de periode van het onderhoudscontract. (Het gebruik van andere verbruiksartikelen dan originele OKI-verbruiksartikelen veroorzaakt niet altijd problemen, maar wees voorzichtig wanneer u dergelijke verbruiksartikelen gebruikt.)
- Er is één tonercartridge per image drum voor elke kleur.
- Leg een nieuwe image drum klaar. 1
- 2 Steek uw vinger in de uitsparing aan de rechterzijde van de printer en trek aan de openingshendel van de voorklep (1) om de voorklep (2) naar voren toe te openen.

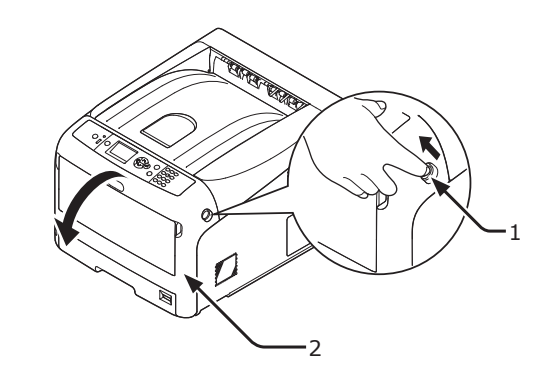

- Druk op de knop voor het openen van de 3 uitvoerlade (3) en open de uitvoerlade (4).

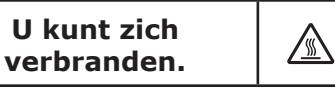

• De fuser is zeer heet. Raak dit gedeelte van de printer niet aan.

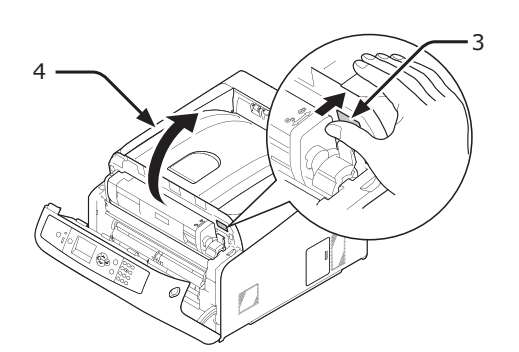

Bepaal aan de hand van de kleur van het Δ etiket (5) welke tonercartridge leeg is.

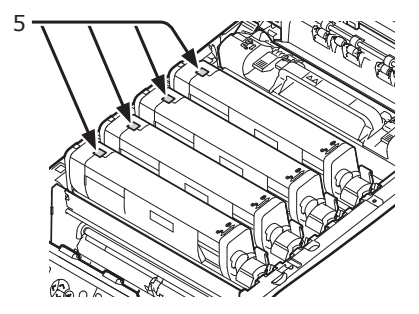

5 Verwijder de image drum (6) uit de printer in de richting van de pijl en plaats de image drum op een vlakke ondergrond.

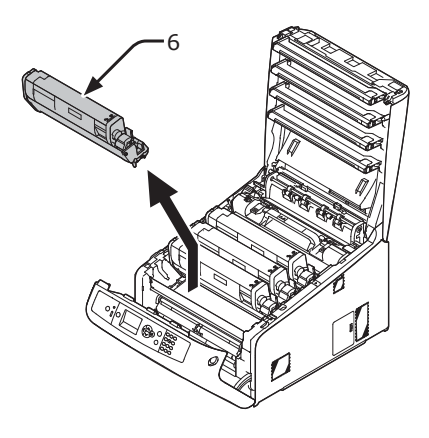

6 Trek de blauwe hendel (7) aan de rechterzijde van de tonercartridge naar voren toe terwijl u op de bovenzijde van de cartridge duwt om deze te ontgrendelen.

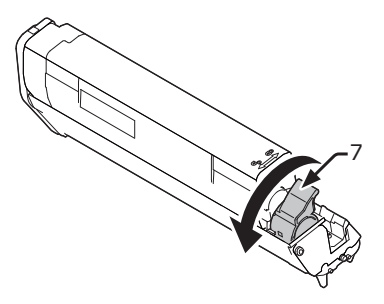

7 Til de tonercartridge (8) aan de rechterzijde omhoog en verwijder deze uit de printer.

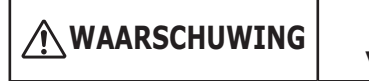

U kunt zich verbranden.

 Gooi een opgebruikte image drum niet in vuur.
 Ze kunnen ontploffen, en de toner binnenin kan wegstuiven en brandwonden veroorzaken.

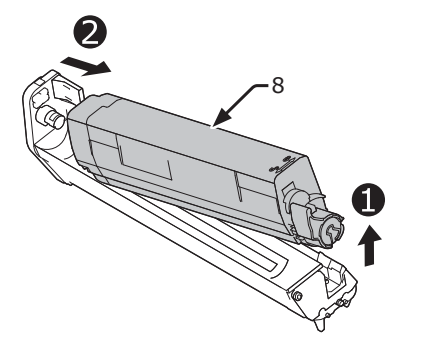

8 Verwijder de beschermende vellen. Plaats een nieuwe image drum (9) op een vlakke ondergrond.

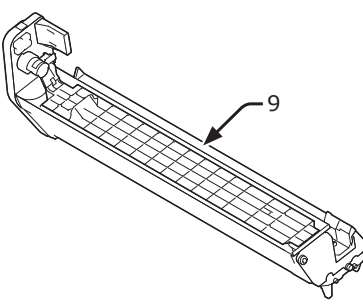

9 Verwijder de tonerafdekking (10).

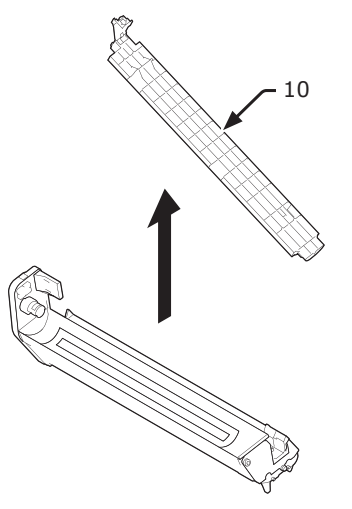

10 Plaats de tonercartridge (8) die u hebt verwijderd in stap 7 op de image drum (9) door de inspringing aan de linkerzijde van de tonercartridge (11) op één lijn te brengen met het uitsteeksel (12) op de image drum. Vergrendel vervolgens de rechterzijde stevig op zijn plaats.

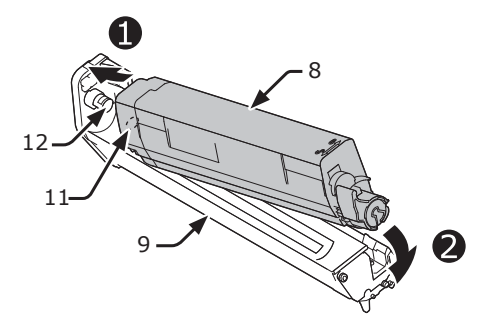

11 Draai de blauwe hendel (7) van de tonercartridge naar achteren totdat de bovenkant overeenkomt met de markering ▲.

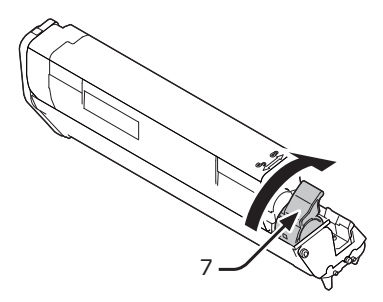

12 Controleer de kleur van het etiket van de nieuwe image drum (9) en plaats de drum in de printer.

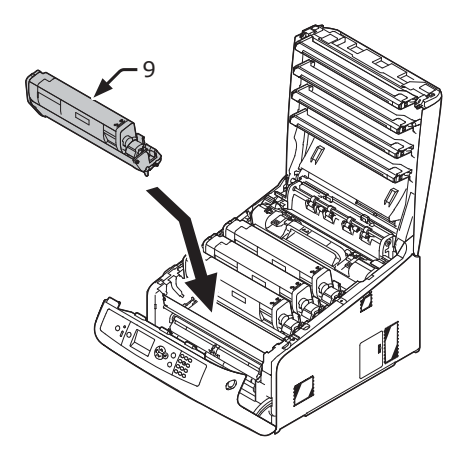

**13** Sluit de uitvoerlade (4) door de kap aan beide zijden goed neer te drukken.

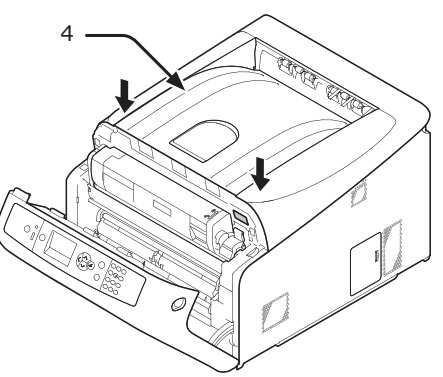

## 14 Sluit de voorklep (2).

#### ! Opmerking

• De voorklep kan niet goed worden gesloten als de uitvoerlade niet gesloten is.

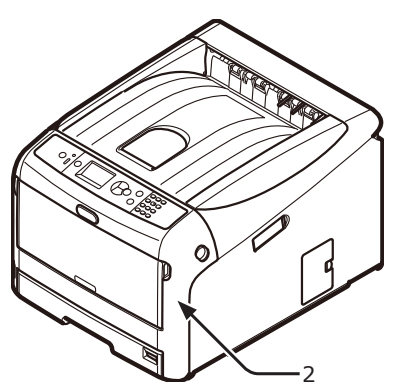

**15** Recycle image drums.

#### // Memo

- Als u een image drum moet weggooien, doet u deze in een kunststofzak of een soortgelijke verpakking en gooit u deze weg in overeenstemming met de regelgeving of richtlijnen van uw woonplaats.
- Als de lichtafschermende folie van de image drum vuil is, veegt u de folie schoon door de onderstaande procedures te volgen.
- (1) Open de voorklep.
- (2) Open de uitvoerlade.
- (3) Verwijder de image drum.
- (4) Veeg de lichtafschermende folie schoon met een zachte tissue.

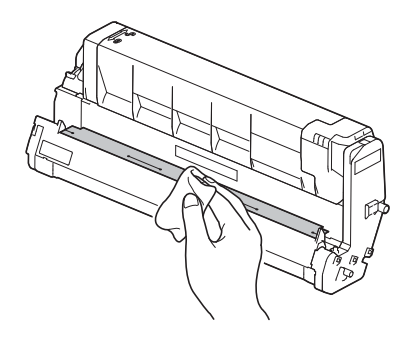

- (5) Plaats de image drum terug in de printer.
- (6) Sluit de uitvoerlade door de kap aan beide zijden goed neer te drukken.
- (7) Sluit de voorklep.

## De band vervangen

### Levensduur van de band

Wanneer het bericht "**Levensduur band** eenheid bijna verstreken" verschijnt op het scherm, legt u een vervangingsband klaar. U kunt nog ongeveer 2.000 pagina's afdrukken totdat het volgende bericht verschijnt.

Wanneer het bericht "**Verwissel de band eenheid**" verschijnt, vervangt u de band.

De verwachte levensduur van de band is ongeveer 80.000 A4-pagina's met enkelzijdig afdrukken (drie pagina's per taak).

#### ( Opmerking

• Het werkelijke aantal pagina's dat u kunt afdrukken met de band, hangt af van hoe u deze gebruikt.

#### ! Opmerking

- Hoewel u door de uitvoerlade te openen en sluiten de levensduur van de band wat kunt verlengen, moet u deze snel vervangen wanneer "Verwissel de band eenheid" wordt weergegeven. Zo voorkomt u storingen.
- Als u de band vervangt, gebruikt u deze tot het einde van zijn bruikbare levensduur. Als u de band verwijdert en een andere installeert en in gebruik neemt voordat de bruikbare levensduur van de oude is verstreken, zal de levensduur van de nieuwe niet juist worden weergegeven.
- Druk op de schuifknop ▼ of ▲ en selecteer [Beheerdersinst.]
   > [Paneelinstellingen] > [Einde levensduur status] als deze is ingesteld op [Uitgeschakeld] en daarna verschijnt het bericht "Levensduur band eenheid bijna verstreken " niet.

### Procedure voor het vervangen

#### (! Opmerking

- De image drum (de groene buis) is zeer gevoelig. Behandel deze voorzichtig.
- Stel de image drum niet bloot aan direct zonlicht of zeer heldere binnenverlichting (ongeveer meer dan 1.500 lux). Zelfs bij normale binnenverlichting mag u deze niet langer dan 5 minuten blootstellen.
- 1 Leg een vervangingsband klaar.

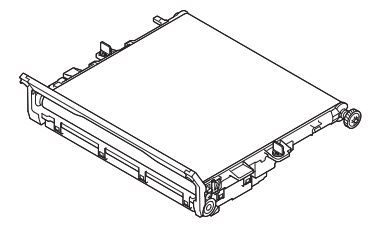

2 Schakel uw printer uit door te drukken op de aan-uitschakelaar.

Meer info

• "De printer uitschakelen" op p. 21

3 Steek uw vinger in de uitsparing aan de rechterzijde van de printer en trek aan de openingshendel van de voorklep (1) om de voorklep (2) naar voren toe te openen.

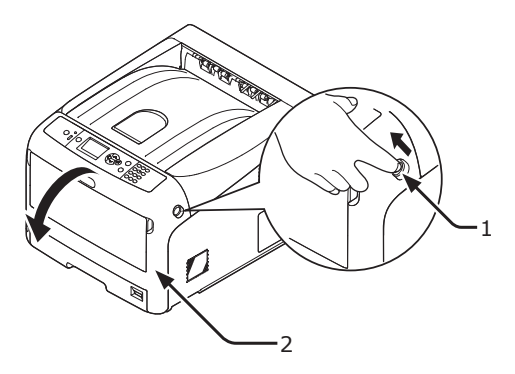

4 Druk op de knop voor het openen van de uitvoerlade (3) en open de uitvoerlade (4).

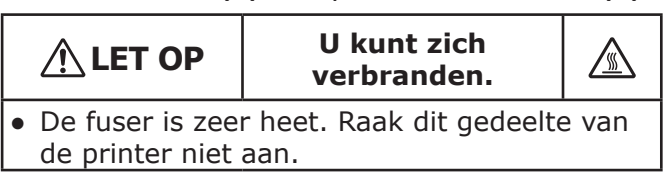

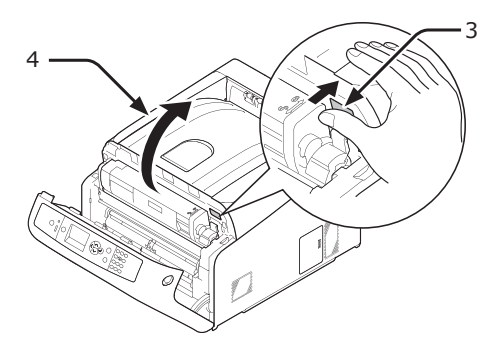

5 Neem alle vier de image drums uit de printer en plaats deze op een vlakke ondergrond.

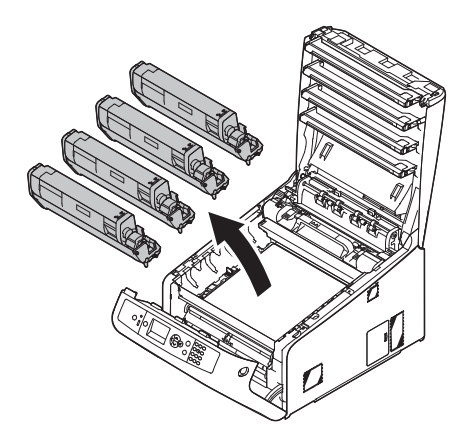

6 Bedek de verwijderde image drums met papier, zodat de image drums niet worden blootgesteld aan licht.

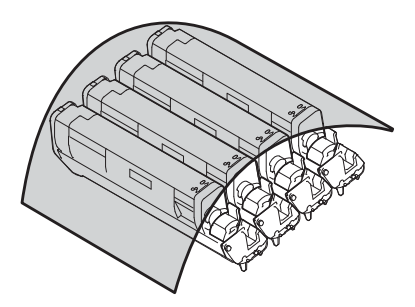

7 Draai de blauwe vergrendelingen (5) aan beide zijden van de band in de richting van de pijl om deze te ontgrendelen.

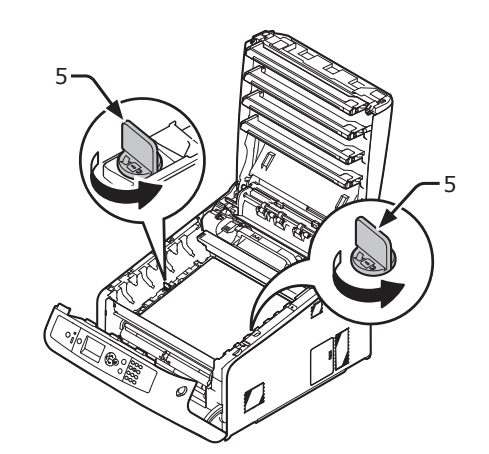

8 Verwijder de band door de blauwe hendel (6) vast te pakken.

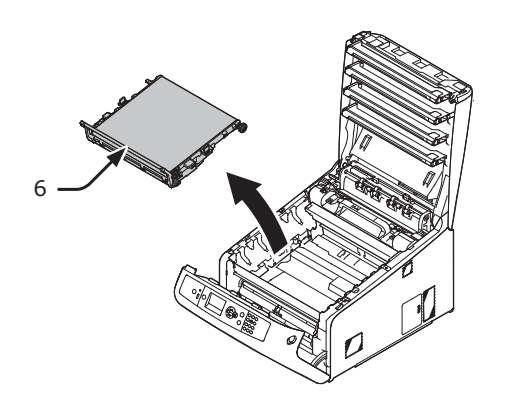

9 Houd het handvat van de nieuwe band vast met uw ene hand en ondersteun het onderste deel met uw andere hand. Plaats de band in de printer.

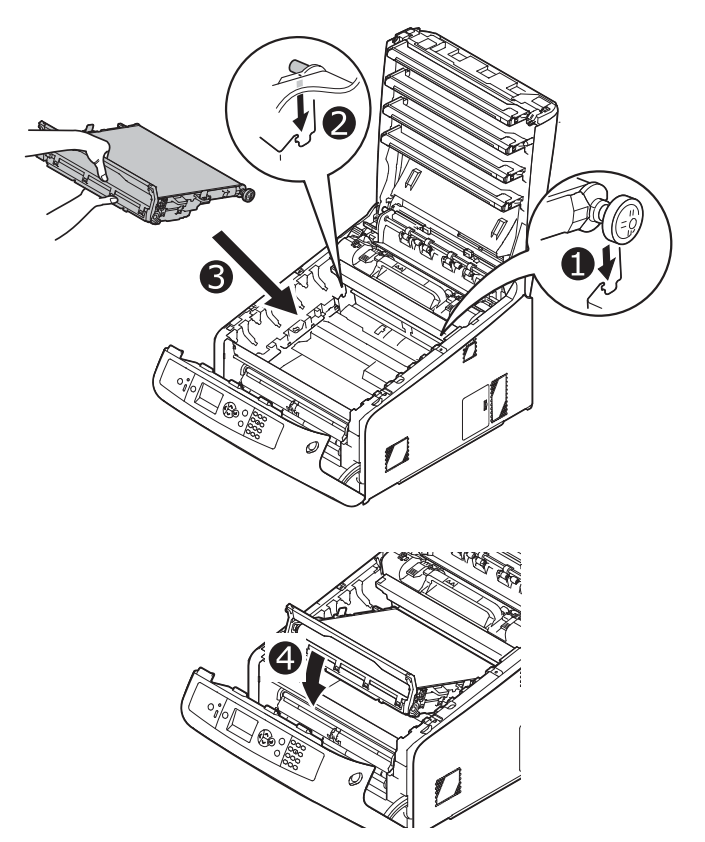

**10** Draai de blauwe vergrendelingen (5) aan beide zijden van de band in de richting van de pijl.

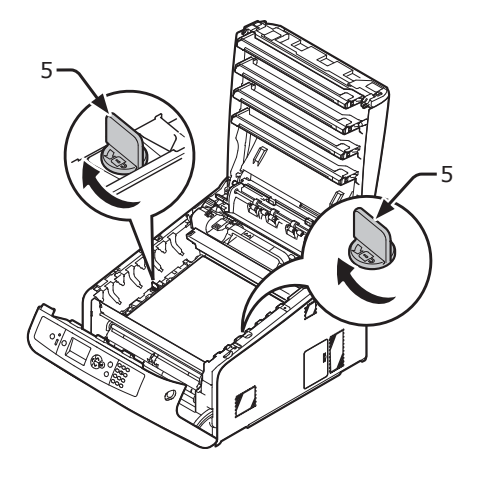

**11** Plaats alle vier de image drums terug in de printer.

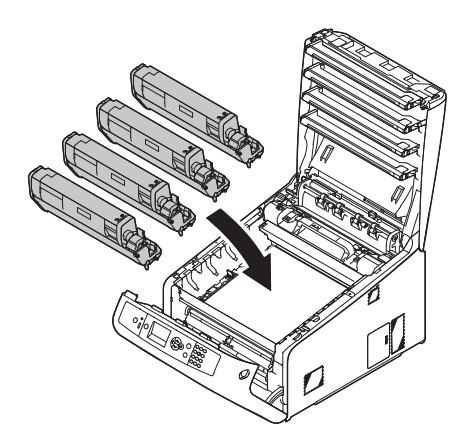

12 Sluit de uitvoerlade (4) door de kap aan beide zijden goed neer te drukken.

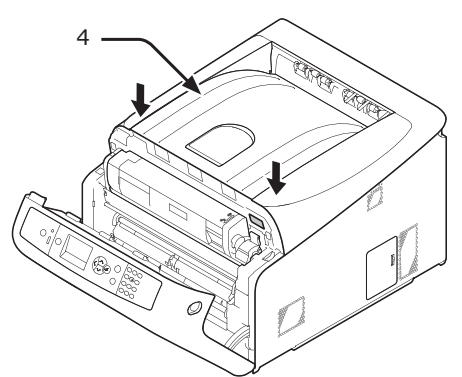

#### 13 Sluit de voorklep (2).

#### (! Opmerking

• De voorklep kan niet goed worden gesloten als de uitvoerlade niet gesloten is.

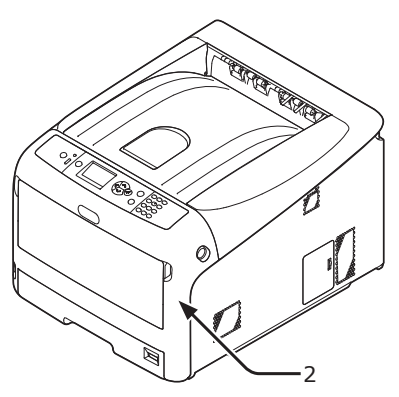

#### 14 Recycle de band.

0/Memo

 Als u een band moet weggooien, doet u deze in een kunststofzak of een soortgelijke verpakking en gooit u deze weg in overeenstemming met de regelgeving of richtlijnen van uw woonplaats.

## De fuser vervangen

#### Levensduur van de fuser

Wanneer het bericht "**Levensduur fuser** eenheid bijna verstreken" verschijnt op het scherm, legt u een vervangingsfuser klaar. U kunt nog ongeveer 2.500 pagina's afdrukken totdat het volgende bericht verschijnt.

#### Wanneer het bericht "**Verwissel de fuser eenheid**" verschijnt, vervangt u de fuser.

De verwachte levensduur van de fuser is maximaal 100.000 A4-pagina's met enkelzijdig afdrukken.

#### ( ! Opmerking

• Het werkelijke aantal pagina's dat u kunt afdrukken met de fuser, hangt af van hoe u deze gebruikt.

#### (! Opmerking)

- Hoewel u door de uitvoerlade te openen en sluiten de levensduur van de fuseereenheid wat kunt verlengen, moet u deze snel vervangen wanneer "Verwissel de fuser eenheid" wordt weergegeven. Zo voorkomt u storingen.
- Als u de fuser vervangt, gebruikt u deze tot het einde van zijn bruikbare levensduur. Als u de fuser verwijdert en een andere installeert en in gebruik neemt voordat de bruikbare levensduur van de oude is verstreken, zal de levensduur van de nieuwe niet juist worden weergegeven.
- Druk op de schuifknop ▼ of ▲ en selecteer
   [Beheerdersinst.] > [Paneelinstellingen] >
   [Einde levensduur status] als deze is ingesteld op
   [Uitgeschakeld] en daarna verschijnt het bericht
   "Levensduur fuser eenheid bijna verstreken" niet.

### Procedure voor het vervangen

#### (! Opmerking

- Stel de image drum niet bloot aan direct zonlicht of zeer heldere binnenverlichting (ongeveer meer dan 1.500 lux). Zelfs bij normale binnenverlichting mag u deze niet langer dan 5 minuten blootstellen.
- 1 Leg de nieuwe fuser klaar.

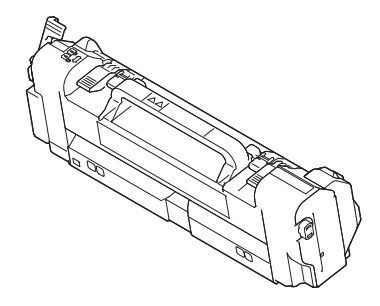

2 Schakel uw printer uit door te drukken op de aan-uitschakelaar.

Meer info"De printer uitschakelen" op p. 21

4

3 Steek uw vinger in de uitsparing aan de rechterzijde van de printer en trek aan de openingshendel van de voorklep (1) om de voorklep (2) naar voren toe te openen.

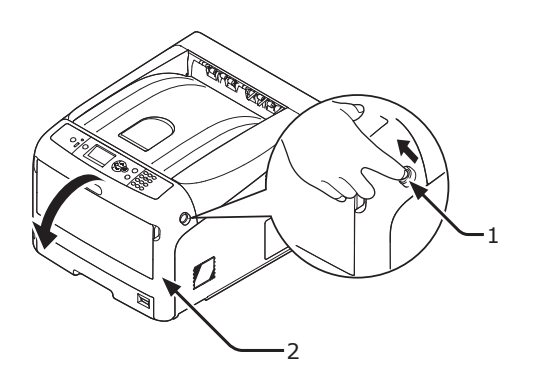

4 Druk op de knop voor het openen van de uitvoerlade (3) en open de uitvoerlade (4).

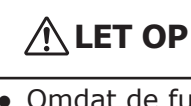

U kunt zich verbranden.

 Omdat de fuser heet wordt, voert u de procedure voorzichtig uit. Wanneer u deze omhoogtilt, moet u deze vastpakken bij de handgreep. Probeer deze niet vast te houden terwijl deze heet is. Wacht totdat deze is afgekoeld en voer daarna de procedure uit.

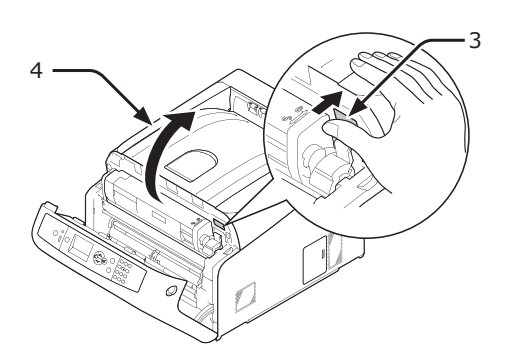

5 Trek de linkervergrendelingshendel (5) van de fuser naar voren toe om deze te ontgrendelen.

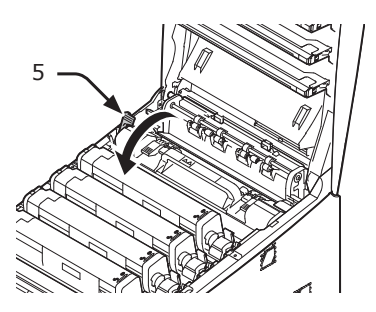

6 Pak de fuser vast bij de handgreep (6) en til deze uit de printer.

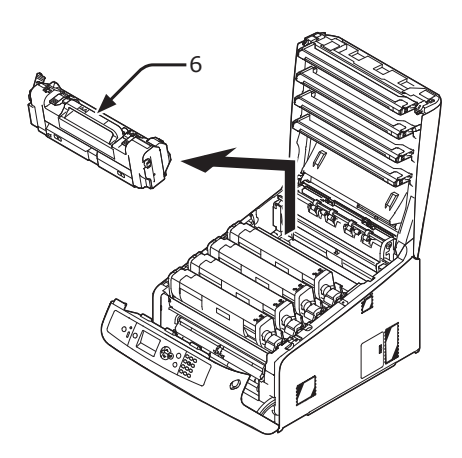

7 Pak de fuser vast bij de handgreep (6) en plaats deze in de printer.

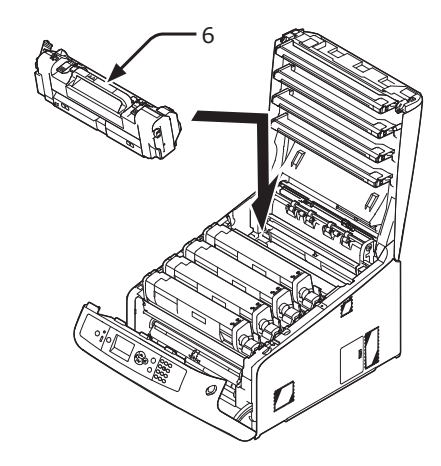

8 Duw de linkervergrendelingshendel (5) van de fuser naar achteren toe om deze te vergrendelen.

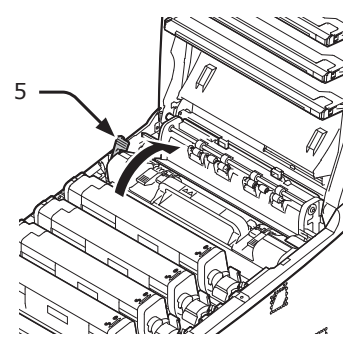

9 Sluit de uitvoerlade (4) door de kap aan beide zijden goed neer te drukken.

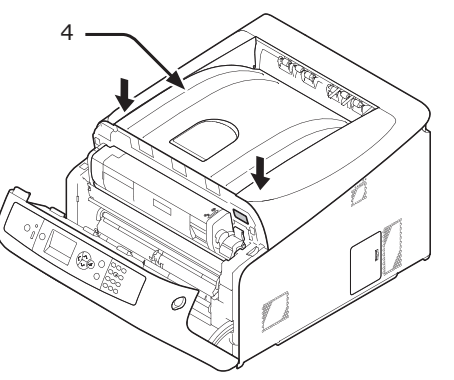

**10** Sluit de voorklep (2).

#### ( ) Opmerking

• De voorklep kan niet goed worden gesloten als de uitvoerlade niet gesloten is.

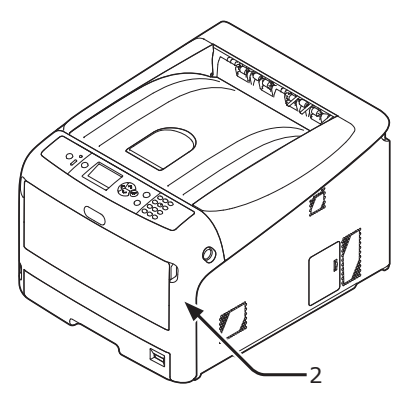

#### **11** Recycle de fuser.

#### *[*ℓ/Memo

 Als u een fuser moet weggooien, doet u deze in een kunststofzak of een soortgelijke verpakking en gooit u deze weg in overeenstemming met de regelgeving of richtlijnen van uw woonplaats.

# Reiniging

In deze sectie wordt uitgelegd hoe u elk onderdeel van uw printer reinigt.

# Het oppervlak van de printer reinigen

#### ! Opmerking

- Gebruik geen benzine, thinners of alcohol als reinigingsmiddel. Ze kunnen schade veroorzaken aan de kunststofonderdelen van de printer.
- Smeer uw printer niet met olie.
- Schakel uw printer uit door te drukken op de aan-uitschakelaar.
   Meer info
  - "De printer uitschakelen" op p. 21
- 2 Veeg het oppervlak van de printer schoon met een zachte doek die u licht hebt bevochtigd met water of een neutraal reinigingsmiddel.
- **3** Wrijf het oppervlak van de printer droog met een droge zachte doek.

## De papierinvoerrollen reinigen

Reinig de papierinvoerrollen als er regelmatig papierstoringen optreden.

#### ( ) Opmerking

 U moet de papierinvoerrollen vervangen als de papierstoringen zelfs na het reinigen van de papierinvoerrollen blijven optreden.

### Voor cassette 1/2/3/4

#### *∅* Memo

• In de afbeeldingen voor deze procedure wordt cassette 1 als voorbeeld gebruikt, maar deze procedure geldt ook voor cassette 2/3/4. **1** Trek de cassette (1) uit.

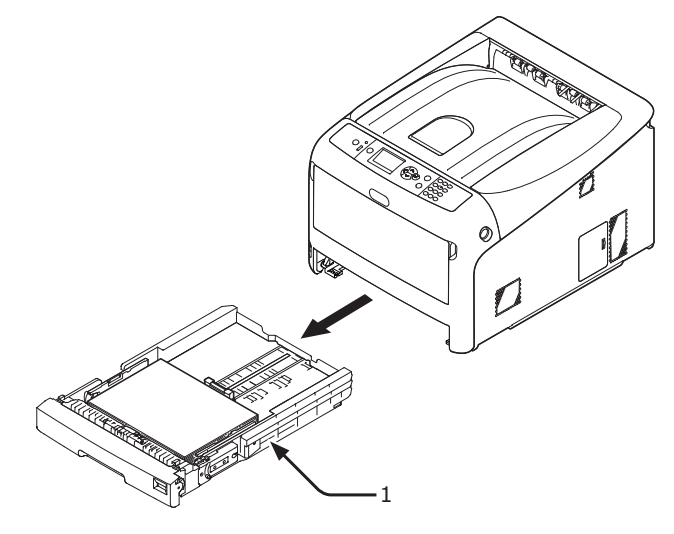

2 Veeg de twee papierinvoerrollen (2) in de printer schoon met een vochtige doek die goed is uitgewrongen.

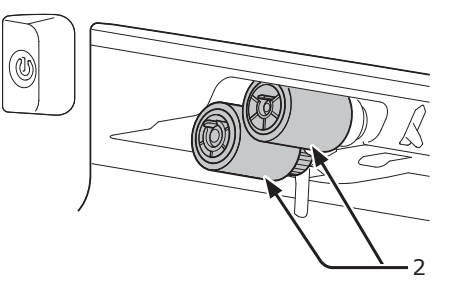

- **3** Verwijder het papier uit de cassette.
- 4 Veeg de papierinvoerrol (3) op de cassette schoon met een vochtige doek die goed is uitgewrongen.

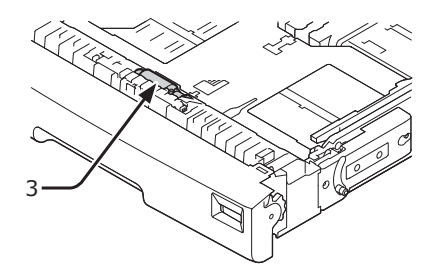

- **5** Plaats papier in de cassette.
- **6** Duw de cassette terug in de printer.

#### Voor de universele cassette

 Open de universele cassette (1) naar voren toe door uw vingers in de voorste uitsparing (2) te plaatsen.

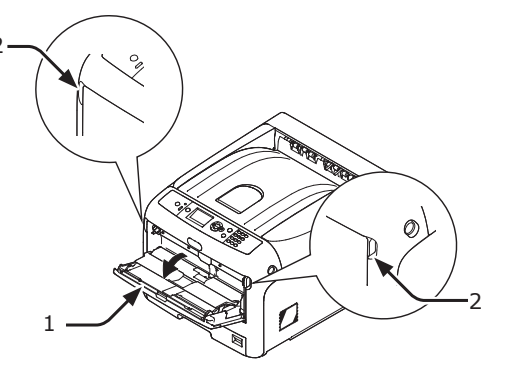

2 Ontgrendel het lipje (3) van de papierinvoerrol door de rechterarm (4) naar binnen toe te duwen terwijl u de universele cassette (1) licht omhoogtilt.

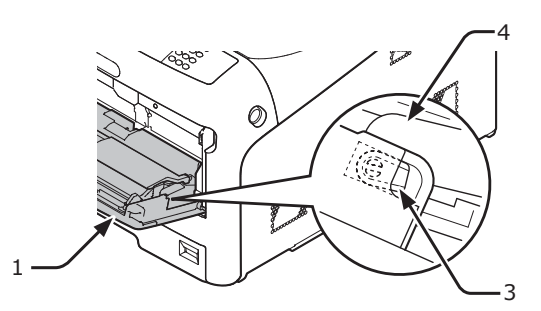

3 Duw ook de linkerarm (4) naar binnen toe terwijl u de universele cassette (1) licht omhoogtilt om het lipje (3) van de papierinvoerrolklep te ontgrendelen.

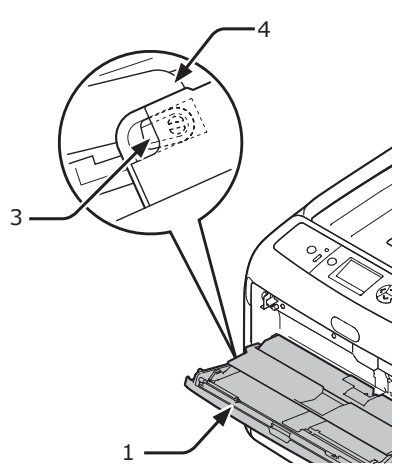

4 Open de klep om het papier in te stellen(5) totdat deze de printer raakt.

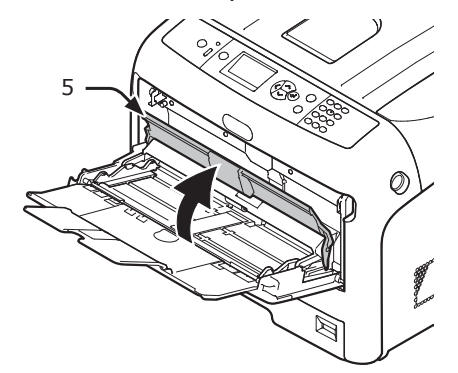

5 Veeg de twee papierinvoerrollen (6) schoon met een vochtige doek die goed is uitgewrongen.

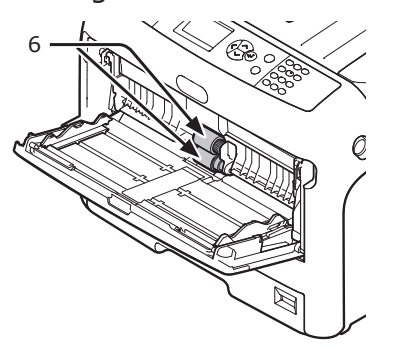

6 Open de scheidingsrolklep (7) naar voren toe terwijl u op het middelste deel van de universele cassette duwt. Veeg de twee scheidingsrollen (8) schoon met een vochtige doek die goed is uitgewrongen.

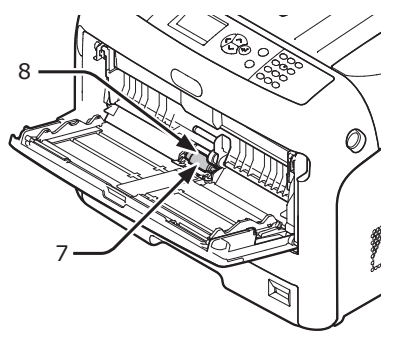

7 Sluit de scheidingsrolklep (7).

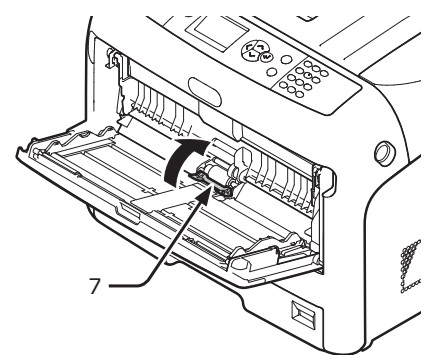

8 Klap de klep om het papier in te stellen (5) neer.

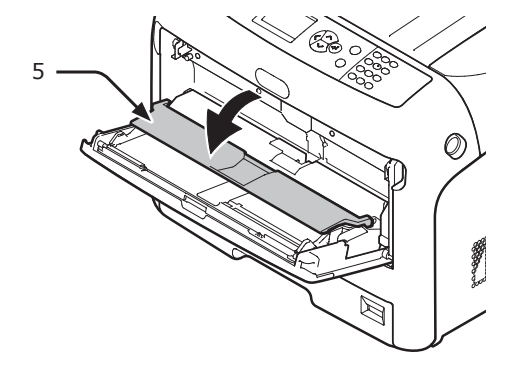

9 Vergrendel het ene lipje (3) van de papierinvoerrol door de rechterarm (4) naar binnen toe te duwen terwijl u de universele cassette (1) licht omhoogtilt.

#### ! Opmerking

• Als u de universele cassette sluit zonder het lipje terug in zijn juiste stand te zetten, kan de klep om het papier in te stellen breken. Zorg ervoor dat u het lipje weer in zijn oorspronkelijke stand zet.

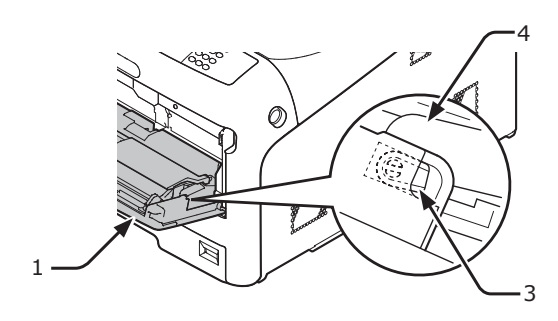

 10 Vergrendel ook het andere lipje (3) van de papierinvoerrol door de linkerarm (4) naar binnen toe te duwen terwijl u de universele cassette (1) licht omhoogtilt.

#### ! Opmerking

• Als u de universele cassette sluit zonder het lipje terug in zijn juiste stand te zetten, kan de klep om het papier in te stellen breken. Zorg ervoor dat u het lipje weer in zijn oorspronkelijke stand zet.

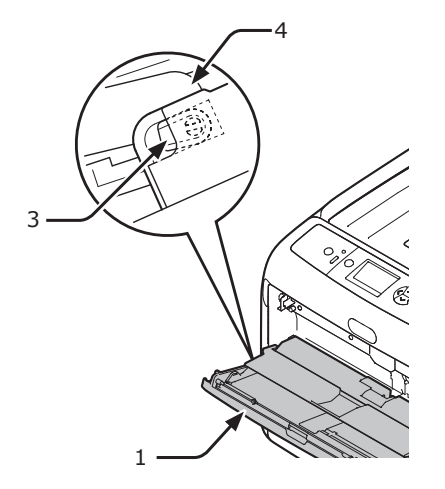

11 Sluit de universele cassette (1). Als de universele cassette niet kan worden gesloten, zet u de klep om het papier in te stellen terug in zijn juiste stand door het papierinvoergedeelte van de universele cassette omlaag te duwen.

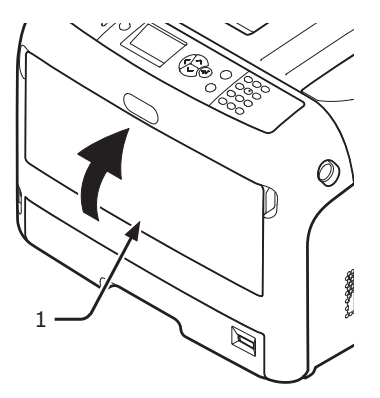

## LED-koppen reinigen

Reinig de LED-koppen als er verticale lijnen verschijnen, als de afbeeldingen verticaal vervagen of als er vlekken zijn in het gebied rond letters op de afdrukken. Vuil op de LEDkoppen kan ook papierstoringen veroorzaken.

#### ( Opmerking

- Gebruik geen methylalcohol of thinners als reinigingsmiddel. Deze kunnen schade veroorzaken aan de LED-koppen.
- Stel de image drum niet bloot aan direct zonlicht of zeer heldere binnenverlichting (ongeveer meer dan 1.500 lux). Zelfs bij normale binnenverlichting mag u deze niet langer dan 5 minuten blootstellen.
- 1 Schakel uw printer uit door te drukken op de aan-uitschakelaar.

#### Meer info

- "De printer uitschakelen" op p. 21
- 2 Steek uw vinger in de uitsparing aan de rechterzijde van de printer en trek aan de openingshendel van de voorklep (1) om de voorklep (2) naar voren toe te openen.

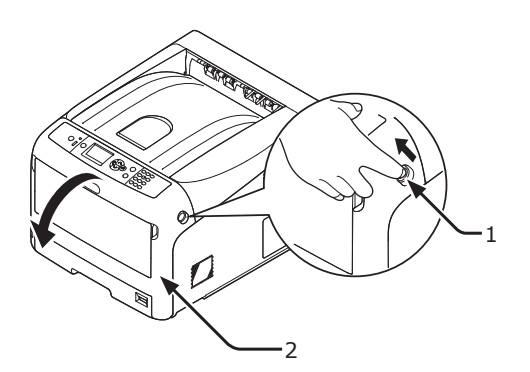

**3** Druk op de knop voor het openen van de uitvoerlade (3) en open de uitvoerlade (4).

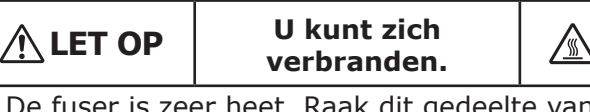

• De fuser is zeer heet. Raak dit gedeelte van de printer niet aan.

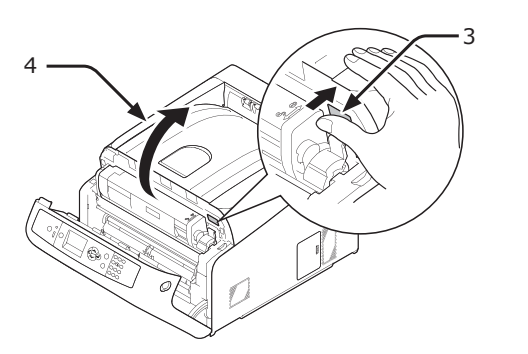

4 Veeg de lenzen (5) van de LED-koppen voorzichtig schoon met een zachte tissue.

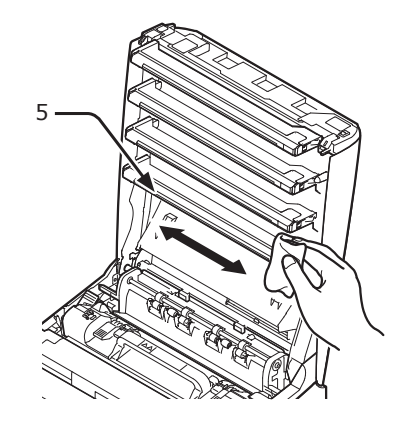

5 Sluit de uitvoerlade (4) door de kap aan beide zijden goed neer te drukken.

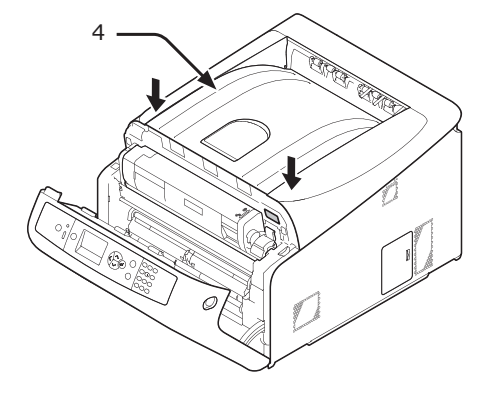

6 Sluit de voorklep (2).

#### ! Opmerking

• De voorklep kan niet goed worden gesloten als de uitvoerlade niet gesloten is.

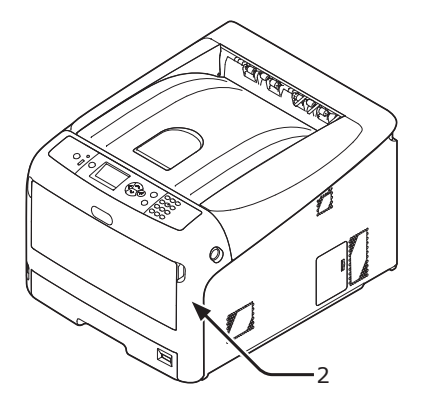

## Uw printer verplaatsen of transporteren

In deze sectie wordt uitgelegd hoe u uw printer verplaatst of transporteert.

| Uw printe                                                                                                    | r verplaatsen                                                                                                    |                                    |
|----------------------------------------------------------------------------------------------------|----------------------------------------------------------------------------------------------------|------------------------------------|
|                                                                                                    | Dit kan letsel<br>veroorzaken!                                                                                     |                                    |
| • Er zijn minstens<br>veilig op te tiller<br>40 kg weegt.                                                         | s twee mensen nodig om de<br>n, omdat deze ongeveer 37                                                             | e printer<br>' kg of               |
| <ol> <li>Schakel uw<br/>op de aan-u</li> <li>Meer info</li> <li>"De printer ui</li> </ol>                         | printer uit door te dru<br>itschakelaar.<br>tschakelen" op p. 21                                                   | kken                               |
| <ul> <li>2 Ontkoppel a</li> <li>• Netsnoer e</li> <li>• Ethernet- o</li> </ul>                                    | ille kabels.<br>In aardleiding<br>of USB-kabel                                                                     |                                    |
| 3 Verwijder pa                                                                                                    | apier uit de papiercass                                                                                            | ettes.                             |
| 4 Til uw printe<br>een nieuwe                                                                                     | er op en verplaats deze<br>locatie.                                                                                | e naar                             |
| Uw printe                                                                                                    | r transporteren                                                                                                    |                                    |
|                                                                                                    | Dit kan letsel<br>veroorzaken!                                                                                     | $\triangle$                        |
| • Er zijn minstens twee mensen nodig om de printer veilig op te tillen, omdat deze ongeveer 37 kg of 40 kg weegt. |                                                                                                    |                                    |
|                                                                                                    | U kunt zich<br>verbranden.                                                                                         |                                    |
| <ul> <li>De fuser is zee<br/>de printer niet</li> </ul>                                                           | er heet. Raak dit gedeelt<br>aan.                                                                                  | e van                              |
| <ul> <li>Opmerking</li> <li>De image drum (d<br/>Behandel deze voo</li> </ul>                                     | e groene buis) is zeer gevoelig<br>przichtig.                                                                      | .                                  |
| <ul> <li>Stel de image drur<br/>heldere binnenverl<br/>Zelfs bij normale b<br/>dan 5 minuten blo</li> </ul>       | m niet bloot aan direct zonlicht<br>lichting (ongeveer meer dan 1.<br>pinnenverlichting mag u deze n<br>otstellen. | of zeer<br>500 lux).<br>iet langer |

- Schakel uw printer uit door te drukken op de aan-uitschakelaar.
  - Meer info
  - "De printer uitschakelen" op p. 21

- **2** Ontkoppel alle kabels.
  - Netsnoer en aardleiding.
  - Ethernet- of USB-kabel.
- **3** Verwijder papier uit de papiercassettes.
- 4 Steek uw vinger in de uitsparing aan de rechterzijde van de printer en trek aan de openingshendel van de voorklep (1) om de voorklep (2) naar voren toe te openen.

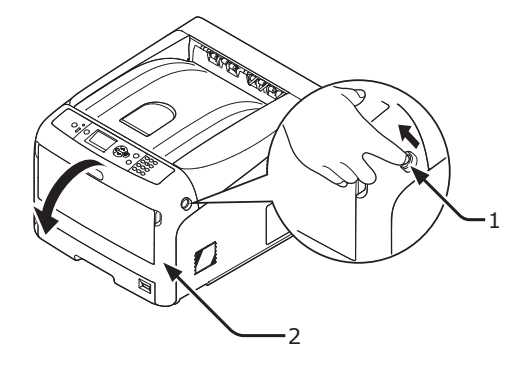

5 Druk op de knop voor het openen van de uitvoerlade (3) en open de uitvoerlade (4).

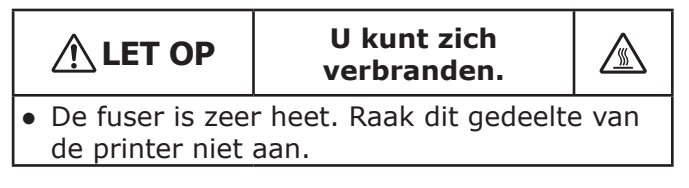

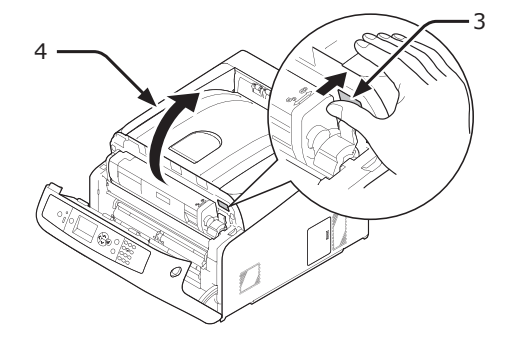

6 Houd de tonercartridges met beide handen vast en verwijder ze samen met de image drums. Verwijder alle vier de tonercartridges en image drums en leg ze op een vlakke ondergrond.

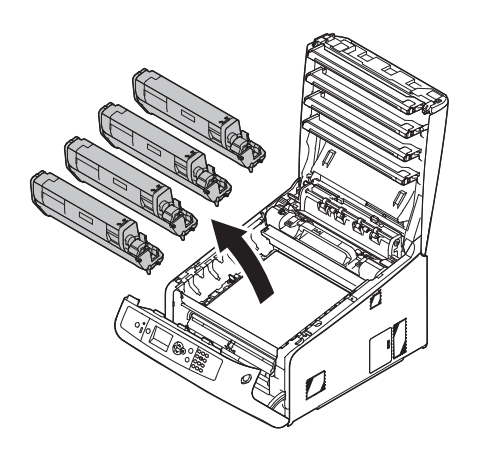

7 Zet elke tonercartridge vast op de desbetreffende image drum met vinyltape (5).

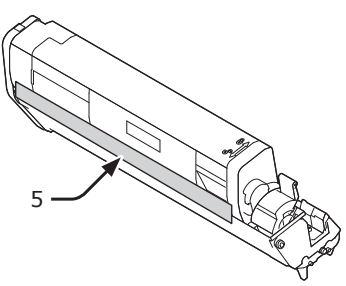

8 Plaats alle tonercartridges en image drums terug in de printer.

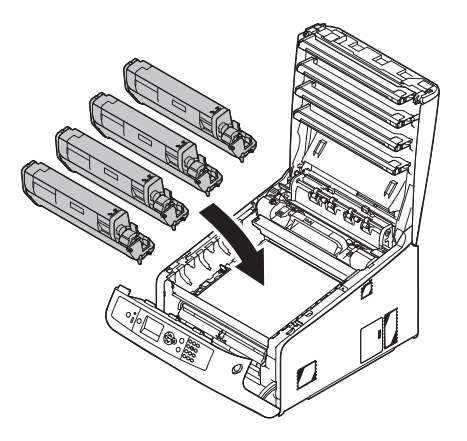

9 Sluit de uitvoerlade (4) door de kap aan beide zijden goed neer te drukken.

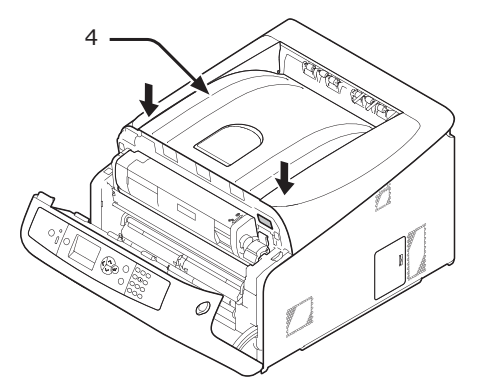

10 Sluit de voorklep (2).

#### ! Opmerking

• De voorklep kan niet goed worden gesloten als de uitvoerlade niet gesloten is.

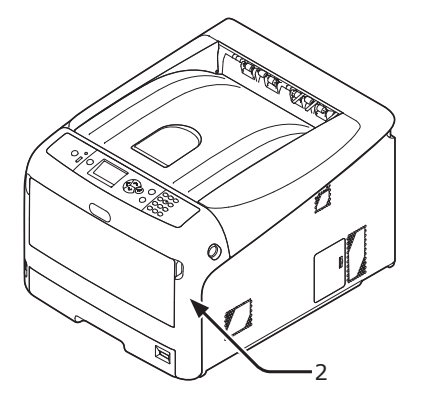

11 Verwijder de optionele extra cassette van de printer, als deze geïnstalleerd is.

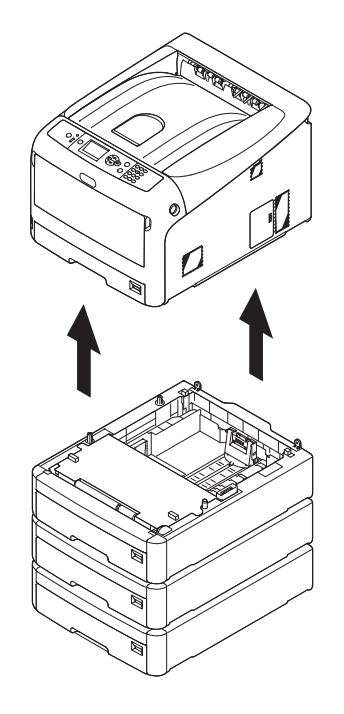

# **12** Bescherm uw printer met verpakkingsmaterialen.

**13** Til uw printer op en doe deze in een doos.

#### ! Opmerking

- Gebruik de verpakkingsmaterialen die waren meegeleverd bij uw printer op het moment van aankoop.
- Na het transport of bij het opnieuw opstellen van de printer verwijdert u de vinyltape die hebt gebruikt om de image drums en tonercartridges vast te zetten.

## Voordat u het apparaat verwijdert

Voordat dit apparaat wordt verwijderd, wordt het aanbevolen om de geregistreerde privacygegevens en de opgeslagen gegevens te wissen.

De gegevens die in het apparaat zijn opgeslagen, worden hieronder weergegeven.

- Beheerderswachtwoord
- · Geregistreerde instellingen in verschillende menu's
- Afdrukken van private gegevens
- Verschillende records
- Toegangsbeheer, gebruiksbeheergegevens (lokale gebruiker, externe gebruikerscache [LDAP, Kerberos])
- Druk op de schuifknop ▼ of ▲ op het bedieningpaneel.
- 2 Druk meerdere keren op de bladerknop ▼ om [Beheerdersinst.] te selecteren en druk vervolgens op de knop <ENTER>.
- **3** Voer het beheerderswachtwoord in.
- 4 Selecteer [Andere configuratie] > [Priv.geg. wissen].
- 5 Wanneer [Weet u het zeker?] wordt weergegeven, selecteert u [Ja] en drukt u op de knop <ENTER>.
- 6 Wanneer [Weet u dit zeker?] wordt weergegeven, selecteert u [Ja] en drukt u op de knop <ENTER>.

Start het apparaat opnieuw om de gegevens te wissen.

#### (! Opmerking)

• Wanneer de actie is uitgevoerd, kunnen de gewiste gegevens niet meer worden hersteld. Om het wissen te annuleren, selecteert u [**Nee**] in stap 5 of stap 6.

# 5. Bijlage

In dit hoofdstuk vindt u uitleg over de specificaties van uw printer.

# Lijst van de menu's van het bedieningspaneel

## De printerstatus controleren op het scherm

Met de knop  $\mathbf{\nabla}$  of  $\mathbf{A}$  op het bedieningspaneel kunt ude status van uw printer controleren.

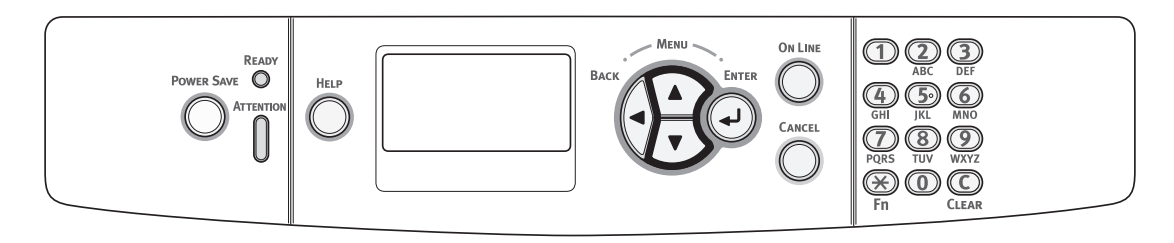

## De status van het apparaat controleren

U kunt de resterende levensduur van de verbruiksartikelen, tellerinformatie, netwerkinstellingen en systeeminformatie controleren op het scherm.

 Op het bedieningspaneel drukt u op de knop ▼ om het statusmenu te openen.

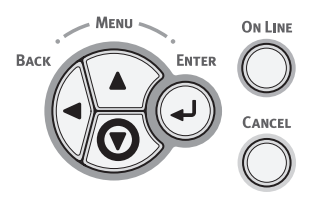

2 Druk op de bladerknop ▼ om het onderdeel te selecteren dat u wilt controleren, en druk vervolgens op de knop <ENTER>.

## Lijst van de menu's van het bedieningspaneel

Het functienummer vindt u rechts van elk onderdeel.

٦

#### Functies

| maximum solum solum genergienti<br>Alforduktaulingen       Falperformation<br>Dubble igligig<br>Dubble igligigig<br>Dubble igligigig<br>Dubble igligigigigigigigigigigigigigigigigigig                                                                                                    |                               |    | Coloct mint hart-        |    |    |                                          |          |                                                    |
|----------------------------------------------------------------------------------------------------|-------------------------------|----|--------------------------|----|----|------------------------------------------|----------|----------------------------------------------------|
| Image: Image:                                                                                                    | Alurukken vanuit USB geneugen |    | Afdrukinstellingen       |    |    | Papierinvoer                             |          |                                                    |
| Aldrukken Gedende afraktikken Presendige afraktikken Presendige afra                                                                                                    |                               |    | Aldrukinsteilingen       |    |    | Konjeën                                  |          |                                                    |
| Afdrukken                                                                                                    |                               |    |                          |    |    | Dubbelzijdig                             |          |                                                    |
| Affrukken  Gedeelde affruktaken  Affrukken  Gedeelde affruktaken  P Persoonlijke affruktaken  P Persoonlijke affru                                                                                                    |                               |    |                          |    |    | Inbinden                                 |          |                                                    |
| Afdrukken       Eedeclde afdruktaken       F2         Configuratie       Ladeta       Universite caseste         Ladeta       Ladeta         Ladeta       Ladeta         Ladeta       Ladeta         Ladeta       Ladeta         Ladeta       Ladeta         Ladeta       Ladeta         Ladeta       Ladeta         Ladeta       Ladeta         Ladeta       Ladeta         Ladeta       Ladeta         Ladeta       Ladeta         Ladeta       Ladeta         Ladeta       Ladeta         Ladeta       Configuratie         Exeensduur       Fistername         Fistername       Frintername         Forte rintername       Frintername         Forte rintername       Frintername         Forte rintername       Frintername         Forte rintername       Frintername         Forte rintername       Frintername         Forte rintername       Frintername         Forte rintername       Frintername         Forte rintername       Forte rintername         Forte rintername       Forte rintername         Forte rintername       Forte rintername <tr< td=""><td></td><td></td><td></td><td></td><td></td><td>– Passend maken</td><td></td><td></td></tr<>                                                                                                    |                               |    |                          |    |    | – Passend maken                          |          |                                                    |
| Afdrukken       Paraconijke afdruktalen       Pa         Configuratie       Ladetalier       Ladetalier         Ladetalier       Ladetalier       Ladetalier         Configuratie       Ladetalier       Ladetalier         Ladetalier       Ladetalier       Ladetalier         Visioner ladet is geinstalleerd.)       Kleur       Kleur         Kanno       Kleur       Kleur         Levensduur       Hagents tomer (n.nK)       Evensduur         Zayanta tomer (n.nK)       Zayanta tomer (n.nK)       Standaard gateway inschakelen         Netwerk       Netwer Informatie       Frinternaam         Netwerk       Netwer Informatie       Standaard gateway inschakelen         Visaneer daudice LNi is geinstalleerd.)       Hoffenstein (n.nK)       Standaard gateway inschakelen         Bebwerk       Netwer Informatie       Frinternaam       Standaard gateway inschakelen         Bredadie       Editer (n.nK)       Standaard gateway inschakelen       Standaard gateway inschakelen         Bredadie       Frinternaam       Standaard gateway inschakelen       Standaard gateway inschakelen         Bredadie       Standaard gateway inschakelen       Standaard gateway inschakelen       Standaard gateway inschakelen         Bredadie       Standaard gateway inschakelen       <                                                                                                    |                               |    |                          |    |    | Kleurmodus                               |          |                                                    |
| Informatic detailer       PI         Demaconityike ardinuktalem       PI         Demaconityike ardinuktalem       PI         Unnote een wechtwoord invoeren.         Configuratie       Ladetailer         Unnote een wechtwoord invoeren.         Unnote een wechtwoord invoeren.         Unnote een wechtwoore innatoore.                                                                                                    |                               |    |                          |    |    |                                          |          |                                                    |
| Persontijke affruktalen       F2       Universite casette         Configuratie       Universite casette         Universite casette       Universite casette         Universite casette       Universite casette         Universite casette       Universite casette         Universite casette       Universite casette         Universite casette       Universite casette         Universite casette       Universite casette         Universite casette       Universite casette         Universite casette       Universite casette         Universite casette       Universite casette         Universite casette       Universite casette         Universite casette       Printernam         Evenseduur       Crean tome (n.nK)         Vareart form       Evenseduur         Vareart form       Evensed         Riem       Printernam         Filmore-       Stabatel         Evensed       Netwer Informatie         Proversite casette       Netwer af dame         Evensed       Printernam         Evensed       Universite casette         Evensed       Netwer Informatie         Evensed       Printernam         Evensed       Printernam         Evensed </td <td>Afdrukken</td> <td>]—</td> <td>Gedeelde afdruktaken</td> <td>F1</td> <td></td> <td></td> <td></td> <td></td>                                                                                                    | Afdrukken                     | ]— | Gedeelde afdruktaken     | F1 |    |                                          |          |                                                    |
| Configuratie Universele casette Ladsi Ladsi Lads                                                                                                    |                               | _  | Persoonlijke afdruktaken | F2 | ]0 | : U moet een wachtwoord invoeren.        |          |                                                    |
| Configuratie Universe cassette Lades Lades                                                                                                    |                               | _  |                          | _  |    |                                          |          |                                                    |
| Answerk       Netwerk         Netwerk       Netwerk         Netwerk       Netwerk         Netwerk       Netwerk         Netwerk       Netwerk         Netwerk       Netwerk         Netwerk       Netwerk         Netwerk       Netwerk         Netwerk       Netwerk         Netwerk       Netwer Informatie         The Standard gateway inschalers         Standard gateway inschalers         Standard gateway inschalers         Standard gateway inschalers         Netwerk       Netwer Informatie         The Standard gateway inschalers         Standard gateway inschalers         Standard gateway inschalers         Netwerk       Netwer Informatie         The Standard gateway inschalers         Standard gateway inschalers         Standard gateway inschalers         Standard gateway inschalers         Standard gateway inschalers         Netwerk       The Standard gateway inschalers         Standard gateway inschalers         Standard gateway inschalers         Netwerk       The Standard gateway inschalers         The Standard gateway inschalers         Standard gateway inschalers         Standard gateway in                                                                                                    | - Configuratie                | ┢┓ | Ladeteller               |    |    | Universele cassette                      |          |                                                    |
| Afruktelier A4/Letter       Keur         Hommer Inde Is geinstalleerd.)       Afruktelier A4/Letter         Keur       Monos         Laded       Keur         Monos       Fisioner (n.nK)         Gela toner (n.nK)       Gela toner (n.nK)         Gela toner (n.nK)       Gela toner (n.nK)         Gela toner (n.nK)       Fisioner (n.nK)         Gela toner (n.nK)       Gela toner (n.nK)         Gela toner (n.nK)       Gela toner (n.nK)         Cyaan drum       Woneer (n.nK)         Woneer (n.nK)       Woneer (n.nK)         Cyaan drum       Gela toner (n.nK)         Woneer (n.nK)       Woneer (n.nK)         Cyaan drum       Woneer (n.nK)         Woneer (n.nK)       Woneer (n.nK)         Woneer (n.nK)       Woneer (n.nK)         Uwoneer (n.nK)       Woneer (n.nK)         Uwoneer (n.nK)       Woneer (n.nK)         Uwoneer (n.nK)       Woneer (n.nK)         Uwoneer (n.nK)       Woneer (n.nK)         Uwoneer (n.nK)       Woneer (n.nK)         Uwoneer (n.nK)       Woneer (n.nK)         Uwoneer (n.nK)       Woneer (n.nK)         Uwoneer (n.nK)       Woneer (n.nK)         Uwoneer (n.nK)       Woneer (n.nK) <t< td=""><td></td><td></td><td></td><td></td><td></td><td>Ladel</td><td></td><td></td></t<>                                                                                                    |                               |    |                          |    |    | Ladel                                    |          |                                                    |
| Afrukteller A4/Letter       Kisur         Afrukteller A4/Letter       Kisur         Monoer lude is geinstalleer().       Hagenia toner (n.nK)         Gele toner (n.nK)       Gele toner (n.nK)         Zwart form       Hagenia toner (n.nK)         Zwart form       Homeer dradloge LM is geinstalleer().         Netwerk       Netwer Informatie       Frinternaam         Netwerk       Netwer Informatie       Frinternaam         Netwerk       Netwer Informatie       Frinternaam         Informatie dradloge LM is geinstalleer)       Standaard gateway inschakelen       Informatie         Informatie dradloge LM is geinstalleer)       Frinternaam       Forte printernaam         Informatie dradloge LM is geinstalleer]       Frinternaam       Forte printernaam         Informatie dradloge LM is geinstalleer]       Frinternaam       Forte printernaam         Informatie dradloge LM is geinstalleer]       Frinternaam       Forte printernaam         Informatie dradloge LM is geinstalleer]       Frinternaam       Forte printernaam         Informatie dradloge LM is geinstalleer]       Frinternaam       Forte printernaam         Informatie dradloge LM is geinstalleer]       Frinternaam       Forte printernaam         Informatie dradloge LM is geinstalleer]       Frinternaam       Forte printernaam                                                                                                    |                               |    |                          |    | -  | (Wanneer lade? is geïnstalleerd.)        |          |                                                    |
| Afruktelier A4/Letter       Kieur         I                                                                                                    |                               |    |                          |    |    | Lade3                                    |          |                                                    |
| Indee     Lude4       (Wanner lidde is geinstalleerd.)       (Arukteller Ad/Letter     Kieur       Mino     Hagenia form (nnk)       (Levensduur     Hagenia form (nnk)       (Crystit ter) (nnk)     Gele drum       Cavarite ter) (nnk)     Gele drum       Cavarite ter) (nnk)     Gele drum       Zwart drum     Kiteur       Retwerk     Netwer Informatie       Netwer Informatie     Korte printernaam       Standaard gateway inschakelen     Standaard gateway inschakelen       Standaard gateway inschakelen     Standaard gateway inschakelen       Nic Programma Versie     Nic Programma Versie       Prof-adres     Nic Programma Versie       Prof-adres     Standaard gateway inschakelen       Uterneer draadize LAV is geinstalleerd)     Draadizes (infrastructuur)       Uterneer draadize LAV is geinstalleed     Finawat-versie       Prof-adres     Finawat-versie       Prof-adres     Finawat-versie       Prof-adres     Finawat-versie       Prof-adres     Finawat-versie       Prof-adres     Finawat-versie       Prof-adres     Finawat-versie       Prof-adres     Finawat-versie       Prof-adres     Finawat-versie       Prof-adres     Finawat-versie       Prof-adres     Finawat-versie </td <td></td> <td></td> <td></td> <td></td> <td></td> <td>(Wanneer lade3 is geïnstalleerd.)</td> <td></td> <td></td>                                                                                                    |                               |    |                          |    |    | (Wanneer lade3 is geïnstalleerd.)        |          |                                                    |
| Informatie draadloze       Informatie draadloze       Printernaam         Informatie draadloze       Informatie draadloze       Informatie draadloze         Informatie draadloze       Informatie draadloze       Informatie draadloze                                                                                                    |                               |    |                          |    |    | Lade4                                    |          |                                                    |
| Afrukteller Ad/Letter<br>Hono<br>Afrukteller Ad/Letter<br>Hono<br>Levensduur<br>Hagenia Gene (r. nit)<br>Levensduur<br>Hagenia Gene (r. nit)<br>Cyan toer (r. nit)<br>Hagenia Gene drum<br>Gele drum<br>Zwart drum<br>Gele drum<br>Zwart drum<br>Fuser<br>Netwerk<br>Netwerk<br>Netwer Informatie<br>Batabeld<br>Pro-A dres<br>Hord- adres<br>Nic Programma Versie<br>Hord- adres<br>Nic Programma Versie<br>Hord- adres<br>Nic Programma Versie<br>Hord- adres<br>Nic Programma Versie<br>Hord- adres<br>Hord- adres<br>Hord- Adres<br>Hord- Adres<br>Ho |                               |    |                          |    |    | (Wanneer lade4 is geïnstalleerd.)        |          |                                                    |
| Arukteler Ad/Letter Neur<br>Nagenta toner (n.nk)<br>Gele torrer (n.nk)<br>Carist torrer (n.nk)<br>Carist torrer (n.nk)<br>Carist torrer (n.nk)<br>Carist torrer (n.nk)<br>Carist torrer (n.nk)<br>Carist torrer (n.nk)<br>Carist torrer (n.nk)<br>Printernaam<br>Retwerk Netwer Informatie Printernaam<br>Netwerk Netwer Informatie Caristic States<br>Netwerk Netwer Informatie Caristic States<br>Standard getway Juschalelen<br>(Vanneer draadioze LAN is geinstalleer)<br>Prof-adres<br>Informatie draadioze<br>(Informatie draadioze (AP is geinstalleer)<br>Prof-adres (Stateless adres)<br>IPof-adres (Stateless adres)<br>IPof-adr                                                                                                    |                               |    |                          | _  |    |                                          |          |                                                    |
| Informatie       Civation tomer (n.nK)         Gele toner (n.nK)       Gele toner (n.nK)         Civati toner (n.nK)       Gele toner (n.nK)         Civati toner (n.nK)       Gele toner (n.nK)         Civati toner (n.nK)       Gele toner (n.nK)         Civati toner (n.nK)       Gele toner (n.nK)         Civati toner (n.nK)       Gele toner (n.nK)         Civati toner       Forinternaam         Kenn       Forinternaam         Standard getsvey inschelen       Nomer dnadtoz LAN is geinstellen         Namer dnadtoz LAN is geinstellen       Gele toner (n.nK)         Gele daway-adres       Gele daway-adres         MAC-adres       Subnetmasker         Gele daway-adres       HAC-adres         Vel Benote-versie       Informatie draadize         (Informatie draadize (LAN is geinstaleer)       Foradizes (Infrastructur)         Wameer draadize (LAN is geinstaleer)       Foradizes (Gateless adres)         IPV6-adres (Stateless adres)       Informatie draadize (AP-modus)         Weachtwoord       Foradizes (At is geinstaleer)       Foradizes (AP-modus)         Informatie draadize LAN is geinstaleer)       Foradizes (Stateless adres)       IPV6-adres (Stateless adres)         IPV6-adres (Stateless adres)       IPV6-adres (Stateless adres)       IPV6-adres (Stateless adres)<                                                                                                    |                               | ľ  | Afrukteller A4/Letter    |    |    | Kleur                                    |          |                                                    |
| Levensduur       Gyaan toner (n.nK)         Gyaan drum       Gyaan drum         Gyaan drum       Gyaan drum         Gyaan drum       Gyaan drum         Gyaan drum       Gyaan drum         Riem       Fuser         Fuser       Printernaam         Korte printernaam       Korte printernaam         Standaard gateway inschakelen       Wanneer draadoze LAN is geinstalleer         Standaard gateway inschakelen       Web Remote draadoze LAN is geinstalleer         Gotaeway-adres       Gateway-adres         Bekabeld       IPVe-adres (Stateless adres)         IPVe-adres (Stateless adres)       IPVe-adres (Stateless adres)         IPVe-adres (Stateless adres)       IPVe-adres (Stateless adres)         IPVe-adres (Stateless adres)       IPVe-adres (Stateless adres)         IPVe-adres (Stateless adres)       IPVe-adres (Stateless adres)         IPVe-adres (Stateless adres)       IPVe-adres (Stateless adres)         IPVe-adres (Stateless adres)       IPVe-adres (Stateless adres)         IPVe-adres (Stateless adres)       IPVe-adres (Stateless adres)         IPVe-adres (Stateless adres)       IPVe-adres (Stateless adres)         IPVe-adres (Stateless adres)       IPVe-adres (Stateless adres)         IPVe-adres (Stateless adres)       IPVe-adres (Stateless adres)                                                                                                    |                               |    |                          |    |    | Опом                                     |          |                                                    |
| Water Volgende dramber         Wagentia torner (n.nk)         Gele torner (n.nk)         Gele torner (n.nk)         Cyan drum         Magentia torner (n.nk)         Gele torner (n.nk)         Cyan drum         Magentia torner (n.nk)         Gele drum         Zisser         Fuser         Netwerk         Netwerk <t< td=""><td></td><td></td><td>Levensduur</td><td></td><td></td><td>Cyaan toner (n pK)</td><td></td><td></td></t<>                                                                                                    |                               |    | Levensduur               |    |    | Cyaan toner (n pK)                       |          |                                                    |
| Image: State State Stat                                                                                                    |                               | Ī  | Levensuur                |    |    | Magenta toner (n nK)                     |          |                                                    |
| Prozis Entre: (n.nk)         Cyan frum         Magenta drum         Gele drum         Zivart drum         Riem         Fisser         Netwerk         Netwerk         Netwerstettatetettattattettattettattettattettattetattettattet                                                                                                    |                               |    |                          |    |    | Gele toner (n.nK)                        |          |                                                    |
| Implementation       Implementation         Implementation       Implementation         Implementation       Implementa                                                                                                    |                               |    |                          |    |    | Zwarte toner (n.nK)                      |          |                                                    |
| Naer VOLGENDE PAGINA                                                                                                    |                               |    |                          |    |    | - Cyaan drum                             |          |                                                    |
| Netverk                                                                                                    |                               |    |                          |    | -  | Magenta drum                             |          |                                                    |
| Nar VOLGENDE PAGINA                                                                                                    |                               |    |                          |    | -  | Gele drum                                |          |                                                    |
| Netwerk       Netwer Informatie       Printernaam         Korte printernaam       Standaard gateway inschakelen         Standaard gateway inschakelen       Standaard gateway inschakelen         Bekabeld       TPv4-adres         Subnetmasker       Subnetmasker         Gateway-adres       MAC-adres         Web Remote-versie       TPv6-adres         TPv6-adres       Subnetmasker         Gateway-adres       MAC-adres         Web Remote-versie       TPv6-adres         TPv6-adres       Stateful adres)         TPv6-adres       Stateful adres)         TPv6-adres       Stateful adres)         TPv6-adres       Stateful adres)         TPv6-adres       Stateful adres)         TPv6-adres       Stateful adres)         Status       Status         Band       Kanaal         Kanaal       RSsil         TPv6-adres       Stateful adres)         TPv6-adres       Stateful adres)         TPv6-adres       Stateful adres)         TPv6-adres       Stateful adres)         TPv6-adres       Stateful adres)         TPv6-adres       Stateful adres)         TPv6-adres       Stateful adres)         TPv6-adres <td></td> <td></td> <td></td> <td></td> <td></td> <td>Zwart drum</td> <td></td> <td></td>                                                                                                    |                               |    |                          |    |    | Zwart drum                               |          |                                                    |
| Netwerk       Prister         Netwerk       Netwer Informatie       Printernaam         Standaard gateway inschakelen<br>(Wameer draadioze LAN is geinstalleer)       Bekabeld         Bekabeld       Tiv4-adres         Subnetmasker       Gateway-adres         MAC-adres       NIC Programma Versie         Web Remote-versie       Tiv6-adres (Stateful adres)         Tiv6-adres (Stateful adres)       Tiv6-adres (Stateful adres)         Ifv6-adres (Infrastructuur)       SSID         Beveiliging       Status         Band       Kanaal         RSSI       Tiv6-adres (Stateful adres)         Ifv6-adres (Stateful adres)       Beveiliging         Status       Band         Kanaal       RSSI         Ifv6-adres (Stateful adres)       Tiv6-adres (Stateful adres)         Ifv6-adres (Stateful adres)       Status         Band       Kanaal         RSSI       Tiv6-adres (Stateful adres)         Ifv6-adres (Stateful adres)       Status         Band       Kanaal         RSSI       Tiv6-adres (Stateful adres)         Ifv6-adres (Stateful adres)       Status         MAC-adres       Status         Band       Status         MAC-adres (Stateful ad                                                                                                    |                               |    |                          |    |    | Riem                                     |          |                                                    |
| Netwerk       Netwer Informatie       Printernaam         Korte printernaam       Korte printernaam         Korte printernaam       Standaard gateway inschakelen         (Wanneer draadloze LAN is geinstalleer)       Bekabeld         Privi-adres       Subnetmasker         Gateway-adres       MAC-adres         Web Remote-versie       IPv6-adres (Stateless adres)         IPv6-adres (Stateless adres)       IPv6-adres (Stateless adres)         IPv6-adres (Stateless adres)       Filmware-versie         IPv6-adres (Stateless adres)       Filmware-versie         IPv6-adres (Stateless adres)       Filmware-versie         IPv6-adres (Stateless adres)       Filmware-versie         IPv6-adres (Stateless adres)       Filmware-versie         IPv6-adres (Stateless adres)       Filmware-versie         IPv6-adres (Stateless adres)       Filmware-versie         IPv6-adres (Stateless adres)       IPv6-adres (Stateless adres)         IPv6-adres (Stateless adres)       IPv6-adres (Stateless adres)         IPv6-adres (Stateless adres)       IPv6-adres (Stateless adres)         IPv6-adres (Stateless adres)       IPv6-adres (Stateles adres)         IPv6-adres (Stateles adres)       IPv6-adres (Stateles adres)         IPv6-adres (Stateles adres)       IPv6-adres (Stateles adres) <tr< td=""><td></td><td></td><td></td><td></td><td>L</td><td>Fuser</td><td></td><td></td></tr<>                                                                                                    |                               |    |                          |    | L  | Fuser                                    |          |                                                    |
| NetWerk NetWerk Informative Printernaam<br>Frinternaam<br>Standaard gateway inschakelen<br>(Wenneer dradloze LAN is geinstalleerd)<br>EVA-adres<br>Subnetmasker<br>Gateway-adres<br>MiC Programma Versie<br>Web Remote-versie<br>EVA-adres<br>Stateful adres)<br>Filmware-versie<br>Filmware-versie<br>Filmware-                                                                         |                               |    |                          | _  |    |                                          |          | Duinterment                                        |
| Nare VOLGENDE PAGINA         Nare VOLGENDE PAGINA                                                                                                    |                               | t  |                          |    |    | Netwer Informatie                        |          | Verte printernaam                                  |
| Informatie draadloze LAN is geinstalleeri         Bekabeld         TPv4-adres         Subnetmasker         Gateway-adres         MAC-adres         NLC Programma Versie         Web Remote-versie         TPv6-adres (Statelesa adres)         IPv6-adres (Statelus adres)         IPv6-adres (Statelus adres)         IPv6-adres (Statelus adres)         IPv6-adres (Statelus adres)         IPv6-adres (Statelus adres)         IPv6-adres (Statelus adres)         IPv6-adres (Statelus adres)         IPv6-adres (Statelus adres)         IPv6-adres (Statelus adres)         IPv6-adres (Statelus adres)         IPv6-adres (Local)         IPv6-adres (Statelus adres)         IPv6-adres (Statelus adres)         IPv6-adres (Statelus adres)         IPv6-adres (Local)         IPv6-adres (Statelus adres)         IPv6-adres (Statelus adres)         IPv6-adres (Statelus adres)         IPv6-adres (Statelus adres)         IPv6-adres (Statelus adres)         IPv6-adres (Statelus adres)         IPv6-adres (Statelus adres)         IPv6-adres (Statelus adres)         IPv6-adres (Statelus adres)         IPv6-adres (Statelus adres)         IPv6-adres                                                                                                    |                               |    |                          |    |    |                                          |          | Korte printernaam<br>Standaard gateway inschakelen |
| Informatie draadloze (AP-modus)         Informatie draadloze (AP-modus)         Informatie draadloze (AP-modus) <td></td> <td></td> <td></td> <td></td> <td></td> <td></td> <td></td> <td>(Wanneer draadloze LAN is geïnstalleerd)</td>                                                                                                    |                               |    |                          |    |    |                                          |          | (Wanneer draadloze LAN is geïnstalleerd)           |
| Informatie draadloze (AP-modus)         Informatie draadloze (AP-modus)         Informatie draadloze (AP-modus)         Informatie draadloze (AP-modus)         Informatie draadloze (AP-modus)         Informatie draadloze (AP-modus)                                                                                                    |                               |    |                          |    |    |                                          |          | Bekabeld                                           |
| Subnetmasker         Gateway-adres         MAC-adres         MAC-adres         MAC-adres         MAC-adres         NIC Programma Versie         Web Remote-versie         TPv6-adres (Local)         IPv6-adres (Stateles adres)         IPv6-adres (Stateles adres)         IPv6-adres (Stateles adres)         IPv6-adres (Stateles adres)         IPv6-adres (Stateles adres)         Ipv6-adres (Stateles adres)         Ipv6-adres (Stateles adres)         Band         Kanaal         RSSI         IPv6-adres (Stateles adres)         IPv6-adres (Stateles adres)         IPv6-adres (Stateles adres)         IPv6-adres (Stateles adres)         IPv6-adres (Statelis adres)         IPv6-adres (Statelu adres)         IPv6-adres (Statelis adres)         IPv6-adres (Statelis adres)         IPv6-adres (Statelia adres)         IPv6-adres (Statelia adres)         IPv6-adres (Statelia adres)         IPv6-adres (Statelia adres)         IPv6-adres (Statelia adres)         IPv6-adres (Statelia adres)         IPv6-adres (Statelia adres)         IPv6-adres (Statelia adres)         IPv6-adres (Statelia adres) <td></td> <td></td> <td></td> <td></td> <td></td> <td></td> <td></td> <td>IPv4-adres</td>                                                                                                    |                               |    |                          |    |    |                                          |          | IPv4-adres                                         |
| Informatie draadloze       Filmware-versie         Informatie draadloze       Filmware-versie         Informatie draadloze       Filmware-versie         Informatie draadloze       Filmware-versie         Informatie draadloze       Filmware-versie         Informatie draadloze       Filmware-versie         Informatie draadloze       Filmware-versie         Informatie draadloze       Filmware-versie         Informatie draadloze       Filmware-versie         Informatie draadloze       Filmware-versie         Informatie draadloze       SSID         Band       Kanaal         Kanaal       RSSI         IPV6-adres (Local)       IPV6-adres (Stateless adres)         IPV6-adres (Stateless adres)       IPV6-adres (Stateless adres)         IPV6-adres (Stateless adres)       IPV6-adres (Stateless adres)         IPV6-adres (Stateless adres)       IPV6-adres (Stateless adres)         IPV6-adres (Stateless adres)       IPV6-adres (Stateless adres)         IPV6-adres (Stateless adres)       IPV6-adres (Stateless adres)         IPV6-adres (Stateless adres)       IPV6-adres (Stateless adres)         IPV6-adres (Stateless adres)       IPV6-adres (Stateless adres)         IPV6-adres (Stateless adres)       IPV4-adres         SSID       Wac                                                                                                    |                               |    |                          |    |    |                                          | $\vdash$ | Subnetmasker                                       |
| Naar VOLGENDE PAGINA                                                                                                    |                               |    |                          |    |    |                                          |          | -Gateway-adres                                     |
| NIC Programma Versie Web Remote-versie IPv6-adres (Stateless adres) IPv6-adres (Statelul adres) IPv6-adres (Stateful adres) IPv6-adres (Stateful adres) IPv6-adres (Stateful adres) IPv6-adres (Stateful adres) IPv6-adres (Stateful adres) SSID Beveiliging Status Band Kanaal RSSI IPv6-adres Subnetmasker Gateway-adres MAC-adres IPv6-adres (Stateful adres) IPv6-adres (Stateful adres) IPv6-adres (S                                                                                                    |                               |    |                          |    |    |                                          |          | -MAC-adres                                         |
| Naar VOLGENDE PAGINA       Web Kemote-versie         Informatie draadloze       IPv6-adres (Statelss adres)         IPv6-adres (Stateful adres)       Filmware-versie         Informatie draadloze       Filmware-versie         (infrastructuur)       SSID         Band       Kanaal         RSSI       IPv6-adres         IPv6-adres       Status         Band       Kanaal         RSSI       IPv6-adres         IPv6-adres       Gateway-adres         MAC-adres       IPv6-adres (Statelsa adres)         IPv6-adres (Statelsa adres)       IPv6-adres (Statelsa adres)         IPv6-adres       Ipv6-adres         MAC-adres       IPv6-adres         Vanter draadloze (AP-modus)       SSID         Wanneer draadloze LAN is geïnstalleerd       Vachtwoord         (Wanneer draadloze LAN is geïnstalleerd)       Draadloze (AP-modus)         SSID       SSID         UWanneer draadloze LAN is geïnstalleerd       Vachtwoord         Wachtwoord       Wachtwoord         IPv4-adres       IPv4-adres                                                                                                    |                               |    |                          |    |    |                                          |          | NIC Programma Versie                               |
| Informatie draadloze       Filmware-versie         Informatie draadloze (Infrastructuur)       SSID         Beveiliging       Status         Band       Kanaal         RSSI       IPV4-adres         IPV4-adres       Status         Band       Kanaal         RSSI       IPV4-adres         IPV6-adres       Status         Band       Kanaal         RSSI       IPV4-adres         IPV6-adres       Subnetmasker         Gateway-adres       MAC-adres         IPV6-adres       Stateless adres)         IPV6-adres       Stateless adres)         IPV6-adres       Stateless adres         MAC-adres       Machadres         Wanneer draadloze (AP-modus)       IPv6-adres (Stateless adres)         IPv6-adres       Stateless adres)         IPv6-adres       Stateless adres)         IPv6-adres       Stateless adres)         IPv6-adres       Stateless adres)         IPv6-adres       Stateless adres)         IPv6-adres       Stateless adres)         IPv6-adres       Stateless adres)         IPv6-adres       Stateless adres)         IPv6-adres       Stateless adres)         IPv6-adres </td <td></td> <td></td> <td></td> <td></td> <td></td> <td></td> <td></td> <td></td>                                                                                                    |                               |    |                          |    |    |                                          |          |                                                    |
| Informatie draadloze       Informatie draadloze         Informatie draadloze (infrastructuur)       Draadloze (infrastructuur)         Wanneer draadloze LAN is geinstalleerd)       Beveiliging         SSID       Band         Kanaal       RSSI         IPV4-adres       Subnetmasker         Gateway-adres       MAC-adres         IPv6-adres (Stateful adres)       IPv6-adres         Subnetmasker       Gateway-adres         IPv6-adres (Stateful adres)       IPv6-adres         IPv6-adres       Subnetmasker         Gateway-adres       MAC-adres         IPv6-adres (Stateful adres)       IPv6-adres (Stateful adres)         IPv6-adres (Stateful adres)       IPv6-adres         IPv6-adres (Stateful adres)       IPv6-adres         IPv6-adres (Stateful adres)       IPv6-adres         IPv6-adres (Stateful adres)       IPv6-adres         IPv6-adres (Stateful adres)       IPv6-adres         IPv6-adres (Stateful adres)       IPv6-adres         IPv6-adres (Stateful adres)       IPv6-adres         IPv6-adres (Stateful adres)       IPv6-adres         IPv6-adres (Stateful adres)       IPv6-adres         IPv6-adres (Stateful adres)       IPv6-adres         IPv6-adres (Stateless adres)       IPv6-adres                                                                                                    |                               |    |                          |    |    |                                          |          | IPv6-adres (Local)                                 |
| Informatie draadloze<br>(infrastructuur)       Filmware-versie         Uwanneer draadloze LAN is geinstalleerd)       Filmware-versie         Band       Status         Band       Kanaal         RSSI       IPV4-adres         Subnetmasker       Gateway-adres         MAC-adres (Statelies adres)       IPV6-adres (Local)         IPv6-adres (Statelies adres)       IPv6-adres (Statelies adres)         IV6-adres (Statelies adres)       IV6-adres (Statelies adres)         IV6-adres (Statelies adres)       IV6-adres (Statelies adres)         IPv6-adres (Statelies adres)       IV6-adres (Statelies adres)         IV8-adres (Statelies adres)       IV6-adres (Statelies adres)         IV8-adres (Statelies adres)       IV6-adres (Statelies adres)         IPv6-adres (Statelies adres)       IV6-adres (Statelies adres)         IV8-adres (Statelies adres)       IV6-adres (Statelies adres)         IV8-adres (Statelies adres)       IV6-adres (Statelies adres)         IV8-adres (Statelies adres)       IV6-adres (Statelies adres)         IV8-adres (Statelies adres)       IV6-adres (Statelies adres)         IV8-adres       IV8-adres         Naar VOLGENDE PAGINA       IV4-adres                                                                                                    |                               |    |                          |    |    |                                          |          | IPv6-adres (Stateless adres)                       |
| Informatie draadloze<br>(infrastructuur)<br>(Wanneer draadloze LAN is geïnstalleerd)       Filmware-versie<br>Draadloze (infrastructuur)<br>SSID         SSID       Status         Band       Kanaal         RSSI       IPV4-adres         Subnetmasker       Gateway-adres         MAC-adres       IPV6-adres (Local)         IPV6-adres (Statelus adres)       IPV6-adres (Statelus adres)         IV6-adres (Statelus adres)       IV6-adres (Statelus adres)         IV6-adres (Statelus adres)       IV6-adres (Statelus adres)         IV6-adres (Statelus adres)       IV6-adres (Statelus adres)         IV6-adres (Statelus adres)       IV6-adres (Statelus adres)         IV6-adres (Statelus adres)       IV6-adres (Statelus adres)         IV6-adres (Statelus adres)       IV6-adres (Statelus adres)         IV6-adres (Statelus adres)       IV6-adres (Statelus adres)         IV6-adres (Statelus adres)       IV6-adres (Statelus adres)         IV6-adres (Statelus adres)       IV6-adres (Statelus adres)         IV6-adres (Statelus adres)       IV6-adres (Statelus adres)         IV6-adres (Statelus adres)       IV6-adres (Statelus adres)         IV8-adres       IV8-adres                                                                                                    |                               |    |                          |    |    |                                          |          | Trvo dules (Statelul dules)                        |
| Naar VOLGENDE PAGINA       Umail       Draadloze (infrastructuur)         Status       Band         Kanaal       RSSI         Informatie draadloze (AP-modus)       IPv6-adres (Stateless adres)         IPv6-adres (Stateful adres)       IPv6-adres (Stateful adres)         IPv6-adres (Stateful adres)       IPv6-adres (Stateful adres)         IPv6-adres (Stateful adres)       IPv6-adres (Stateful adres)         IPv6-adres (Stateful adres)       IPv6-adres (Stateful adres)                                                                                                    |                               |    |                          |    |    | Informatie draadloze                     |          | Filmware-versie                                    |
| (Wanneer draadloze LAN is geïnstalleerd)       SSID         Beweiliging       Status         Band       Kanaal         RSSI       IPV4-adres         Subnetmasker       Gateway-adres         MAC-adres       IPV6-adres (Stateless adres)         IPv6-adres (Stateless adres)       IPv6-adres (Stateless adres)         IVe6-adres (Stateless adres)       Vanneer draadloze (AP-modus)         (Wanneer draadloze LAN is geïnstalleerd)       SSID         Wachtwoord       Wachtwoord         Wanneer de gebruikersinstelling AP-modus openbaar wordt gemaakt)       Aantal verbonden         IPv4-adres       IPv4-adres                                                                                                    |                               |    |                          |    |    | (infrastructuur)                         |          | Draadloze (infrastructuur)                         |
| Naar VOLGENDE PAGINA       Beveiliging         Status       Band         Kanaal       RSSI         IPV4-adres       Subnetmasker         Gateway-adres       MAC-adres         IPV6-adres (Local)       IPV6-adres (Stateless adres)         IPV6-adres (Stateful adres)       IPV6-adres (Stateful adres)         Volumer draadloze (AP-modus)       SSID         Wanneer draadloze LAN is geinstalleerd)       SSID         Wanneer draadloze LAN is geinstalleerd)       How and a period gemaakt)         Aantal verbonden       IPv4-adres                                                                                                    |                               |    |                          |    |    | (Wanneer draadloze LAN is geïnstalleerd) |          | SSID                                               |
| Naar VOLGENDE PAGINA       Status         Status       Band         Kanaal       RSSI         IPV4-adres       Subnetmasker         Gateway-adres       MAC-adres         IPv6-adres (Stateless adres)       IPv6-adres (Stateless adres)         IPv6-adres (Stateful adres)       IPv6-adres (Stateful adres)         VLGENDE PAGINA       Naar VOLGENDE PAGINA                                                                                                    |                               |    |                          |    |    |                                          | -        | Beveiliging                                        |
| Naar VOLGENDE PAGINA       Band         Kanaal       RSI         IPV4-adres       Subnetmasker         Gateway-adres       MAC-adres         IPv6-adres (Local)       IPv6-adres (Stateless adres)         IPv6-adres (Stateless adres)       IPv6-adres (Stateless adres)         IPv6-adres (Stateless adres)       IPv6-adres (Stateless adres)         IPv6-adres (Stateless adres)       IPv6-adres (Stateless adres)         IPv6-adres (Stateless adres)       IPv6-adres (Stateless adres)         IPv6-adres (Stateless adres)       IPv6-adres (Stateless adres)         IPv6-adres (Stateless adres)       IPv6-adres (Stateless adres)         IPv6-adres (Stateless adres)       IPv6-adres (Stateless adres)         IPv6-adres (Stateless adres)       IPv6-adres (Stateless adres)         IPv6-adres (Stateless adres)       IPv6-adres (Stateless adres)         IPv6-adres (Stateless adres)       IPv6-adres (Stateless adres)         IPv6-adres (Stateless adres)       IPv6-adres (Stateless adres)         IPv6-adres (Stateless adres)       IPv6-adres (Stateless adres)                                                                                                    |                               |    |                          |    |    |                                          |          | Status                                             |
| Naar VOLGENDE PAGINA       Kanaal         Kanaal       RSSI         IPV4-adres       Subnetmasker         Gateway-adres       MAC-adres         IPv6-adres (Local)       IPv6-adres (Local)         IPv6-adres (Stateless adres)       IPv6-adres (Stateless adres)         IPv6-adres (Stateless adres)       IPv6-adres (Statelu adres)         IPv6-adres (Stateless adres)       IPv6-adres (Stateless adres)         IPv6-adres (Stateless adres)       IPv6-adres (Stateless adres)         IPv6-adres (Stateless adres)       IPv6-adres (Stateless adres)         IPv6-adres (Stateless adres)       IPv6-adres (Stateless adres)         IPv6-adres (Stateless adres)       IPv6-adres (Stateless adres)         IPv6-adres (Stateless adres)       IPv6-adres (Stateless adres)         IPv6-adres (Stateless adres)       IPv6-adres (Stateless adres)         IPv6-adres (Stateless adres)       IPv6-adres (Stateless adres)         IPv6-adres (Stateless adres)       IPv6-adres                                                                                                    |                               |    |                          |    |    |                                          |          | Band                                               |
| RSSI         IPV4-adres         Subnetmasker         Gateway-adres         MAC-adres         IPv6-adres (Local)         IPv6-adres (Stateless adres)         IPv6-adres (Stateless adres)         IPv6-adres (Stateful adres)         VULGENDE PAGINA                                                                                                    |                               |    |                          |    |    |                                          |          | Kanaal                                             |
| IPV4-adres         Subnetmasker         Gateway-adres         Gateway-adres         IPv6-adres (Local)         IPv6-adres (Stateless adres)         IPv6-adres (Stateless adres)         Vachtwoord         (Wanneer draadloze LAN is geïnstalleerd)         Wachtwoord         (Wanneer draadloze sopenbaar wordt gemaakt)         Aantal verbonden         IPv4-adres                                                                                                    |                               |    |                          |    |    |                                          |          | RSSI                                               |
| Naar VOLGENDE PAGINA                                                                                                    |                               |    |                          |    |    |                                          |          | -IPV4-adres                                        |
| Naar VOLGENDE PAGINA                                                                                                    |                               |    |                          |    |    |                                          |          |                                                    |
| Naar VOLGENDE PAGINA                                                                                                    |                               |    |                          |    |    |                                          |          | MAC-adres                                          |
| Informatie draadloze (AP-modus)         Informatie draadloze (AP-modus)         (Wanneer draadloze LAN is geïnstalleerd)         Wachtwoord         (Wanneer draadloze LAN is geïnstalleerd)         Naar VOLGENDE PAGINA                                                                                                    |                               |    |                          |    |    |                                          |          | IPv6-adres (Local)                                 |
| Informatie draadloze (AP-modus)         (Wanneer draadloze LAN is geïnstalleerd)         Wachtwoord         (Wanneer draadloze LAN is geïnstalleerd)         Naar VOLGENDE PAGINA                                                                                                    |                               |    |                          |    |    |                                          |          | IPv6-adres (Stateless adres)                       |
| Informatie draadloze (AP-modus)         (Wanneer draadloze LAN is geïnstalleerd)         Wachtwoord         (Wanneer draadloze LAN is geïnstalleerd)         Wachtwoord         (Wanneer draadloze LAN is geïnstalleerd)         Naar VOLGENDE PAGINA                                                                                                    |                               |    |                          |    |    |                                          |          | IPv6-adres (Stateful adres)                        |
| Informatie draadloze (AP-modus)       Draadloze (AP-modus)         (Wanneer draadloze LAN is geïnstalleerd)       SSID         Wachtwoord       (Wanneer de gebruikersinstelling AP-modus openbaar wordt gemaakt)         Naar VOLGENDE PAGINA       Aantal verbonden                                                                                                    |                               |    |                          |    |    |                                          |          | · · · · · ·                                        |
| (Wanneer draadloze LAN is geïnstalleerd)       SSID         Wachtwoord       (Wanneer de gebruikersinstelling AP-modus openbaar wordt gemaakt)         Naar VOLGENDE PAGINA       Aantal verbonden                                                                                                    |                               |    |                          |    | L  | Informatie draadloze (AP-modus)          |          | Draadloze (AP-modus)                               |
| Wachtwoord         (Wanneer de gebruikersinstelling AP-modus openbaar wordt gemaakt)         Aantal verbonden         IPv4-adres                                                                                                    |                               |    |                          |    |    | (Wanneer draadloze LAN is geïnstalleerd) | $\vdash$ | SSID                                               |
| Naar VOLGENDE PAGINA Value Value Val                                                                                                    |                               |    |                          |    |    |                                          |          | Wachtwoord                                         |
| Naar VOLGENDE PAGINA                                                                                                    |                               |    |                          |    |    |                                          |          | -(Wanneer de gebruikersinstelling AP-              |
| Naar VOLGENDE PAGINA                                                                                                    |                               |    |                          |    |    |                                          |          |                                                    |
|                                                                                                    | Naar VOLGENDE PAGINA          | ļ  | ,                        |    |    |                                          |          | -IPv4-adres                                        |
|                                                                                                    |                               |    | ,                        |    |    |                                          |          | 11 77 duics                                        |

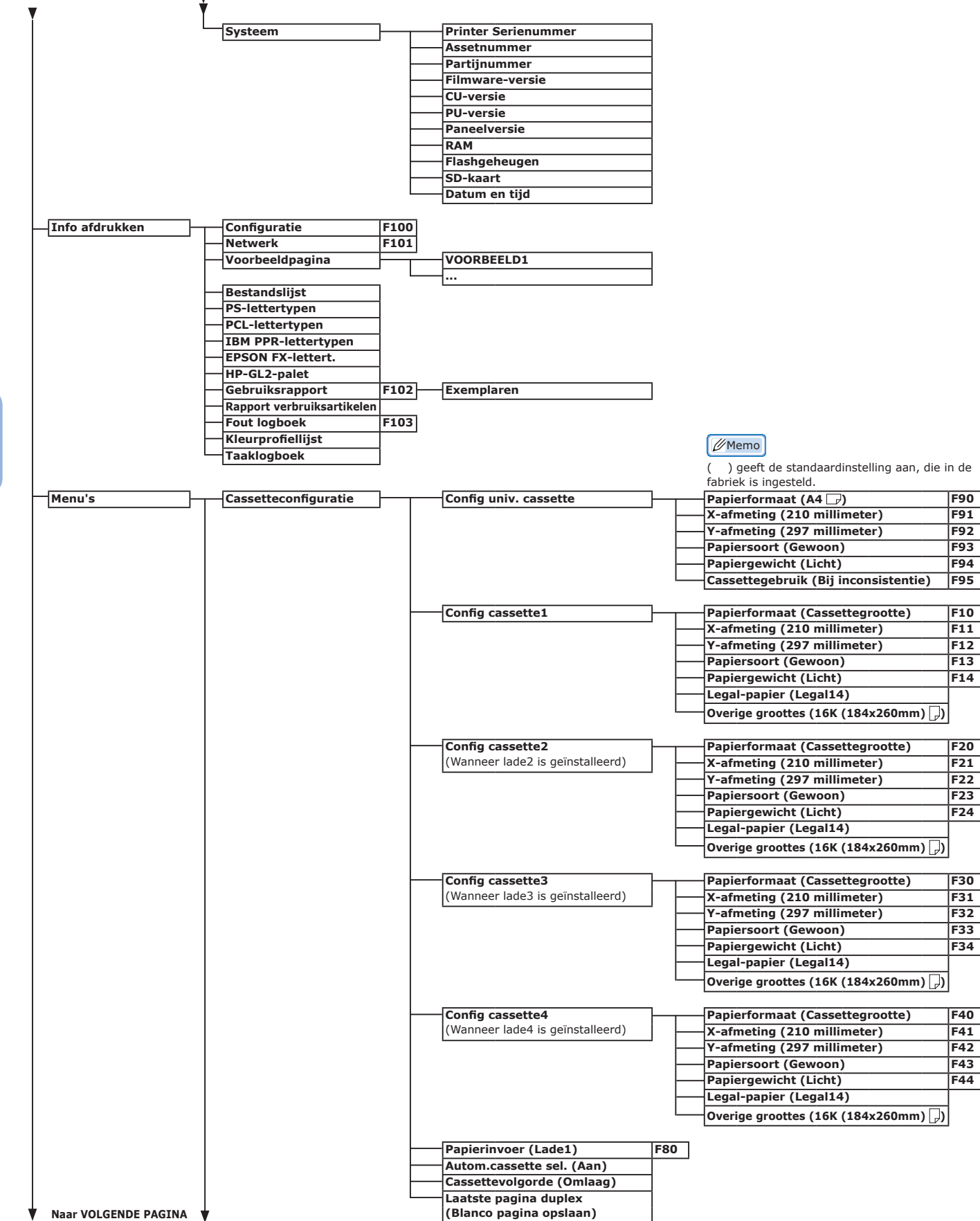

Naar VOLGENDE PAGINA

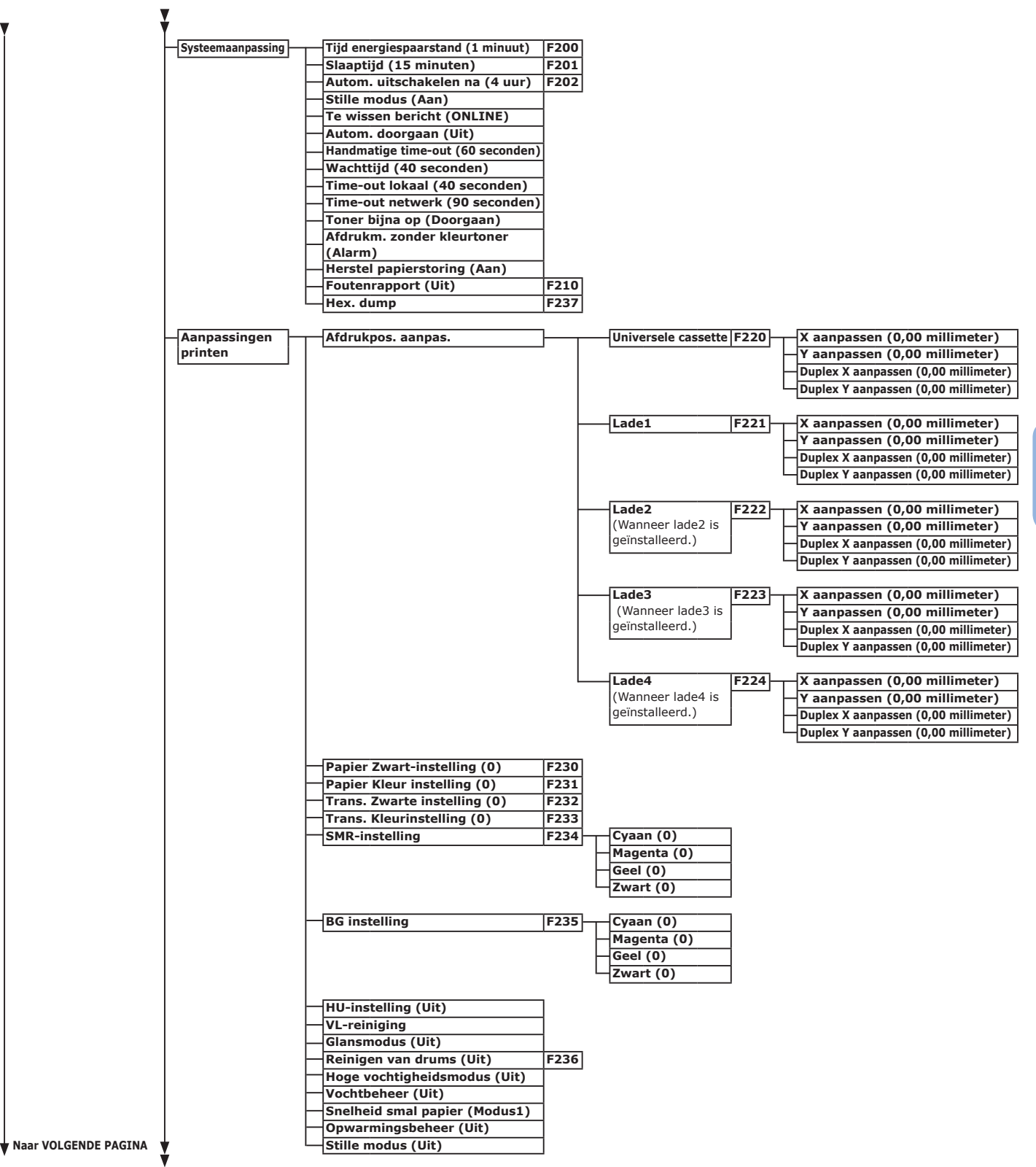

Bijlage

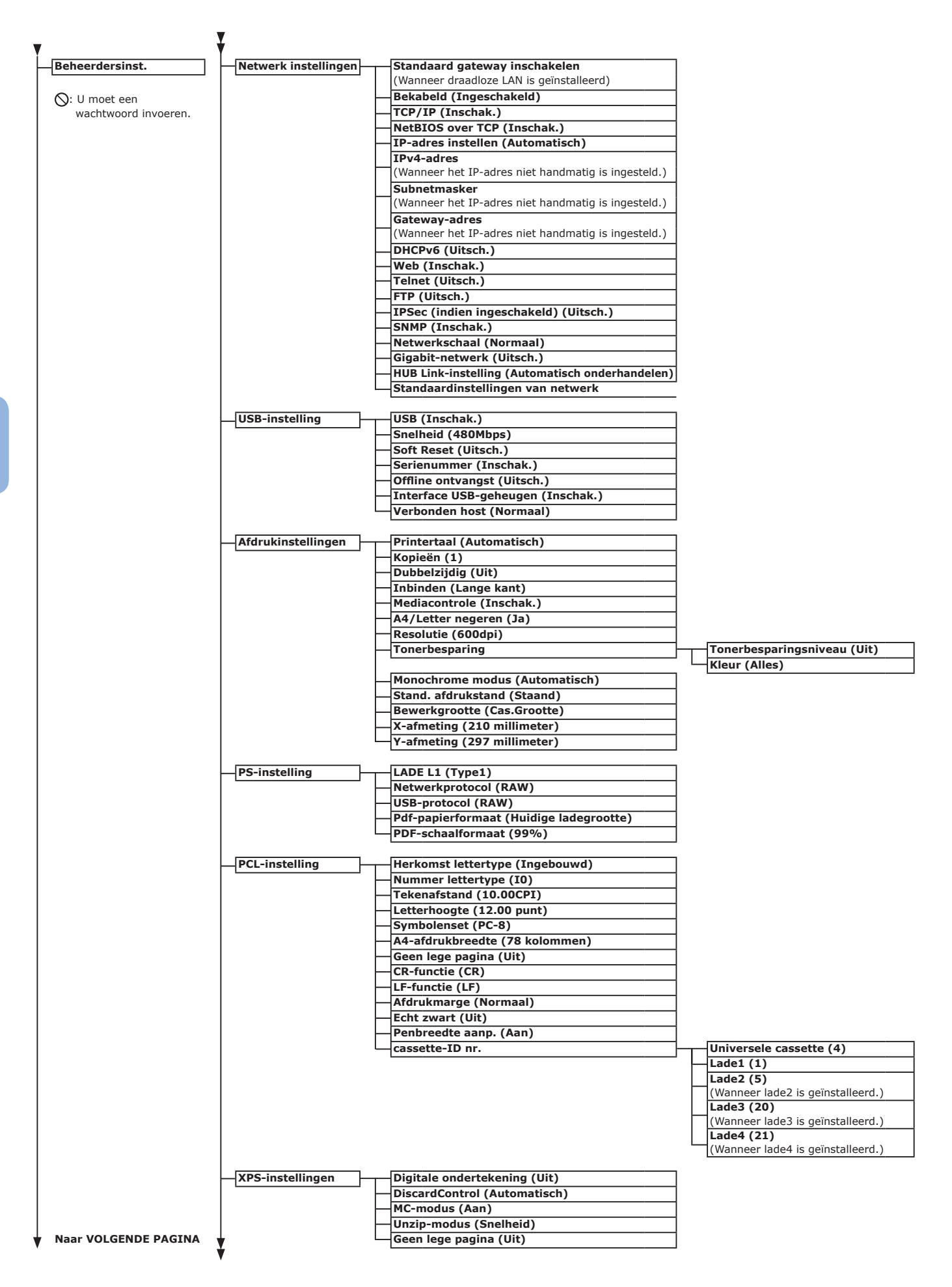

| Ţ                    |                                             |     |                                              |
|----------------------|---------------------------------------------|-----|----------------------------------------------|
| Ľ                    | STDM-instellingen                           |     | Id# SIDM-manual (2)                          |
|                      | SiDH-Instellingen                           |     | Id# SIDM-manual (2)                          |
|                      |                                             |     | Id# MD-lade (4)                              |
|                      |                                             |     | Id# SIDM-lade1 (1)                           |
|                      |                                             |     | Id# SIDM-lade2 (5)                           |
|                      |                                             |     | (Wanneer lade2 is geïnstalleerd )            |
|                      |                                             |     | Id# SIDM-lade3 (6)                           |
|                      |                                             |     | (Wanneer lade3 is geïnstalleerd )            |
|                      |                                             |     | Id# SIDM-lade4 (7)                           |
|                      |                                             |     | (Wanneer lade4 is geïnstalleerd.)            |
|                      |                                             |     | (                                            |
|                      | IBM PPR-instellingen                        |     | Tekenafstand (10 CPI)                        |
|                      |                                             | -   | Versmald lettertype (12CPI tot 20CPI)        |
|                      |                                             |     | Tekenset (SET-2)                             |
|                      |                                             |     | Symbolenset (IBM-437)                        |
|                      |                                             |     | Karakter O (Uitsch.)                         |
|                      |                                             |     | Teken nul (Normaal)                          |
|                      |                                             |     | Regelafstand (6 LPI)                         |
|                      |                                             |     | Geen lege pagina (Uit)                       |
|                      |                                             |     | -CR-functie (CR)                             |
|                      |                                             |     | -I E-functie (IE)                            |
|                      |                                             |     | Pegellengte (80 cijfers)                     |
|                      |                                             |     | Paginalengte (11 7 inch)                     |
|                      |                                             |     | Bovenrand (0.0 inch)                         |
|                      |                                             |     |                                              |
|                      |                                             |     | Approved Litter (Litter )                    |
|                      |                                             |     | - Aanp. aan Letter (Uitscn.)                 |
|                      |                                             |     | lekstnoogte (Hetzelfde)                      |
|                      |                                             |     | Kettingpapiermodus (Uit)                     |
|                      |                                             |     | T-low-fat-ud (10 ODT)                        |
| F                    | EPSON FX-Instellingen                       |     | Tekenarstand (10 CPI)                        |
|                      |                                             |     | Tekenset (SET-2)                             |
|                      |                                             |     | Symbolenset (IBM-437)                        |
|                      |                                             |     | Karakter O (Uitsch.)                         |
|                      |                                             |     | Teken nul (Normaal)                          |
|                      |                                             |     | Regelafstand (6 LPI)                         |
|                      |                                             |     | Geen lege pagina (Uit)                       |
|                      |                                             |     | CR-functie (CR)                              |
|                      |                                             |     | Regellengte (80 cijfers)                     |
|                      |                                             | - I | Paginalengte (11,7 inch)                     |
|                      |                                             | -   | Bovenrand (0,0 inch)                         |
|                      |                                             | - I | Linkermarge (0.0 inch)                       |
|                      |                                             | -   | Aanp. aan Letter (Uitsch.)                   |
|                      |                                             |     | Teksthoogte (Hetzelfde)                      |
|                      |                                             |     | Kettingpapiermodus (Uit)                     |
|                      |                                             |     |                                              |
|                      | Instellingen Persoonlijk afdrukken          |     | Taakoptie controleren (Uitsch.)              |
|                      | (Als een SD-geheugenkaart is geïnstalleerd) |     | Taakoptie wissen (Niet overschrijven)        |
|                      |                                             |     | Taak bewaren voor (2 uur)                    |
|                      |                                             |     | Opdracht Limitatie (Uitsch.)                 |
|                      |                                             |     | Taakwachtw. verif. (Uit)                     |
|                      |                                             |     | Taak aut. Zoeken (Aan)                       |
|                      |                                             |     |                                              |
|                      | Kleurinstelling                             |     | Inktsimulatie (Uit)                          |
|                      |                                             |     | UCR (Laag)                                   |
|                      |                                             |     | CMY-dichtheid 100% (Uitsch.)                 |
|                      |                                             |     | CMYK-conversie (Aan)                         |
|                      |                                             |     |                                              |
|                      | Configuratie bedieningspaneel               |     | Einde levensduur status (Inschak.)           |
|                      |                                             |     | LED bijna op (Inschak.)                      |
|                      |                                             |     | Display in de ruststand (Tonerniveau)        |
|                      |                                             |     | Contrast scherm (0)                          |
|                      |                                             |     |                                              |
|                      | Geluid instellen                            |     | Zoemervolume papierstoringsfout (Uit)        |
|                      |                                             |     |                                              |
|                      | Tijdinstellingen                            |     | Datumformaat (dd-mm-yyyy)                    |
|                      |                                             |     | Tijdzone (+0:00)                             |
|                      |                                             |     | Zomertijd (Uit)                              |
|                      |                                             |     | Instellingsmethode (Handmatige configuratie) |
|                      |                                             |     | SNTP-server (Primair)                        |
|                      |                                             |     | SNTP-server (Secundair)                      |
|                      |                                             |     | Tijdsinstelling (01/01/2000 00:00)           |
|                      |                                             |     |                                              |
|                      | Stroom inst.                                |     | Autom. uitschakelen (Auto-config.)           |
|                      |                                             |     |                                              |
|                      | Lade-instelling                             |     | Maateenheid (millimeter)                     |
| Naar VOLGENDE PAGINA |                                             |     | Stand. papierform.                           |
| •                    |                                             |     | p · p · · ·                                  |

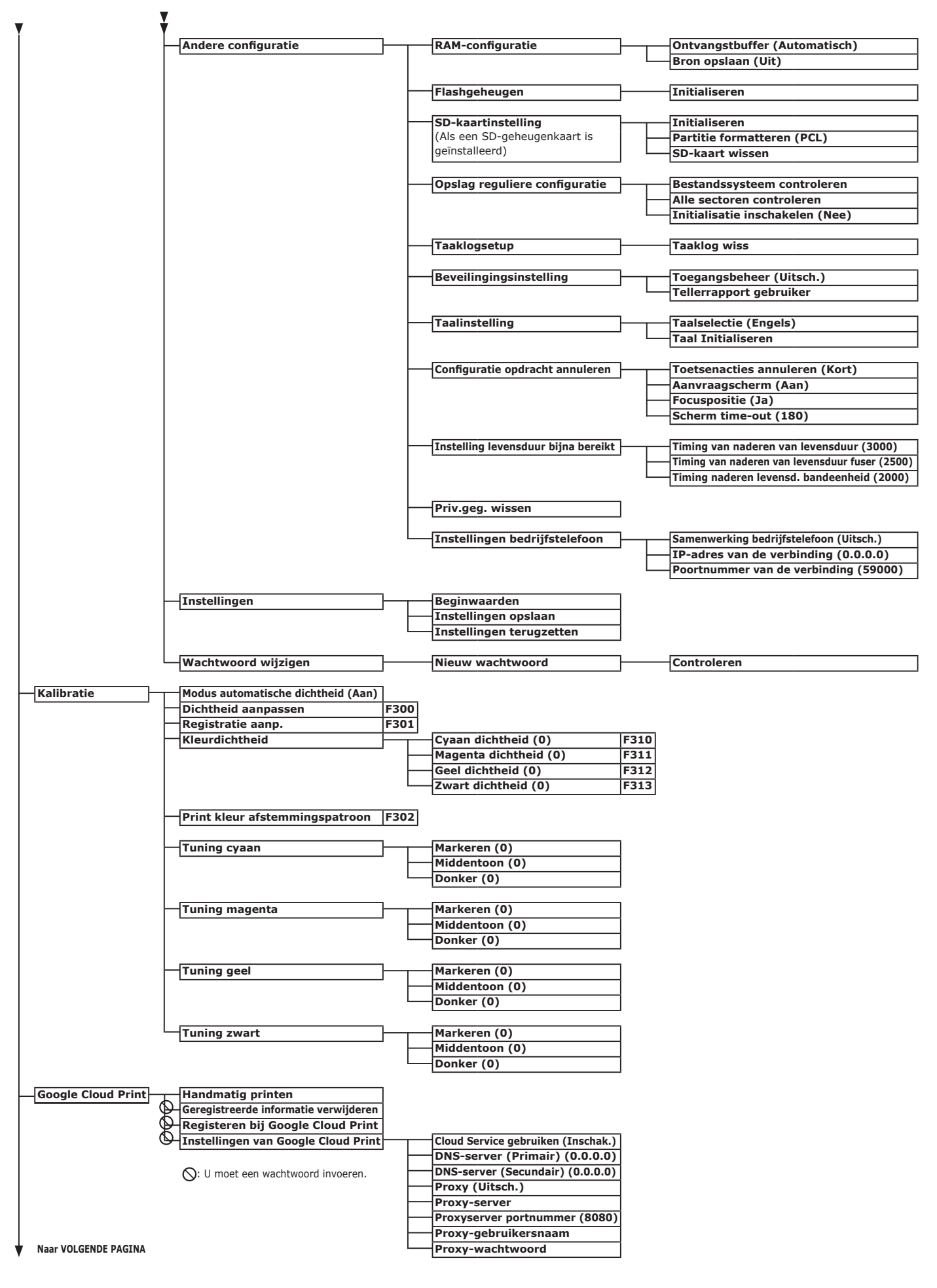

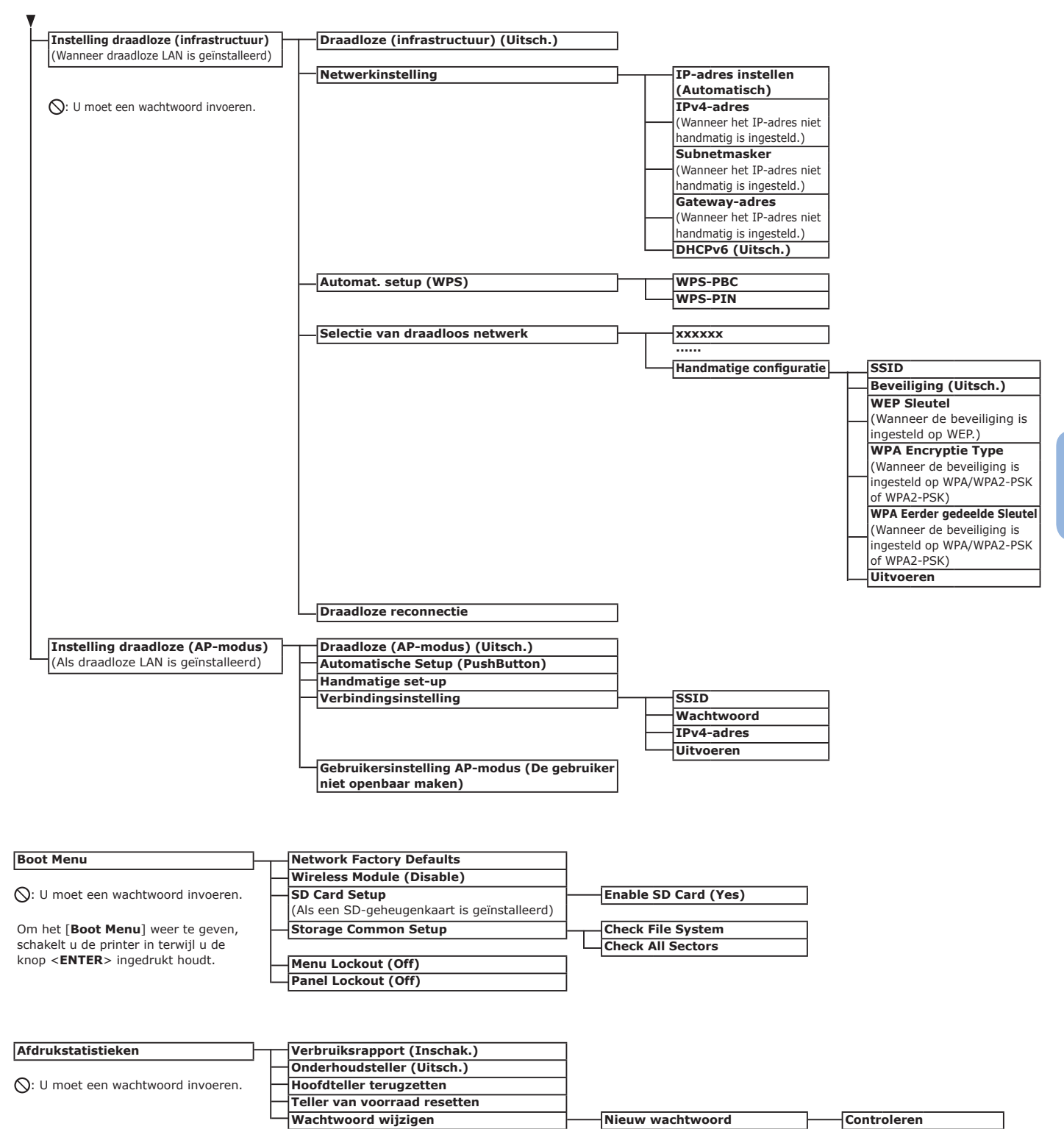

5

# Specificaties

| Model                     | Modelnummer      |
|---------------------------|------------------|
| C813/C823/C833/<br>ES8433 | N35100A, N35100B |
| C843/ES8443               | N35101A, N35101B |

## Algemene specificaties

|                                    |                              | C813/C823                                                                                                    | C833/ES8433                           | C843/ES8443 |  |  |
|------------------------------------|------------------------------|----------------------------------------------------------------------------------------------------|---------------------------------------|-------------|--|--|
| Processor                          |                              | PowerPC464FP, 800 MHz                                                                                                    |                                       |             |  |  |
| Geheugen                           | Ingebouwd                    | 256 MB                                                                                                    |                                       | 512 MB      |  |  |
| (Maximaal<br>768 MB)               | Optie                        | 256 MB/512 MB                                                                                                    |                                       | 512 MB      |  |  |
| Flash ROM                          |                              | Systeemgeheugen: 128 MB                                                                                                    |                                       |             |  |  |
| Opslagapparaa                      | ət                           | SD-geheugenkaartkit<br>• Optioneel<br>16 GB                                                                                                    |                                       |             |  |  |
| Gewicht                            |                              | 37 kg (inclusief verbruiksartikelen, zonder een duplexeenheid),<br>40 kg (inclusief verbruiksartikelen, met een duplexeenheid)                                                                                                    |                                       |             |  |  |
| Afmetingen                         |                              | 449 x 552 x 360 mm (b x d                                                                                                    | x h)                                  |             |  |  |
| Voedingsbron                       |                              | N35100A, N35101A:<br>110 tot 127 VAC (spanningsbereik: 99 tot 140 VAC), 50/60 Hz ± 2%<br>N35100B, N35101B:<br>220 tot 240 VAC (spanningsbereik: 198 tot 264 VAC), 50/60 Hz ± 2%                                                                                   |                                       |             |  |  |
| Stroomver-<br>bruik                | Tijdens<br>gewone<br>werking | 700 W                                                                                                    |                                       |             |  |  |
|                                    | Niet-actief                  | 100 W                                                                                                    |                                       |             |  |  |
|                                    | Piek                         | 1.400 W                                                                                                    |                                       |             |  |  |
|                                    | Diepeslaap-<br>stand         | Spanning 110 - 127 VAC: M<br>Spanning 220 - 240 VAC: M                                                                                                    | linder dan 0,7 W<br>linder dan 1,0 W  |             |  |  |
|                                    | Energiespaar-<br>stand       | Minder dan 12 W                                                                                                    |                                       |             |  |  |
|                                    | Uitstand                     | Spanning 110 - 127 VAC: M<br>Spanning 220 - 240 VAC: M                                                                                                    | linder dan 0,1 W<br>linder dan 0,15 W |             |  |  |
| Interface                          |                              | USB 2.0 (Hi-Speed), Ethernet 10BASE-T/100BASE-TX/1000BASE-TX, IEEE802.11<br>a/b/g/n (Optioneel)                                                                                                    |                                       |             |  |  |
| Display                            |                              | Grafisch paneel van 60 x 32,6 mm (b x h), 128 x 64 pixels                                                                                                    |                                       |             |  |  |
| Ondersteunde<br>besturingssystemen |                              | <ul> <li>Windows 10, Windows 8.1, Windows 8, Windows 7, Windows Vista, Windows Server 2012 R2, Windows Server 2012, Windows Server 2008 R2, Windows Server 2008</li> <li>Mac OS X 10.8.5-10.11<br/>Raadpleeg de productvereisten voor meer informatie.</li> </ul> |                                       |             |  |  |

## Afdrukspecificaties

|                           |                               | C813/C823                                                                                                    | C833/E                                                                                                    | S8433                                                                                  | C843/ES8433                                                                                                    |  |  |
|---------------------------|-------------------------------|----------------------------------------------------------------------------------------------------|----------------------------------------------------------------------------------------------------|----------------------------------------------------------------------------------------|----------------------------------------------------------------------------------------------------|--|--|
| Afdrukmethode             |                               | Droge elektrofotografische                                                                                                    | sche registratiemethode met LED (Light-Emitting Diode)                                                                   |                                                                                        |                                                                                                    |  |  |
| Emulatietaal              |                               | PCL6 (XL3.0 en PCL5c),<br>EPSON FX, IBM ProPrinter,<br>XPS                                                                                                    | PCL6 (XL3.0 en PCL5c), PostScript 3, IBM ProPrinter,<br>EPSON FX, XPS                                                    |                                                                                        |                                                                                                    |  |  |
| Ingebouwde lettertypen    |                               | PCL: 91 Europese<br>lettertypen                                                                                                    | PCL: 91 Europese lettertypen<br>PS: 80 Europese lettertypen                                                              |                                                                                        |                                                                                                    |  |  |
| Resolutie                 |                               | 600 x 600 dpi, 600 x 1.200                                                                                                    | ) dpi, 600 x 600 dpi 2-bits                                                                                              |                                                                                        | 1.200 x 1.200 dpi,<br>600 x 600 dpi                                                                                                    |  |  |
| Kleur                     |                               | Geel, magenta, cyaan, zwart                                                                                                    |                                                                                                    |                                                                                        |                                                                                                    |  |  |
| Afdruksnelheid (A4)       |                               | Enkelzijdig afdrukken: 23 pagina's per<br>minuut<br>Dubbelzijdig afdrukken: 19 pagina's per<br>minuut<br>Dubbelzijdig afdrukken: 19 minuut                                                                                                    |                                                                                                    |                                                                                        | drukken: 35 pagina's per<br>afdrukken: 27 pagina's per                                                                                  |  |  |
| Papierformaat             | Cassette 1                    | Legal 13/13,5/14, Letter, E<br>Statement, 8.5SQ, Folio, A<br>273 x 394 mm), 16K (197                                                                                                    | xecutive, Tablo<br>angepast form<br>x 273 mm, 19                                                                         | oid, A3, A4, A5<br>aat, 8K (260 x<br>5 x 270 mm,                                       | 5, B5, B4, A6, B6,<br>x 368 mm, 270 x 390 mm,<br>184 x 260 mm)                                                                          |  |  |
|                           | Cassette<br>2/3/4<br>(optie)* | Legal 13/13,5/14, Letter, E<br>cangepast formaat, 8K (26<br>(197 x 273 mm, 195 x 270                                                                                                    | xecutive, Tablo<br>0 x 368 mm, 2<br>mm, 184 x 26                                                                         | bid, A3, A4, A5<br>70 x 390 mm<br>50 mm)                                               | 5, B4, B5, 8.5SQ, Folio,<br>, 273 x 394 mm), 16K                                                                                        |  |  |
|                           | Universele<br>cassette        | Legal 13/13,5/14, Letter, Ex<br>B6, B6 Half, 8.5SQ, Folio, 4x<br>#40, Youkei #0, Youkei #4,<br>C5, DL, Com-10, indexkaart<br>270 x 390 mm, 273 x 394 m                                                                                                    | ecutive, Tabloid<br>6inch, 5x7inch,<br>Kakugata #2, F<br>(3 x 5 inch), aa<br>nm), 16K (197                               | , Statement, A<br>Nagagata #3<br>Kakugata #3, H<br>angepast form<br>x 273 mm, 19       | A3, A4, A5, B4, B5, A6,<br>, Nagagata #4, Nagagata<br>Hagaki, Oufuku Hagaki, C4,<br>aat, 8K (260 x 368 mm,<br>5 x 270 mm, 184 x 260 mm) |  |  |
|                           | Dubbelzijdig<br>afdrukken     | Legal 13/13,5/14, Letter, Exe<br>(260 x 368 mm, 270 x 390 r<br>184 x 260 mm), aangepast f                                                                                                    | ecutive, Tabloid,<br>nm, 273 x 394<br>formaat (148 - 2                                                                   | , A3, A4, A5, B<br>mm), 16K (19<br>297 mm (b) x                                        | 4, B5, B6, 8.5SQ, Folio, 8K<br>7 x 273 mm, 195 x 270 mm,<br>182 - 431 mm (l))                                                           |  |  |
|                           | Aangepast<br>formaat          | <ul> <li>Cassette 1</li> <li>105, 128 - 297 mm (b),</li> <li>(4.1, 5.0 - 11.7 inch (b),</li> <li>Cassette 2/3/4 (optien)*</li> <li>148 - 297 mm (b),</li> <li>(5.8 - 11.7 inch (b)</li> <li>Universele cassette</li> <li>64, 128 - 297 mm (b),</li> <li>(2.5, 5.0 - 11.7 inch (b),</li> </ul>                                                                                                    | 148, 182 -<br>5.8, 7.2 - 1<br>182 - 431n<br>7.2 - 17.0<br>90, 182 mr<br>3.5, 7.2 ind                                     | 431 mm (l)<br>.7.0 inch (l))<br>nm (l)<br>inch (l))<br>m - 1312, 431<br>ches - 52.0, 1 | . mm (l)<br>7.0 inch (l))                                                                                                    |  |  |
| Papiersoort               | •                             | Gewoon papier (64 g/m <sup>2</sup> - 256 g/m <sup>2</sup> ), briefhoofd, transparanten, etiketten, bond, gerecycled, kaarten, ruw, glanzend                                                                                                    |                                                                                                    |                                                                                        |                                                                                                    |  |  |
| Invoermethode             | 9                             | Automatische invoer vanuit cassette 1, universele cassette en extra cassette (optioneel), handmatige invoer vanuit universele cassette                                                                                                    |                                                                                                    |                                                                                        |                                                                                                    |  |  |
| Capaciteit papierinvoer   |                               | <ul> <li>Cassette 1</li> <li>300 vel standaardpapier / 80 g/m<sup>2</sup>, totale dikte van 30 mm of minder.</li> <li>Universele cassette</li> <li>100 vel standaardpapier / 80 g/m<sup>2</sup> en totale dikte van 10 mm of minder, 10</li> <li>enveloppen / gewicht van 85 g/m<sup>2</sup>.</li> <li>Extra cassette (optioneel)</li> <li>530 vel standaardpapier / 80 g/m<sup>2</sup> totale dikte van 53 mm of minder.</li> </ul> |                                                                                                    |                                                                                        |                                                                                                    |  |  |
| Uitvoermethode            |                               | Afdrukzijde naar hoven/afdrukzijde naar beneden                                                                                                    |                                                                                                    |                                                                                        |                                                                                                    |  |  |
| Capaciteit papieruitvoer  |                               | Afdrukziide naar boven                                                                                                    |                                                                                                    |                                                                                        |                                                                                                    |  |  |
|                           |                               | <ul> <li>100 vel (minder dan 80 g/m<sup>2</sup>), 10 vel (ultrazwaar/enveloppen)</li> <li>Afdrukzijde naar beneden</li> </ul>                                                                                                    |                                                                                                    |                                                                                        |                                                                                                    |  |  |
| Gegarandeerd afdrukgebied |                               | 200 vel (minder dan 80 g/r<br>6,35 mm of meer vanaf de                                                                                                    | 200 vel (minder dan 80 g/m <sup>2</sup> )<br>5,35 mm of meer vanaf de papierrand (niet van toepassing op speciale media, |                                                                                        |                                                                                                    |  |  |
| Afdmiline                 | uriabaid                      | Zoals enveloppen)                                                                                                    |                                                                                                    |                                                                                        |                                                                                                    |  |  |
| Afdruknauwkeurigheid      |                               | Startpositie voor net ararukken: $\pm 2$ mm, papierscheeftrekking: $\pm 1$ mm/100 mm, beelduitrekking: $\pm 1$ mm/100 mm (80 g/m <sup>2</sup> )                                                                                                    |                                                                                                    |                                                                                        |                                                                                                    |  |  |

|                                                      | C813/C823                                                                                                    | C833/ES8433                                                                                                    | C843/ES8433                                                |
|------------------------------------------------------|----------------------------------------------------------------------------------------------------|----------------------------------------------------------------------------------------------------|------------------------------------------------------------|
| Opwarmtijd                                           | <ul> <li>Vanaf het inschakelen</li> <li>32 seconden (kamertemper</li> <li>Vanuit de energiespaarst</li> <li>27 seconden (kamertemper</li> </ul>                                                                                                    | ratuur 25°C, nominale spanr<br>and<br>ratuur 25°C, nominale spanr                                                                                    | ning)<br>ning)                                             |
| Omgevingsfactoren                                    | <ul> <li>In werking</li> <li>10 tot 32°C / Relatieve voc<br/>natteboltemperatuur van 22</li> <li>Niet in werking</li> <li>0 tot 43°C / Relatieve voch<br/>van 26,8°C, maximale drog</li> </ul>                                                           | htigheid van 20 tot 80% (m<br>5°C, maximale drogeboltem<br>tigheid van 10 tot 90% (ma:<br>jeboltemperatuur van 2°C)                                  | aximale<br>peratuur van 2°C)<br>ximale natteboltemperatuur |
| Voorwaarden voor<br>gegarandeerde<br>afdrukkwaliteit | <ul> <li>Werkingsbereik</li> <li>Temperatuur 10°C, vochtig</li> <li>Temperatuur 32°C, vochtig</li> <li>Vochtigheid 20% RV, tempe</li> <li>Vochtigheid 80% RV, tempe</li> <li>Bereik voor gegarandeer</li> <li>Temperatuur 17 tot 27°C, volume</li> </ul> | heid 20 tot 80% RV<br>heid 20 tot 60% RV<br>eratuur 10 tot 32°C<br>eratuur 10 tot 27°C<br>de full-color afdrukkwaliteit<br>vochtigheid 50 tot 70% RV |                                                            |
| Verbruiksartikelen,<br>onderhoudsartikelen           | Tonercartridges, image dru                                                                                                    | ms, band, fuser, invoerroller                                                                                                    | nset                                                       |

\*C813/C823 is alleen beschikbaar bij Lade2.

## Netwerkspecificaties

|           | C813/C823                                                                                                    | C833/ES8433                                                                                                    | C843/ES8433                                                                       |
|-----------|----------------------------------------------------------------------------------------------------|----------------------------------------------------------------------------------------------------|-----------------------------------------------------------------------------------|
| Interface | Ethernet 10BASE-T/100BAS                                                                                           | E-TX/1000BASE-TX, IEEE80                                                                                             | 2.11 a/b/g/n (Optioneel)                                                          |
| Protocol  | TCP/IPv4&v6, NetBIOS ove<br>DDNS, WINS, UPNP, Bonjou<br>IPP, IPPS, WSD Print, LLTD,<br>Secure Protocol Server, LDA | r TCP, DHCP, DHCPv6, BOOT<br>Ir, SMTP, SMTPS, POP3, POP<br>IEEE802.1X, LPR, Port9100<br>AP, LDAPS, Google Cloud Prir | P, HTTP, HTTPS, DNS,<br>3S, SNMPv1&v3, SNTP,<br>, Telnet, FTP, FTPS, IPSec,<br>nt |

5

# Draadloze LAN-specificaties (optie)

| Item                    |                                                         |
|-------------------------|---------------------------------------------------------|
| Draadloze LAN-standaard | IEEE802.11a/b/g/n-conformiteit (2.4 GHz / 5 GHz)        |
| Beveiliging             | Uitschakelen, WEP, WPA-PSK, WPA2-PSK, WPA-EAP, WPA2-EAP |

Regelgevende draadloze LAN-verklaringen

- FCC-verklaring
- IC-verklaring
- Europese CE-conformiteitsverklaring.

#### FCC-verklaring

#### FCC-WAARSCHUWING

Het maken van veranderingen of wijzigingen die niet uitdrukkelijk zijn goedgekeurd door de partij die verantwoordelijk is voor de naleving ervan, kan ertoe leiden dat de bevoegdheid van de gebruiker vervalt om het apparaat te gebruiken.

Opmerking: Dit apparaat is getest en voldoet aan de limieten voor een digitaal apparaat van klasse B, volgens deel 15 van de FCC-regulering. Deze limieten zijn bedoeld om een redelijke bescherming te bieden tegen schadelijke storing in een huishoudelijke installatie. Dit apparaat verwekt en gebruikt radiofrequentie-energie en kan deze uitstralen als het niet wordt geïnstalleerd en gebruikt volgens de instructies, het kan ook schadelijke storingen veroorzaken aan radioverbindingen. Er is echter geen garantie dat een specifieke installatie geen storing zal veroorzaken. Als dit apparaat schadelijke storing aan radio- of televisie-ontvangst veroorzakt, wat kan worden vastgesteld door het apparaat uit en aan te zetten, raden wij de gebruiker aan om te proberen de storing te verhelpen aan de hand van een of meerdere van de volgende maatregelen:

- Heroriënteer de ontvangstantenne of zet deze op een andere plaats.
- Vergroot de afstand tussen het apparaat en de ontvanger.
- Sluit het apparaat aan op een stopcontact van een ander circuit dan dat waarop de ontvanger is aangesloten.
- Raadpleeg uw handelaar of een ervaren radio-/tv-monteur als je hulp nodig hebt.

Deze zender mag niet worden verplaatst of worden gebruikt in combinatie met een andere antenne of zender.

#### IC-verklaring

Dit apparaat is in overeenstemming met deel 15 van de Industry Canada licence-exempt RSS norm(en). De werking is onderhevig aan de twee volgende voorwaarden: (1) dit apparaat mag geen schadelijke storing veroorzaken en (2) dit apparaat moet ontvangen storing aanvaarden, inclusief storing die een ongewenste werking kan veroorzaken.

Le présent appareil est conforme aux la partie 15 des règles de la FCC et CNR d'Ubdustrie Canada applicables aux appareils radio exempts de licence. L'exploitation est autorisée aux deux conditions suivantes : (1) I'appareil ne doit pas produire de brouillage, et (2) I'utilisateur de I'appareil doit accepter tout brouillage radioélectrique subi, même si le brouillage est susceptible d'en compromettre le fonctionnement.

De digitale apparaten van klasse B voldoen aan de Canadese norm ECES-003.

Cet appareil numérique de la classe [B] est conforme à la norme NMB-003 du Canada.

Waarschuwing (FCC/IC):

Het frequentiebereik 5,15-5,25 GHz is beperkt tot gebruik binnenshuis.

La bande 5150-5250 MHz est restreints à une utilisation à l'intérieur.

Dit apparaat is in overeenstemming met de IC-limieten voor blootstelling aan straling. Deze limieten zijn vastgelegd voor een niet-beheerde omgeving en voldoen aan RSS-102 van de IC-regels voor blootstelling aan radiofrequentie (RF). Bij de installatie van dit apparaat moet de radiator op minimaal 20 cm worden geïnstalleerd en bediend van het lichaam van een persoon.

Cet équipement est conforme aux limites d'exposition aux rayonnements énoncées pour un environnement non contrôlé et respecte les règles les radioélectriques (RF) de la FCC lignes directrices d'exposition et d'exposition aux fréquences radioélectriques (RF) CNR-102 de l'IC. Cet équipement doit être installé et utilisé en gardant une distance de 20 cm ou plus entre le dispositif rayonnant et le corps.

Europa - CE-conformiteitsverklaring

# CE

Deze uitrusting voldoet aan de essentiële vereisten van de Europese Unie leidinggevende 2014/53/EU.

De telecommunicatiefunctionaliteit van dit product mag worden gebruikt in de volgende EG- en EFTAlanden: Oostenrijk, België, Bulgarije, Cyprus, Tsjechië, Denemarken, Estland, Finland, Frankrijk, Duitsland, Griekenland, Hongarije, IJsland, Ierland, Italië, Letland, Liechtenstein, Litouwen, Luxemburg, Malta, Nederland, Noorwegen, Polen, Portugal, Roemenië, Slowakije, Slovenië, Spanje, Zweden, Zwitserland, Turkije en het Verenigd Koninkrijk.
### Afmetingen van de printer

BOVENAANZICHT

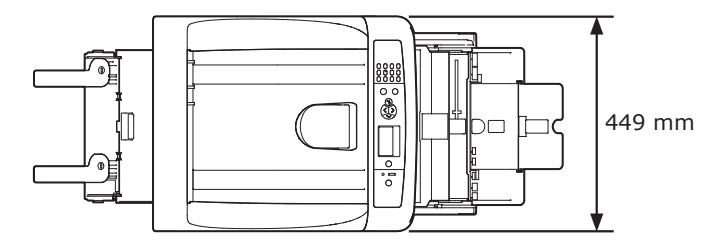

ZIJAANZICHT

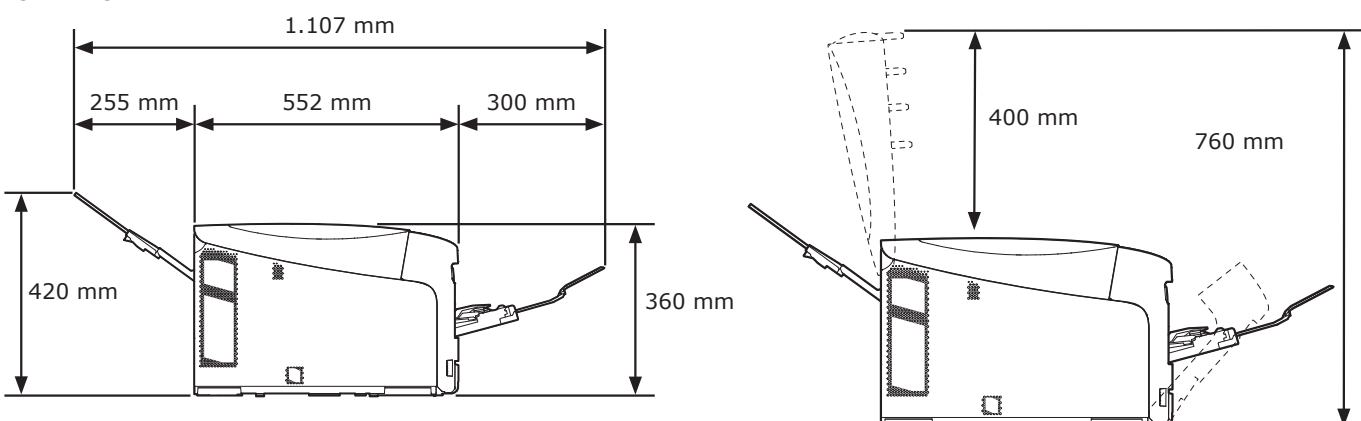

MET GEÏNSTALLEERDE OPTIE (CASSETTE 2/3/4)

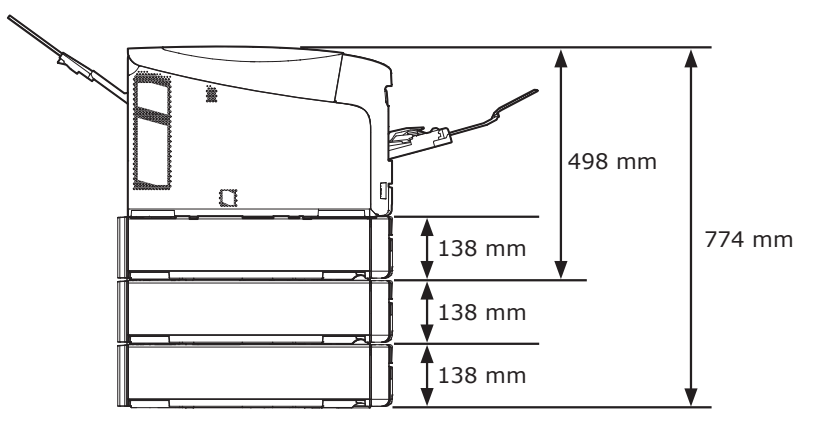

# Index

| Α                         |  |  |
|---------------------------|--|--|
| Aangepaste formaten 60    |  |  |
| achterste uitvoerlade     |  |  |
| gebruiken 64              |  |  |
| Andere foutberichten      |  |  |
| В                         |  |  |
| Band 119                  |  |  |
| D                         |  |  |
|                           |  |  |
| dieperslaapstand staat 69 |  |  |
| Dubbelzijdig afdrukken    |  |  |
| (duplex)52, 60            |  |  |
| E                         |  |  |
| Envelop                   |  |  |
| Etiket                    |  |  |
| -                         |  |  |
| r                         |  |  |
| Fuser 121                 |  |  |
| I                         |  |  |
| Image drum 115            |  |  |
| Indicator LET OP          |  |  |
| Installeren               |  |  |
| Printerdriver             |  |  |
| (Mac OS X)39, 44          |  |  |
| Printerdriver             |  |  |
| (printerstuurprogramma)   |  |  |
| (Windows)35, 43           |  |  |
| Invoerrollen 124          |  |  |
| IP-adres                  |  |  |

#### Κ

Knop

ENERGIESPAARSTAND...... 22

| Mac OS X       | 31 |
|----------------|----|
| -              | -  |
| 0              |    |
| Opstelomgeving | 16 |
| Opstelplaats   | 16 |

Μ

#### Ρ

| Papiercassette   |           |   |
|------------------|-----------|---|
| (papierlade)     | 52, 6     | 0 |
| Papierformaat    | 49, 52, 6 | 0 |
| Papiergewicht    | 49, 5     | 2 |
| Papierstoringen  | 7         | 5 |
| Printerdriver35, | 39, 43, 4 | 4 |
| Productvereisten |           | 1 |

#### S

Stroomvoorzieningsvereisten... 20

### Т

Tonercartridges ..... 111

#### U

uitvoerlade gebruiken ...... 64 Universele cassette (universele lade, multifunctionele lade)56

#### W

| Windows |  | 31 |
|---------|--|----|
|---------|--|----|

# **Contact Us**

| Italia                  | www.oki.com/it           |
|-------------------------|--------------------------|
| Français                | www.oki.com/fr           |
| Deutschland             | www.oki.com/de           |
| United Kingdom          | www.oki.com/uk           |
| Ireland                 | www.oki.com/ie           |
| España                  | www.oki.com/es           |
| Portuguesa              | www.oki.com/pt           |
| Sverige                 | www.oki.com/se           |
| Danmark                 | www.oki.com/dk           |
| Norge                   | www.oki.com/no           |
| Suomi                   | www.oki.com/fi           |
| Nederland               | www.oki.com/nl           |
| België/Belgique         | www.oki.com/be           |
| Österreich              | www.oki.com/at           |
| Schweiz/Suisse/Svizzera | www.oki.com/ch           |
| Polska                  | www.oki.com/pl           |
| Česká                   | www.oki.com/cz           |
| Slovenská               | www.oki.com/sk           |
| Magyarország            | www.oki.com/hu           |
| Россия                  | www.oki.com/ru           |
| Україна                 | www.oki.com/ua           |
| Türkiye'ye              | www.oki.com/tr           |
| Serbia                  | www.oki.com/rs           |
| Croatia                 | www.oki.com/hr           |
| Greece                  | www.oki.com/gr           |
| Romania                 | www.oki.com/ro           |
| OKI Europe              | www.oki.com/eu           |
| Singapore               | www.oki.com/sg/          |
| Malaysia                | www.oki.com/my/          |
| ประเทศไทย               | www.oki.com/th/printing/ |
| Australia               | www.oki.com/au/          |
| New Zealand             | www.oki.com/nz/          |
| United States           | www.oki.com/us/          |
| Canada                  | www.oki.com/ca/          |
| Brasil                  | www.oki.com/br/printing  |
| México                  | www.oki.com/mx/          |
| Argentina               | www.oki.com/la/          |
| Colombia                | www.oki.com/la/          |
| Other countries         | www.oki.com/printing/    |

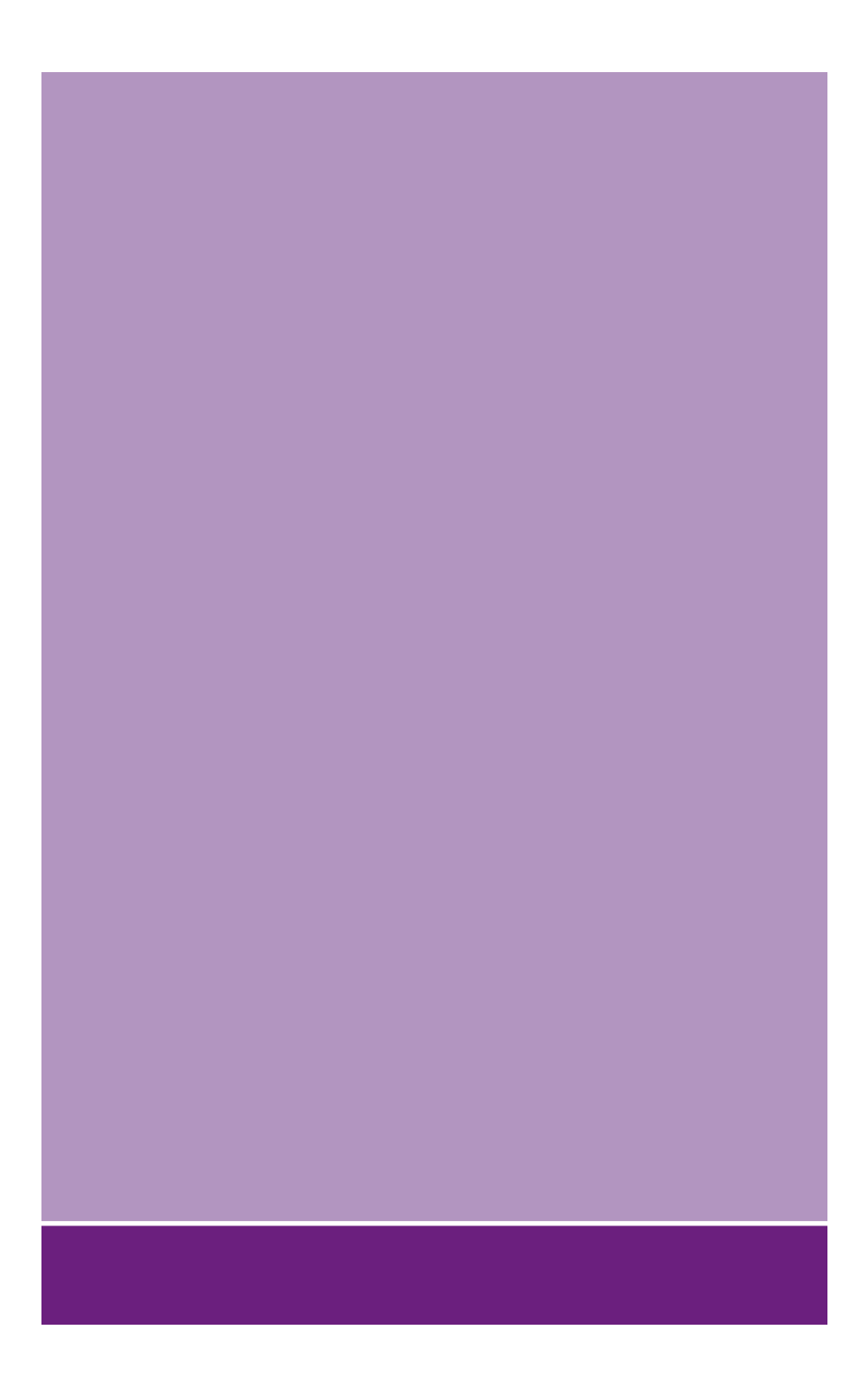

## **Oki Electric Industry Co., Ltd.**

1-7-12 Toranomon, Minato-ku, Tokyo, 105-8460, Japan

www.oki.com/printing/